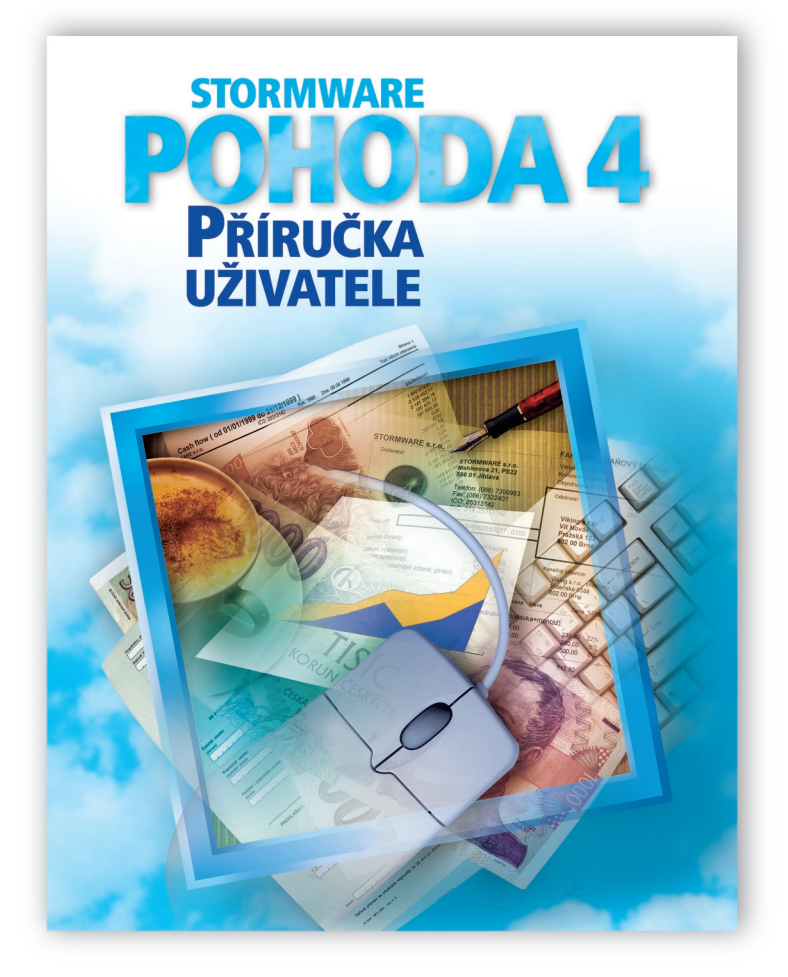

#### Ekonomický systém Pohoda Příručka uživatele

Ivo Storm

Příručka k programu Pohoda 4 pro Windows 9x/NT/2000 Release 4940, březen 2000 Příručka popisuje program k výše uvedenému datu a verzi. Pokud máte novější verzi programu, jsou nové funkce a vlastnosti zdokumentovány v nápovědě k programu. Soupis novinek jednotlivých release je součástí vašeho balení na zvláštním listu nebo jej naleznete na internetu na adrese www.stormware.cz.

Odborná spolupráce: Ing. Jiří Bína Spolupráce při sazbě: Radek Jonáš Jazyková korektura: Lada Pechová Obálka: Eva Bystrianská

Copyright ©2000STORMWAREs.r.o. Všechna práva vyhrazena.

Žádná část této publikace nesmí být publikována a šířena žádným způsobem a v žádné podobě bez písemného svolení společnosti STORMWARE.

Pohoda je registrovaná ochranná známka firmy turBÍNA. Microsoft je registrovaná ochranná známka. Windows a Windows NT jsou ochranné známky společnosti Microsoft Corporation.

# Obsah

| Instalace                  | 7         |
|----------------------------|-----------|
| Systémové požadavky        | 10        |
| Instalace                  |           |
| Síťová instalace           | 13        |
| Technická podpora          | 17        |
| Servis 2000                |           |
| Popis programu             | 21        |
| Informační plocha          | 23        |
| Okno agendy                | 24        |
| Tabulka agendy             | 25        |
| Sloupce tabulky            |           |
| Procházení záznamy         |           |
| Tabulka položek            | 27        |
| Formulář agendy            |           |
| Nastavení přístupných polí |           |
| Datumove pole              |           |
| Vyperove pole              |           |
| Panel Ponoua               | ა∠<br>20  |
| Povely nabídek             | _o32      |
| Standardní lišta           | +0<br>۸۵/ |
| Použité klávesy            |           |
| Základní dovednosti        | 53        |
| Vložení nového záznamu     | 55        |
| Šablony dokladů            |           |
| Úprava stávajícího záznamu | 57        |
| Smazání záznamu            | 57        |
| Storno dokladu             | 58        |
| Třídění záznamů            | 59        |
| Výběr záznamů              | 60        |
| Uložené dotazy             |           |
| Tisk                       |           |
| Náhled sestavy             |           |
| Návrhář sestav             |           |
| Zálohování                 |           |

| Zavedení a nastavení účetnictví                                                                                                    | 85                                                                                                    |
|----------------------------------------------------------------------------------------------------|----------------------------------------------------------------------------------------------------|
| Zavedení účetnictví                                                                                                    | 87                                                                                                    |
| Nastavení účetnictví                                                                                                    | 90                                                                                                    |
| Správa uživatelů                                                                                                    | 92                                                                                                    |
| Globální nastavení                                                                                                    |                                                                                                    |
| Uživatelské nastavení                                                                                                    |                                                                                                    |
| Hardware                                                                                                    |                                                                                                    |
| Seznamy                                                                                                    | 101                                                                                                    |
| Adresář                                                                                                    | 107                                                                                                    |
| Nastavení adresáře                                                                                                    | 110                                                                                                    |
| Firemní adresy                                                                                                    | 112                                                                                                    |
| Kontaktní osoby                                                                                                    | 114                                                                                                    |
| Adresní klíče                                                                                                    | 116                                                                                                    |
| Historie                                                                                                    | 118                                                                                                    |
| Doklady                                                                                                    | 119                                                                                                    |
| Galerie dokumentů                                                                                                    | 120                                                                                                    |
| Komunikační funkce                                                                                                    | 123                                                                                                    |
|                                                                                                    |                                                                                                    |
| Jednoduché účetnictví                                                                                                    | 127                                                                                                    |
| Jednoduché účetnictví                                                                                                    | <b> 127</b><br>129                                                                                      |
| Jednoduché účetnictví<br>Jednoduché účetnictví<br>Předkontace                                                                                                    | <b> 127</b><br>129<br>130                                                                               |
| Jednoduché účetnictví<br>Jednoduché účetnictví<br>Předkontace<br>Peněžní deník                                                                                                    | <b> 127</b><br>129<br>130<br>137                                                                        |
| Jednoduché účetnictví<br>Jednoduché účetnictví<br>Předkontace<br>Peněžní deník<br>Pokladna                                                                                                    | <b> 127</b><br>129<br>130<br>137<br>140                                                                 |
| Jednoduché účetnictví<br>Jednoduché účetnictví<br>Předkontace<br>Peněžní deník<br>Pokladna<br>Banka                                                                                                    | <b>127</b><br>129<br>130<br>137<br>140<br>142                                                           |
| Jednoduché účetnictví<br>Jednoduché účetnictví<br>Předkontace<br>Peněžní deník<br>Pokladna<br>Banka<br>Likvidace pohledávek a závazků                                                                                                    | <b> 127</b><br>129<br>130<br>137<br>140<br>142<br>145                                                   |
| Jednoduché účetnictví<br>Jednoduché účetnictví<br>Předkontace<br>Peněžní deník<br>Pokladna<br>Banka<br>Likvidace pohledávek a závazků<br>Daň z přidané hodnoty                                                                                                    | <b> 127</b><br>129<br>130<br>137<br>140<br>142<br>145<br>150                                            |
| Jednoduché účetnictví<br>Jednoduché účetnictví<br>Předkontace<br>Peněžní deník<br>Pokladna<br>Banka<br>Likvidace pohledávek a závazků<br>Daň z přidané hodnoty<br>Daň z příjmů                                                                                    | <b> 127</b><br>129<br>130<br>137<br>140<br>142<br>145<br>150<br>159                                     |
| Jednoduché účetnictví<br>Jednoduché účetnictví<br>Předkontace<br>Peněžní deník<br>Pokladna<br>Banka<br>Likvidace pohledávek a závazků<br>Daň z přidané hodnoty<br>Daň z příjmů<br>Uzávěrka                                                                        | <b> 127</b><br>129<br>130<br>137<br>140<br>142<br>145<br>150<br>159<br>162                              |
| Jednoduché účetnictví<br>Jednoduché účetnictví<br>Předkontace<br>Peněžní deník<br>Pokladna<br>Banka<br>Likvidace pohledávek a závazků<br>Daň z přidané hodnoty<br>Daň z příjmů<br>Uzávěrka<br><b>Podvojné účetnictví</b>                                          | 127<br>129<br>130<br>137<br>140<br>142<br>145<br>150<br>162<br>163                                      |
| Jednoduché účetnictví<br>Jednoduché účetnictví<br>Předkontace<br>Peněžní deník<br>Pokladna<br>Banka<br>Likvidace pohledávek a závazků<br>Daň z přidané hodnoty<br>Daň z příjmů<br>Uzávěrka<br>Podvojné účetnictví<br>Podvojné účetnictví                          | 127<br>129<br>130<br>137<br>140<br>142<br>145<br>150<br>159<br>162<br>163<br>165                        |
| Jednoduché účetnictví<br>Jednoduché účetnictví<br>Předkontace<br>Peněžní deník<br>Pokladna<br>Banka<br>Likvidace pohledávek a závazků<br>Daň z přidané hodnoty<br>Daň z příjmů<br>Uzávěrka<br>Podvojné účetnictví<br>Předkontace                                  | <b> 127</b><br>129<br>130<br>137<br>140<br>142<br>145<br>150<br>159<br>162<br><b> 165</b><br>167        |
| Jednoduché účetnictví<br>Jednoduché účetnictví<br>Předkontace<br>Peněžní deník<br>Pokladna<br>Banka<br>Likvidace pohledávek a závazků<br>Daň z přidané hodnoty<br>Daň z příjmů<br>Uzávěrka<br>Podvojné účetnictví<br>Předkontace<br>Účtová osnova                 | <b> 127</b><br>129<br>130<br>137<br>140<br>142<br>145<br>150<br>159<br>162<br><b> 165</b><br>167<br>169 |
| Jednoduché účetnictví<br>Jednoduché účetnictví<br>Předkontace<br>Peněžní deník<br>Pokladna<br>Banka<br>Likvidace pohledávek a závazků<br>Daň z přidané hodnoty<br>Daň z příjmů<br>Uzávěrka<br>Podvojné účetnictví<br>Předkontace<br>Účtová osnova<br>Účetní deník | 127<br>129<br>130<br>137<br>140<br>142<br>145<br>159<br>162<br>163<br>165<br>169<br>171                 |

# Obsah

| Daň z příjmů1                                                                                                    | 78                                                                               |
|----------------------------------------------------------------------------------------------------|----------------------------------------------------------------------------------|
| Saldo                                                                                                    | 80                                                                               |
| Počáteční stavy18                                                                                                    | 83                                                                               |
| Uzávěrka                                                                                                    | 85                                                                               |
| Analýza18                                                                                                    | 87                                                                               |
|                                                                                                    |                                                                                  |
| Nakup 18                                                                                                    | 39                                                                               |
| Objednávky 19                                                                                                    | 93                                                                               |
| Přijaté faktury19                                                                                                    | 94                                                                               |
| Ostatní závazky 20                                                                                                    | 02                                                                               |
| Příkazy k úhradě20                                                                                                    | 03                                                                               |
| Odbyt                                                                                                    | )7                                                                               |
| Přijaté objednávky 2                                                                                                    | 11                                                                               |
| Faktury 2                                                                                                    | 13                                                                               |
| Zálohové faktury                                                                                                    | 20                                                                               |
| Ostatní pohledávky                                                                                                    | 21                                                                               |
|                                                                                                    |                                                                                  |
| Prodejna                                                                                                    | 22                                                                               |
| Prodejna                                                                                                    | 22                                                                               |
| Prodejna 22 Sklady                                                                                                    | 22<br>23                                                                         |
| Prodejna                                                                                                    | 22<br><b>23</b><br>25                                                            |
| Prodejna         22           Sklady         22           Skladové hospodářství         22           Práce se skladovými zásobami         22                                                                                                    | 22<br>23<br>25<br>27                                                             |
| Prodejna   22     Sklady   22     Skladové hospodářství   22     Práce se skladovými zásobami   22     Nastavení skladů   23                                                                                                    | 22<br>23<br>25<br>27<br>30                                                       |
| Prodejna   22     Sklady   22     Skladové hospodářství   22     Práce se skladovými zásobami   22     Nastavení skladů   23     Sklady   23                                                                                                    | 22<br>23<br>25<br>27<br>30<br>32                                                 |
| Prodejna  22    Sklady  22    Skladové hospodářství  22    Práce se skladovými zásobami  22    Nastavení skladů  23    Sklady  23    Zásoby  23                                                                                                    | 22<br>23<br>25<br>27<br>30<br>32<br>36                                           |
| Prodejna                                                                                                    | 22<br>23<br>25<br>27<br>30<br>32<br>36<br>45                                     |
| Prodejna   22     Sklady   22     Skladové hospodářství   22     Práce se skladovými zásobami   22     Nastavení skladů   23     Sklady   23     Zásoby   23     Přecenění zásob   24     Pohyby   24                                                                                                    | 22<br>23<br>25<br>27<br>30<br>32<br>36<br>45<br>49                               |
| Prodejna22Sklady22Skladové hospodářství22Práce se skladovými zásobami22Nastavení skladů22Sklady23Zásoby24Přecenění zásob24Pohyby24Příjemky24                                                                                                    | 22<br>23<br>25<br>27<br>30<br>32<br>36<br>45<br>49<br>52                         |
| Prodejna22Sklady22Skladové hospodářství22Práce se skladovými zásobami22Nastavení skladů23Sklady23Zásoby23Přecenění zásob24Pohyby24Příjemky24Výdejky24                                                                                                    | 22<br>25<br>27<br>30<br>32<br>36<br>45<br>49<br>52<br>54                         |
| Prodejna22Sklady22Skladové hospodářství22Práce se skladovými zásobami22Nastavení skladů23Sklady23Zásoby24Přecenění zásob24Pohyby24Příjemky24Výdejky24Výroba24                                                                                                    | 22<br>25<br>27<br>30<br>32<br>36<br>45<br>49<br>52<br>54<br>55                   |
| Prodejna       22         Sklady       22         Skladové hospodářství       22         Práce se skladovými zásobami       22         Nastavení skladů       23         Sklady       24         Zásoby       24         Přecenění zásob       24         Pohyby       24         Příjemky       24         Výdejky       24         Výroba       24         Převod       24                                                                                         | 22<br>25<br>27<br>30<br>32<br>36<br>45<br>49<br>52<br>54<br>55<br>56             |
| Prodejna22Sklady22Skladové hospodářství22Práce se skladovými zásobami22Nastavení skladů22Sklady22Zásoby22Přecenění zásob24Pohyby24Příjemky24Výdejky24Výroba24Převod24Zásové kódy24                                                                                                    | 22<br>23<br>25<br>27<br>30<br>32<br>36<br>45<br>49<br>52<br>54<br>55<br>55<br>55 |
| Prodejna22Sklady22Skladové hospodářství22Práce se skladovými zásobami22Nastavení skladů23Sklady23Zásoby24Přecenění zásob24Pohyby24Příjemky24Výdejky24Výroba24Převod25Čárové kódy24Účtování způsobem A25                                                                                                    | 22<br>25<br>27<br>30<br>32<br>36<br>45<br>49<br>52<br>55<br>55<br>56<br>57<br>58 |
| Prodejna       22         Sklady       22         Skladové hospodářství       22         Práce se skladovými zásobami       22         Nastavení skladů       23         Sklady       24         Zásoby       25         Přecenění zásob       24         Pohyby       24         Příjemky       24         Výdejky       24         Výroba       24         Převod       25         Čárové kódy       24         Účtování způsobem A       25         Mzdy       26 | 22<br>25<br>27<br>30<br>32<br>36<br>45<br>55<br>55<br>55<br>56<br>57<br>58<br>55 |

| Personalistika<br>Penzijní připojištění<br>Tabulka Daně a pojistné<br>Tabulka Srážky<br>Tabulka Nepřítomnost<br>Úrazové pojištění<br>Roční zúčtování záloh DzP<br>Mzdy<br>Postup při zpracování mezd |     |
|----------------------------------------------------------------------------------------------------|-----|
| Kniha jízd                                                                                                    | 293 |
| Vozidla                                                                                                    |     |
| Jízdy                                                                                                    | 298 |
| Majetek                                                                                                    | 299 |
| Investiční majetek                                                                                                    | 301 |
| Tabulka daňových odpisů                                                                                                    | 304 |
| Tabulka účetních odpisů                                                                                                    | 305 |
| Zápis majetku                                                                                                    | 306 |
| Soubor majetku                                                                                                    | 308 |
| Drobný majetek                                                                                                    | 312 |
| Leasingový majetek                                                                                                    | 313 |
| Zavedení leasingového majetku                                                                                                    | 314 |
| Zaúčtování leasingového majetku                                                                                                    | 320 |
| Cizí měny                                                                                                    | 323 |
| Kursový lístek                                                                                                    | 330 |
| Zápis dokladu v cizí měně                                                                                                    | 331 |
| Likvidace v cizí měně                                                                                                    | 333 |
|                                                                                                    |     |

# KAPITOLA

# Instalace

Vítejte v Pohodě !

Tato kapitola vám pomůže nainstalovat ekonomický systém Pohoda.

V kapitole naleznete:

- systémové požadavky;
- tipy pro instalaci;
- spuštění instalace;
- síťová instalace;
- instalace upgrade;
- deinstalace;
- technická podpora.

# Vítejte v Pohodě

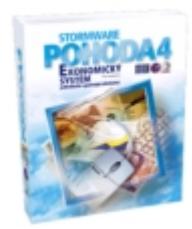

Děkujeme vám, že jste si zvolili **ekonomický systém Pohoda** z produkce společnosti STORMWARE. Tento software používají tisíce živnostníků, podnikatelů a firem z České republiky a Slovenské republiky nejen pro zpracování účetnictví, mezd, skladového hospodářství, fakturace, evidenci majetku a správu obchodních kontaktů, ale i pro každodenní získávání aktuálních ekonomických a obchodních informací o svých firmách. Věříme, že ekonomický systém Pohoda bude přínosem i pro vaše podnikání a značně ulehčí vaši každodenní práci.

#### Zkontrolujte obsah krabice

Balení produktu by mělo obsahovat **instalační CD**, tištěnou dokumentaci, **registrační kartu** a v případě zakoupení servisu také **aktivační kartu** servisu. Tištěná dokumentace sestává z brožur **Příručka uživatele**, **Účtujeme v Pohodě - podvojné účetnictví** (pouze u verzí Profi a Komplet) a **Návrhář sestav** (pouze pokud byl zakoupen). Dále může krabice obsahovat nabídku školení a aktuální informace k produktu.

## Odešlete registrační kartu

#### Pozor

Podmínkou pro poskytnutí služeb technické podpory je zaslání registrační karty produktu. Vyplňte příslušnou část karty označenou **Registrační karta** a odešlete ji na adresu společnosti STORMWARE. Druhou část karty označenou jako **Potvrzení o licenci** pečlivě uschovejte. Potvrzení je dokladem o legálním užívání licence produktu a jeho případných doplňků, které jsou identifikovány sériovými čísly.

Registrace je jednoduchý a bezplatný úkon, který vám zpřístupní veškerou podporu, kterou registrovaným uživatelům poskytujeme - záruku, technickou podporu, informace o změnách programu nebo legislativy a především přístup k novým verzím produktu.

# Systémové požadavky

#### Info

Běžné instalaci na jeden počítač postačí tato konfigurace.

Požadavky na systém do značné míry vycházejí z požadavků na provoz operačního systému Windows.

Doporučujeme počítač s těmito parametry:

**Počítač**. Pentium 100 nebo lepší, 64MB RAM, MS Windows 95/98 nebo vyšší.

**Disk**. Pohoda zabere na pevném disku přibližně 20MB, další místo budete potřebovat pro účetní data a jejich zálohy. Systém Windows potřebuje značný prostor pro systémový odkládací soubor. Volné místo na disku by proto nemělo nikdy klesnout pod řádově 100MB.

#### Tip

Chcete-li mít svá data v bezpečí, používejte UPS.

#### Tip

Blíže viz dokumentace k agendě Hardware.

**UPS**. Počítač doporučujeme napájet ze záložního zdroje UPS (postačí jakýkoliv levný typ), aby při výpadku proudu nedošlo ke ztrátě nebo porušení dat.

**Monitor**. Minimálně 15" v rozlišení 800x600. Z hlediska ergonomie práce doporučujeme 15" displej nebo 17" monitor.

**Tiskárna**. Laserová tiskárna, např. HP6L. Jehličková tiskárna je nevhodná. Pro rychlý tisk paragonů lze použít pokladní tiskárnu.

**Volitelné**. K počítači lze připojit také čtečku čárových kódů, pokladní displej, pokladní zásuvku, registrační pokladny nebo fiskální moduly.

#### Proč tolik paměti?

Potřebná velikost paměti je závislá na použitém operačním systému počítače. Na PC s operačním systémem Windows 95/98 je třeba alespoň 32MB RAM, doporučujeme 64MB. Na PC s Windows 2000 nebo NT je minimum 64MB RAM, doporučujeme však 128MB. **Minimální paměť** umožní chod programu za předpokladu, že nebudou spuštěny žádné jiné aplikace, což je v praxi těžko dosažitelné.

**Doporučená paměť** umožní bezproblémovou práci i při dalších současně spuštěných programech. Mít současně spuštěný textový editor, klienta elektronické pošty či jiný kancelářský software je zcela běžné.

#### NET

Síťový provoz na více počítačích vyžaduje výkonnější hardware.

Ekonomický systém Pohoda je **file-server** systém postavený na databázovém engine MS Jet, podobně jako známý kancelářský produkt MS Access.

Na předchozí straně naleznete doporučenou konfiguraci počítače pro nasazení základní verze programu. Pro bezpečný provoz síťové verze **Pohoda NET** je třeba výkonnější hardware. Zde uvádíme doplňující informace týkající se požadavků síťových verzí.

#### Operační systém

Windows, co jiného? Samozřejmě, ale jaká verze? V případě síťové verze hraje stabilita systému důležitou roli. Společnost Microsoft uvádí, že systém Windows 2000 je podstatně stabilnější než předchozí verze. Na počítači, který používáte jako file-server Pohody, je vhodné používat stabilní operační systém. V opačném případě může pád systému způsobit zničení otevřených souborů, tedy i např. právě používané účetní databáze. Pro server tedy doporučujeme Windows 2000 nebo Windows NT4; na stanicích postačí i Windows 95/98.

#### Počítače a síť

Server. Procesor Pentium 300 nebo lepší, 128MB RAM, operační systém MS Windows NT/2000. Server by měl být vybaven také zálohovací jednotkou, např. páskovou jednotkou, ZIP, JAZZ apod. Na tomto počítači by neměl nikdo pracovat, měl by sloužit pouze jako server.

**Stanice**. Klientské počítače, na kterých budou pracovat jednotliví uživatelé Pohody by měli mít procesor Pentium 100 nebo lepší, 64MB RAM, MS Windows 95/98 nebo vyšší.

**Síť**. Pro dva spojené počítače stačí 10Mb síťové karty. Pro tři a více PC doporučujeme 100Mb síť. Pro intenzivní práci několika uživatelů současně je 100Mb síť nezbytností.

**UPS**. Všechny počítače a aktivní síťové prvky je třeba napájet ze záložních zdrojů UPS.

## Tipy pro instalaci

Aby instalace proběhla hladce, ukončete všechny programy, které běží v prostředí Windows. Tím uvolníte paměť a zabráníte případným konfliktům mezi instalačním programem a ostatními programy. Ujistěte se, zda máte dostatek volného místa na disku, případně smažte nepotřebné soubory, nebo instalujte na jiný disk. Vyskytnou-li se při instalaci problémy, zkuste provést některou z následujících akcí:

- Pokud se instalace nedaří, může být instalační CD znečištěné. Zkuste jej opatrně očistit. Pokud to nepomůže, obraťte se na výrobce.
- Při opakované instalaci programu do stejného adresáře, např. při instalaci update, se ujistěte, že program Pohoda z tohoto adresáře není spuštěn ani na vašem počítači, ani na jiné stanici sítě, která má právo spouštět programy z vašeho počítače.

## Spuštění instalace

Vložte CD do jednotky, program se spustí automaticky. Na úvodní straně prezentace zvolte Česká verze, na 2. straně spustíte instalaci kliknutím na text **Instalace**.

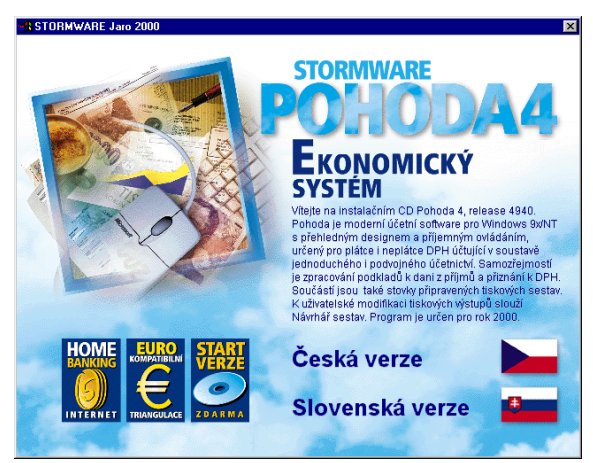

Pokud se CD nespustí automaticky, spusťte instalační program z cédéčka ručně.

## Instalace

#### Tip

Sériové číslo Návrháře sestav začíná písmenem R. Čísla jsou uvedena na potvrzení o licenci. Když jste vyzváni, napište své jméno, jméno firmy, sériové číslo programu **Pohoda** a případně programu **Návrhář sestav**. Na další stránce je možné zvolit typ instalace. Ponechte *Plná instalace*. Pokud nechcete instalovat některé části, zvolte *Volitelná instalace*.

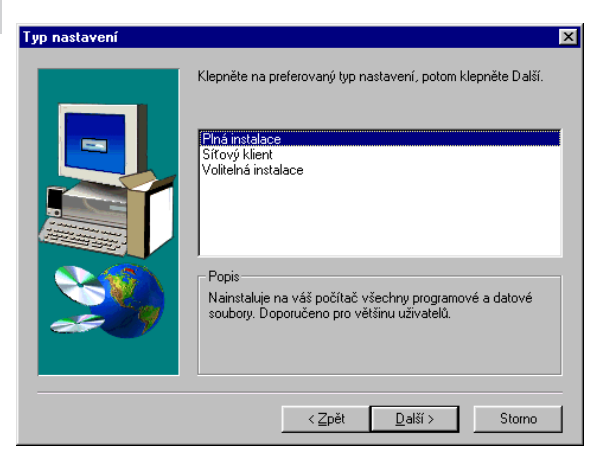

NET

#### Síťová instalace

Pokud jste zakoupili síťovou verzi, je třeba provést instalaci na každém počítači sítě zvlášť.

#### Instalace na server

Na server nainstalujte *Plnou instalaci* programu. Adresář, který instalační program vytvoří, musí být sdílen s plným přístupem. Pokud nesdílíte celý disk serveru, stiskněte nad adresářem programu (např. C:\Pohoda) pravé tlačítko myši, zvolte *Sdílení* a nastavte *Plný přístup*.

#### Klient

Na klientský počítač se instalují pouze systémové knihovny Windows.

#### Instalace klienta

Na jednotlivé počítače proveďte instalaci typu *Sťťový klient*. Zástupce, pomocí kterého budete spouštět program ze serveru, musí mít zadanou tzv. UNC cestu.

Instalační program vše zařídí za vás, stačí se řídit jeho instrukcemi. Pokud po stisku pravého tlačítka myši nad zástupcem zvolíte *Vlastnosti* a záložku *Zástupce* a adresář programu sdílíte pod názvem *Pohoda*, v poli *Cíl* by mělo být např.: \**Server\Pohoda\Pohoda.exe** a v poli *Kde začít* např.: \**Server\Pohoda**.

#### Umístění programu

Kompletní informace o službách, které poskytujeme našim zákazníkům vyvoláte povelem Nápověda/ Technická podpora. Nabídnuté umístění programu můžete změnit. Pro všechny následující update programu ale použijte stejný adresář. Pokud program objeví datové soubory demoverze nebo některé z předešlých verzí, provede po odsouhlasení uživatele jejich převod do nové verze automaticky.

Instalační program zkopíruje soubory z instalačního cédéčka. Nakonec vytvoří zástupce na ploše a v nabídce *Start / Programy*. V některých případech vás instalační program ještě vyzve k restartu počítače, aby se mohly správně zavést do paměti některé komponenty programu. Klikněte na OK a po znovuzavedení systému již můžete poprvé spustit **ekonomický systém Pohoda**.

#### UPGRADE

## Pozor

Pokud upgradujete ze starší verze než 2.1 rel. 2723, je nutné nejprve převést data programem **ImportX** z instalačního CD.

#### Instalace upgrade ze starší verze

Tato informace je určena uživatelům verzí Pohoda 2.2, 3.0 a 3.1, kteří instalují upgrade na verzi 4.

- Instalaci Pohoda 4 proveďte do jiného adresáře, než ve kterém je původní starší verze.
- Po prvním spuštění program nabídne automatický převod databází do nové verze.
- Původní databáze pečlivě zálohujte spolu s verzí, ve které byly vytvořeny.

## Instalace

### Adresáře programu

Po instalaci jsou v příslušném adresáři další podadresáře.

- Data obsahuje datové soubory všech firem.
- Dokumenty připraveno pro firemní dokumenty.
- **Dokumenty\Šablony\Personalistika** obsahuje vzory pracovněprávních dokumentů.
- Info obsahuje soubory informační plochy.
- Tisk obsahuje soubory tiskových sestav.

Při práci s programem se vytvoří další adresáře:

- Log záznamy o průběhu importu a další soubory.
- Data\Zálohy záložní kopie dat a *smazané* datové soubory.
- Tisk\Zálohy tiskové zálohy.
- **Tisk\Edit** obsahuje uživatelské náhrady originálních sestav (pouze s Návrhářem sestav).
- **Tisk\Copy** obsahuje uživatelské sestavy (pouze s Návrhářem sestav).

Tento adresář můžete zkopírovat z instalačního CD:

• Hardware - podpora přídavných zařízení.

## Formát databáze

Program využívá datový formát databáze *MS Access 97*. Potřebujete-li mít svá účetní data ve formátu *Access 2000*, kontaktujte technickou podporu výrobce.

#### Pozor

Uživatelům svévolně manipulujícím s daty neposkytujeme záruku ani technickou podporu. POZOR! Neodborným zásahem do datových souborů \*.mdb otevřených z jiného programu než účetnictví Pohoda se vystavujete nebezpečí nenávratného porušení databáze a vztahů mezi jednotlivými tabulkami. Výrobce v žádném případě neručí za takto způsobené problémy.

#### Tip

Adresáře s datovými soubory a uživatelsky upravenými sestavami si můžete celé zálohovat na pevný disk, velkokapacitní diskety či jiné médium.

#### Pozor

První spuštění programu může trvat i několik minut, vydržte.

Než začnete pracovat s programem, měli byste vědět, jak používat operační systém Windows. Podrobné informace jsou uvedeny v Uživatelské příručce Windows. Po instalaci naleznete na ploše ikonu programu. Program lze spustit také z nabídky *Start/Programy*. První spuštění programu trvá déle než obvykle, protože se nejprve vytváří systémová databáze a poté databáze účetnictví.

#### Zkušební data

Po spuštění program nabídne zavedení zkušebních dat firmy Nováček (resp. Novák s.r.o.), na kterých si můžete vyzkoušet základní způsoby práce s programem. Potom můžete zkušební firmu smazat a začít účtovat naostro. Nejprve je třeba zavést řadu počátečních stavů a nastavit parametry programu na míru účtované firmy.

#### Rozlišení monitoru

Pro přehlednou práci je vhodné okno programu maximalizovat na celou obrazovku. Doporučené rozlišení je 800x600 bodů a vyšší, 256 barev. Rozlišení můžete přepínat na záložce *Nastavení* ovládacího panelu *Obrazovka*.

## Deinstalace

Program lze kdykoliv odstranit z počítače způsobem, který je ve Windows standardní.

- Ukončete program Pohoda.
- Otevřete Ovládací panely.
- Otevřete panel Přidat nebo ubrat programy.
- Za seznamu programů, které lze deinstalovat, vyberte položku "StormWare Pohoda".
- Stiskněte tlačítko *Přidat či odebrat* a počkejte, než se dokončí deinstalace.

Deinstalace nenávratně odstraní program z počítače. Adresáře *Data* a *Zálohy* včetně dat ponechá na počítači. Chcete-li zapsaná data později použít, proveďte nejprve zálohu všech firem pomocí povelu *Zálohovat vše*.

## Školení

Pro začínající uživatele je určeno školení Základy práce s ekonomickým systémem Pohoda, které zajišťují naši partneři v různých regionech České republiky. Aktuální termíny a ceny školení si prosím vyžádejte přímo u nejbližšího školícího střediska. Jejich seznam uvádíme na samostatném listu, který je součástí balení.

## Bezplatné služby

Po zakoupení a registraci produktu Pohoda lze v případě potřeby kontaktovat oddělení technické podpory STORMWARE s žádostí o radu. Telefonicky takto můžete vyřešit 1 incident v pracovní dny od 8:00 do 16:00 hodin. V případě více dotazů lze žádost poslat písemně, a to buď faxem na (066) 7322407, nebo elektronickou poštou na hotline@stormware.cz.

## Roční servis

Pokud jste majiteli ročního servisu, máte přístup k dalším službám. Servis je třeba aktivovat odesláním aktivační karty servisu. Popis plnění servisu uvádíme dále.

## Pokud si nevíte rady

Máte-li nejasnosti týkající se produktu Pohoda a nemáte zakoupen roční servis, použijte postupně jednotlivé následující zdroje informací.

## Nápověda

Program obsahuje bohatou kontextovou nápovědu. Stačí stisknout F1 a objeví se stránka se základním popisem otevřené agendy a hypertextovými propojeními na všechny související texty. Vždy tak máte k dispozici kompletní dokumentaci.

Při zapisování dokladů můžete navíc využít dalšího pomocníka: kontextovou nápovědu ke každému políčku formuláře, na kterém je momentálně kurzor. Tuto Používejte nápovědu vždy, když máte sebemenší pochybnosti o správnosti svého postupu. nápovědu vyvoláte stiskem kláves CTRL+F1.

Nápověda, týkající se pouze jednoduchého účetnictví, je označena symbolem **JÚ**; texty k podvojnému účetnictví jsou označeny symbolem **PÚ**.

Legislativní podporu poskytujeme zčásti ve speciální nápovědě **Právní předpisy**. Plnou legislativní podporu můžete získat zakoupením rozšířeného ročního servisu **Servis Plus**, který obsahuje mj. soubor čtvrtletně aktualizovaných právních předpisů na CD.

Kromě kontextové nápovědy je k dispozici obsah a abecední rejstřík zpracovaných témat nápovědy, přístupný přes povel *Témata nápovědy* z nabídky *Nápověda*. Pokud nevíte, jak využít všech možností nápovědy (témata, obsah, rejstřík, fultextové prohledávání), použijte povel *Jak používat nápovědu*.

#### Příručky

Tato **Příručka uživatele** je součástí balení všech plných verzí produktů řady Pohoda. Příručka popisuje instalaci, koncepci a ovládání Pohody a naučí vás základní dovednosti práce s programem. Obsahuje také popis jednotlivých agend a funkcí programu. Příručka **Účtujeme v Pohodě - podvojné účetnictví** doplňuje základní dokumentaci o účetní pohled a je součástí verzí obsahujících podvojné účetnictví. Příručka **Návrhář sestav** je obsažena pouze v případě, že jste zakoupili tento doplňkový software.

#### Internet

Pokud odpověď nenaleznete v nápovědě ani v příručce, pokuste se ji nalézt na www.stormware.cz.

#### Písemné dotazy

Pokud stále nemáte dost informací, zašlete své dotazy písemně přímo na oddělení technické podpory STORMWARE (mail: hotline@stormware.cz, fax: 066/7322407). Odpovědi obdržíte stejným způsobem.

Příručka může obsahovat i popis částí programu, které nemáte zakoupeny.

# Technická podpora

#### Servis

Majitelé servisu mohou během hovoru vyřešit více dotazů.

#### Telefonická služba

Pouze v případě potřeby okamžité pomoci při akutním problému můžete podat 1 dotaz pracovníkovi telefonické podpory na čísle (066) 7301222 v pracovní dny od 8:00 do 16:00 hodin.

Před kontaktováním technické podpory se ujistěte, zda postupujete v souladu s dokumentací a zda jste vyčerpali všechny výše uvedené možnosti získání řešení vašeho problému. Před vlastním telefonátem si připravte následující údaje:

Servis

Majitelé servisu se prokazují pouze číslem servisu.

- sériové číslo produktu,
- úplné číslo verze produktu, tzv. release, které je uvedeno v dialogovém okně Nápověda / O aplikaci Pohoda,
- typ procesoru počítače, velikost paměti RAM, velikost volného místa na pevném disku,
- verze operačního systému a názvy běžících programů,
- všechna hlášení, která se při výskytu problému objevila na obrazovce,
- popis událostí, které vzniklému problému předcházely,
- popis vlastních pokusů o nápravu vzniklého problému.

Při telefonování buďte u počítače. Zodpovězte dotazy pracovníka telefonické podpory a pokuste se mu stručně sdělit váš dotaz. Neblokujte prosím zbytečně linku; umožníte tím přístup k telefonické podpoře dalším uživatelům. Nevyžadujte od pracovníka technické podpory zpětné volání.

Pokud máte víc než jeden dotaz, použijte ve vlastním zájmu písemnou formu (viz výše). Obdržené písemné odpovědi budete moci v klidu aplikovat a později se k nim vracet.

#### Servis

Protože servis obsahuje některá zvýhodněná a dotovaná plnění, má nárok na jeho dokoupení pouze registrovaný uživatel ekonomického systému Pohoda.

Servis 2000

trvá od data aktivace do 31.12.2000. Datem aktivace se rozumí den doručení aktivační karty na adresu společnosti STORMWARE. Roční servis je speciální soubor placených prioritních služeb technické podpory pro uživatele produktu Pohoda. Pro rok 2000 je k dispozici v následujících variantách. Uživatel jakékoli základní verze produktu Pohoda může zakoupit a využívat roční servis Servis 2000 nebo rozšířený roční servis Servis 2000 Plus. Uživatel síťové verze Pohoda NET může zakoupit a využívat pouze síťovou verzi ročního servisu Servis NET 2000 nebo Servis NET 2000 Plus. Uživateli ročního servisu náleží tyto služby:

**Update zdarma**. Všechny oficiální CD update, aktualizující verzi 4 ekonomického systému POHODA, budou automaticky zaslány na dodací adresu oprávněného uživatele verze 4.

**Právní předpisy**. Držitel rozšířeného ročního servisu Servis 2000 Plus nebo Servis NET 2000 Plus obdrží 4 aktualizace souboru právních předpisů k podnikání na CD. Právní předpisy jsou aktualizovány čtvrtletně (leden, duben, červenec a říjen 2000). Při zakoupení servisu v průběhu roku 2000 budou zaslány i starší CD.

**E-mailová podpora**. Dotazy zaslané držitelem servisu do vyhrazené schránky elektronické pošty budou vyřízeny přednostně; odpovědi budou odeslány zpět v pracovní dny pokud možno obratem, nejpozději však do 24 hodin.

**Faxová podpora**. Dotazy zaslané držitelem servisu faxem budou vyřízeny přednostně; odpovědi budou odeslány faxem zpět v pracovní dny pokud možno obratem, nejpozději však do 24 hodin.

**Telefonická hotline**. Držitel servisu může využít k řešení incidentů přímou linku technické podpory v pracovní dny od 8:00 do 16:00 hodin.

**Internet**. Na adrese www.stormware.cz mohou držitelé servisu získávat nejen aktuální informace o produktu, ale také odpovědi na nejčastější otázky jiných uživatelů a ukázková řešení jejich problémů.

**Další plnění**. Během doby platnosti servisu může držitel obdržet další blíže nespecifikované bonusové zásilky.

# KAPITOLA

# Popis programu

V této části příručky se seznámíte se základními funkcemi a ovládáním programu.

Obsah kapitoly:

- informační plocha;
- okno agendy;
- tabulka agendy;
- formulář agendy;
- panel Pohoda;
- stavový řádek;
- povely nabídek;
- standardní lišta;
- použité klávesy.

# Informační plocha

Pohoda poskytuje aktuální informace na ploše aplikace, které říkáme **Informační plocha**. Je zobrazena po spuštění programu, otevření nového účetnicví a vždy, když jsou zavřeny všechny agendy.

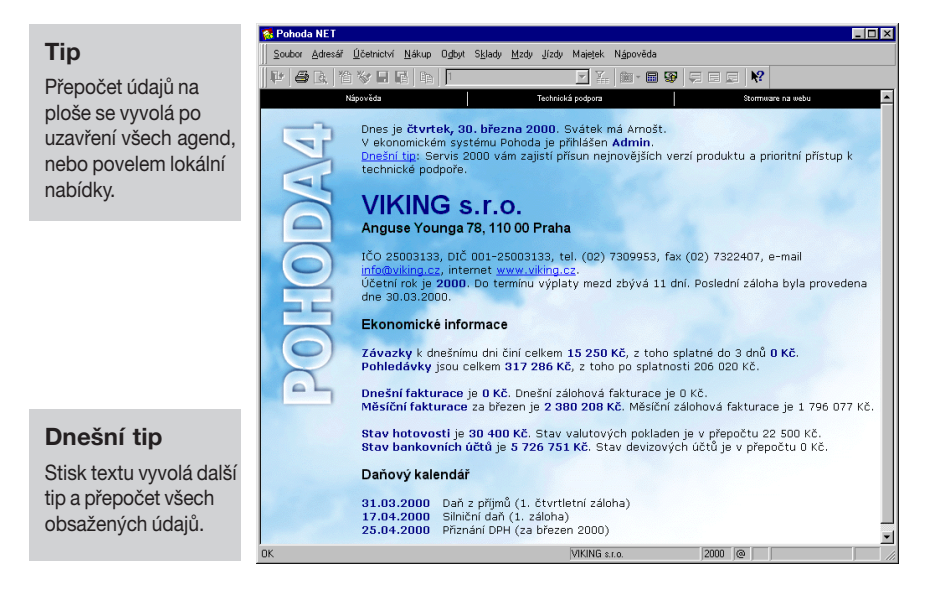

V horní části plochy jsou informace o aktuálně otevřené účetní jednotce.

#### Ekonomické informace

Sekce s aktuálními informacemi o výši pohledávek a závazků, fakturace a stavu finančních prostředků je zobrazena uprostřed plochy. Sekce se zobrazuje pouze uživatelům s přístupem k administrátorským funkcím.

#### Daňový kalendář

V této sekci je zobrazeno několik nejbližších termínů daňového kalednáře.

#### Uživatelské úpravy plochy

Soubory informační plochy jsou v textovém formátu. Naleznete je v adresáři **Info** v instalačním adresáři Pohody. Chcete-li znění textů upravit, případně odstranit některé údaje, použijte poznámkový blok.

#### Tip

Seznamte se s rozsáhlými možnostmi Pohody a propracovanými ovládacími prvky. Příručka a nápověda se vzájemně doplňují. Výběrem povelu z nabídky nebo stiskem klávesové zkratky můžete otevřít požadovanou agendu (např. Faktury). Okno poté obsahuje několik částí, které mají v programu svou specifickou funkci.

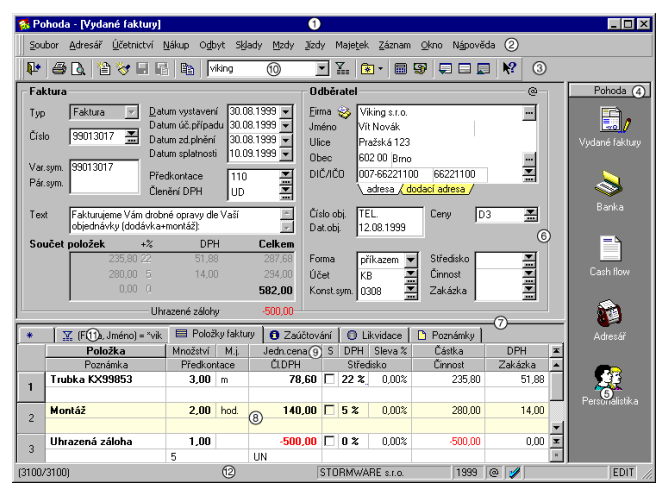

- ① Titulkový pruh uvádí název programu a za pomlčkou v hranatých závorkách i název otevřené agendy.
- 2 Hlavní nabídka obsahuje jednotlivé dostupné povely.
- ③ Standardní lišta urychlí a usnadní provádění základních operací se záznamy.
- ④ Panel Pohoda urychluje přepínání mezi agendami a zobrazuje případné vazby mezi nimi.
- **Ikona agendy** v panelu Pohoda.
- <sup>®</sup> Formulář agendy slouží k zápisu a úpravě údajů jednotlivých záznamů.
- **Dělící pruh** lze uchopit myší a změnit tak velikost tabulky.
- I abulka agendy zobrazuje všechny záznamy agendy nebo jejich výběr a umožňuje jejich pohodlné prohlížení a listování mezi nimi.
- <sup>(9)</sup> Záhlaví sloupce umožňuje setřídění a výběr záznamů.
- <sup>(IIII</sup>) Wyhledávací pole slouží k vyhledávání záznamů.
- <sup>(1)</sup> Záložka dotazu umožňuje vrátit se k dříve provedeným výběrům záznamů.
- <sup>®</sup> Stavový řádek zobrazuje/přepíná stav programu.

#### Tip

Seznam kláves je uveden na konci kapitoly. Ve všech agendách ekonomického systému Pohoda se jednotlivé operace provádějí shodným způsobem. Většinu operací lze provést pomocí klávesnice i pomocí myši. Data, která zapisujete do programu Pohoda, jsou uložena v databázi na pevném disku počítače. Jednotlivým větám databáze (např. adresa, číselná řada) budeme říkat obecně **záznam**. Pokud se jedná o záznam účetní agendy (např. faktura, výdajový doklad), použijeme termín **doklad**.

#### F6

přepíná mezi formulářem a tabulkou.

#### Tabulka agendy

Tabulka je spodní část okna, oddělená posuvným oddělovačem. Zobrazuje především seznam záznamů agendy a umožňuje s nimi provádět celou řadu operací. Jednotlivé řádky jsou barevně oddělené. Vzhled tabulky v každé agendě si může každý uživatel nastavit. Záložky nad tabulkou zpřístupňují v různých agednách různé další údaje.

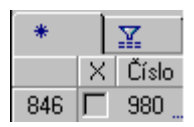

#### Záložky tabulky

V horní části tabulky je několik záložek. Záložka s hvězdičkou slouží k zobrazení všech záznamů agendy. Záložka s trychtýřem zobrazí pouze vybrané záznamy agendy dle posledního dotazu. Záložka položek slouží k zápisu položek dokladu.

Pokud je ikona před textem záložky šedá, je tabulka po aktivaci této záložky prázdná. Záložky obsahující nějaká data mají ikonu žlutou. Podle barvy tedy hned poznáme, zda faktura obsahuje položky nebo poznámku, zda byla zlikvidována a zaúčtována do deníku.

Stisk pravého tl. myši nad záložkou vyvolá seznam posledně použitých a uložených dotazů.

#### Alt+V

aktivuje záložku s hvězdičkou (hlavní tabulku).

#### Hlavní tabulka

Hlavní tabulka obsahuje jeden řádek pro každý záznam. Slouží k listování záznamy, výběru a třídění záznamů. Popis těchto operací je uveden v kapitole *Základní dovednosti*. Podle sloupců tabulky lze především jednoduše vyhledávat a třídit záznamy. Po stisku záhlaví

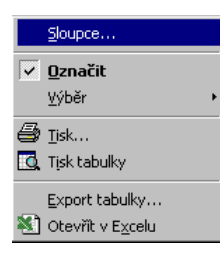

některých sloupců se zobrazí dynamické záložky pro výběr záznamů jedním kliknutím myši.

Pro práci s tabulkou je k dispozici celá nabídka povelů, přístupná po stisku pravého tlačítka myši nad tabulkou. Tabulku lze také vytisknout se zachováním nastavených šířek a pořadí sloupců, otevřít v Excelu nebo exportovat do souboru v několika formátech.

Údaje v hlavní tabulce nelze přímo editovat, k tomu slouží formulář v horní části okna. Tabulku lze roztáhnout přes celé okno nebo naopak skrýt.

#### Sloupce tabulky

Každé políčko agendy, které vidíte ve formuláři, může být zobrazeno v tabulce. K tomu slouží povel *Sloupce* lokální nabídky, která se objeví po stisku pravého tlačítka myši v tabulce. Zatrhněte sloupce, které chcete mít zobrazeny v tabulce. Všechny dostupné sloupce lze zapnout tlačítkem *Všechny*. K původnímu nastavení výrobce se lze vrátit stiskem tlačítka *Obnovit*.

| Nastavení přístupných | sloupců tabulky             |                          | ×      |
|-----------------------|-----------------------------|--------------------------|--------|
|                       | Zatrhněte sloupce, které r  | mají být přístupné v tab | oulce. |
|                       | <b>∨</b> ×                  | číslo                    |        |
|                       | 🗹 Тур                       | seznam                   |        |
|                       | <ul> <li>Číslo</li> </ul>   | text                     |        |
|                       | 🗌 Var. sym.                 | text                     |        |
|                       | Pár.sym.                    | text                     |        |
|                       | 🗹 Datum                     | datum                    |        |
|                       | 🗌 Úč.případu                | datum                    |        |
|                       | <ul> <li>Splatno</li> </ul> | datum                    |        |
|                       | 🗌 Zd.plnění                 | datum                    |        |
|                       | Předkontace                 | seznam                   |        |
|                       | 🗌 ČI.DPH                    | seznam                   |        |
|                       | 🗌 Období                    | seznam                   |        |
|                       | Text                        | text                     | -      |
|                       |                             |                          |        |
| 0K <u>0</u> bn        | ovit <u>V</u> šechny        | Storno <u>N</u> áp       | ověda  |

#### Nastavení šířky sloupců

Šířku sloupců lze nastavit myší podobně jako v tabulkovém programu, jako např. MS Excel. Při přejíždění myší mezi záhlavími sloupců se změní kurzor na ++ a v tom okamžiku stačí stisknout levé tl. myši a posunutím změnit šířku sloupce.

#### Nastavení pořadí sloupců

Pořadí sloupců lze upravit tak, že označíte sloupec kliknutím na jeho záhlaví, stisknete SHIFT a znovu kliknete na záhlaví sloupce. Kurzor se změní na šipku. Nyní sloupec myší přesunete.

Nastavení sloupců se ukládá do systémového registru. V případě síťové verze programu tak může každý uživatel mít své nastavení tabulek jednotlivých agend.

#### Procházení záznamy

K procházení záznamy jednotlivých agend jsou určeny klávesové zkratky nebo tlačítka na posuvníku tabulky:

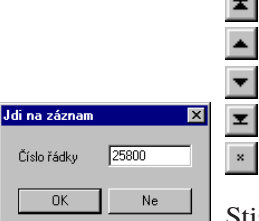

| nastaví první řádek    | (Ctlr+Home)    |
|------------------------|----------------|
| nastaví předešlý řádek | (Šipka nahoru) |
| nastaví další řádek    | (Šipka dolů)   |
| nastaví poslední řádek | (Ctlr+End)     |
| vloží nový záznam      | (Insert)       |

Stiskem klávesy F7 lze nastavit záznam dle čísla.

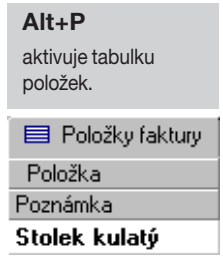

#### Tabulka položek

Záložkou *Položky* se aktivuje tabulka pro zápis položek dokladu. Jednotlivé položky jsou dvouřádkové a jsou odděleny barevně. Název aktivního políčka je vypsán tučně. Mezi poli položky se přesouváme klávesami se šipkou vlevo a vpravo; klávesou Tab nebo Enter nebo přímo kliknutím myší. Klávesami se šipkami se přesouváme na stejná pole předešlé/následující položky.

#### Položky dokladu

Do políček lze přímo psát. Program zapne režim editace při prvním zapsaném znaku. Na obrázku je aktivní pole *Položka*. Pozor, pokud zapíšete položku ručně, nemá tento zápis vazbu na sklad, ani když zásoba stejného názvu na skladu existuje. K tomu slouží výhradně povel *Záznam / Sklady ->* (Ctrl+S).

Pokud je pole názvu položky černé a nelze ho editovat, jedná se o položku ze skladu.

|   | Položka              | Množství | M.j. |
|---|----------------------|----------|------|
|   | Poznámka             | Předkon  | tace |
| 1 | Sedací souprava 1320 | 1,00     | ks   |
| • | dub rustikal         | 1Pzboží  |      |

Po zápisu jednotkové ceny se přepočítá částka a DPH v závislosti na sazbě a slevě. Lze provést i přímý zápis do pole *Částka*, čímž se přepočítá jednotková cena. Přepínač *S* určuje, zda jednotková cena je s DPH, nebo bez DPH. Sazbu DPH vybíráme přímým stiskem číslice 5 pro 5% a číslice 2 pro 22%.

| Jedn.cena | S | DPH   | Sleva % | Částka   |
|-----------|---|-------|---------|----------|
| ČI.DPH    |   | Střec | lisko   | Činnost  |
| 5 980,00  |   | 5%    | 10,00%  | 5 382,00 |

Pole *Předkontace*, *Členění DPH*, *Středisko*, *Činnost* a *Zakázka* jsou typu *Výběrové pole* a ovládají se stejně jako ve formuláři.

| Předkontace    |  | ČI.DPH   |
|----------------|--|----------|
| <b>1,00</b> ks |  | 5 980,00 |
|                |  | UD 🚆     |

Popis ovládání výběrového pole uvádíme dále.

#### Pořadí položek

Po stisku pravého tlačítka myši nad položkami se otevře kontextová nabídka. Povelem *Pořadí* lze nastavit pořadí položek.

| Pořadí položek                         | ×      |
|----------------------------------------|--------|
| Zadejte požadované<br>vybrané položky. | pořadí |
| Pořadí                                 | 2      |
| Poslední záznam                        | 4      |
|                                        |        |
| ОК                                     | Storno |
|                                        |        |

SP-

– Přijatá faktura

#### Formulář agendy

Formulář v horní části okna agendy zobrazuje detailní pohled na aktuální záznam. Název záznamu je v levém horním rohu (faktura, adresa). Formulář slouží především k zápisu nových záznamů, popřípadě jejich opravě.

Políčka bílé barvy jsou volně přístupná. Lze do nich zapisovat či upravovat stávající obsah - viz kapitola *Základní dovednosti*.

Přesun na další pole formuláře se provádí klávesou Enter nebo Tab, na předchozí klávesami Shift+Tab. K některým polím je přímý přístup přes Alt+písmeno. Rychlost pořizování dat lze optimalizovat vypnutím klávesnicového přístupu k některým polím. Názvy z klávesnice nepřístupných polí jsou zašedlé. Kterékoli pole lze navíc aktivovat myší.

Políčka šedé barvy nejsou přístupná z klávesnice ani pomocí myši. Důvod je v některých případech uveden ve stavovém řádku (např. Likvidace, Storno). Některá políčka nejsou přístupná v případě, že účetní jednotka není plátcem DPH. Pole v sekci *Částka* nejsou přístupná, pokud je doklad vyplněn položkově. Záporné částky jsou zobrazeny červenou barvou. Ovládání speciálních polí formuláře je popsáno dále.

#### Nastavení přístupných polí

Tato funkce z nabídky *Okno* umožňuje vypnout zvolená pole formulářů pro přístup z klávesnice.

Rychlost pořizování dat v ekonomickém systému Pohoda lze optimalizovat na minimální počet úhozů do klávesnice. Nejprve je třeba provést kompletní nastavení programu tak, aby se většina polí formuláře vyplnila automaticky nejčastěji používanými hodnotami. Některá z těchto polí pak můžeme přeskočit a tím zápis dokladu podstatně urychlit. V případě potřeby můžeme do vypnutého pole vstoupit kliknutím myší.

K původnímu nastavení výrobce se lze vrátit stiskem tlačítka *Obnovit*.

Likvidace

-6 326,00-

#### Datumové pole

Speciální datumové pole programu Pohoda umožňuje rychlý zápis a modifikaci data s kontrolou správnosti zapsaného údaje.

Datum 29.02.2000 💌

Datum není třeba zapisovat celé, program sám doplní chybějící údaje. Pokud zapíšete den, program doplní měsíc a rok, pokud zapíšete den a měsíc, program doplní rok. Rok je možné vepsat jak ve dvoumístném (99), tak plném formátu (2000).

Dnešní datum lze zapsat jediným stiskem mezerníku. Zvýšení data o jeden den lze provést stiskem plus (+). Snížení data o jeden den lze provést stiskem mínus (-). Vyvolání kalendáře lze provést stiskem F4.

Datum se v kalendáři mění kurzorovými klávesami. Stisk levého tl. myši nad názvem měsíce otevře nabídku měsíců, nad rokem umožní změnu roku.

#### Výběrové pole

Speciální výběrové pole programu Pohoda umožňuje rychlý výběr údajů ze seznamu, definovaných v agendě seznamu.

Např. v agendě *Členění DPH* si zavedeme vlastní typy členění, pojmenujeme je a přidělíme jim zkratku. Ve výběrovém poli např. formuláře faktury podle těchto zkratek poté vybíráme žádaný údaj.

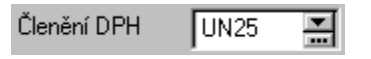

Nejrychlejší způsob výběru je zapsat počáteční písmeno (resp.písmena) zkratky. Po odchodu na jiné políčko se výběrové pole samo naplní zkratkou, která na toto písmeno začíná. Proto je vhodné názvy zkratek navrhovat s ohledem na rychlý výběr, tzn. začínající pokaždé jiným písmenem nebo číslicí.

Pokud si ještě nepamatujete zkratky, můžete jimi listovat pomocí kláves se šipkou nahoru a dolů.

Chcete-li se podívat na seznam zkratek a popisných textů, otevřete jej klávesou F4 (myší **v**).

Je-li třeba seznam upravit, otevřete agendu seznamu klávesou F5 (myší m), vložte nebo upravte záznam a stiskem Enter jej vložte do dokladu. Stiskem Esc lze výběr z agendy seznamu zrušit.

#### Sekce Částka

Pole v této sekci jsou určena k zápisu částek bezpoložkového dokladu (resp. textové faktury).

| Tip                 | <u>Č</u> ástka | +2         | % DPH    | Celkem   |
|---------------------|----------------|------------|----------|----------|
| První pole sekce se |                | 2025,00 22 | 2 445,50 | 2 470,50 |
| aktivuje klávesami  |                | 500,00 5   | a 25,00  | 525,00   |
| Alt+č.              |                | 1000,00    | )        | 3 995,50 |

Plátce DPH má k dispozici všechna potřebná pole pro zápis částek v jednotlivých sazbách DPH. Po zápisu základu daně v určité sazbě (první sloupec) se daň automaticky dopočte. Rovněž při zápisu celkové částky včetně DPH (třetí sloupec) se částka rozpočte na základ a daň. Tyto výpočty se provedou přesně dle legislativy pro výpočet DPH.

Neplátce DPH má přístupné pouze pole pro zápis celkové částky (pokud nemá nastaveno Evidovat DPH u výdajů neplátce v Globálním nastavení).

Částky položkového dokladu se zapisují přímo do tabulky položek - tato sekce pak slouží pouze k zobrazení součtů a dále v ní nelze editovat.

#### Klávesy ve formuláři

Práce ve formuláři začíná vložením nového nebo opravou stávajícího záznamu. K tomu slouží tyto klávesy:

- Insert Vložení nového záznamu
- Ctrl+K Vložení záznamu kopírováním
- F9 Povolení úprav stávajícího záznamu

| Ve formulář | i budete používat tyto klávesy:   |
|-------------|-----------------------------------|
| Ctrl+F1     | Nápověda k políčku formuláře      |
| Enter       | Přesun na další pole formuláře    |
| Tab         | Přesun na další pole formuláře    |
| Shift+Tab   | Přesun na předchozí pole          |
| F6          | Přesun mezi formulářem a tabulkou |
|             |                                   |

Hotový záznam uložíte nebo úpravy zrušíte:Ctrl+EnterUložení záznamuEscZrušení provedené úpravy záznamuCtrl+F6Přepnutí do další otevřené agendyCtrl+F4Zavření agendy

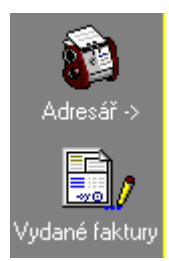

#### **Panel Pohoda**

Panel Pohoda zobrazuje ikony všech otevřených agend programu. Otevřené agendy lze díky tomu přepínat jedním stiskem levého tlačítka myši. Ikona šipky indikuje **režim vkládání** z jedné agendy do druhé. Obrázky vlevo např. ukazují, že v adresáři stačí stisknout Enter a adresa se vloží do vydané faktury. Ikona tužky indikuje **režim editace** záznamu. Snadno tak poznáte, že v této agendě je rozpracovaný, dosud neuložený doklad. Panel lze vypnout povelem Okno/Panel Pohoda při otevřené agendě.

#### Stavový řádek

Stavový řádek ve spodní části hlavního okna zobrazuje stav programu v několika oddělených panelech.

**Panel zpráv** obsahuje krátké zprávy o prováděné akci nebo (x/y), kde x je číslo aktuálního záznamu a y je celkový počet záznamů (resp. vybraných záznamů) agendy. Při větším počtu záznamů se celkový počet zobrazí správně až po Ctrl+End.

#### (84/9676)

V agendách *Banka/Pokladna* je zde navíc uveden stav účtu/pokladny podle data aktuálního dokladu. V agendě *Zásoby* je zde uvedeno zatřídění zásoby v rámci skladu. Pokud stisknete záhlaví sloupce tabulky, který obsahuje údaje o částkách, zobrazí se **součet částek** všech vybraných dokladů.

```
(1874/1946) Stav CASH k 31.08.1999 je 23 812,30 Kč.
```

Dále se zde objevují různá hlášení systému, například o otevírání agendy, převodu dat či vytváření nového účetnictví.

**Panel firmy** obsahuje název firmy a účetní rok. V případě, že účtujete na přelomu roku, je za číslem roku uvedeno písmeno **p**.

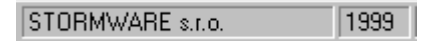

Panel zobrazí název a cestu k datovému souboru (i na síti), pokud nad něj umístíte kurzor myši. Po stisku pravého tl.myši lze přepnout firmu/rok výběrem z místní nabídky.

| <u>Ú</u> četnictví                                               |  |
|------------------------------------------------------------------|--|
| Novák s.r.o., 1999<br>STORMWARE s.r.o., 1999<br>Text2000 UL 2000 |  |

**Panel uživatele** indikuje iniciály a práva uživatele. Administrátor je identifikován znakem @. Panel zobrazí další informace, pokud nad něj umístíte kurzor myši. Iniciály a práva se nastavují v agendě Správa uživatelů.

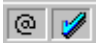

**Panel záznamu** obsahuje stav aktuálního záznamu, např. Vkládání, Přiznání DPH, Storno, Vyřazeno a podobně.

Přiznání DPH

Panel EDIT indikuje editaci aktuálního záznamu. Editace se zapíná/vypíná klávesou F9.

# Povely nabídek

#### Nápovědu

k jednotlivým povelům vyvoláte stiskem F1 na zvoleném povelu.

#### POZOR !

Nabídka obsahuje jen ty položky, ke kterým má uživatel alespoň práva čtení.

## Nabídka Soubor

Nabídka *Soubor* obsahuje povely pro založení a nastavení účetnictví a pro tisk.

#### Účetnictví

Povel otevře agendu *Účetní jednotky*, která slouží k zavedení nových účetních jednotek a k výběru účetnictví, se kterým budeme nadále pracovat.

#### Globální nastavení

Povel otevře agendu *Globální nastavení*, která slouží k nastavení ekonomického systému Pohoda. Nastavení v této agendě platí pro zvolenou účetní jednotku a všechny její uživatele. V příručce je popis této agendy rozčleněn do částí uvedených přímo v kapitolách, kterých se nastavení týká. Např. nastavení pro Nákup je popsáno v kapitole Nákup.

#### Uživatelské nastavení

Povel otevře agendu *Uživatelské nastavení*, která slouží k nastavení výchozích hodnot, kterými se předvyplní nově založené doklady v jednotlivých agendách. Každý uživatel programu může mít vlastní nastavení - odtud název agendy.

#### Hardware

Povel otevře agendu pro konfiguraci hardwarových zařízení, která spolupracují s programem Pohoda.

#### Tisk

Podrobný popis naleznete v kapitole Základní dovednosti.

Povel otevře hlavní dialogové okno pro tisk.

#### Tiskové zálohy

Povel umožní načíst dříve zálohovanou tiskovou sestavu do náhledu a odtud ji vytisknout v původním tvaru.

#### Konec

Ukončí program Pohoda.

## Nabídka Soubor / Seznamy

Nabídka *Seznamy* obsahuje povely pro otevření seznamů využívaných programem.

Příjmové i výdajové doklady můžete číslovat v jedné číselné řadě.

#### Číselné řady

Seznam *Číselné řady* obsahuje seznam číselných řad používaných pro automatické číslování dokladů aktuální účetní jednotky. Pro každou agendu můžete založit libovolný počet číselných řad.

V agendách *Banka* a *Pokladna* lze číslovat doklady jak pro příjmy a výdaje společně, tak pro příjmové a výdajové doklady zvlášť.

Číslo může být až desetimístné; skládá se z prefixu a vlastního čísla, které se automaticky inkrementuje.

Před zahájením vlastního účtování si číselné řady upravte podle zvyklostí používaných ve vaší firmě. Číselné řady, které nepoužíváte, můžete z agendy vymazat. Nové řady lze bez problémů přidávat i v průběhu účetního období.

#### Členění DPH

Seznam *Členění DPH* obsahuje seznam členění používaných pro zaúčtování DPH v aktuální účetní jednotce.

#### Střediska

Seznam slouží pro zápis středisek používaných v aktuální účetní jednotce.

#### Činnosti

Rozlišení dílčích základů DzP pomocí daňových typů se týká pouze fyzických osob. Seznam slouží pro zápis činností a daňových typů používaných v aktuální účetní jednotce. Přiřazením činnosti k dokladu určíme zaúčtování dokladu do dílčího základu daně z příjmů, určeného daňovým typem činnosti.

#### Zakázky

Seznam slouží pro zápis zakázek.

#### Cizí měny

Agenda eviduje jednotlivé cizí měny, které lze použít v agendách podporujících práci s cizími měnami.

#### Kursový lístek

Agenda slouží pro zápis denních a pevných kursů cizích měn.

#### Hotovostní pokladny

Agenda slouží pro zápis seznamu korunových a

Podrobný popis naleznete v kapitole Jednoduché účetnictví. valutových pokladen aktuální účetní jednotky.

#### Bankovní účty

Agenda slouží pro zápis seznamu korunových a devizových bankovních účtů aktuální účetní jednotky. Po přiřazení služby homebankingu lze provozovat elektronický platební styk mezi účtem a bankou.

#### Kódy bank

Agenda *Kódy bank* obsahuje seznam bankovních ústavů. Seznam lze upravovat i v průběhu účetního období.

#### Konstantní symboly

Agenda obsahuje seznam konstantních symbolů.

#### Homebanking

Agenda slouží k založení a nastavení služeb elektronického platebního styku, které jsou využívány v aktuální účetní jednotce

#### Měrné jednotky

Agenda slouží pro zápis měrných jednotek zásob.

## Nabídka Soubor / Databáze

Nabídka *Databáze* obsahuje povely pro operace s databází účetních dat.

#### Zálohovat

Tato funkce umožňuje zálohovat data právě otevřené účetní jednotky. Funkce umí rozdělit velký soubor na více částí v případě zálohy na diskety. Zálohovaná data jsou komprimovaná ve formátu ZIP.

#### Zálohovat vše

Tato funkce umožňuje zálohovat data všech účetních jednotek vedených v programu Pohoda. Funkci *Zálohovat vše* Pohoda nabízí při každém ukončení programu.

#### Načíst zálohu

Tato funkce vám umožní načíst data firmy ze záložní kopie. Můžete použít posledně provedenou zálohu nebo přímo určit plnou cestu k záložnímu souboru.

Podrobný popis naleznete v kapitole Základní dovednosti.
# Povely nabídek

#### Tip

Podrobný popis těcho funkcí obsahuje nápověda.

Tento způsob využijete např. při aktualizaci cen zásob z externí databáze nebo při aktualizaci adresáře používaného ve více firmách.

#### Import

Funkce umožňuje importovat data z externí databáze. Import je možný jak z jiné databáze účetnictví Pohoda, tak ze souboru v jiném databázového formátu. Data lze importovat třemi různými způsoby.

*Běžný import* přihraje importované záznamy do zvolené agendy bez ohledu na stávající obsah.

*Aktualizační import* aktualizuje záznamy zvolené agendy importovanými záznamy s jedním či více shodnými poli. Při tomto importu nejprve zvolíte pole, podle kterých se budou identifikovat shodné záznamy. Pokud bude v agendě Pohody při importu nalezen záznam se stejnými identifikačními poli jako importovaný záznam, budou ostatní pole tohoto záznamu aktualizována obsahem importovaného záznamu. Ostatní záznamy se doplní ke stávajícím záznamům agendy.

*Nahrazující import* nejprve smaže celý obsah zvolené agendy a poté naimportuje obsah externí databáze.

#### Export

Funkce umožňuje exportovat data do externí databáze.

#### **Psion Workabout**

Funkce umožňuje mobilní fakturaci pomocí datového terminálu Psion Workabout.

#### **Opravit integritu**

Tato funkce umožňuje opravit porušenou integritu dat v databázi firmy.

#### Obnovit databázi

Tato funkce umožňuje obnovit porušenou databázi firmy.

#### Nabídka Soubor / Uživatel

Povely nabídky *Uživatel* umožňují definovat a používat systém uživatelských práv a hesel.

#### Přihlásit se

Umožní uživateli přihlásit se do programu z kteréhokoli počítače sítě. Tím se mu obnoví jeho Uživatelské nastavení, oblíbené záznamy, nastavení vzhledu tabulek

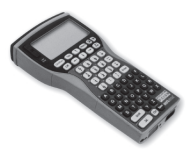

a další uživatelsky závislá nastavení.

Použijte také v případě jednouživatelské verze, kdy se u jednoho počítače střídá více uživatelů.

#### Změnit heslo

Program lze zajistit heslem proti neoprávněnému přístupu. Povel *Změnit heslo* zobrazí dialogové okno pro zadání nebo změnu vstupního hesla. Nechcete-li používat heslo, nechte obě pole prázdná. Je-li heslo zadáno, program při svém spuštění požaduje zadat heslo. Při zadání chybného hesla je program ukončen.

Správa uživatelů

V této agendě administrátor zapisuje uživatele a přiděluje jim přístupová práva.

Správu uživatelů doporučujeme používat vždy, pokud s Pohodou pracuje více osob, ať už na jednom počítači nebo v případě síťové verze na více počítačích.

Podrobný popis naleznete v kapitole Adresář.

Podrobný popis

účetnictví.

naleznete v kapitole Zavedení a nastavení

#### Nabídka Adresář

Nabídka zpřístupňuje adresář a pomocné funkce a seznamy adresáře.

#### Adresář

Otevře obchodní adresář účetní jednotky.

#### Obce a PSČ

Otevře seznam obcí a PSČ. Tento seznam je společný pro všechny účetní jednotky zavedené v ekonomickém systému Pohoda.

#### Země

Otevře seznam zemí.

#### Nabídka Účetnictví

Nabídka *Účetnictví* umožňuje přístup k základním účetním agendám. Jejich popis uvádíme v samostatných kapitolách. Obsah nabídky se liší dle účetní soustavy aktuální účetní jednotky.

#### Předkontace

### Povely nabídek

Podrobný popis naleznete v samostatných kapitolách. Otevře seznam předkontací pro zaúčtování do deníku.

Účtová osnova (pouze v PÚ) Otevře seznam účtů používaných v podvojném účetnictví.

#### Peněžní deník (resp. Účetní deník)

Otevře hlavní účetní knihu. Její obsah je vytvářen automaticky z prvotních dokladů.

#### Banka

Otevře agendu pohybů na bankovních účtech.

#### Pokladna

Otevře agendu pro vystavování a evidenci hotovostních dokladů.

**Interní doklady** (pouze v PÚ) Otevře agendu interních dokladů.

#### Daň z příjmů

Zpracuje daňové přiznání k dani z příjmů.

#### Přiznání DPH

Zpracuje daňové přiznání k dani z přidané hodnoty.

**Saldo** (pouze v PÚ) Otevře aktuální saldo.

#### Počáteční stavy salda (pouze v PÚ)

Otevře agendu počátečních stavů salda. Tuto agendu použijete pouze při prvním zavedení účetnictví do programu Pohoda v případě, že chcete mít detailní přehled o saldu z dřívějších dokladů.

#### Účtování na přelomu roku

Přepne mezi účetním rokem a následujícím rokem. Umožňuje účtovat v počátečních měsících dalšího roku, aniž by byl účetní rok uzavřen funkcí *Datová uzávěrka*. Podle této volby se vyberou číselné řady dokladů a další nastavení.

#### Počáteční stavy účtů (pouze v PÚ)

Otevře agendu pro zápis počátečních stavů účtů k počátku účetního roku.

#### Výchozí stavy účtů (pouze v PÚ)

Otevře agendu pro zápis počátečních stavů účtů při přechodu na účetnictví Pohoda v průběhu účetního roku. Tuto agendu použijete, pouze pokud nechcete přepisovat do Pohody celé dosavadní účetnictví.

**Loňský stav výsledkových účtů** (pouze v PÚ) Umožní vyplnit stavy výsledkových účtů minulého období pro účely tiskové sestavy *Výkaz zisků a ztrát*.

#### Účetní uzávěrka (pouze v PÚ)

Umožní uzavření účtů v podvojném účetnictví.

#### Datová uzávěrka

Umožní nevratně ukončit práci v uzavřeném účetnictví. Rozdělí stávající účetnictví do dvou samostatných souborů a převede potřebné údaje z roku na rok.

#### Analýza (pouze v PÚ)

Tato agenda slouží k vytváření a tisku uživatelsky definovatelných finančních analýz.

#### Nabídka Nákup

Nabídka *Nákup* umožňuje přístup k agendám modulu Nákup: *Objednávky, Přijaté faktury, Přijaté zálohové faktury, Ostatní závazky* a *Příkazy k úhradě*. Jejich popis uvádíme v samostatné kapitole této příručky.

#### Nabídka Odbyt

Nabídka *Odbyt* umožňuje přístup k agendám modulu Odbyt: *Přijaté objednávky, Faktury, Zálohové faktury, Ostatní pohledávky* a *Prodejna*. Jejich popis uvádíme v samostatné kapitole této příručky.

#### Nabídka Sklady

Nabídka *Sklady* umožňuje přístup ke skladovým agendám. Popis modulu uvádíme v samostatné kapitole této příručky.

#### Nabídka Mzdy

Nabídka *Mzdy* umožňuje přístup k agendám modulu Mzdy. Popis modulu uvádíme v samostatné kapitole této příručky.

#### Personalistika

Otevře evidenci zaměstnanců, jejich rodinných příslušníků, srážek ze mzdy a nepřítomností.

#### Mzdy

Otevře agendu pro prohlížení všech mezd.

#### Leden až Prosinec

Otevře agendu *Mzdy* pro zpracování mezd daného měsíce. Pokud pro zvolený měsíc agenda neobsahuje žádný záznam, program nabídne automatické vygenerování mezd pro jednotlivé zaměstnance, kteří jsou v tomto měsíci v pracovním poměru, a nastaví výchozí hodnoty dle údajů v agendě *Personalistika*.

#### Pojišťovny

Otevře seznam zdravotních pojišťoven.

#### Penzijní fondy

Otevře seznam penzijních fondů.

#### Nabídka Jízdy

Nabídka *Jízdy* umožňuje přístup k agendám Knihy jízd. Popis modulu uvádíme v samostatné kapitole této příručky.

#### Nabídka Majetek

Nabídka *Majetek* umožňuje přístup k majetkovým agendám. Popis modulu uvádíme v samostatné kapitole této příručky.

#### Nabídka Záznam

Po otevření jakékoli agendy (např. adresář) se objeví další dvě nabídky - Záznam a Okno. Nabídka Záznam je

obzvlášť důležitá. Obsahuje jednak povely pro práci s aktuálním záznamem otevřené agendy - ty popisujeme v kapitole *Základní dovednosti*. Kromě toho však obsahuje další funkce specifické pro právě otevřenou agendu. Nabídka se tedy mění dle právě spuštěné agendy. Tyto specifické funkce popisujeme v kapitolách příslušných agend. Zde uvedeme alespoň ty nejdůležitější.

#### Stornovat

Umožňuje vystavit stornovací doklad k aktuálnímu dokladu. Popis je v kapitole *Základní dovednosti*.

#### Zaokrouhlit

Povel slouží především k nastavení stejného zaokrouhlení jako na přijatém dokladu. Popis je v kapitolách *Nákup a Prodej*.

#### Objednávky->

Povel slouží k vystavení faktury dle objednávky. Popis uvádíme v kapitolách popisujících faktury.

#### Sklady->

Umožňuje vybrat a vložit skladové zásoby do položek aktuálního dokladu. Popis uvádíme v kapitolách popisujících faktury.

#### Výdejky->

Umožňuje vybrat výdejku a vložit její položky do položek aktuálního dokladu. Popis uvádíme v kapitolách popisujících faktury.

#### Zálohy->

Povel vloží položku pro odpočet uhrazené zálohy do aktuálního dokladu. Popis uvádíme v kapitolách popisujících faktury.

#### Likvidace->

Zaúčtuje úplnou nebo částečnou úhradu pohledávky nebo závazku. Popis uvádíme v kapitole věnované agendám *Pokladna* a *Banka*.

#### Vyřadit

Vyřadí majetek z evidence.

#### Cizí měna

Zapne použití cizí měny v aktuálním dokladu.

#### Nabídka Záznam / Editace

Nabídka Záznam / Editace obsahuje povely základních operací se záznamy, které popisujeme v kapitole Základní dovednosti. Tyto základní operace budete provádět přímo pomocí klávesnice. Nepředpokládáme tedy používání této nabídky - ta je zde spíše proto, abyste se mohli podívat na klávesové zkratky jednotlivých povelů.

**Editovat (F9)** Povolí editaci aktuálního záznamu.

Vložit (INSERT) Vloží nový záznam.

**Kopírovat (CTRL+K)** Zkopíruje aktuální záznam.

**Uložit (CTRL+ENTER)** Uloží aktuální záznam.

Smazat (CTRL+DEL) Smaže aktuální záznam.

#### Nabídka Záznam / Administrátor

#### POZOR

Původní číslování bude ztraceno; proveďte nejprve zálohu.

#### POZOR

Původní obsah pole bude přepsán; proveďte nejprve zálohu. Povely této nabídky umožňují provádět hromadné operace se záznamy. Z důvodu bezpečnosti může tyto funkce použít pouze uživatel s příslušnými přístupovými právy.

#### Přečíslovat

Přečísluje vzestupně vybrané doklady otevřené agendy. Funkci přečíslování má smysl použít např. po zápisu většího množství hotovostních dokladů bez ohledu na jejich datum.

Pokud jste fyzicky vydali doklady pod určitými čísly, nedoporučujeme tuto funkci na tyto doklady použít.

#### Upravit vše

Funkce provede hromadný zápis zadané hodnoty do všech nebo vybraných záznamů agendy. Tuto funkci má smysl

použít především na textové údaje; přesto ji použijete jen velice zřídka. V těchto případech vám však ušetří spoustu práce.

Příklad vhodného použití: Pomocí složeného dotazu v adresáři jste vybrali určitou skupinu zákazníků. Abyste příště mohli tuto skupinu vybrat rychle, rozhodli jste se všechny tyto adresy označit zkratkou v poli Klíč1.

#### Smazat vše

Smaže všechny nebo vybrané záznamy.

#### Fakturovat

Tato funkce je přístupná pouze z agendy *Adresář*. Umožňuje provést hromadnou fakturaci, tzn. vygenerovat větší množství faktur dle vzorové faktury vydané pro vybraný okruh adres. Pokud fakturujete stejné zboží více odběratelům, ušetří vám tato funkce spoustu času.

#### Nabídka Záznam / Označení

#### Tip

Označení lze provést také pomocí Alt+X nebo pomocí dvojitého kliknutí myší v tabulce. Povely této nabídky slouží k označení záznamů. Označení nemá žádný vliv na účetnictví, ale slouží jako uzel na kapesníku - můžete si tak například označit problematické doklady nebo vybrat adresy, které chcete vytisknout na obálky.

Označení záznamu je indikováno zaškrtnutím v prvním sloupci (X) tabulky agendy. Kliknutím myší na záhlaví tohoto sloupce získáte možnost vybrat všechny označené nebo neoznačené záznamy.

#### Označit

Označí aktuální záznam nebo zruší jeho označení.

#### Označit vše

Označí všechny (resp. vybrané) záznamy v tabulce.

#### Zrušit označení

Zruší označení záznamů v tabulce.

#### Nabídka Záznam / Výběr

Nabídka zpřístupňuje funkce pro výběr záznamů, práci s dotazy a také názvy dříve provedených a uložených

# Povely nabídek

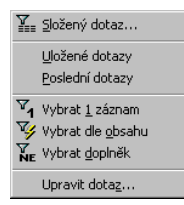

dotazů, které lze přímo vyvolat.

Nabídka **Výběr** je přístupná nejen z nabídky **Záznam**, ale také v tabulce po stisku pravého tl. myši.

Kompletní popis výběru záznamů v Pohodě obsahuje kapitola **Výběr záznamů**. Zde uvádíme jen krátký popis jednotlivých povelů.

#### Složený dotaz

Složený dotaz umožňuje vyhledat záznamy agendy podle libovolných kritérií.

#### Uložené dotazy / Přidat do seznamu

Povel umožní přidat posledně použitý dotaz do seznamu uložených dotazů pro stálé používání.

#### Uložené dotazy / Upravit seznam

Povel umožní upravit uložené dotazy.

#### Poslední dotazy / Vymazat seznam

Povel odstraní uložené dotazy.

#### Vybrat 1 záznam

Povel vybere aktuální záznam.

#### Vybrat dle obsahu

Povel vybere všechny záznamy shodující se v obsahu právě zvoleného pole.

#### Vybrat doplněk

Povel vybere doplněk aktuálního výběru.

#### Upravit dotaz

Povel umožní modifikovat posledně použitý dotaz, jehož název je uveden na záložce dotazu, přímo v jazyce SQL.

#### Nabídka Záznam / Komunikace

Povely této nabídky jsou přístupné jen z adresáře.

#### Nový hovor

Povel umožní vytáčení telefonních čísel přes modem.

#### Nová zpráva

Povel založí novou zprávu elektronické pošty pro příjemce uvedeného v poli Email adresy.

#### SMS zpráva

Založí novou SMS zprávu prostřednictvím el. pošty.

#### Otevřít web

Otevře www stránky uvedené v poli Web adresy. Použije výchozí internetovský prohlížeč na vašem počítači.

#### Hromadná zpráva

Funkce vytvoří soubory obsahující elektronické adresy vybraných záznamů z Adresáře.

#### Hromadná zpráva

Umožní pro vybraný okruh adres sestavit slučovací dokument MS Word pro hromadnou korespondenci.

#### Nabídka Okno

Nabídka *Okno* obsahuje povely pro úpravu vzhledu hlavního okna programu. Na konci nabídky jsou také povely pro přepínání jednotlivých otevřených agend.

#### Nastavit přístupná pole

Tato funkce umožňuje vypnout zvolená pole formulářů pro přístup z klávesnice.

#### Zobrazit normálně

Nastaví posuvný oddělovač do optimální polohy pro plné zobrazení formuláře a tabulky.

#### Zobrazit pouze formulář

Zobrazí v okně pouze formulář agendy.

#### Zobrazit pouze tabulku

Zobrazí v okně pouze tabulku agendy.

#### Hlavní tabulka

Tento povel (Alt+V) se používá pro přepnutí do hlavní tabulky z klávesnice.

#### Tabulka položek

Zobrazí tabulku položek. Opakované vyvolání povelu přepíná mezi tabulkou položek a posledně použitou záložkou hlavní tabulky.

#### Standardní lišta

Zapne/vypne nástrojovou lištu. Popis jednotlivých tlačítek uvádíme na konci této kapitoly.

#### Panel Pohoda

Zapne/vypne panel ikon jednotlivých otevřených agend.

#### Zavřít agendu

Zavře aktuální agendu.

#### Zavřít všechny

Zavře všechny otevřené agendy.

#### Nabídka Nápověda

Nabídka *Nápověda* obsahuje povely pro otevření nápovědy k programu a dalších informačních textů.

#### Objednávka

Umožňuje vyplnit a vytisknout objednávku na produkty společnosti STORMWARE.

#### Galerie dokumentů

Otevře složku galerie dokumentů.

#### Právní předpisy

Otevře soubor nápovědy obsahující základní právní předpisy dodávané zdarma s programem Pohoda.

#### Technická podpora

Zobrazí informace o dostupných variantách technické podpory poskytovaných výrobcem.

#### Stormware na webu

Otevře www.stormware.cz v internetovském prohlížeči.

#### O aplikaci Pohoda

Dialogové okno O aplikaci zobrazuje informace o aktuální verzi ekonomického systému Pohoda.

Údaje *Verze, Release, Sériové číslo* a *Vlastník licence* budete potřebovat pro vaši identifikaci při kontaktování technická podpory výrobce.

Údaj *Databáze* informuje o formátu aktuálně otevřené databáze účetní jednotky a o verzích momentálně používaných databázových knihoven.

# Standardní lišta

| Iko        | na N | lázev              | Klávesy         | Povel z nabídky        |
|------------|------|--------------------|-----------------|------------------------|
| ₽.         | Z    | avřít agendu       | Ctrl+F4         | Okno/Zavřít agendu     |
| 6          | Ti   | isk                | Ctrl+T          | Soubor/Tisk            |
| Q          | N    | láhled             | Ctrl+Shift+T    |                        |
| *          | N    | lový záznam        | Insert          | Záznam/Editace/Vložit  |
| **         | Ša   | ablony             | F8              |                        |
|            | U    | ložit              | Ctrl+Enter      | Záznam/Editace/Uložit  |
| E          | U    | ĺložit a Nový      | Ctrl+Shift+Ente | r                      |
|            | K    | opie adresy        |                 |                        |
| <b>•</b>   | ] v  | yhledávací pole    | Ctrl+Q          |                        |
| Y          | SI   | ložený dotaz       |                 | Výběr/Složený dotaz    |
|            | 0    | blíbené záznamy    |                 |                        |
|            | К    | alkulačka          | F11             |                        |
| 9          | Fi   | inanční prostředky | F12             |                        |
| Ę          | Р    | ouze formulář      |                 | Okno/Zobrazit formulář |
|            | Z    | obrazitnormálně    |                 | Okno/Zobrazit normálně |
|            | Р    | ouze tabulka       |                 | Okno/Zobrazit tabulku  |
| <b>N</b> ? | М    | lístní nápověda    | Shift+F1        |                        |

Řadu povelů programu lze vykonat přímo pomocí klávesových zkratek, umístěných v nabídkách hned za názvem povelu.

#### Klávesové zkratky agend

| Adresář                  | CTRL+A       |
|--------------------------|--------------|
| Banka                    | CTRL+B       |
| Příkazy k úhradě         | CTRL+SHIFT+B |
| Deník                    | CTRL+D       |
| Přiznání DPH             | CTRL+SHIFT+D |
| Personalistika           | CTRL+E       |
| Faktury                  | CTRL+F       |
| Zálohové faktury         | CTRL+SHIFT+F |
| Globální nastavení       | CTRL+G       |
| Pokladna                 | CTRL+H       |
| Interní dokady           | CTRL+I       |
| Jízdy                    | CTRL+J       |
| Investiční majetek       | CTRL+M       |
| Drobný majetek           | CTRL+SHIFT+M |
| Objednávky               | CTRL+N       |
| Přijaté objednávky       | CTRL+SHIFT+O |
| Přijaté faktury          | CTRL+P       |
| Přijaté zálohové faktury | CTRL+SHIFT+P |
| Sklady                   | CTRL+SHIFT+S |
| Účetní jednotky          | CTRL+U       |
| Správa uživatelů         | CTRL+SHIFT+U |
| Zásoby                   | CTRL+Z       |
| Ostatní závazky          | CTRL+SHIFT+Z |

#### Z agend lze vyvolat funkce

Vložit záznam Kopírovat záznam Smazat záznam Uložit záznam Označit záznam Vyhledávací pole Likvidace -> Likvidace výběrem -> Insert Ctrl+K Ctrl+Delete Ctrl+Enter Alt+X Ctrl+Q Ctrl+L Ctrl+Shift+L

| Sklady ->               | Ctrl+S       |
|-------------------------|--------------|
| Objednávky ->           | Ctrl+O       |
| Rozúčtovat              | Ctrl+R       |
| Tisk                    | Ctrl+T       |
| Tiskový náhled          | Ctrl+Shift+T |
| Cizí měna               | Ctrl+Shift+C |
| Nastavit přístupná pole | Ctrl+Y       |

#### Datumové pole

| Vložit dnešní datum      | Mezerník |
|--------------------------|----------|
| Zvýšit datum o jeden den | +        |
| Snížit datum o jeden den | -        |
|                          |          |

#### Výběrové pole

| Rozbalení seznamu         | F4    |
|---------------------------|-------|
| Otevření agendy seznamu   | F5    |
| Potvrzení výběru a návrat |       |
| (v agendě seznamu po F5)  | Enter |
| Zrušení výběru a zavření  |       |
| (v agendě seznamu po F5)  | ESC   |

#### Klávesy ve formuláři

| Zapnout režim editace          | F9 nebo kliknutí myší |
|--------------------------------|-----------------------|
| Vypnout režim editace          | F9 nebo ESC           |
| Přesunout se na další pole     | Enter nebo Tab        |
| Přesunout se na předchozí pole | Shift+Tab             |
| Další záložka formuláře        | Ctrl+PageDown         |

#### Klávesy v tabulce

Záložka Všechny Záložka Položky Označení záznamu Předchozí záznam Následující záznam Předchozí obrazovku Následující obrazovku První záznam Alt+V Alt+P Alt+X Šipka nahoru Šipka dolů Page Up Page Down Ctrl+Home Poslední záznam Označení sloupce Ctrl+End Ctrl+Mezerník

#### Klávesy v editační tabulce

Obsah některých tabulek (bílé barvy) lze přímo editovat. Jedná se o tabulky položek položkových agend.

| Zapnout režim editace     | F9 nebo kliknutí myší |
|---------------------------|-----------------------|
| Vypnout režim editace     | F9 nebo ESC           |
| Přesun na další buňku     | Enter nebo Tab        |
| Přesun na předchozí buňku | Shift+Tab             |
| Aktivace buňky tabulky    | F2                    |
|                           |                       |

#### Funkční klávesy

| F1      | Zobrazení nápovědy                     |
|---------|----------------------------------------|
| F2      | Aktivace buňky tabulky                 |
| F3      | Vyhledání záznamů obsahujících zapsaný |
|         | text                                   |
| F4      | Rozbalení seznamu                      |
| F5      | Otevření agendy seznamu                |
| F6      | Přepnutí mezi formulářem a tabulkou    |
| F7      | Přechod na záznam zadaného pořadového  |
|         | čísla v hlavní tabulce                 |
| F8      | Šablony                                |
| F9      | Editace záznamu                        |
| F10     | Aktivace hlavní nabídky                |
| F11     | Daňová kalkulačka                      |
| F12     | Stav pokladen a účtů                   |
| Ctrl+F1 | Zobrazení nápovědy k poli formuláře    |
| Ctrl+F4 | Zavření agendy                         |
| Ctrl+F6 | Přepnutí do další otevřené agendy      |

Pro práci s programem využijeme i další klávesové zkratky, které jsou součástí MS Windows; jejich popis obsahuje nápověda k programu.

# KAPITOLA

# Základní dovednosti

V této části příručky se naučíte pracovat s jednotlivými záznamy. Tyto znalosti jsou nezbytné pro práci v kterékoliv agendě ekonomického systému Pohoda.

Kapitola popisuje:

- vkládání záznamů;
- úpravy záznamů;
- mazání záznamů;
- třídění záznamů;
- výběr záznamů;
- tisk záznamů;
- zálohování.

| ✓ Editovat        | F9          |
|-------------------|-------------|
| 省 ⊻ložit          | Insert      |
| <u>K</u> opírovat | Ctrl+K      |
| 🚽 Uložit          | Ctrl+Enter  |
| 🖹 Smazat          | Ctrl+Delete |
|                   |             |

V programu Pohoda jsou k dispozici tři rozdílné způsoby pro vložení nového záznamu. Povel *Vložit* předvyplní řadu polí záznamu v závislosti na *Globálním nastavení* a *Uživatelském nastavení*. Povel *Kopírovat* použije vyplnění kopírovaného záznamu. Povel *Šablony* použije vzor typového dokladu.

#### Tip

Bližší informace o zápisu účetních dokladů v jednotlivých agendách, postupy a návody naleznete v kapitole týkající se příslušné agendy.

#### Vložení nového záznamu

- Stiskněte INSERT nebo tlačítko
- Kurzor se nastaví na první pole nového záznamu a můžete začít zapisovat. Nápovědu ke každému políčku formuláře lze vyvolat klávesou CTRL+F1.
- Stiskem kláves CTRL+ENTER nebo tlačítka uložte záznam na disk.

#### Vložení nového záznamu kopírováním

Pokud opakovaně zapisujete podobný záznam, je výhodné zkopírovat jej a upravit, než zapisovat celý znova.

- Nastavte se na záznam agendy, který chcete zkopírovat.
- Stiskněte klávesy CTRL+K.
- Upravte záznam dle potřeby.
- Hotový záznam uložte na disk.

#### Vložení záznamu ze šablony

Pokud často zapisujete podobný záznam, je výhodné založit si šablonu a tu potom používat.

- Stiskněte klávesu F8 nebo tlačítko Kali k
- ▶ Zvolte šablonu z nabídky.
- Upravte záznam dle potřeby.
- Hotový záznam uložte na disk.

# Šablony dokladů

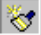

<u>U</u>pravit šablony

#### Tip

Např. ve fakturách si vytvoříte typy Dobírková faktura, Faktura vývoz do SR atd., v ost. závazcích si vytvoříte např. typ Leasingová splátka nebo Odvod DPH.

#### Tip

Vložením znaku & do názvu šablony vytvoříte klávesovou zkratku pro vyvolání šablony.

> <u>Připsaný úrok</u> Sociální pojištění Poplatky <u>b</u>ance

<u>U</u>pravit šablony

Šablony jsou vzory nejčastěji používaných typů dokladů. Po zavedení účetnictví je seznam šablon v každé agendě prázdný. Nabídka obsahuje pouze povel *Upravit šablony*, který slouží k přepnutí agendy do režimu zápisu a úpravy šablon.

#### Zápis šablon

Šablony se zapisují ve stejném formuláři jako běžné záznamy tímto způsobem:

- Aktivujte nabídku šablon tlačítkem 😽 (F8).
- Zvolte povel Upravit šablony. V názvu agendy je nyní indikován režim zápisu šablon (např. [Deník jízd - šablony]).
- Před polem s textem ve formuláři se objevilo nové políčko, do kterého zapište název šablony.
- Zapisujte šablony stejným způsobem jako normální záznamy. Vyplňujte pouze pole, která chcete mít předvyplněná při použití šablony.
- Režim zápisu šablon ukončete opět tlačítkem X4.

#### Výchozí šablona

Chcete-li mít po každém vložení nového záznamu klávesou INSERT nebo tlačítkem 😭 některá pole předvyplněná, můžete mimo jiné využít možností šablon.

- Zapište šablonu s předvyplněnými poli.
- Stiskněte SHIFT a klikněte na název šablony.

Dobírka
Hotově
<u>U</u>pravit šablony

Tím jste zvolili *výchozí šablonu*, která bude použita pro vkládání. U názvu této šablony je značka •.

Pokud již nechcete používat tento mechanismus, můžete výchozí šablonu zrušit stejným způsobem.

# Úprava stávajícího záznamu

Záznam zanesený v databázi lze kdykoli upravit, pokud se nejedná o účetní doklad, pro který platí určitá omezení.

#### Úprava stávajícího dokladu

#### Poznámka

Zde uvedená omezení se pochopitelně nevztahují na agendy, kde nemají smysl, např. Adresář.

#### Tip

Políčka dokladu, který nelze upravovat, jsou ve formuláři nepřístupná. Ve stavovém řádku se indikuje, je-li doklad stornován apod. Stiskněte klávesu F9 nebo přímo myší klikněte na políčko formuláře, jehož obsah chcete změnit.

- Opravte doklad.
- Opravený záznam uložte na disk.

Některá pole účetních dokladů mohou být nepřístupná. Důvod je uveden ve stavovém řádku (např. Likvidace, Storno, Přiznání DPH). Pokud existuje pádný důvod takový doklad opravit, lze storno, likvidaci i daňové přiznání k DPH zrušit a provést požadované úpravy.

#### Úprava položek dokladu

- Stiskněte ALT+P nebo záložku tabulky položek.
- Opravte obsah buňky. Některé buňky nelze editovat, např. název položky vydané ze skladu, vypočtené částky atd. Poznáte je podle černé podkladové barvy.
- Opravený záznam uložte na disk.

### Smazání záznamu

Kterýkoli záznam lze nevratně odstranit z databáze, pokud se nejedná o účetní doklad, pro který platí určitá výše uvedená omezení.

#### Vymazání účetního dokladu

- Stiskněte klávesu CTRL+DEL.
- Potvrzením dotazu 'Opravdu chcete smazat záznam?' klávesou ENTER se doklad vymaže.

Storno se provádí vystavením stornovacího dokladu.

#### Storno dokladu

- Zvolte povel Stornovat z nabídky Záznam. Program vloží stornovací doklad, který má všechny částky uvedeny záporně. Ve formuláři má modře uveden text Stornovací doklad. Text se vyplní např. \*\*\* Storno faktury přijaté č. 98111 \*\*\*.
- Upravte a uložte stornovací doklad.

Stornovaný doklad zůstává v evidenci, ve formuláři má modře uveden text **Stornovaný doklad**.

Pro rychlý výběr stornovaných a stornovacích dokladů si zapněte sloupec *Storno* do tabulky agendy (Pravé tl. myši/Sloupce/Storno). Kliknutím na záhlaví sloupce a výběrem záložky *Ano* provedete výběr.

Stornování dokladu lze zrušit smazáním stornovacího dokladu.

#### Storno zálohových faktur

V agendách zálohových faktur lze provést storno také bez vytvoření stornovacího dokladu.

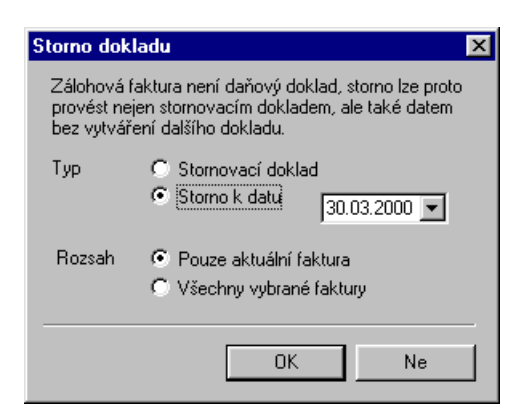

Stornování dokladu datem lze zrušit opětovným vyvoláním funkce *Stornovat* na stornovaném dokladu.

# Třídění záznamů

#### Poznámka

Provedené setřídění platí až do uzavření agendy.

Záznamy jsou v databázi na disku uloženy v pořadí jejich zadání a jejich pořadí nelze fyzicky změnit. Po otevření agendy v účetnictví Pohoda jsou ovšem záznamy v paměti setříděny vzestupně tak, aby jejich pořadí lépe vystihovalo potřeby uživatele. Pole, podle kterého jsou záznamy setříděny, je označeno šipkou v záhlaví sloupce tabulky: **Fima**.

Záznamy lze dočasně setřídit vzestupně i sestupně podle libovolného sloupce tabulky. Setřídění má význam pro lepší přehled v tabulce a zejména **ovlivňuje pořadí** záznamů na tiskových sestavách.

#### Setřídění záznamů

Přesvědčte se, že pole, podle kterého chcete třídit, je zapnuté v tabulce. Pokud ne, stiskněte pravé tlačítko myši, zvolte povel *Sloupce* lokální nabídky a zapněte ty sloupce, podle kterých potřebujete třídit.

Tip

Vícenásobné setřídění záznamů provedete opakováním tohoto postupu s různými sloupci tabulky. Klikněte dvakrát na záhlaví sloupce tabulky, podle kterého chcete agendu vzestupně setřídit. Chcete-li třídit sestupně, stiskněte nejprve Shift. Povely lze vyvolat i z nabídky. Klikněte na záhlaví sloupce tabulky, stiskněte pravé tlačítko myši a zvolte povel:

Setřídit <u>v</u>zestupně Setřídit sest<u>u</u>pně Zrušit třídění

#### Zrušení setřídění záznamů

 Klikněte dvakrát na záhlaví nultého sloupce tabulky (levý horní roh).

|    | Х | PSČ∆   | Firma                |  |
|----|---|--------|----------------------|--|
| 76 | Г | 501 01 | Oblastní celní úřad  |  |
| 77 |   | 501 03 | Východočeská ener    |  |
| 78 |   | 501 12 | Ferona 2000, a.s.    |  |
| 79 |   | 502 11 | Český Statistický Úř |  |

#### Tip

Dvojitým kliknutím na záhlaví sloupce PSČ setřídíte adresy před tiskem adresních štítků a podacích listů pro hromadné zásilky.

#### Tip

Naučte se používat dotazy k rychlému získání informací o stavu účtované firmy. Ušetříte tak papír zbytečným tiskem celých sestav. Pohoda umožňuje originálním a vysoce efektivním způsobem vyhledávat záznamy podle zadaných podmínek. **Dynamické záložky**<sup>TM</sup> pomocí několika kliknutí myší okamžitě vyhledají záznamy odpovídající složité kombinaci podmínek. Kromě nich je k dispozici celá řada dalších funkcí v nabídce *Výběr*. Nabídka obsahuje také názvy dříve provedených a uložených dotazů, které lze přímo vyvolat.

Výběrovým podmínkám říkáme **dotaz**. Záznamy vybrané dotazem se zobrazí v tabulce dotazu.

Opakovaným vyhledáváním nad různými sloupci získáme výsledek jakkoli složitého dotazu.

#### Co s vyhledanými záznamy?

Kromě toho, že se prostě chcete podívat na záznamy odpovídající vašemu výběru, například všechny vaše odběratele z Prahy, umožňuje Pohoda:

- prohlédnout sestavu, obsahující pouze vybrané záznamy, na obrazovce,
- vytisknout sestavu, obsahující pouze vybrané záznamy, na tiskárně,
- provést rychlý součet číselných položek vybraných dokladů kliknutím na záhlaví sloupce.

| 🐼 Pohoda 4 - [Vydané faktury]                                  |                                  | _ 🗆 🗡                                        |  |  |
|----------------------------------------------------------------|----------------------------------|----------------------------------------------|--|--|
| <u>S</u> oubor <u>A</u> dresář <u>Ú</u> četnictví <u>N</u> áku | p O <u>d</u> byt S <u>k</u> lady | v <u>M</u> zdy <u>J</u> ízdy Maje <u>t</u> e |  |  |
| Záznam <u>O</u> kno N <u>á</u> pověda                          |                                  |                                              |  |  |
| 📭 🖶 🏹 🏦 🖓 🖬 👘                                                  |                                  | ▼ 1                                          |  |  |
| * X Datum = únor                                               |                                  |                                              |  |  |
| X Datum∆ Firma                                                 | Celkem                           | K likvidaci 🛛 🗷                              |  |  |
| 1 🔲 04.02.99 BATULA                                            | 72 376,00                        | 0,00 🔺                                       |  |  |
| 2 📕 12.02.99 TURBO s.r.o.                                      | 102 776,00                       | 0,00 🚽                                       |  |  |
| 3 🔲 17.02.99 AgroZet a.s.,                                     | 40 872,00                        | 0,00                                         |  |  |
| ×                                                              | 0,00                             | 0,00                                         |  |  |
| Součet = 216024,00 Kč, součet bez DPH = 177074,88 Novák s.r.o. |                                  |                                              |  |  |

#### Tip

Záleží jen na vás, jak tento silný analytický nástroj dokážete využít. Můžete se např. podívat na únorovou fakturaci pomocí tří kliknutí myší. Součet se zobrazí ve stavovém řádku.

# Výběr záznamů podle textu nebo data zapsaného do vyhledávacího pole

Vyhledávací pole je umístěno ve standardní nástrojové liště.

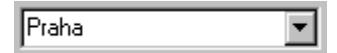

#### Тір

Napíšete-li např. TRN, nalezne se Trnka i Strnad. Pokud dáte před text tečku (.TRN), vyhledají se řetězce, které na tento text začínají (Trnka, ne Strnad).

#### Tip

Po provedení dotazu je aktivní záložka *Dotaz*, která obsahuje vyhledané záznamy. Chcete-li opět zobrazit všechny záznamy agendy, klikněte na záložku s hvězdičkou.

#### Тір

Znak ? (otazník) zastupuje jeden znak.

Např. hledaný účet .601?00 vybere účty 601100 i 601200.

- Klikněte na textový nebo datumový sloupec, podle kterého chcete vyhledávat. Název sloupce se zobrazí tučně.
- Začněte vepisovat hledaný text. Kurzor skočí na první odpovídající záznam. Datum lze zapsat v plném (dd/ mm/rrrr, d.m.rr atd.) i ve zkráceném formátu (d/m).
- Stiskněte ENTER. Záznamy obsahující ve zvoleném sloupci zadaný text se vyberou v tabulce. V záložce Dotaz se objeví zapsaný dotaz (např. Jméno = Dub, Datum = 28.03.1999 atd.). K výsledku tohoto dotazu se můžete vrátit i později stiskem záložky.

Stiskem F3 můžete opakovat výběr s použitím textu ve vyhledávacím poli. Stiskem CTRL+Q přesunete kurzor do vyhledávacího pole.

Rozsah výběru lze rozšířit Globálním nastavením Inteligentní výběr záznamů dle názvu firmy a jména.

# Výběr záznamů podle částky zapsané do vyhledávacího pole

- Klikněte na sloupec s částkami, podle kterého chcete vyhledávat. Název sloupce se zobrazí tučně.
- Začněte vepisovat hledanou částku. Kurzor skočí na první odpovídající záznam. Částku lze uvést přesně nebo neznámé číslice nahradit zprava otazníky (např. 1?? vyhledá všechny třímístné částky začínající na jedničku).
- Stiskněte ENTER. Záznamy obsahující ve zvoleném sloupci zadanou částku se vyberou v tabulce.

#### Tip

Zde se popisuje pouze výběr podle sloupců tabulky. Chcete-li vyhledávat podle libovolného pole agendy, použijte povel Složený dotaz. V záložce Dotaz se objeví zapsaný dotaz (např. K likvidaci = 2195 atd.). K výsledku tohoto dotazu se můžete vrátit i později stiskem záložky.

#### Výběr záznamů podle začátečního písmene

Po stisku záhlaví textového sloupce tabulky Pohoda zobrazí *dynamické záložky*<sup>TM</sup> písmen pro rychlý výběr záznamů.

| Vnic A B C D E F G H |   |              |        |
|----------------------|---|--------------|--------|
|                      | Х | Obec 🗸       | PSČ    |
| 1                    | Г | Žleby        | 285 61 |
| 2                    |   | Židlochovice | 667 01 |

- Zvolte sloupec, podle kterého chcete vyhledávat, stiskem kláves CTRL+Mezerník nebo kliknutím na záhlaví sloupce.
- Klikněte na záložku s písmenem.
- Záznamy začínající ve zvoleném sloupci na zadané písmeno se zobrazí v tabulce.

#### Výběr záznamů podle položky seznamu

Po stisku záhlaví seznamového sloupce tabulky Pohoda zobrazí *dynamické záložky*<sup>TM</sup> položek seznamu pro rychlý výběr záznamů.

| V | nic | PD     | PDdj    | PD doč | PDdov    |
|---|-----|--------|---------|--------|----------|
|   | X   | ČI.DPH | Čísk    | ) [    | )atum∆ 🤤 |
| 1 | 🔲 U | D      | 9611001 | I 01   | .11.96 1 |

- Zvolte sloupec, podle kterého chcete vyhledávat, stiskem kláves CTRL+Mezerník nebo kliknutím na záhlaví sloupce.
- Klikněte na záložku s položkou seznamu. Vybrané záznamy se zobrazí v tabulce.

#### Výběr záznamů podle časového období

Po stisku záhlaví datumového sloupce tabulky Pohoda zobrazí *dynamické záložky*<sup>TM</sup> časových období (týden, měsíce, kvartály, rok) pro rychlý výběr záznamů.

Тір

Součet např. dnešní fakturace tak získáte téměř okamžitě.

| 7 | nic              | dnes   | týden    | leden |
|---|------------------|--------|----------|-------|
|   | $  \times   = 0$ | Číslo  | Datum    | s Ci  |
| 1 | 🗐 97F\           | /10001 | 12.01.97 |       |
| 2 | 🗖 97F\           | /10002 | 20.01.97 |       |

- Označte datumový sloupec, podle kterého chcete vyhledávat, stiskem kláves CTRL+Mezerník nebo kliknutím na záhlaví sloupce.
- Klikněte na příslušnou záložku. Záznamy ze zvoleného časového období se zobrazí v tabulce.

Časová období na záložkách jsou relativně vztažena k aktuálnímu datu.

- Dnes vždy dnešní datum.
- Týden kalendářní týden v aktuálním kalendářním roce.
- Měsíc (leden, ...) kalendářní měsíc v aktuálním účetním roce.
- Kvartál (1q, ...) kalendářní čtvrtletí v aktuálním účetním roce.
- Rok aktuální účetní rok.

#### Výběr označených záznamů

Po stisku záhlaví sloupce se zatrhávacími poli Pohoda zobrazí *dynamické záložky*<sup>TM</sup> logických hodnot pro rychlý výběr záznamů.

Označte jednotlivé záznamy stiskem ALT+X nebo dvojklikem myši. Můžete také použít funkce z nabídky Záznam/Označení.

Tip

Všechny vybrané záznamy označí funkce Záznam/ Označení/Označit vše.

- Zvolte první sloupec tabulky agendy stiskem kláves CTRL+Mezerník nebo kliknutím na záhlaví sloupce.
- Klikněte na záložku Ano, pokud chcete vyhledat zaškrtnuté záznamy a naopak.

| 7 | 4 | ١no   | Ne   |
|---|---|-------|------|
|   | X | Č     | íslo |
| 1 |   | 96110 | 001  |
| 2 | X | 96110 | D49  |

Označení záznamů ve sloupci X je společné pro všechny uživatele programu. V případě současné práce více uživatelů v jedné agendě síťové verze Pohody je třeba na tuto vlastnost pamatovat.

#### Výběr faktur podle likvidace

Po stisku záhlaví sloupce **K likvidaci** Pohoda zobrazí *dynamické záložky*™ pro rychlý výběr záznamů.

| V |   | neuhrazené |    | hrazené | po s | po splatnosti |  |
|---|---|------------|----|---------|------|---------------|--|
|   | Х | K likvidad | ÷  | Čísl    | 0    | Datum         |  |
| 1 | Г | 574,0      | 10 | 961100  | 1    | 01.11.9       |  |

- Zvolte sloupec K likvidaci tabulky faktur kliknutím na záhlaví sloupce.
- Kliknutím na záložku lze vybrat plně neuhrazené či uhrazené faktury, faktury uhrazené po splatnosti a po tolerované splatnosti.

Tolerované dny po splatnosti se nastavují v sekci *Odbyt* agendy *Globální nastavení*.

K bleskové informaci o součtu neuhrazených faktur stačí označit záhlaví sloupce *K likvidaci*. Částka se zobrazí ve stavovém řádku. Výběrem záložky např. *po splatnosti* se změní nejen výběr, ale přepočtě se i částka ve stavovém řádku.

#### Výběr záznamů složeným dotazem

Povel *Složený dotaz* z nabídky *Výběr* umožňuje vyhledat záznamy agendy podle libovolných kritérií. Tento nástroj používejte všude tam, kde nestačí možnosti dynamických záložek a výběr dle sloupců tabulky agendy.

| efinio | e dotazu    |     | Řádkový operá | itor | A (AND)   |
|--------|-------------|-----|---------------|------|-----------|
|        | Pole agendy | Op. | Hodnota       |      | Horní mez |
| 1      | X           | =   | Ano           |      |           |
| 2      | K likvidaci | >   | 1000          | <    |           |
| ×      |             | ▼ = |               |      |           |
|        |             |     |               |      |           |
|        |             |     |               |      |           |
|        |             |     |               |      |           |
|        |             |     |               |      |           |
|        |             |     |               |      |           |
|        |             |     |               |      |           |

Pole pro zápis definice dotazu:

- Pole databáze agendy, podle kterého chcete vyhledávat.
- Operátor vyhledávání.
- Hodnota, kterou mají mít vyhledané záznamy ve zvoleném poli.
- Horní mez vyhledávání.

Řádkový operátor se uplatní pouze u víceřádkových dotazů.

- A (AND) každý vyhledaný záznam bude odpovídat všem podmínkám (dotazům na všech řádkách definice).
- NEBO (OR) každý vyhledaný záznam bude odpovídat alespoň jedné podmínce.

#### Výběr 1 záznamu

Chcete-li vybrat pouze 1 záznam (např. pro tisk v některých sestavách), použijte povel *Vybrat 1 záznam*.

- Stiskněte pravé tlačítko myši nad požadovaným záznamem.
- Evolte povel Vybrat 1 záznam z nabídky Výběr.

#### Výběr záznamů dle obsahu

Chcete-li vybrat všechny záznamy shodující se v obsahu právě zvoleného pole, použijte povel *Vybrat dle obsahu*.

- Nastavte se na požadované pole tabulky.
- Zvolte povel Vybrat dle obsahu z nabídky Výběr.
- Záznamy se stejným obsahem zvoleného pole se zobrazí v tabulce.

#### Výběr doplňku dotazu

Pokud máte vybrány v tabulce nějaké záznamy, můžete vybrat všechny ostatní (tzn. doplněk vybraných) povelem *Vybrat doplněk* z nabídky *Výběr*.

#### Uložení dotazu do seznamu

Posledně použitý dotaz, jehož název je uveden na záložce dotazu, lze přidat do seznamu uložených dotazů pro stálé používání.

Povel *Přidat do seznamu* otevře okno, ve kterém lze dotaz pojmenovat. Stiskem tlačítka OK se dotaz uloží. Dotaz lze poté kdykoli použít vyvoláním z nabídky *Výběr/Uložené dotazy*.

#### Uložené dotazy

Často používané dotazy lze pojmenovat a uložit pro pozdější použití. Povel *Upravit seznam* z nabídky *Výběr/ Uložené dotazy* otevře seznam uložených dotazů a umožní tyto dotazy přidávat, upravovat, mazat a stiskem tlačítka také přímo použít.

#### Tlačítka pro práci s uloženými dotazy

- Přidat dotaz otevře okno pro přidání posledně použitého dotazu.
- Smazat dotaz odstraní označený dotaz ze seznamu.
- Vlastnosti dotazu zobrazí okno pro modifikaci uloženého dotazu.

Dialogové okno *Vlastnosti dotazu* obsahuje název dotazu a pod ním jeho SQL definici. Běžnému uživateli nedoporučujeme zasahovat do definice dotazu. Naproti tomu název dotazu si můžete upravit dle libosti. Na rozdíl od běžných dotazů lze zaškrtnutím pole *Pro* 

*všechny* zveřejnit uložený dotaz všem uživatelům Pohody zavedeným v agendě *Správa uživatelů*, kteří mají do aktuální agendy přístup.

#### Výběr uloženým dotazem

Uživatelsky pevně definované uložené dotazy lze vyvolat nejrychleji takto.

- Stiskněte pravé tlačítko myši nad záložkou dotazu.
- Zvolte uložený dotaz z druhé části seznamu.

#### Výběr dříve provedeným dotazem

Pohoda uchovává 16 posledních dotazů každého uživatele. Uživatel má přístupné pouze své dotazy.

- Stiskněte pravé tlačítko myši nad záložkou dotazu.
- Zvolte dotaz z první části seznamu.

#### Výmaz seznamu dotazů

Seznam posledně provedených dotazů uživatele lze odstranit povelem *Vymazat seznam*.

- Stiskněte pravé tlačítko myši nad záložkou dotazu.
- Zvolte povel Vymazat dotazy. Seznam pod čarou v nabídce se odstraní.

#### Tip

Právo opravit nebo smazat uložený dotaz má jen vlastník (ten, kdo dotaz přidal) a administrátor (Admin).

### Tisk

CTRL+T otevře okno tisku. Záznamy (doklady, adresy), které jste zapsali do programu Pohoda, můžete vytisknout jak jednotlivě, tak v celé řadě soupisek, přehledů atd. Těmto výstupům říkáme **tiskové sestavy**. Sestavy lze rozdělit do několika kategorií, rozlišených grafickou ikonou.

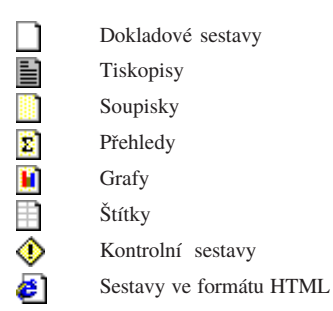

Všechny výše uvedené sestavy jsou určeny pro tisk na papír formátu A4. Následující tři typy sestav se tisknou na papír jiných formátů.

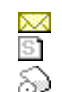

Dopisní obálky Poštovní poukázky Sestavy pro pokladní tiskárny

Do tisku jsou záznamy zahrnuty v takovém výběru a třídění, jako jsou v tabulce agendy. Můžete tedy **vytisknout** jakýkoli **výběr** záznamů v jakémkoli **pořadí**.

#### Dokladové sestavy

Sestavy zobrazující jeden záznam formátu A4 nastojato jsou označené ikonou . Jsou to především účetní doklady, např. *Pokladní doklad, Faktura* atd.

Pohoda umožňuje i hromadný tisk dokladů. Stačí vybrat požadované záznamy, stisknout klávesovou zkratku CTRL+T nebo ikonu tiskárny na panelu nástrojů, v dialogovém okně zvolit dokladovou sestavu a stisknout tlačítko *Vytisknout vše*. Náhled tiskové sestavy, která je první v seznamu sestav agendy, lze otevřít přímo klávesovou zkratkou Ctrl+Shift+T.

#### Tiskopisy

Sestavy s ikonou jsou navrženy shodně s úředním vzorem, říkáme jim proto tiskopisy.

Tyto výstupy nemusíte přepisovat do originálních formulářů, stačí je z Pohody vytisknout a odevzdat na příslušný úřad nebo instituci, které je akceptují, pokud byly vytištěny kvalitně a pokud nedošlo k jejich změně. Kvalitní tiskový výstup docílíte nejlépe na laserové nebo inkoustové tiskárně. Dojde-li ke změně formuláře, můžete využít návrhář sestav a příslušný tiskopis prostřednictvím tohoto produktu upravit do potřebné podoby.

V ekonomickém systému Pohoda naleznete poměrně velké množství těchto tiskopisů. Mezi ně například patří Pokladní složenka, Výběrní lístek, Přiznání k dani z přidané hodnoty, Příkaz k úhradě, Přehled o vyměřovacích základech a pojistném a Přehled o platbě zdravotního pojištění zaměstnavatele a řada dalších. V podvojném účetnictví ještě naleznete tiskové sestavy Rozvaha v plném rozsahu, Rozvaha ve zkráceném rozsahu, Výkaz zisků a ztrát v plném rozsahu a Výkaz zisků a ztrát ve zkráceném rozsahu.

#### Soupisky

Sestavám, řádkově zobrazujícím všechny nebo vybrané záznamy, ať už nastojato nebo naležato , říkáme soupisky. Takto označené sestavy respektují aktuální výběr záznamů. Soupisky s ikonou naproti tomu obsahují všechny záznamy agendy bez ohledu na výběr. Ve většině soupisek můžeme rozlišit hlavičku soupisky, která obsahuje její název a popis jejích sloupců, tělo soupisky, v němž jsou zobrazeny všechny záznamy patřící do soupisky, a patičku soupisky, jenž shrnuje výše uvedené údaje a případně obsahuje i údaje doplňující obsah sestavy. Typickým představitelem soupisky patří i různé seznamy, například *Seznam číselných řad*.

### Tisk

#### Přehledy

Přehledové sestavy poskytují uživateli ekonomického systému Pohoda souhrnné informace o stavu jeho účetnictví, zásob, financí, uskutečněných prodejích a podobně.

#### Grafy

Grafy, podobně jako přehledy, poskytují uživateli ekonomického systému Pohoda souhrnné informace o stavu jeho účetnictví, zásob, financí, uskutečněných prodejích a podobně. Navíc však obsahují grafickou interpretaci zahrnutých údajů.

Sestavy obsahující grafické vyhodnocení značíme ikonou Datří mezi ně např. *Měsíční fakturace, Měsíční přehled prodeje, Vývoj kursů* a další. Sestava obsahuje kromě grafu také tabulku číselných hodnot.

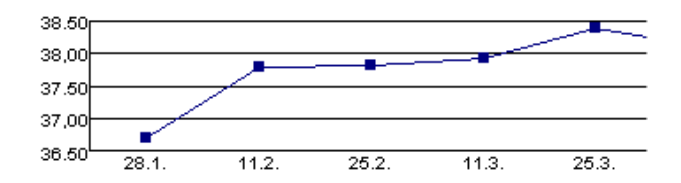

#### Štítky

Pohoda obsahuje několik variant sestav pro tisk na archy samolepících štítků, které jsou běžně dostupné v prodejnách papírnictví.

Adresní štítky jsou ideální pro přípravu adres hromadné korespondence, protože polepení obálek vytištěnými samolepkami je daleko rychlejší a snazší než tisk adres na jednotlivé obálky. V případě, že provádíte svazkování korespondence pro OT, doporučujeme před tiskem setřídit vybrané záznamy podle PSČ.

Mimo adresních štítků můžete v ekonomickém systému Pohoda nalézt i další štítky, které je možné využít např. pro tisk cenovek zboží, čárových kódů apod.

Všechny tiskové sestavy samozřejmě respektují i výběry záznamů, tj. tisknou se pouze pro vybrané záznamy.

#### Tip

Samolepky jsou běžně dostupné v prodejnách papírnictví.

Před tiskem sestavy typu máte možnost upravit tiskový výstup v dialogovém okně.

| Nastavení štítků                             | ×                       |
|----------------------------------------------|-------------------------|
| Štítky                                       |                         |
| Pozice prvního štítku 1 📑                    |                         |
| ∐isknout štítky vedle sebe ⊙<br>pod sebe ⊙   |                         |
| Dodržet zvolený počet 🔽<br>štítků na stránce |                         |
| ОК                                           | Storno <u>N</u> ápověda |

Do pole *Pozice prvního štítku* zadejte první volný štítek na archu. Přepínačem *Tisknout štítky* nastavte, zda tisknout zleva doprava či shora dolů. Pole *Dodržet zvolený počet štítků na stránce* odškrtněte, chcete-li, aby okraje sestavy mohly ovlivnit počet štítků, který se vejde na stránku.

#### Kontrolní sestavy

Kontrolní sestavy 🊯 slouží ke kontrole správnosti zaúčtování a případnému dohledání chybně zaúčtovaných dokladů.

Příkladem kontrolní sestavy je *Kontrola zaúčtování dokladů*. Před vyvoláním této sestavy je možné v dialogovém okně Tisk v poli Účet (MD/DAL) zadat číslo účtu. Sestava pracuje tak, že je-li doklad zaúčtován na jiné číslo účtu, než je uvedeno v poli Účet (MD/DAL) program nahlásí vždy chybu, a to i v případě, kdy je doklad zaúčtován správně, avšak na jiný účet. Sestava takto upozorňuje na netypické zaúčtování pro danou agendu.

#### Sestavy ve formátu HTML

Sestavy označené ikonou 🔊 lze využít k zasílání pomocí elektronické pošty. S těmito sestavami se pracuje přímo v internetovém prohlížeči, ve kterém se sestava otevře v náhledu.

Proto je v dialogovém okně *Tisk* přístupné pouze tlačítko *Náhled*; tlačítka pro tisk jsou nepřístupná. V internetovém prohlížeči lze sestavu vytisknout nebo přímo odeslat elektronickou poštou.

V tomto formátu jsou k dispozici sestavy Faktura, Objednávka, Objednávka s cenami, Potvrzení přijetí objednávky, Koncový ceník a Dealerský ceník.

#### Dopisní obálky

Sestavy 🔀 jsou určeny pro přímý potisk poštovních obálek několika nejobvyklejších formátů. Obsahují nejen adresu příjemce, ale i adresu odesílatele.

Přímo v dialogovém okně tisku lze na záložce *Tisk* určit, pro kterou adresu příjemce se má obálka vytisknout. Nabízí se zde adresa hlavní, dodací nebo obě, přičemž zatržením pole *Bez duplicit* lze vyloučit duplicitní tisky v případě, že budou obě adresy stejné.

Na záložce *Tiskárna* můžete pomocí přepínače nastavit tzv. malé formáty, tj. určit, zda se bude tisknout vpravo nahoru, vpravo na střed nebo vlevo dolů. Tato volba přijde vhod např. u tiskáren s držákem pro vedení papíru.

#### Poštovní poukázky

Sestavy speciálních formátů mají označení D. Patří sem především poštovní poukázky a balíkové průvodky, které se tisknou přímo do poštovních formulářů, např. *Poštovní poukázka (typ AV), Balíková průvodka* atd.

Tiskové jsou určeny především pro tisk z agend pohledávek (*Faktury*, *Zálohové faktury*, *Ostatní pohledávky*) a závazků (*Přijaté faktury*, *Přijaté zálohové faktury*, *Ostatní závazky*). V tom případě obsahují nejen adresu odesílatele a příjemce, ale také částky, částku slovy a variabilní symbol platby, tzn. kompletní údaje.
Sestavy lze tisknout také z adresáře; v tom případě je možné částku doplnit v dialogovém okně tisku.

Návrh byl optimalizován na nejobvyklejších laserových a inkoustových tiskárnách HP; pokud na vaší tiskárně nelze docílit správného potisku přesným zasunutím složenky do podavače, můžete upravit umístění přímo v dialogovém okně tisku. V případě většího nesouladu mezi složenkou a tiskem je třeba provést optimalizaci pomocí *Návrháře sestav*.

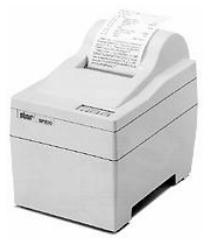

#### Sestavy pro pokladní tiskárny

Sestavy označené ikonou 💭 jsou určeny pro pokladní tiskárny. Sestavy pro pokladní tiskárnu nelze zobrazit v náhledu, ale lze editovat jejich podobu.

Tisk na pokladní tiskárnu se neprovádí v grafice ale ve znacích. Pokud zakoupená tiskárna nemá vlastní ovladač, je možné do Windows nainstalovat obecnou tiskárnu.

Důležité je nastavit vstupní formát dat na RAW. Toto nastavení lze u obecné tiskárny provést ve *Vlastnosti/ Detaily/Zařazování/Formát dat/RAW*.

Sestava je definována v textovém souboru (*HDDoklad.txt* pro agendu *Pokladna* a *PHDoklad.txt* pro agendu *Prodejna*) v adresáři *Tisk*. Sestavu je možné poupravit - zkopírujte soubor do adresáře *Tisk*\*Edit*, zrušte atribut jen pro čtení a soubor v poznámkovém bloku upravte dle potřeby. Musíte ale dodržet správný formát souboru. Pokud u vaší tiskárny nelze papír utrhnout těsně nad tiskovou hlavou, je nutné každý paragon dotisknout několika prázdnými řádky (implicitně v originálních sestavách). Zdá-li se vám tato metoda nehospodárná, doporučujeme prvních několik řádků, obsahujících zřejmě jméno firmy, přesunout ze začátku sestavy na její úplný konec. Tak se hlavička dokladu předtiskne již na předešlý doklad, ale ten bude odtrhnut právě nad touto hlavičkou.

Asi vás napadá, že než začnete tuto metodu využívat, je nutno nejdříve vytisknout jeden doklad naprázdno, aby i váš první skutečný doklad hlavičku již obsahoval.

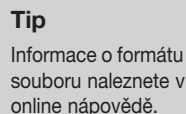

# Tisk

| 07DI 7                                                                               | Tisk sestavy                                                                                                    |
|--------------------------------------------------------------------------------------|----------------------------------------------------------------------------------------------------|
| otevře okno tisku.                                                                   | <ul> <li>Otevřte agendu, jejíž záznamy chcete tisknout.</li> </ul>                                                                                                    |
|                                                                                      | Nastavte se na doklad, který chcete vytisknout.<br>Chcete-li tisknout více záznamů najednou, vyberte<br>požadované záznamy a v případě potřeby proveďte<br>jejich setřídění.                             |
|                                                                                      | Stiskněte tlačítko Anobe nebo stiskněte Ctrl+T.                                                                                                    |
| Tip<br>Podle ikony sestavy,<br>uvedené před jejím<br>názvem, poznáte typ<br>sestavy. | Zvolte tiskovou sestavu z nabídnutého seznamu<br>tiskových sestav agendy. Seznam lze rozbalovat<br>klávesami +/ Dialogové okno lze zvětšit dle potřeby<br>uchopením myší za jeho pravý nebo dolní okraj. |
| oootary.                                                                             | Nastarta nažat konić a nžin dalži nanomatny                                                                                                    |

- Nastavte počet kopií a příp. další parametry.
- Stiskněte tlačítko Vytisknout pro tisk sestavy nebo • tlačítko Náhled pro prohlédnutí sestavy před tiskem.

#### Dialogové okno tisku

#### Povel Tisk otevře hlavní dialogové okno pro nastavení tisku, výběr a nastavení tiskové sestavy, náhled a tisk. Umožňuje také přidávat nové tiskové sestavy.

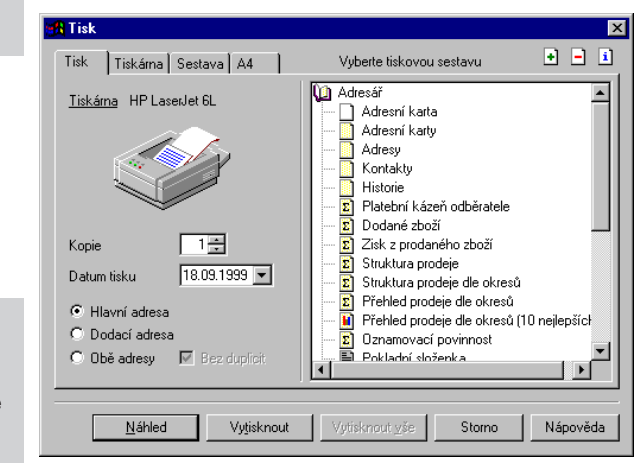

#### Tip

Jsou-li agendy zavřené, nabídne povel Tisk seznam všech sestav programu.

Tip

Sestavy můžete z programu přímo i faxovat, pokud máte nainstalován fax.

Dialogové okno tisku obsahuje záložky *Tisk, Tiskárna, Sestava* a *A4*, umožňující různá nastavení tisku.

#### Záložka Tisk

Úvodní strana dialogového okna slouží především k nastavení parametrů tisku na zvolenou sestavu. Při procházení seznamem sestav se její obsah v dolní části dynamicky mění. V horní části je zobrazena tiskárna pro vybranou sestavu. Kliknutím na text *Tiskárna* lze nastavit některé parametry ovladače tiskárny.

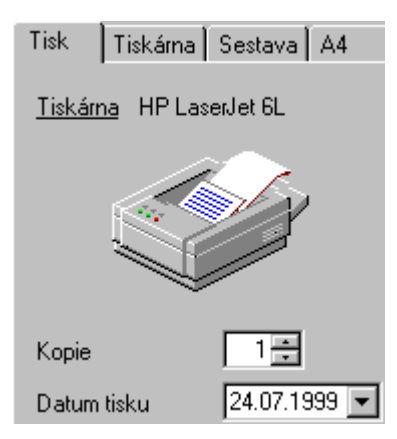

Dole je uveden přednastavený počet kopií pro vybranou sestavu a datum tisku. U některých sestav je možné navíc uvést začátek a konec období.

| Počátek období | 01.01.1999 💌 |
|----------------|--------------|
| Konec období   | 31.12.1999 💌 |

Před tiskem sestavy typu štítky máte možnost zvolit, jakou adresu na štítky tisknout.

| 💿 Hlavní adresa |          |              |
|-----------------|----------|--------------|
| O Dodací adresa | э        |              |
| 🔿 Obě adresy    | $\nabla$ | Bez duplicit |

Některé sestavy umožňují zadat další parametry tisku.

#### Záložka Tiskárna

Pod záložkou *Tiskárna* můžete určit výchozí tiskárnu pro tisk z programu Pohoda. Na tuto tiskárnu se budou tisknout všechny sestavy, které nemají vlastní nastavení tiskárny v záložce Sestava.

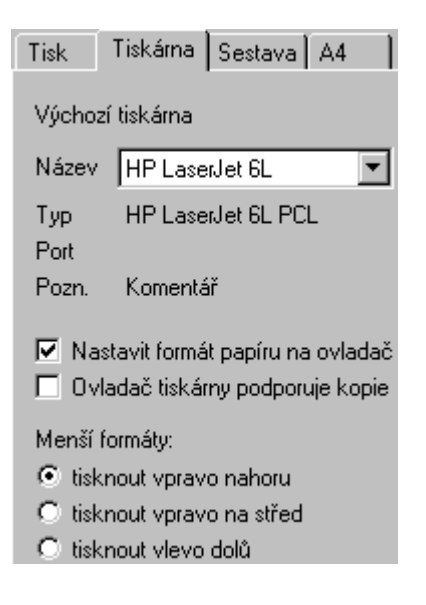

Volbu *Nastavit formát papíru na ovladač tiskárny* lze vypnout v případě problémů nebo při tisku na traktorový papír.

Volba *Ovladač tiskárny podporuje kopie* je po instalaci vypnutá, takže program posílá na tiskárnu každou kopii zvlášť. U některých ovladačů je možné tisk zapnutím volby urychlit.

Přepínačem *Menší formáty* lze určit, na kterou část papíru se budou tisknout sestavy pro obálky, složenky atd. Přijde vhod u tiskáren s držákem pro vedení papíru.

# Tisk

| Tip<br>Nechte tato nastavení<br>prázdná, pokud<br>nepotřebujete | Záložka Sestava<br>Pod záložkou <i>Sestava</i> můžete provést nastavení tisku<br>vybrané sestavy. |
|-----------------------------------------------------------------|---------------------------------------------------------------------------------------------------|
| jednotlivých sestav.                                            | Tisk Tiskárna Sestava A4                                                                          |
|                                                                 | Tiskárna vybrané tiskové sestavy                                                                  |
|                                                                 | <ul> <li>Výchozí tiskárna</li> <li>Jiná tiskárna pro tuto sestavu</li> </ul>                      |
|                                                                 | HP LaserJet 6L (Server)                                                                           |
|                                                                 | Nastavení vybrané tiskové sestavy                                                                 |
|                                                                 | Kopie 2                                                                                           |
|                                                                 | Nahoře mm                                                                                         |
|                                                                 | Vlevo 5 mm                                                                                        |
|                                                                 | Dole mm                                                                                           |

Výběrem jiné tiskárny určíte tiskárnu pro vybrané sestavy. Dále zde můžete nastavit počet kopií a okraje pro každou sestavu zvlášť.

Chcete-li například, aby se složenky tiskly na jedné tiskárně, faktury na druhé ve dvou kopiích a ostatní sestavy na třetí tiskárně, přiřadíte vybraným sestavám jiné tiskárny a počty kopií zde.

Pokud používáte síťovou verzi, můžete přiřadit sestavám libovolné síťové tiskárny. Každý počítač sítě si udržuje vlastní nastavení tisku.

#### Záložka A4

Pod záložkou A4 můžete nastavit okraje pro všechny sestavy formátu A4 najednou.

Tato možnost vám přijde vhod, pokud vaše tiskárna tiskne v základním nastavení výrobce posunutě.

Hodnoty pro nastavení okrajů určují relativní posun (+/ -). Nastavení Vlevo na -10 znamená, že se tiskne o centimetr doleva, +10 tiskne o centimetr doprava. Nastavení Nahoře na -10 zmenší horní okraj o centimetr, nastavení Dole na +10 zvětší dolní okraj o centimetr.

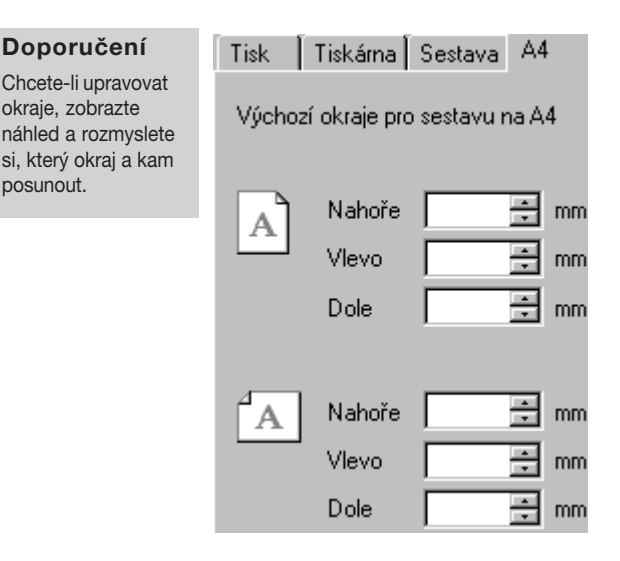

#### Náhled sestavy

Před tiskem sestavy si v dialogovém okně tisku můžete pomocí tlačítka *Náhled* prohlédnout, jak bude vypadat vytištěná sestava na papíře.

- Stiskněte tlačítko *Náhled* v dialogovém okně tisku.
- Náhled můžete zvětšit klávesou +, zmenšit klávesou
   -.
- Po stisku tlačítka *Tisk* můžete upravit rozsah tisku a sestavu vytisknout.
- Stiskem tlačítka *Zavřít* se můžete vrátit do účetnictví.

Náhled tiskové sestavy, která je první v seznamu sestav

Náhled ukončíte klávesou ESC nebo tlačítkem Zavřít. agendy, lze otevřít přímo klávesovou zkratkou Ctrl+Shift+T nebo tlačítkem 👌 na nástrojové liště.

| Tisk z náhledu                            | ×                                                                           |
|-------------------------------------------|-----------------------------------------------------------------------------|
| Rozsah tisku                              | Kopie<br>počet kopií                                                        |
| O aktuální stránka<br>O od strany 1 do 29 | <ul> <li>sudé i liché</li> <li>liché strany</li> <li>sudé strany</li> </ul> |
| HP LaserJet 6L<br>LPT1:                   | tisknout Storno                                                             |

Po stisku tlačítka *Tisk* v náhledu můžete určit rozsah tisku, počet kopií a poté sestavu vytisknout.

Nástrojová lišta náhledu obsahuje také tyto povely.

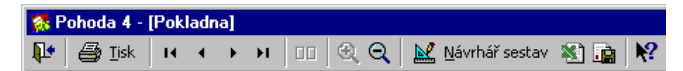

#### **Export sestavy**

Tiskovou sestavu lze z náhledu exportovat do několika běžných formátů.

#### Záloha sestavy

Tiskovou sestavu lze z náhledu uložit do souboru. Soubory tiskových záloh se ukládají do adresáře *Tisk/ Zálohy*. Zálohovanou sestavu lze kdykoli znovu otevřít v náhledu programu Pohoda pomocí povelu *Tiskové* zálohy z nabídky *Soubor*. Z náhledu lze sestavu vytisknout v původním tvaru.

Tiskové zálohy lze využít k zasílání sestav e-mailem mezi dvěma uživateli Pohody.

Tiskové zálohy lze také využít k archivaci důležitých údajů z účetnictví, např. *Přiznání k DPH, Peněžní deník* či některé jiné sestavy a tiskopisy, u kterých chcete mít zaručen původní vzhled i po letech, kdy stejná sestava vytištěná z nové verze programu může vypadat jinak.

Návrhář sestav je doplňkový software k programu Pohoda. Slouží k uživatelským úpravám tiskových sestav. Součástí tohoto produktu je samostatná příručka; zde se proto jen v krátkosti zmíníme o některých funkcích pro práci s uživatelskými sestavami.

Pokud máte na disku spolu s Pohodou nainstalován Návrhář sestav, zpřístupní se v programu Pohoda tato tlačítka:

- Přidat uživatelskou sestavu v dialogovém okně tisku, které založí novou uživatelskou sestavu do stromové struktury,
- Návrhář sestav v náhledu sestavy, které otevře sestavu v Návrháři a umožní tak její úpravu.

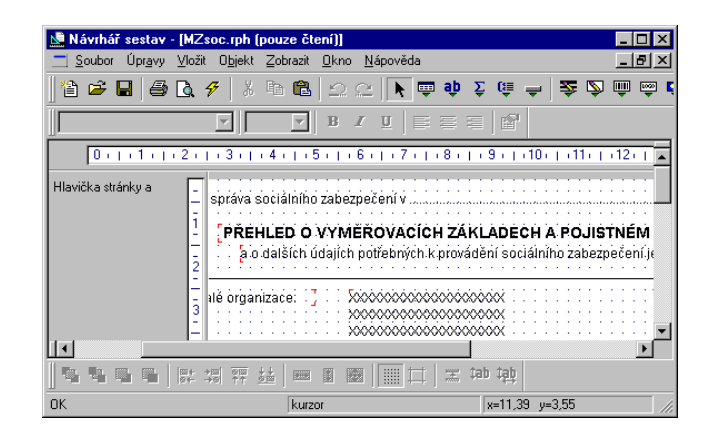

Z hlediska práce s Návrhářem sestav dělíme tiskové sestavy do tří skupin.

#### Originální předlohy

Tiskové sestavy typu *Originální předloha* jsou soubory vytvořené výrobcem umístěné ve složce **Tisk** v instalačním adresáři Pohody. Soubory mají příponu rph a mají nastaven atribut jen ke čtení.

#### Uživatelské náhrady originálu

Tiskové sestavy typu *Uživatelská náhrada originálu* jsou soubory vytvořené uživatelem úpravou originální předlohy pomocí Návrháře sestav. Jsou umístěny ve složce **Tisk/Edit**.

Sestava tohoto typu nemá vlastní záznam v seznamu sestav, protože přímo nahrazuje originální sestavu výrobce.

Chcete-li opět používat originální verzi sestavy, použijte funkci *Smazat sestavu*.

#### Uživatelské sestavy

Tiskové sestavy typu *Uživatelská sestava* jsou soubory vytvořené uživatelem pomocí funkce *Přidat uživatelskou sestavu* a poté upraveny v Návrháři sestav. Soubory jsou umístěny ve složce **Tisk/Copy**.

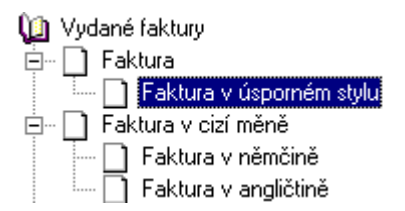

Od kterékoliv sestavy, zvolené v seznamu sestav, lze odvodit libovolný počet uživatelských sestav. Sestava je uvedena ve stromové struktuře sestav v samostatné větvi pod uživatelsky definovaným názvem. V každé účetní jednotce lze vytvořit různé uživatelské sestavy.

Chcete-li doplnit či změnit atributy uživatelské sestavy, použijte funkci *Vlastnosti sestavy*.

Chcete-li odstranit uživatelskou sestavu, použijte funkci *Smazat uživatelskou sestavu*.

# Zálohování

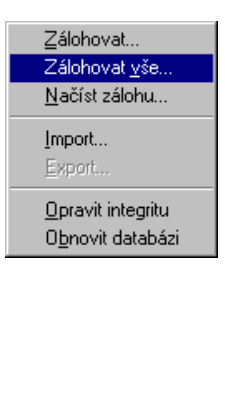

Aby byli uživatelé účetnictví Pohoda uchráněni ztráty dat, ať už způsobené výpadkem elektrického proudu nebo poruchou počítače, nabízí Pohoda zálohování dat při každém ukončení programu.

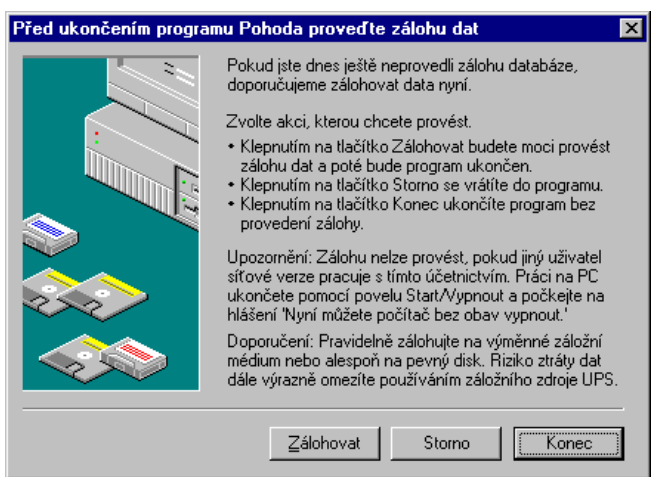

Zálohovat lze na jakékoliv médium, ať už třeba záložní pevný disk, výměnný disk, vysokokapacitní diskety (např. ZIP), páskovou jednotku a podobně.

# vše Záloha databází všech účetních jednotek X ý den vytvoření dat. Tato funkce provede zálohu všech databází. Zálohu můžete provést do adresáře Zalohy' nebo na jiný disk. vze ty Záloha do adresáře Zalohy' Záloha do adresáře Zalohy' vze ty Záloha do adresáře Zalohy' Záloha do adresáře rebo na jiný disk uže ty Záloha do jiného adresáře soubory Pokud chcete data zálohovat do jiného adresáře nebo na jiný disk, zadejte plnou cestu k záložnímu adresáři. g: Data Procházet… Oveďte <u>OK</u> Storno

#### Zálohovat vše

Věnujte každý den několik minut vytvoření záloh vašich dat. Funkce umožňuje zálohovat pouze ty firmy, se kterými jste dnes pracovali.

#### Tip

Před datovou uzávěrkou proveďte mimořádnou zálohu.

# Zálohování

#### Tip

Při denním zálohování používejte každý den v týdnu jinou disketu označenou názvem dne.

#### Pozor

Při použití povelu Načíst zálohu budou stávající data v aktuálním účetnictví přepsána záložní kopií. Zálohy provádějte pravidelně (denně, měsíčně, před ukončením roku atd.) a média ukládejte na bezpečné místo. Při výpadku el. proudu nebo poruše počítače vám jedině záloha může zachránit vaše data.

Jméno záložního souboru obsahuje datum zálohy a název původního souboru, např. pro databázi *Novák.mdb* se vytvoří záložní soubor *Záloha 980818 - Novák.zip*. Data jsou zkomprimována do formátu zip.

#### Obnovení dat ze zálohy

V případě potřeby můžete znovu zavést data ze zálohy. Nejprve se ujistěte, že účetní jednotka, kterou chcete obnovovat ze zálohy, je momentálně otevřena. Pokud ano, zvolte povel *Načíst zálohu* z nabídky *Soubor / Databáze*. Můžete použít posledně provedenou zálohu nebo přímo určit plnou cestu k záložnímu souboru.

Nastavit se do správného účetnictví je nutné z toho důvodu, že stávající data budou přepsána záložní kopií, a ta by tedy měla být vytvořena ze stejného účetnictví ! Připomínáme, že můžete načíst pouze data, která byla předtím zálohována. Po provedení funkce bude účetnictví v témže stavu jako v okamžiku vytvoření záložní kopie.

| Načtení databáze aktuá | ální účetní jednotky ze zálohy                                                                | X |
|------------------------|-----------------------------------------------------------------------------------------------|---|
|                        | Můžete použít posledně provedenou zálohu, nebo přím<br>určit plnou cestu k záložnímu souboru. | D |
|                        | Kterou zálohu použít?                                                                         |   |
|                        | O Načíst poslední zálohu z adresáře Zalohy'                                                   |   |
|                        | Načíst ručně zvolený záložní soubor                                                           |   |
|                        | Zadejte plnou cestu k záložnímu souboru.                                                      |   |
|                        | Cestu zadejte ručně, nebo vyberte <u>P</u> rocházet                                           |   |
|                        | G:\Data\Záloba980815 - Novak zin                                                              | - |
|                        |                                                                                               |   |
|                        |                                                                                               |   |
|                        |                                                                                               | _ |
|                        | OK Storno <u>N</u> ápověda                                                                    |   |

# Zálohování

#### Tip

Nechcete-li přepsat žádné ze stávajících účetnictví, vytvořte ze záložní kopie účetnictví úplně nové. Jestliže chcete obnovit jiné účetnictví než máte zavedené, případně obnovit již zavedené účetnictví do úplně nové firmy, otevřete agendu *Účetní jednotky*, stiskněte klávesu INSERT a zvolte přepínač *Převod jedné databáze*. Vyberte příslušnou záložní kopii, ze které program vytvoří nové účetnictví.

V tomto případě nedochází k přepisu žádného z již zavedených účetnictví.

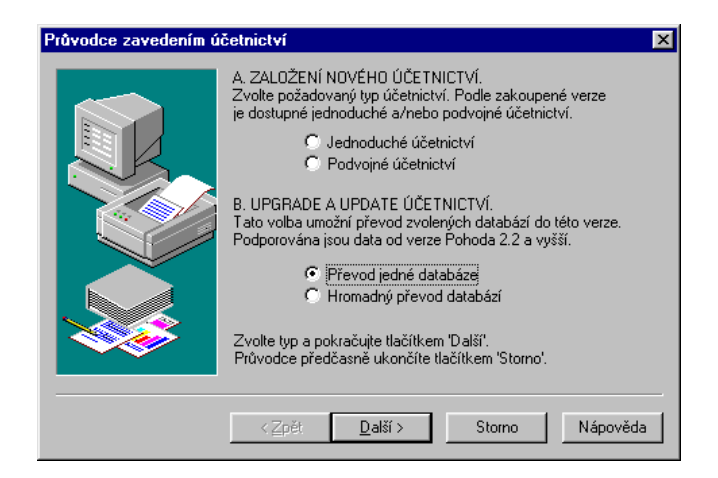

#### Tipy pro bezpečné zálohování

Pokud účtujete jenom jedno účetnictví, nezálohujte jej stále na stejnou disketu. Občas vyzkoušejte, zda je zálohovací médium čitelné. Bezpečnost zálohovaných dat zvýší i prověření provedené zálohy na jiném počítači a vytváření více kopií důležitých záloh, které budou fyzicky uloženy na více místech pro případ poškození, krádeže či živelné pohromy.

# KAPITOLA

# Zavedení a nastavení účetnictví

Pohoda maximálně automatizuje běžné účetní postupy. Základem je správné nastavení programu.

Kapitola popisuje:

- zavedení účetnictví;
- nastavení účetnictví;
- správu uživatelů;
- globální nastavení;
- uživatelské nastavení;
- hardware;
- číselné řady;
- hotovostní pokladny;
- bankovní účty;
- homebanking;
- a další seznamy.

# Zavedení účetnictví

#### CTRL+U

otevře agendu Účetní jednotky. V programu Pohoda lze účtovat prakticky neomezený počet účetních jednotek, tzn. účetnictví jedné firmy v jednom účetním roce.

Tato kapitola popisuje postup při zavedení nového účetnictví do programu včetně souvisejících nastavení. Při prvním spuštění programu se automaticky spustí průvodce založením účetnictví. Předpokládejme, že jste založili zkušební účetnictví, podívali jste se na jeho obsah a nyní chcete začít účtovat naostro.

Stiskněte Ctrl+U, otevře se agenda Účetní jednotky.

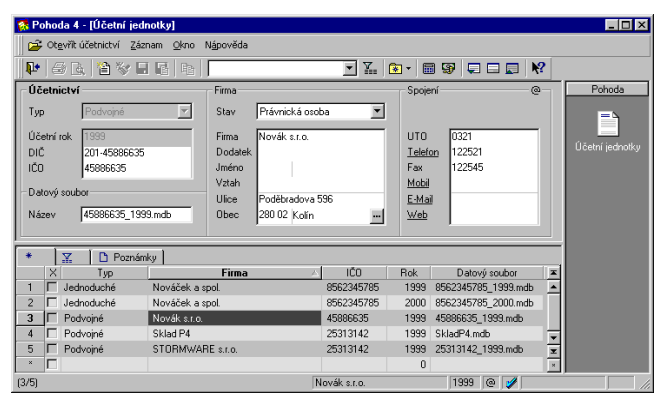

1) Spusťte průvodce klávesou INSERT. Každá účetní jednotka je fyzicky umístěna v jednom datovém souboru na pevném disku počítače a má také svůj záznam v agendě *Účetní jednotky*. Založení účetnictví se provádí stejně jako založení nového záznamu v jiných agednách - klávesou INSERT, resp. povelem *Vložit*. Další instrukce již poskytne *Průvodce* zavedením účetnictví.

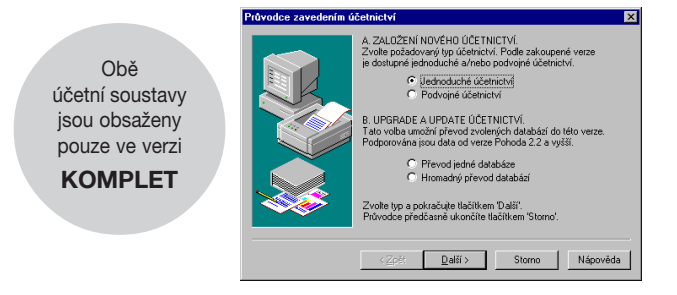

# Zavedení účetnictví

#### 2)

Zvolte Založit novou účetní jednotku a stiskněte Dokončit. Průvodce usnadňuje založení zkušební firmy a import databáze účetnictví ze starší verze programu. Pokud jste v průvodci zvolili *Založit novou účetní jednotku*, po stisku tlačítka *Dokončit* se pouze založí záznam nové účetní jednotky, který je třeba vyplnit a uložit.

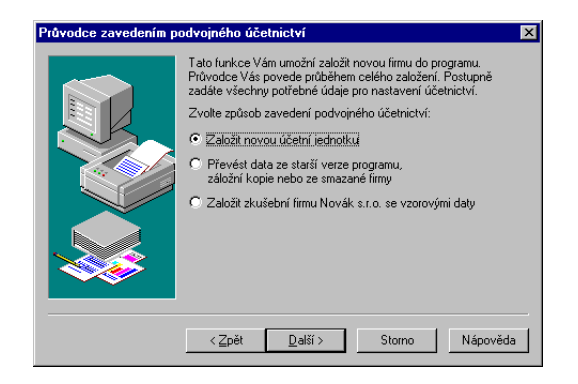

**3)** Vyplňte identifikační údaje firmy.

#### Vyplnění záznamu nové účetní jednotky

*Typ účetnictví* je zvolen dle verze programu nebo v případě verze Komplet dle vaší volby v průvodci.

*Účetní rok* je přednastaven na aktuální rok. Pohoda umožňuje bezproblémové zpracování účetnictví i z dřívějších let - jednoduché účetnictví od roku 1993 včetně a podvojné od roku 1998. Do tohoto pole tedy uveďte rok, který chcete zpracovávat.

Dále uveďte *DIČ* a *IČO*. V případě právnické osoby s osmimístnou druhou částí daňového identifikačního čísla se IČO vyplní automaticky.

*Název datového souboru* se předvyplní automaticky na tvar *ičo\_rok.mdb*, ale můžete jej změnit dle libosti. Další možností je například místo čísla dát do názvu souboru název firmy, např. *Novák\_1999.mdb*. Doporučujeme do názvu zakomponovat účetní rok, aby nedošlo k omylu v případě vedení účetnictví jedné firmy za více let.

Pro změnu názvu se můžete rozhodnout i později. Po úpravě názvu v tomto poli a uložení záznamu se datový soubor účetní jednotky přejmenuje. *Stav* je vyplněn na *Fyzická osoba* v případě jednoduchého a *Právnická osoba* v případě podvojného účetnictví. Do pole *Firma* uveďte obchodní jméno podle obchodního rejstříku nebo živnostenského listu.

Pole *Dodatek*, *Jméno* a v případě PÚ pole *Vztah* nemusíte vyplňovat. Tyto identifikační údaje slouží pouze k tisku na dokladové sestavy, přiznání k dani z přidané hodnoty a další výstupy - záleží pouze na vás, jak bude záhlaví těchto tiskových sestav vyplněno. Pokud nechcete mít jméno zástupce právnické osoby vytištěno na dokladech, nechte pole prázdné. Dále uveďte adresu a další údaje.

**4)** Uožte záznam stisknem CTRL+ENTER.

#### Vytvoření databáze nové účetní jednotky

Po vyplnění všech údajů stiskněte CTRL+ENTER nebo tlačítko **[]**. Pohoda uloží záznam nové účetní jednotky na disk a založí databázi účetnictví.

#### Databázové soubory

Účetní databáze jsou uloženy v adresáři *Data* v instalačním adresáři programu. Seznam účetních databází je uložen v systémové databázi *Pohoda.sys*.

Program při spuštění zjišťuje obsah adresáře *Data*, kontroluje a případně opravuje konzistenci těchto databází. V případě porušení systémové databáze (např. z důvodu výpadku el.proudu) se dokáže automaticky zotavit. Pokud adresář *Data* obsahuje účetní databáze, které systémová databáze neobsahuje, nabídne jejich zařazení do programu. Díky této vlastnosti můžete např. přihrát další účetnictví ze záložního média a program jej při spuštění automaticky zařadí. Pokud naopak některé soubory chybí, označí jejich záznamy v agendě *Účetní jednotky* a vy můžete situaci vyřešit obnovením těchto souborů ze zálohy nebo smazáním označených záznamů.

5) Otevřete účetnictví stisknem ENTER.

#### Otevření nové účetní jednotky

Účetnictví otevřete stiskem klávesy ENTER nebo povelem *Otevřít účetnictví* z hlavní nabídky.

Nyní je třeba provést nastavení účetnictví. Správné nastavení programu je základem další plynulé a bezchybné práce; věnujte mu proto náležitou pozornost. Postupujte dle následujících pokynů a nápovědy k uvedeným agendám.

#### Nápověda

V každé agendě nejprve stiskněte F1 a přečtětě si nápovědu.

- Otevřete agendu Správa uživatelů z nabídky Soubor / Uživatel, zaveďte jednotlivé uživatele, přidělte jim práva a přístupové heslo - a to i v případě nesíťové verze. Popis agendy uvádíme dále v této kapitole.
- Otevřete agendu Globální nastavení z nabídky Soubor, doplňte logo firmy a proveďte nastavení v jednotlivých sekcích. Logo popisujeme dále v této kapitole, ostatní nastavení v kapitolách příslušných agend.
- V agendě Globální nastavení nezapomeňte zkontrolovat a v případě potřeby zaktualizovat hodnoty závislé na momentálně platné legislativní úpravě. Jedná se především o daňové sazby a odpočitatelné položky v sekci Daň z příjmů, daňové sazby v sekci Daň z přidané hodnoty a nastavení v sekcích Mzdy 1 a Mzdy 2. Pohoda má tyto hodnoty přednastaveny k datu vydání příslušné verze - pokud od té doby došlo ke změnám v legislativě, musíte provést nastavení ručně. Chcete-li mít jistotu, doporučujeme zakoupení rozšířeného ročního servisu Servis Plus, který obsahuje čtvrtletně aktualizované právní předpisy na CD. Informujte se u výrobce.
- V případě podvojného účetnictví otevřete agendu Účtová osnova z nabídky Účetnictví a upravte ji podle postupů účtování používaných ve vaší firmě. Účty, které nepoužíváte, můžete ze standardní účetní osnovy vymazat. Nové účty lze zadávat i v průběhu období.
- Otevřete agendu Předkontace z nabídky Účetnictví a upravte a případně doplňte seznam připravených předkontací zaúčtování. Předkontace, které nepoužíváte, smažte.

- Otevřete agendy Bankovní účty a Hotovostní pokladny z nabídky Soubor / Seznamy a doplňte bankovní účty, pokladny a jejich počáteční stavy.
- Otevřete Číselné řady z nabídky Soubor / Seznamy. Upravte či doplňte seznam připravených číselných řad.
- Otevřete postupně i zbývající agendy z nabídky Soubor / Seznamy. Zkontrolujte a v případě potřeby upravte jejich obsah.
- Otevřete agendu Uživatelské nastavení z nabídky Soubor. Pro každého uživatele zde uveďte hodnoty, kterými se předvyplní nově založený doklad v každé agendě, která příslušná pole obsahuje. Úplné a správné vyplnění těchto polí je klíčem k značnému urychlení a zjednodušení práce při pořizování nových dokladů. Toto nastavení může mít každý uživatel rozdílné, ušité na míru svých potřeb a zažitých zvyklostí účtování.
- V případě podvojného účetnictví otevřete agendu Počáteční stavy účtů z nabídky Účetnictví / Uzávěrka a doplňte počáteční stavy účtů k počátku účetního roku. Pokud přecházíte na Pohodu v průběhu účetního období, použijte místo toho agendu Výchozí stavy účtů.
- V případě podvojného účetnictví otevřete agendu Počáteční stavy salda z nabídky Účetnictví / Uzávěrka a doplňte pohledávky a závazky z předchozího účetního období. Postupujte dle nápovědy k této agendě nebo dle popisu v kapitole týkající se podvojného účetnictví.
- V případě, že máte k dispozici databázi vašich obchodních partnerů, proveďte její import do adresáře Pohody pomocí povelu *Import* z nabídky *Soubor / Databáze*.
- Pokud máte také databázi skladových zásob, proveďte rovněž její import do programu Pohoda pomocí povelu *Import* z nabídky *Soubor / Databáze*.

# Správa uživatelů

#### CTRL+SHIFT+U

otevře agendu Správa uživatelů. V agendě *Správa uživatelů* z nabídky *Soubor / Uživatel* zapisuje **administrátor** uživatele a přiděluje jim přístupová práva k jednotlivým agendám a funkcím programu. Práva uživatele mohou být stejná pro všechny účetní jednotky (tzv. *Globální práva*) nebo lze nastavit různá práva pro přístup do každé konkrétní firmy. Systém uživatelských práv doporučujeme používat vždy, pokud s Pohodou pracuje více osob (ať už na jednom počítači nebo v případě síťové verze na více počítačích). Zavedení uživatelů je potřeba také v případě, má-li být na dokladových sestavách vytištěno jméno uživatele, který doklad vystavil.

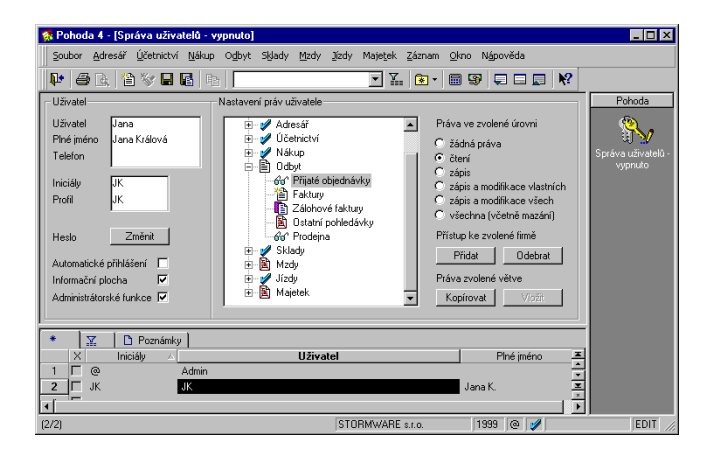

#### Tip

Pokud Admin nemá heslo, nevyžaduje se přihlášení uživatelů.

#### Tip

Admin může ostatním změnit heslo a nemusí znát heslo staré. Do agendy *Správa uživatelů* má přístup pouze administrátor systému, označený jako uživatel **Admin**. Program při přihlášení uživatele nevyžaduje zadání uživatelského hesla do té doby, než je heslo zadáno u administrátora (viz *Aktivace systému práv*).

Po instalaci programu nejprve administrátor provede kompletní nastavení účetnictví v agendách *Globální nastavení* a *Uživatelské nastavení*. Potom založí jednotlivé uživatele v agendě *Správa uživatelů*, přidělí jim přístupová práva a **zápisem svého hesla** aktivuje systém uživatelských práv. Uživatel se do programu přihlašuje svým jménem a heslem. Uživatelské nastavení, šablony, oblíbené záznamy a upravený vzhled agend program uchovává pro každého uživatele zvlášť.

#### Uživatel

Uživatel je definován zápisem do agendy *Správa uživatelů*. Každý uživatel má jméno, kterým se přihlašuje do systému, a iniciály, které jsou zapsány u každého záznamu, který v účetnictví tento uživatel zapsal nebo modifikoval. Dále lze uvést jméno uživatele pro tisk na tiskové sestavy a volitelně vstupní heslo. Údaj profil určuje uživatelské nastavení programu.

#### Indikace uživatele

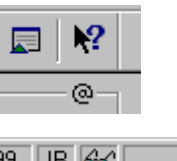

39 JR 661 Adresář (Pouze čtení)

#### Tip

Funkce programu, ke kterým má přístup pouze administrátor, jsou v nápovědě označeny zavináčem. Jedná se např. o agendu *Správa uživatelů* a povely v nabídce *Záznam / Administrátor.*  místní nápovědy. Iniciály uživatele momentálně přihlášeného do programu jsou indikovány ve stavovém řádku. Jméno a práva

Iniciály uživatele, který zapsal nebo naposledy

modifikoval aktuální záznam, jsou indikovány v pravém horním rohu formuláře aktuálního záznamu pod tlačítkem

uživatele k otevřené agendě zjistíte tak, že nad panel uživatele ve stavovém řádku najedete kurzorem myši.

#### Administrátor

Administrátor je programem definovaný uživatel s neomezenými právy. Jeho jméno je *Admin* a iniciály @ (zavináč). Po instalaci programu a jeho spuštění je uživatel automaticky administrátorem bez vstupního hesla. Správa uživatelů a jejich práv je tedy vypnuta.

#### Nastavení práv uživatele

Stromová struktura v sekci Nastavení práv uživatele znázorňuje jednotlivé části programu, ke kterým lze nastavit práva. Pro lepší orientaci jsou jednotlivé agendy a funkce uspořádány podobně jako v hlavní nabídce Pohody.

Stromová struktura Práva udržuje nastavení přístupu

Nastavení 93

uživatele ke všem účetním jednotkám ekonomického systému Pohoda. Stromová struktura *Práva firmy* udržuje nastavení přístupu uživatele ke konkrétní účetní jednotce. Režim nastavení práv přepíná povel *Globální práva* z nabídky *Záznam*.

#### Tip

Jednotlivé větve můžete otevřít stejným způsobem jako v programu Průzkumník ve Windows, tzn. kliknutím myší na čtverečku před ikonou. Můžete využít i klávesy + a - z numerické části klávesnice. Práva může administrátor nastavit uživateli pro konkrétní položku větve ve stromové struktuře nebo pro celou větev. Má-li uživatel nastaveno oprávnění pro celou větev, platí nastavené oprávnění i pro položky této větve. Oprávnění je vždy indikováno ikonou před názvem větve či položky. Pokud mají jednotlivé položky v dané větvi stejné oprávnění, je ikona pro příslušné oprávnění uvedena i před názvem celé větve.

#### Práva ve zvolené úrovni

Přepínač v sekci *Práva ve zvolené úrovni* slouží k nastavení přístupových práv pro zvolenou větev nebo položku stromové struktury.

Jednotlivá práva jsou rozlišena ikonou:

- žádná práva uživatel nemá pro danou položku nebo větev žádná práva,
- čtení uživatel má právo prohlížet záznamy, ale nemůže je modifikovat ani přidávat,
- zápis uživatel má právo prohlížet záznamy a přidávat další,
- zápis a modifikace vlastních uživatel má právo prohlížet záznamy, přidávat další a jím vytvořené záznamy modifikovat,
- **zápis a modifikace všech** uživatel má právo prohlížet, přidávat a modifikovat všechny záznamy,
- všechna (včetně mazání) uživatel má právo přidávat, prohlížet, modifikovat a mazat všechny záznamy, tzn. přístup bez omezení.

#### Aktivace systému práv

Před aktivací systému práv zapište do agendy *Správa uživatelů* pro každého uživatele jeden záznam a přiřaďte příslušná práva.

Používání systému uživatelských práv se aktivuje přiřazením hesla uživateli Admin pomocí povelu *Změnit heslo*. Poté je třeba přihlásit se do programu při každém spuštění jménem a volitelně heslem.

Povel Záznam/Globální práva slouží k přepnutí jednoho ze dvou režimů nastavení práv ke zvoleným účetním jednotkám, které jste začlenili do systému uživatelských práv tlačítkem *Přidat*.

#### Globální práva

Pokud jsou *Globální práva* zvolena, nastavují se přístupová práva uživatele ke všem účetním jednotkám najednou. Uživatel má přístup ke všem účetním jednotkám a má k nim stejná práva.

Přístup lze omezit pouze na vybrané účetní jednotky pomocí tlačíka *Přidat*. Smazáním přidaných firem tlačítkem *Odebrat* se opět povolí přístup ke všem účetním jednotkám. Seznam firem ve stromové struktuře slouží v tomto režimu pouze jako výčet firem, ke kterým má uživatel přístup.

#### Pokladny a sklady

Tento režim umožňuje nastavení práv k jednotlivým pokladnám a skladům konkrétní účetní jednotky.

#### Práva firmy

Pokud nejsou *Globální práva* zvolena, nastavují se přístupová práva uživatele k jednotlivým účetním jednotkám zvlášť. Tento režim kromě toho umožňuje nastavení práv k jednotlivým pokladnám a skladům konkrétní účetní jednotky.

Po vložení účetní jednotky pomocí tlačíka *Přidat* se pro každou firmu přidá nová stromová struktura *Práva firmy*, která udržuje nastavení přístupu uživatele k této konkrétní účetní jednotce. Počáteční nastavení se převezme z hlavní stromové struktury *Práva*, čehož lze využít pro urychlení nastavení přístupu k více účetním jednotkám.

Tento režim použijte vždy, pokud nepotřebujete omezovat přístup k jednotlivým pokladnám a skladům účetní jednotky a nastavovat různá práva k přístupným firmám.

# Globální nastavení

#### CTRL+G

otevře agendu Globální nastavení. *Globální nastavení* slouží pro konfiguraci účetnictví. Nastavení v této agendě je **společné pro všechny uživatele**. Nastavení je rozděleno do několika sekcí, které se aktivují výběrem ze seznamu v levé části formuláře.

#### Návrhář sestav

umožňuje změnit velikost a umístění loga v sestavách.

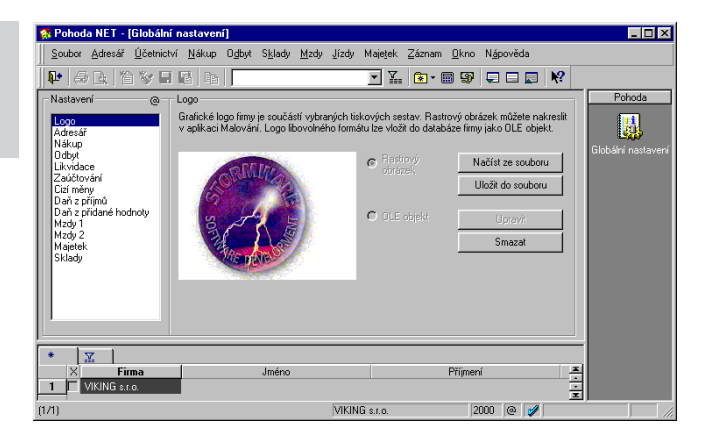

#### Logo

Grafické logo firmy se tiskne na vybraných tiskových sestavách, např. na fakturách.

*Rastrový obrázek* je soubor s příponou \*.bmp. Tento formát loga bude zřejmě nejčastěji používaný pro svou jednoduchost a bezproblémovost. Obrázek lze nakreslit v aplikaci *Malování*, která je součástí Windows, a poté pomocí tlačítka *Načíst ze souboru* vložit do programu Pohoda.

Dále můžete načíst obrázek formátu \*.wmf nebo \*.emf. *OLE objekt* je obrázek libovolného formátu. Pokud máte své logo v jiném formátu než výše uvedené, použijete tuto volbu. Správné zobrazení a tisk loga závisí v tomto případě na správné konfiguraci Windows.

#### Ostatní sekce

Dokumentaci dalších částí *Globálního nastavení* naleznete v jiných částech příručky. Některé sekce jsou specifické pouze pro určitou účetní soustavu.

#### Tip

Logo ve formátu BMP je vhodné mít ve velikosti 400x600 pixelů. *Uživatelské nastavení* je druhá ze dvou agend programu Pohoda, která slouží ke konfiguraci účetnictví. Nastavení v této agendě **platí pro přihlášeného uživatele**. Ten si může některé volby upravit podle svých potřeb. Správně vyplněné uživatelské nastavení maximálně urychlí a zjednoduší pořizování dokladů.

Nastavení je rozděleno do několika sekcí, které se aktivují výběrem ze seznamu v levé části formuláře.

| 🕵 Pohoda NET - [Uživatelské nastavení]                                                                                                    |                                                                                                    | _ <b>_ _ _ _ _</b>                                                                                                    |
|----------------------------------------------------------------------------------------------------|----------------------------------------------------------------------------------------------------|----------------------------------------------------------------------------------------------------|
| Soubor Adresář Účetnictví Nákup Odbyt Sklady                                                                                                    | Mzdy Jízdy Majejek Záznam Okno                                                                                                    | Nápověda                                                                                                    |
| 📭   45 🔄 16 😵 🖬 🖬   📔                                                                                                    | 💌 🛴 💼 - 📾 🦃                                                                                                    |                                                                                                    |
| Uživatelské nastavení Nový doklad                                                                                                    |                                                                                                    | IK Pohoda                                                                                                    |
| Geschertids         Połkładna         PH           Połkadna prijen         Banka ji         Banka ji           Połkadna vydej         Banka ji         KB           Banka jim         Ciselné řady         Ciselné řady           Vydané laktvál         Pijalé objednávky         Pijalé objednávky           Prijalé záktuv         Pijalé objednávky         Pijalé objednávky           Distohr jořkádno         Jostová faktuv         Distohrátní majetek           Piodána         Distohrátky         Distohrátky | Y     Sřédsko       Y     Čínnot       Zakázka     Příjenky       Y     Příjenky       Y     Výdejky       Y     Přívoba       Y     Převod | Vi Uživalaiská<br>Na Uživalaiská<br>nastavení<br>Vi Na<br>Na Vi<br>Na Vi<br>Na |
| * X D Poznámky                                                                                                    | Denne feele a                                                                                                    |                                                                                                    |
| 2 2000 DK                                                                                                    | r uznamka                                                                                                    |                                                                                                    |
| 3 	 2000 IK                                                                                                    |                                                                                                    | <u>-</u>                                                                                                    |
| (3/9)                                                                                                    | VIKING s.r.o.                                                                                                    | 2000 @ 🖌 🛛 EDIT 🧷                                                                                                    |

#### Sekce <společné>

Uveďte zde hodnoty, kterými se předvyplní nově založený doklad v každé agendě, která příslušná pole obsahuje.

Zvolte nejpoužívanější pokladnu a bankovní účet. Pokud účtujete na střediska, zvolte středisko.

#### Sekce jednotlivých agend

Uveďte zde hodnoty, kterými se předvyplní nově založený doklad v příslušných agendách.

Pro příjmové a výdajové doklady je možné tyto hodnoty nastavit zvlášť.

Uveďte nejpoužívanější číselnou řadu, předkontaci, členění DPH a text v dané agendě.

#### Tip

Pro urychlení práce lze zatrhnout volbu Po uložení hotovostní faktury vytvořit pokladní doklad.

#### Sekce agend pohledávek a závazků

Uveďte zde hodnoty, kterými se předvyplní nově založený doklad v agendách *Faktury*, *Zálohové faktury*, *Ostatní pohledávky*, *Přijaté faktury*, *Přijaté zálohové faktury* a *Ostatní závazky*.

Uveďte nejpoužívanější číselnou řadu, předkontaci, členění DPH a text v dané agendě.

Dále uveďte nejpoužívanější číselnou řadu a předkontaci, kterými se předvyplní *bankovní doklad* vytvořený likvidací pohledávek/závazků, evidovaných v dané agendě.

Nakonec uveďte nejpoužívanější číselnou řadu a předkontaci, kterými se předvyplní *pokladní doklad* vytvořený likvidací pohledávek/závazků, evidovaných v dané agendě.

#### Profil @

#### Profily uživatelských nastavení

Jednomu záznamu v agendě *Uživatelské nastavení* říkáme profil. Každý uživatel může mít své nastavení (profil) nebo určité skupiny uživatelů (např. fakturantky) mohou mít stejný profil. Názvy profilů jednotlivých uživatelů přiděluje *administrátor* v agendě *Správa uživatelů*. Přidělený profil se vytvoří při prvním přihlášení uživatele do programu. Všechny hodnoty profilu se nastaví dle výchozího nastavení výrobce programu. Každý uživatel si samozřejmě může hodnoty změnit.

#### Úprava výchozího nastavení administrátorem

V případě, že výchozí nastavení výrobce nevyhovuje, je možné jej upravit. Úpravu provádí administrátor v profilu @. Hodnoty z tohoto profilu se použijí při novém přihlášení každého uživatele místo hodnot výrobce.

#### Vytvoření profilu administrátorem

Pokud chce administrátor určitému uživateli přednastavit program jinak než pro většinu ostatních, může vytvořit jeho profil přímo vložením nového záznamu do agendy *Uživatelské nastavení* a ten poté upravit.

# Hardware

#### Tip

Hodnoty nastavení naleznete v dokumentaci k příslušnému typu zařízení. Bližší informace uvádíme také v nápovědě. Agenda *Hardware* slouží pro konfiguraci hardwarových zařízení, která spolupracují s ekonomickým systémem Pohoda. Hardware zadaný v této agendě mohou používat všichni uživatelé programu. Avšak vzhledem k tomu, že nastavení zařízení se ukládá do registru počítače, je třeba ho provést pro každé PC na síti, které bude příslušné zařízení používat.

Nejprve z výklopného seznamu zvolte příslušné zařízení. Podle vašeho výběru se změní i dynamický formulář, ve kterém můžete zadat nastavení daného hardwaru. Nakonec aktivujte komunikaci zatržením pole *Zapnuto* a uložením záznamu.

#### Čtečka čárových kódů

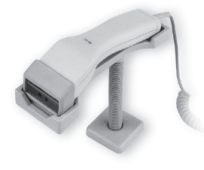

Sériovou čtečku můžete využít v každé agendě, která pracuje se skladovými zásobami, pro vyhledání a vkládání skladové zásoby do dokladu. Jedná se o agendy *Objednávky, Přijaté faktury, Přijaté zálohové faktury, Přijaté objednávky, Vydané faktury, Vydané zálohové faktury, Prodejna, Příjemky a Výdejky.* 

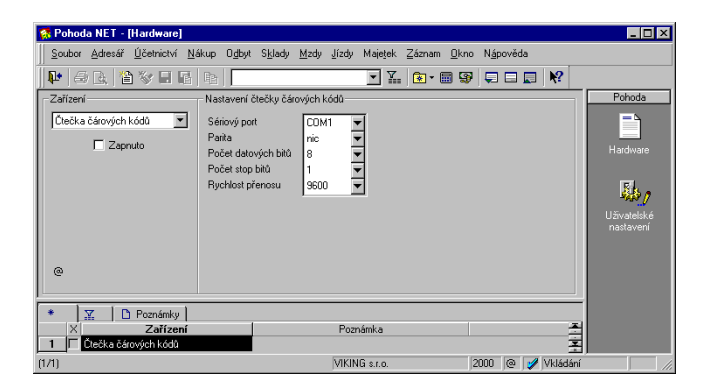

Při práci postupujte následovně. Standardním způsobem zvolte nový doklad a poté čtečkou sejměte čárový kód zboží, které chcete vložit do dokladu. V případě, že je zboží zadáno v agendě Zásoby s tímto čárovým kódem, program jej automaticky vloží do dokladu.

### Hardware

Kursor se nastaví na pole Množství, kde můžete dopsat požadovanou hodnotu. Nalezne-li program více zásob s tímto čárovým kódem, zobrazí je a umožní vám výběr požadované zásoby.

V agendách *Zásoby, Pohyby, Příjem* a *Výdej* je možné pomocí sériové čtečky čárového kódu provádět výběr skladových zásob.

#### Pokladní displej

Pokladní displej můžete využít v agendách *Prodejna* a *Pokladna* k zobrazování údajů o prodeji.

#### Pokladní zásuvka

Pokladní zásuvku můžete otevírat pomocí kláves Ctrl+Shift+X přímo z agend *Prodejna* a *Pokladna*.

#### Registrační pokladny

Pohoda podporuje on-line komunikaci s registračními pokladnami **Euro 2000** a **Euro 2000 Alfa**.

Pokladna Euro 2000 Alfa používá pro správný chod několik souborů, umístěných v adresáři Hardware. Adresář Hardware zkopírujte z instalačního CD do adresáře Pohody. Tato pokladna nepracuje v operačním systému Windows 2000.

Tisk probíhá v agendě *Prodejna* po příkazu Tisk a výběru tiskové sestavy *Doklad FM*. Veškeré textové položky jsou vytištěny bez diakritiky.

#### Tip

Hodnoty nastavení naleznete v dokumentaci k příslušnému typu zařízení. Bližší informace uvádíme také v nápovědě.

#### Fiskální moduly

Pohoda podporuje on-line komunikaci s registračními pokladnami **Axis FM128** a **J&V Safe FM2000**.

Fiskální modul Axis FM128 nepracuje v operačním systému Windows 2000.

Fiskální modul J&V Safe FM2000 vyžaduje adresář Hardware, který zkopírujte z instalačního CD do adresáře Pohody.

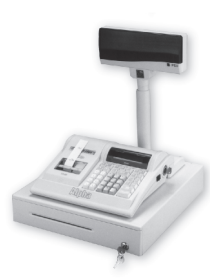

| Číselné <u>ř</u> ady<br>Členění <u>D</u> PH                                                                    |
|----------------------------------------------------------------------------------------------------|
| <u>S</u> třediska<br><u>Č</u> innosti<br>Zakázky                                                               |
| Cizí <u>m</u> ěny<br>Kursový <u>l</u> ístek                                                                    |
| Hotovostní gokladny<br>Bankovní ýčty<br>Kódy <u>b</u> ank<br><u>K</u> onstantní symboly<br><u>H</u> omebanking |
| Měrné jednotky                                                                                                 |
|                                                                                                    |

Agendám, ve kterých definujeme seznamy hodnot pro použití v jiných agendách, říkáme *seznamy*.

#### Číselné řady

Seznam *Číselné řady* obsahuje seznam číselných řad používaných pro automatické číslování dokladů aktuální účetní jednotky. Pro každou agendu můžete založit libovolný počet číselných řad.

V agendách *Banka* a *Pokladna* lze číslovat doklady jak pro příjmy a výdaje společně, tak pro příjmové a výdajové doklady zvlášť.

Číslo může být až desetimístné; skládá se z prefixu a vlastního čísla, které se automaticky inkrementuje.

Před zahájením vlastního účtování si číselné řady upravte podle zvyklostí používaných ve vaší firmě. Číselné řady, které nepoužíváte, můžete z agendy vymazat. Nové řady lze bez problémů přidávat i v průběhu účetního období.

| 🚮 Úče          | tnictví Po | hoda - [Čís         | siné řady]                                                              |                                               | _ 🗆 ×        |
|----------------|------------|---------------------|-------------------------------------------------------------------------|-----------------------------------------------|--------------|
| <u>S</u> oubor | Adresář    | Úč <u>e</u> tnictví | <u>N</u> ákup O <u>d</u> byt S <u>k</u> lady <u>M</u> zdy <u>J</u> ízdy | Majetek Záznam <u>O</u> kno N <u>á</u> pověda |              |
|                | a 🗟        | 🏠 🗞 🖬               |                                                                         | 🖸 🚠 📾 🗟 📾 🔈 🗔 🔜 🕅                             | ?            |
| - Číseln       | á řada     |                     |                                                                         |                                               | Pohoda       |
| Číslo          | 9803       | 0002                |                                                                         |                                               |              |
|                |            |                     |                                                                         |                                               |              |
| Agend          | ia Vydan   | é faktury           | Popis Vydané f                                                          | aktury II.                                    | Číselné řady |
| ļ              |            |                     |                                                                         |                                               |              |
| ٠              | X          | 🗅 Poznámky          | 1                                                                       |                                               |              |
| >              | K Řada     | ı∆ Čĭslo            | Popis                                                                   | Agenda                                        | ×            |
| 1 F            | 9801       | 0835                | Vydané faktury                                                          | Vydané faktury                                |              |
| 2 F            | 9802       | 0002                | Vydané dobropisy                                                        | Vydané faktury                                |              |
| 3 F            | 9803       | 0002                | Vydané faktury II.                                                      | Vydané faktury                                |              |
| 4 F            | 9808       | 0052                | Vydané faktury zálohové                                                 | Vydané zálohové faktury                       |              |
| 5 F            | 9809       | 0001                | Ostatní pohledávky                                                      | Ostatní pohledávky                            |              |
| 6 F            | 9811       | 0048                | Přijaté faktury                                                         | Přijaté faktury                               |              |
| 7 F            | 9812       | 0001                | Příjaté faktury II.                                                     | Přijaté faktury                               |              |
| 8 F            | 9813       | 0001                | Přijaté faktury III.                                                    | Přijaté faktury                               |              |
| 9 F            | 9817       | 0001                | Přijaté dobropisy                                                       | Přijaté faktury                               |              |
| 10 L           | 9818       | 0012                | Přijaté faktury zálohové                                                | Přijaté zálohové faktury                      |              |
| 11 F           | 9819       | 0049                | Ostatní závazky                                                         | Ostatní závazky                               |              |
| 12 F           | 988P       | 0251                | Bankovní příjem                                                         | Banka příjem                                  | -            |
| 13 F           | 98BV       | 0109                | Bankovní výdej                                                          | Banka výdej                                   | -            |
| 14 F           | 98HP0      | 568                 | Hotovostní příjem                                                       | Pokladna příjem                               | ×            |
|                |            |                     |                                                                         |                                               |              |

# Členění DPH

Seznam Členění DPH obsahuje seznam členění používaných pro zaúčtování DPH v aktuální účetní jednotce. Před zahájením vlastního účtování si členění DPH upravte podle zvyklostí používaných ve vaší firmě. Blíže viz kapitola Jednoduché účetnictví.

#### **Prefix** může obsahovat písmena i číslice.

#### Tip

Činnosti blíže popisuje kapitola Jednoduché účetnictví.

#### Střediska, činnosti, zakázky

Seznamy slouží pro zápis středisek, činností a zakázek používaných v aktuální účetní jednotce. Hodnoty těchto seznamů pak lze přiřazovat jednotlivým dokladům a jejich položkám v dokladových agendách.

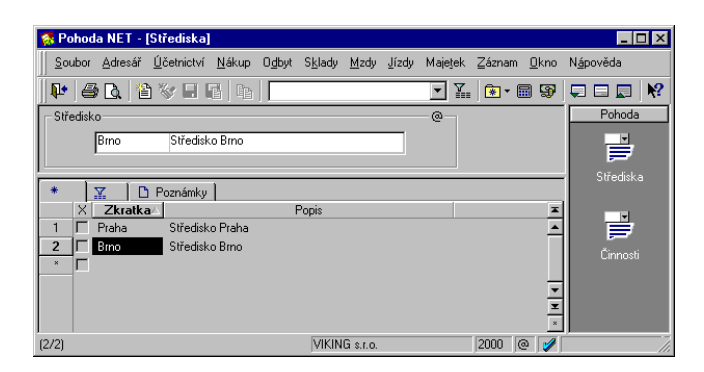

#### Cizí měny, Kursový lístek

Tyto dvě agendy jsou popsány v kapitole Cizí měny.

#### Hotovostní pokladny

Agenda *Hotovostní pokladny* slouží pro zápis seznamu pokladen aktuální účetní jednotky. Pokladny zapište před zahájením vlastního účtování a nastavte výchozí pokladnu v agendě *Uživatelské nastavení / společné*.

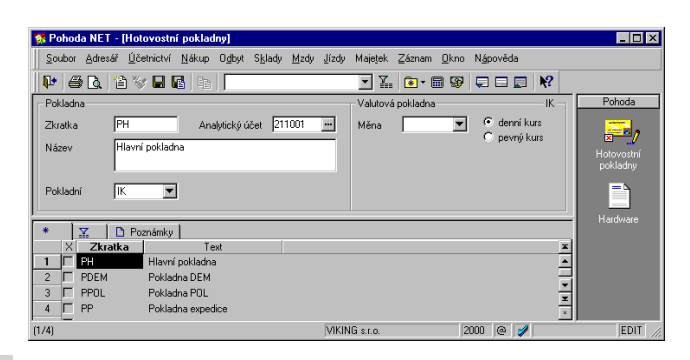

Pouze PÚ

V podvojném účetnictví obsahuje agenda navíc pole

*Analytický účet.* Vyplňte pouze v případě, že chcete jednotlivé pokladny účtovat na zvláštní analytické účty, které jste si založili v agendě *Účetní osnova*. Při zaúčtování hotovostního dokladu Pohoda automaticky změní v předkontaci účet 211000 na zvolený analytický účet, takže nejsou třeba předkontace s analytickými účty. Pokud je povolena práce s cizími měnami příslušným nastavením v sekci *Cizí měny* v agendě *Globální nastavení*, můžete založit valutovou pokladnu výběrem měny a typu kursu v sekci *Valutová pokladna*.

#### Bankovní účty

Agenda *Bankovní účty* slouží pro zápis seznamu bankovních účtů aktuální účetní jednotky. Účty zapište před zahájením vlastního účtování a nastavte výchozí účet v agendě *Uživatelské nastavení / společné*.

Pokud je povolena práce s cizími měnami příslušným nastavením v sekci *Cizí měny* v agendě *Globální nastavení*, můžete založit devizový účet výběrem měny a typu kursu v sekci *Devizový účet*.

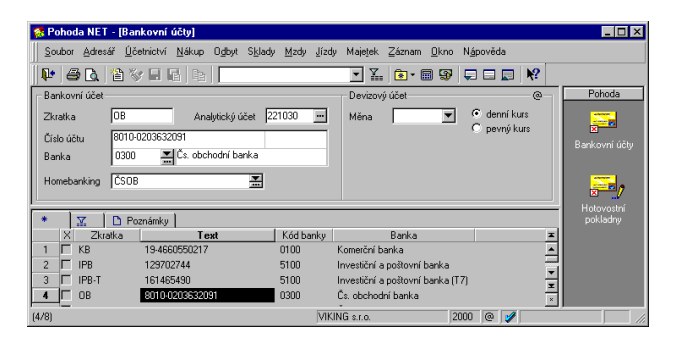

Pouze PÚ V podvojném účetnictví obsahuje agenda navíc pole Analytický účet. Vyplňte pouze v případě, že chcete jednotlivé bankovní účty účtovat na zvláštní analytické účty, které jste si založili v agendě Účetní osnova. Při zaúčtování bankovního výpisu Pohoda automaticky změní v předkontaci účet 221000 na zvolený analytický účet, takže není třeba zakládat předkontace s analytickými účty.

#### Kódy bank

Agenda obsahuje seznam bankovních ústavů. Hodnoty seznamu lze vybírat v poli *Banka* různých agend.

| 👩 Pe   | ohod  | da - [Kódy | bank] 💶 🔲                                                             |
|--------|-------|------------|-----------------------------------------------------------------------|
| Sou    | ıbor  | Adresář    | Účetnictví Nákup Ogbyt Sklady Mzdy Jízdy Majetek Záznam Okno Nápověda |
| Į.     | e     | ð 🖪 🗎      | V = 6 e                                                               |
| Kó     | d bar | nky        | Pohoda                                                                |
|        |       | 0100       | Komerční banka                                                        |
|        |       |            |                                                                       |
|        | 1     | x In       | Poznámky Kódy bank                                                    |
|        | X     | Kód ⊿      | Banka                                                                 |
| 1      |       | 0100       | Komerční banka                                                        |
| 2      | П     | 0300       | Československá obchodní banka                                         |
| 3      | Г     | 0400       | Živnostenská banka                                                    |
| 4      | Г     | 0520       | Investiční a rozvojová banka                                          |
| 5      | Г     | 0600       | Agrobanka Praha                                                       |
| 6      | П     | 0710       | Česká národní banka                                                   |
| 7      | П     | 0720       | Národná banka Slovenska                                               |
| 8      | Г     | 0730       | Česká národní banka                                                   |
| 9      | Г     | 0800       | Česká spořitelna                                                      |
| 10     | П     | 0900       | Slovenská státní spořitelna                                           |
| 11     | Г     | 1000       | Národná banka Slovenska                                               |
| 12     |       | 1030       | Národná banka Slovenska                                               |
| 13     | Г     | 1100       | Tatra banka                                                           |
| 14     | Г     | 1200       | Slovenská poľnohospodárska banka                                      |
| 15     | Г     | 1300       | Banka Bohemia                                                         |
| 16     |       | 1400       | Poštovní banka Praha                                                  |
| (1/80) | 1     |            | STORMWARE s.r.o. 1999 @ 💋                                             |

#### Konstantní symboly

Agenda obsahuje seznam konstantních symbolů. Hodnoty seznamu lze vybírat v poli *Konst.sym.* různých agend.

| Sou | bor  | Adresář   | Účetnictví Nákup Odbyt Sklady Mzdy Jízdy        | Majetek | Záznam | Okno I | Vánověda |       |   |                 |
|-----|------|-----------|-------------------------------------------------|---------|--------|--------|----------|-------|---|-----------------|
| p.  | E    | 3 🖪 🖆     | VER De                                          | - X.    |        |        |          |       | ? |                 |
| Kor | stat | ní symbol |                                                 |         | ,,     |        |          | _ , . | _ | Pohoda          |
|     |      | 0008      | pletby ze zboží                                 |         |        |        |          |       |   | 1               |
| *   | 1    | z In      | Poznámky                                        |         |        |        |          |       |   | Konstatní symbi |
|     | X    | Symbol    | Popis                                           |         |        |        |          |       | × | 1               |
| 1   |      | 0008      | platby za zboží                                 |         |        |        |          |       |   |                 |
| 2   | П    | 0028      | platby za dodávky investiční povahy             |         |        |        |          |       |   |                 |
| 3   | П    | 003B      | prostředky na mzdy                              |         |        |        |          |       |   |                 |
| 4   | Г    | 0051      | platby na podkladě rozhodnutí orgánu            |         |        |        |          |       |   |                 |
| 5   | Г    | 0058      | penále, poplatky z prodlení, náhrady škod       |         |        |        |          |       | _ |                 |
| 6   |      | 0068      | převod prostředků na mzdy a ost. osobní náklady |         |        |        |          |       |   |                 |
| 7   | П    | 0079      | tržby za prodané zboží a poskytnuté stravování  |         |        |        |          |       |   |                 |
| 8   | П    | 0088      | platby za dodávky investiční povahy             |         |        |        |          |       |   |                 |
| 9   | Г    | 0098      | automatické převody zůstatků                    |         |        |        |          |       |   |                 |
| 10  |      | 0108      | platby za zemědělské výrobky                    |         |        |        |          |       |   |                 |
| 11  |      | 0138      | stážky z mezd, převod mezd na sporožiro         |         |        |        |          |       |   |                 |
| 12  |      | 0158      | hospodářsko-operativní výdaje                   |         |        |        |          |       |   |                 |
| 13  | Г    | 0168      | splátky úvěrů a půjček                          |         |        |        |          |       |   |                 |
| 14  |      | 0178      | zúčtování platby zaručeným šekem                |         |        |        |          |       |   |                 |
| 15  | Г    | 0179      | tržby za poskytnuté tržby                       |         |        |        |          |       | - |                 |
| 16  |      | 0198      | regulace zůstatků účtů                          |         |        |        |          |       | ÷ |                 |

Vyplnění konstantního symbolu je povinné u položek příkazu k úhradě. Proto je vhodné jej správně vyplnit už u závazků, které budeme později do příkazu vkládat.

#### Tip

Funkce homebankingu jsou zdokumentovány u popisu agend Banka a Příkazy k úhradě.

#### Homebanking

Homebanking je sada funkcí programu Pohoda umožňujících vytvářet a zpracovávat soubory, používané k přenosu dat mezi bankou a jejím klientem.

K založení a nastavení služeb elektronického platebního styku, které jsou využívány v aktuální účetní jednotce, slouží agenda *Homebanking*.

Předtím než budete moci založit a správně vyplnit záznam nové služby, musíte uzavřít s bankou, ve které máte účet, smlouvu o předávání dat v elektronické podobě, ať už na disketách nebo pomocí modemu.

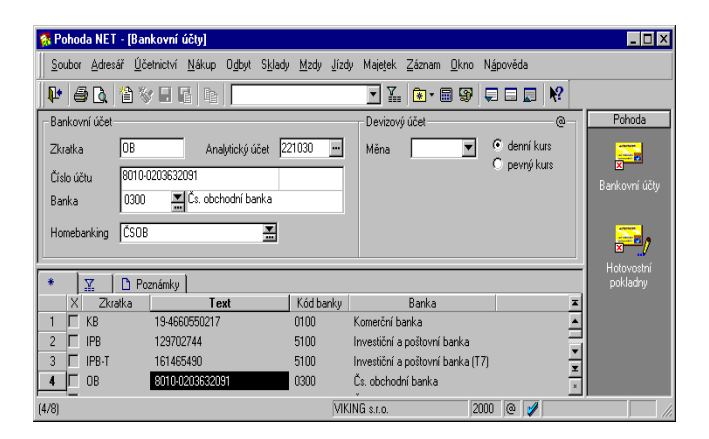

Dalším nezbytným krokem je přiřazení vytvořené služby homebankingu bankovnímu účtu v agendě *Bankovní účty*. Poté již bude možné v agendě *Příkazy k úhradě* převádět příkazy k úhradě na soubory ve formátu akceptovatelném danou bankou, stejně jako načítat do agendy *Banka* výpisy z účtů včetně automatického spárování, likvidace a zaúčtování jednotlivých pohybů.

#### Měrné jednotky

Měrné jednotky lze využít v položkách dokladových agend a v agendě Zásoby. Mezi jednotkami lze nastavit přepočítací koeficienty, které se použijí při přiřazení odvozené měrné jednotky.

# KAPITOLA

# Adresář

Pro příjemnou práci s databází vašich obchodních partnerů slouží agenda Adresář.

Kapitola popisuje:

- nastavení adresáře;
- firemní adresy;
- kontaktní osoby;
- adresní klíče;
- historii adres;
- svázané doklady;
- galerii dokumentů;
- pomocné funkce;
- komunikační funkce.
# Adresář

# CTRL+A

otevře Adresář.

Agenda *Adresář* umožňuje efektivně vytvářet, udržovat a využívat adresář obchodních partnerů. Do adresáře lze zapisovat dva typy záznamů - firmy a kontaktní osoby v těchto firmách. Agenda umožňuje také zorganizovat veškeré dokumenty, související s danou adresou. V historii adresáře lze evidovat průběh obchodního styku s jednotlivými obchodními partnery. K dispozici jsou také informace o souvisejících účetních dokladech a přehledové sestavy s vyhodnocením odběratelů.

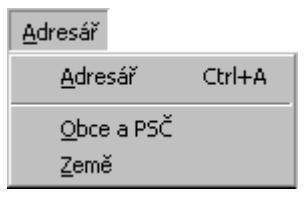

## Nápověda k otevřené agendě

Po stisku Insert lze začít zapisovat novou adresu. Kurzor se nastaví na první pole formuláře. Stiskněte Ctrl+F1 a objeví se kontextová nápověda k tomuto políčku.

#### Firma

Obchodní jméno podle obchodního rejstříku nebo živnostenského listu.

Stiskem klávesy Enter posunete kurzor na další políčko formuláře. Pro první seznámení s agendou doporučujeme projít tímto způsobem celý formulář. Dostanete se tak i na políčka, pro která se již na formulář nevešel popis (v adresáři např. *Útvar*), a vy máte možnost přivoláním nápovědy zjistit, co se zde má vyplnit.

Záznam adresy se vyplňuje také v tabulkách pod záložkami *Historie* a *Poznámky*. Nápovědu k nim získáte stiskem F1 a poté aktivací položky *Popis tabulky*. Hotový záznam adresy uložíte stiskem kláves Ctrl+Enter.

Funkce dostupné pouze v otevřené agendě naleznete v nabídce *Záznam*. V *Adresáři* to jsou např. funkce *Duplicity, Obrat* a další v podnabídce *Komunikace*.

### Tip

Adresy lze jednoduše používat v jednotlivých agendách programu. Nastavení adresáře a galerie dokumentů se provádí v sekci *Adresář* agendy *Globální nastavení*. Nastavení se týkají funkcí adresáře, které popisujeme dále v této kapitole.

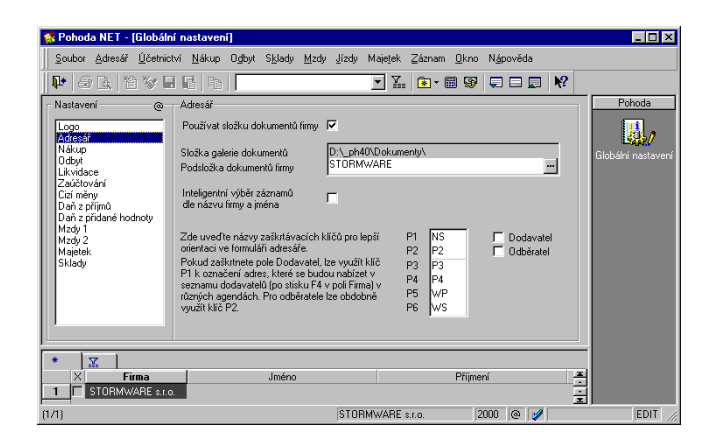

#### Nastavení galerie dokumentů

Chcete-li využívat firemní a adresní složky k organizaci svých dokumentů, zatrhněte v agendě *Globální nastavení* v sekci *Adresář* pole *Používat složku dokumentů firmy* a uveďte název složky do pole *Podsložka dokumentů firmy*, která bude umístěna ve složce galerie dokumentů.

#### Inteligentní výběr

Při výběru adres podle názvu firmy nebo jména zapsaného do vyhledávacího pole se často stane, že hledaný text je obsažen v jiném poli, než které právě prohledáváte. Dochází tak ke zdržení, protože musíte opakovat výběr nad jiným sloupcem.

Především u adres fyzických osob může být hledané jméno (nebo název firmy) uvedeno buď v poli *Firma* nebo *Jméno* nebo v obou. Text, podle kterého hledáte, může být navíc uveden pouze v dodací adrese.

Pokud zatrhnete Inteligentní výběr záznamů dle názvu firmy a jména, při prohledávání jednoho ze sloupců

*Firma* nebo *Jméno* tímto způsobem se uplatní dotaz na oba sloupce najednou, a to jak v adrese, tak v dodací adrese. Tím se zvýší úspěšnost nalezení požadovaných záznamů.

Pokud při zapnuté volbě chcete výjimečně vyhledat pouze podle jednoho sloupce, zadejte dotaz v dialogovém okně *Složený dotaz*.

# Názvy logických klíčů P1-P6

*Adresář* obsahuje 6 logických klíčů pro označování adres a jejich pozdější výběr. Zde uveďte názvy klíčů pro lepší orientaci ve formuláři adresáře.

Pokud zaškrtnete pole *Dodavatel*, lze využít klíč P1 k označení adres, které se budou nabízet v seznamu dodavatelů (po stisku F4 v poli *Firma*) v *Přijatých fakturách* a dalších agendách. Pokud máte v adresáři mnoho záznamů a pouze několik dodavatelů, urychlíte značně touto volbou výběr adresy do formulářů různých agend. Máte-li dodavatelů velké množství, bude zřejmě lepší tuto volbu nezaškrtávat a adresy vybírat přes F5. Obdobně lze využít pole P2 pro odběratele, pokud zaškrtnete pole *Odběratel*.

# Pomocné agendy

V nabídce *Adresář* jsou k dispozici pomocné seznamy *Obce a PSČ* a *Země*, které se využívají při vyplňování adres.

Při zápisu adresy program provádí automatické doplňování údajů z databáze obcí, která je přístupná v agendě *Obce a PSČ*. Pokud vyplníte PSČ, doplní se obec, okres a UTO automaticky. Pokud vyplníte nejprve obec, doplní se obdobně ostatní zbývající údaje. V poli *Obec* lze stisknout F5 (myší ...) a vybrat údaje přímo z databáze obcí. Zápis adres v kterékoli agendě je tím značně urychlen.

Pole *Okres* je využíváno v tiskových sestavách pro vyhodnocení odběratelů dle okresů. Adresy s nevyplněným okresem vnášejí do těchto analýz nepřesnosti.

Adresa firmy je běžný záznam adresáře, vložený obvyklým způsobem, tzn. klávesou Insert nebo stiskem tlačítka 😭 nástrojové lišty.

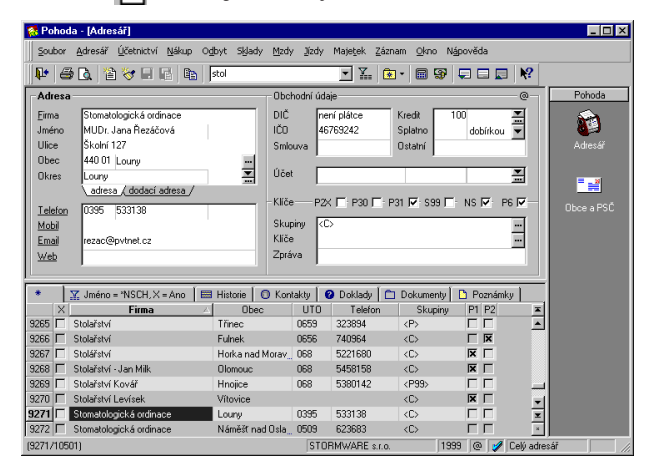

Sekce pro zápis adresy má dvě záložky - adresa, do které se vyplňuje adresa sídla firmy (hlavní adresa, fakturační adresa), a dodací adresa, která se vyplňuje pouze v případě, že dodací adresa odběratele je odlišná od fakturační adresy. Vyplněná dodací adresa je indikována žlutou barvou záložky.

\\_adresa <mark>/ dodací adresa /</mark>

#### Vložení adresy do účetní agendy

Záznam firmy lze využívat pro vkládání do jiných agend. Stiskem klávesy F4 (myší ) v poli *Firma* účetní agendy rozbalíte seznam adres označených v adresáři tlačítky P1 (dodavatel), resp. P2 (odběratel). Chcete-li vybírat ze všech adres, otevřete adresář v režimu výběru adresy do agendy stiskem klávesy F5 (myší ). Výběr potvrďte klávesou Enter, případně zrušte klávesou Esc.

Při vložení adresy do odběratelských agend (s dodací adresou; tzn. agendy nabídky *Odbyt* a agenda *Výdejky*) se kromě adresy sídla firmy vloží i dodací adresa (pokud je vyplněna) - v tiskových sestavách bude pak uvedena v sekci *Konečný příjemce*.

# DIČ a IČO

Po vyplnění daňového identifikačního čísla právnické osoby (xxx-xxxxxxx) se automaticky doplní IČO.

### Kredit

Do pole *Kredit* uveďte tolerovanou výši pohledávek odběratele. Při vložení adresy do agend *Vydané faktury* a *Ostatní pohledávky* se testuje, zda nezaplacené pohledávky u odběratele nepřevyšují zadanou částku. Chcete-li vždy vidět hlášení o výši pohledávek při vložení adresy, zadejte 0.

### Adresní sleva

**Tip** Nejprve založte cenové hladiny v agendě Prodejní ceny. Následující pole je *Ceny*, kterým můžete přiřadit svému odběrateli jednu z cenových hladin, zapsaných v agendě *Prodejní ceny*. Při zápisu faktury nejprve vložíte adresu z adresáře a teprve potom položky ze skladu. Zásoby se vyskladní v cenové hladině, uvedené u adresy odběratele.

### Splatnost

Odběrateli lze přiřadit jiný počet dnů splatnosti faktur, než je výchozí splatnost uvedená v sekcích *Nákup/Odbyt* v agendě *Globální nastavení*. Při vložení adresy do faktury se nastaví datum splatnosti přičtením uvedeného počtu dnů k datu vystavení faktury.

### Forma úhrady

Výběrová položka *Forma úhrady* umožňuje přiřadit odběrateli specifickou formu úhrady. Při vložení adresy do faktury se vloží i tato hodnota.

### Bankovní spojení

Účet dodavatele uveďte do polí Účet a následujících.

# Zpráva

Uveďte upozornění, které se zobrazí při výběru adresy v režimu vkládání do jiné agendy.

Záznam kontaktní osoby je zvláštní záznam adresáře s vazbou na záznam firmy. Kontaktní osobu vložíte k firmě zvolením záznamu firmy a stiskem kláves Shift+Insert. Do záznamů adresáře tohoto typu lze zapisovat:

- kontaktní osoby ve firmě obchodního partnera s celou řadou obchodních a osobních údajů,
- střediska odběratele s různou dodací adresou a spojením, ale stejným IČO, DIČ a fakturační adresou,
- 🔯 Pohoda [Adresář] \_ ( 🗆 🗙 Soubor Adresář Účetnictví Nákup Odbyt Sklady Mzdy Jízdy Majetek Záznam Okno Nápověda - X. 🖭 · 📾 🤀 🖵 💷 📢 💵 🖨 🖪 🖆 🤯 🖬 🖬 📴 🔤 Kontaktní osoba Osobní údaje 6 Pohoda Firma 🥹 Novák v.o. Funkce Poblaví -84 Iména Jan Nováł R.č. Dat.nar. Oslovení Vážený pane Nováku Ostatní Ulice Obec Účet 65248977201 -Okres Kliče DODE ODBE P3E P4E P5E P6 🗆 Telefon Mobil 0602 458995 Skupiny Dodavatel ---Klíče .išty Email ann@novak.cz Zpráva <u>Web</u> \* 🛛 🔀 🔲 Historie 🛛 🛈 Kontakty 🛛 😧 Doklady 🗋 Dokumenty 🗋 Poznámky 🗍 
   X
   Firma
   Jméno
   Obec
   UTO
   Telefon

   1
   □
   ADRIA
   Václav Komár
   Brno 2
   05
   Mobil Email \* Novák v.o.s. Praha 2 02 73266588 3 Novák v.o.s. Jan Novák 73266590 0602 458995 iann@novak.cz petn@novak.cz Petr Novák 02 73266591 0602 458996 Jihlava London 066 7322407 info@stormware.cz × ☐ Wizzard Ltd. 7 🔽 Wizzard Ltd. Luisa Kilken (3/7) Nováček a spol. 2000 @ 🧳 Celý adresái EDIT
- soukromé kontakty atd.

#### Vložení osoby do účetní agendy

Záznam kontaktní osoby lze využívat stejně jako firemní záznamy adresáře pro vkládání do jiných agend. Adresa uvedená u kontaktní osoby se v tom případě chápe jako dodací adresa.

Při vložení do odběratelských agend (s dodací adresou; tzn. agendy nabídky *Odbyt* a *Výdejky*) se vloží adresa sídla firmy a do dodací adresy se vloží adresa uvedená u kontaktní osoby. Pokud není vyplněna, bude dodací adresa dokladu tvořena dodací adresou firmy a jménem kontaktní osoby. Pokud není uvedena ani dodací adresa firmy, bude dodací adresa dokladu tvořena adresou firmy a jménem kontaktní osoby. Při vložení do ostatních agend (bez dodací adresy) nemá příliš smysl vkládat záznam osoby, protože se vždy vloží pouze hlavní adresa firmy.

U záznamů soukromých osob (soukromé kontakty, příbuzní atd.) lze samozřejmě uvést soukromou adresu s tím, že při případném vložení do jiné agendy bude opět dodací adresou.

### Oslovení

Při použití funkce *Hromadná korespondence* přijde vhod pole *Oslovení*, které lze vložit do dopisů.

### Rozsah adresáře

Obsah adresáře lze omezit povely *Pouze firmy* a *Pouze osoby*, které jsou přístupné z nabídky *Výběr* nebo z místní nabídky po stisku pravého tl. myši nad panelem stavového řádku.

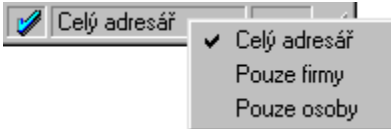

#### Záložka Kontakty

Prostřednictvím záložky *Kontakty* u firemní adresy je k dispozici náhled na seznam kontaktních osob firmy. Chcete-li začít vybraný kontakt editovat, stačí otevřít záznam osoby dvojklikem myši.

| Pohoda                                  | - [Adresář]                                           |                    |                |                           |                               |                              |                     |                    | _ 🗆 ×        |
|-----------------------------------------|-------------------------------------------------------|--------------------|----------------|---------------------------|-------------------------------|------------------------------|---------------------|--------------------|--------------|
| ≦oubor                                  | Adresář <u>Ú</u> četnictví <u>N</u> á                 | kup O <u>d</u> byt | Sklady Ma      | dy <u>J</u> izdy          | Majetek Záz                   | nam <u>O</u> kn              | o Nápověda          |                    |              |
| 10                                      | 🗟 🖹 🤝 🖬                                               | Ba nováč           | -              |                           | - X. 6                        | -                            | 9 🖵 🗆 🛛             | <b>.</b> N?        |              |
| Adresa                                  |                                                       |                    | 01             | ochodní úd                | ije                           |                              |                     | @                  | Pohoda       |
| <u>F</u> irma<br>Jméno<br>Ulice<br>Obec | Novák v.o.s.<br>Vladimíra Merty 316<br>120 00 Praha 2 | odbyt              | DI<br>IČ<br>Sr | Č 10<br>O 98<br>niouva 32 | 2-98546832<br>546832<br>48/99 | Kredit<br>Splatno<br>Ostatní |                     |                    | ر<br>Adresăř |
| Okres<br><u>Telefon</u>                 | Praha hl.m.<br>\adress (dodací adre<br>02 73266588    | <u>sa</u> /        | 로 01           | šet 12<br>iče D0          | 5587623458<br>D 🗖 ODB 🥅       | P3 🗔 F                       | 0100<br>24 🗆 : P5 🗔 | P6 [               |              |
| <u>Mobil</u><br>Email<br>Web            |                                                       |                    | KI<br>Zt       | iče<br>práva              |                               |                              |                     |                    |              |
| * [7                                    | 7 Firma = Novák v os                                  | 🔲 Historie         | 6 Kontak       | te l 🙆 Da                 | kladu 🛘 🗂 Do                  | kumentu                      | Poznámku            |                    |              |
| ~ 1.6                                   | Jméno                                                 | - Thatone          | Telefon        | 0 000                     | Ema                           | il                           | Poznámk             | a 🔺                |              |
| 1 Jan I                                 | Novák, ředitel                                        | 02 73266           | 590, 0602 4    | 158995                    | jann@noval                    | .cz                          |                     | -                  |              |
| 2 Petr                                  | Novák                                                 | 02 73266           | 591, 0602 4    | 158996                    | petn@noval                    | (cz                          |                     | +<br><u>+</u><br>+ |              |
| 3/31                                    |                                                       |                    |                | Nov                       | áček a spol                   |                              | 2000                | Celú adres         | sář EDIT     |

V obchodní praxi podnikatelského subjektu je adresář cennou a často využívanou databází. Obsahuje záznamy různých typů, které je možné členit dle různých kategorií. Adresář ekonomického systému Pohoda obsahuje řadu polí a nástrojů pro efektivní organizaci adres: 2 pole (Skupiny a Klíče) pro zápis libovolného počtu textových klíčů a 6 logických klíčů (P1-P6), které lze pojmenovat v sekci Adresář agendy Globální nastavení. Jejich použití je značně variabilní. Ideální struktura rozčlenění adres závisí na konkrétních potřebách každé firmy a nelze zde uvést obecně platný návod.

Možnosti používání klíčů oceníte, pravděpodobně pouze pokud váš adresář je obsáhlý a skupiny vašich obchodních partnerů a zákazníků různorodé. Při manipulaci s adresami přijdou tato políčka vhod. K hromadné úpravě klíčů můžete použít funkci *Upravit vše* z nabídky *Záznam*, pokud se přihlásíte jako *Administrátor*.

Vše, co zde uvádíme o skupinách, platí i pro klíče.

#### Výběr textových klíčů a skupin

Dialogové okno pro výběr skupin (resp. klíčů) a jejich přiřazení k aktuální adrese vyvoláte stiskem klávesy F5 (myší •••) v poli *Skupiny* (resp. *Klíče*).

|          | <pre>kC&gt;,kDR&gt;</pre> | <b> v</b>            | <u>S</u> eznam |
|----------|---------------------------|----------------------|----------------|
| âř       | <c></c>                   | zákazník             |                |
| S        | CBezAdresy>               | zákazník bez adresy  |                |
| <u> </u> |                           | dealer               |                |
| P        | ✓ <db></db>               | registrovaný dealer  |                |
|          | □ <ds></ds>               | distributor          |                |
|          | □ <dz></dz>               | zájemce o dealerství |                |
|          | C <mp></mp>               |                      |                |
|          | □ <p99></p99>             | zájemce 99           | -              |

Často používané skupiny lze zařadit do seznamu, který je součástí databáze Pohody. Kromě těchto předem definovaných skupin je možné do pole *Skupiny* adresáře zapisovat ručně skupiny, které v seznamu nejsou. Tlačítko ✓ zařadí všechny takové skupiny do seznamu hlavních skupin.

Editační pole dialogového okna zobrazuje nejprve obsah pole *Skupiny* adresáře, které můžete doplnit ručně nebo zatržením jedné nebo více dostupných skupin. Po stisku OK se přiřazené skupiny přenesou do adresáře.

Seznam zobrazuje všechny dostupné skupiny, tzn. ty ze seznamu hlavních skupin plus ručně dopsané skupiny, které v seznamu nejsou, označené textem (*není v seznamu hlavních skupin*). Seznam slouží k výběru skupin zatržením pole před názvem skupiny. Vybrané skupiny se přenesou do pole *Přiřazené skupiny*.

# Seznam hlavních skupin

Tlačítko Seznam otevře seznam hlavních skupin.

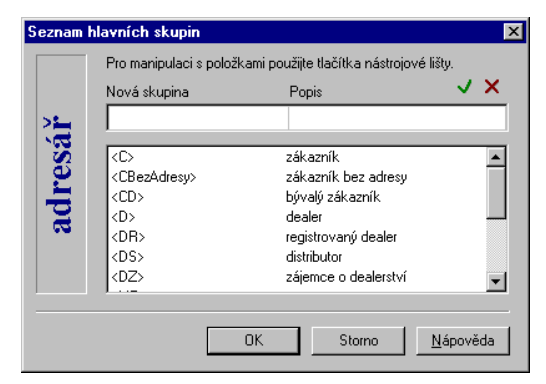

Novou skupinu založíte zápisem jejího názvu a stiskem tlačítka . Úpravu popisu existující skupiny provedete jejím výběrem, úpravou a konečným stiskem tlačítka . Nepotřebnou skupinu smažete jejím označením a stiskem tlačítka .

Tlačítkem OK potvrdíte změny, stisknete-li tlačítko *Storno*, provedené změny se neprojeví.

# Historie

#### 🔲 Historie

#### Zápis historie k aktuální adrese

K vybrané adrese obchodního partnera můžete zapisovat události, které se staly (např. tel. hovory, reklamace, poznámky z jednání) nebo které plánujete (např. schůzky, porady atd.). Historii můžete využít i pro zápis dalších informací, pro které není místo ve formuláři adresáře.

#### Pozor

Pokud omylem přidáte historii velkému počtu adres, nelze operaci vrátit.

#### Zápis historie ke všem vybraným adresám

Pokud např. zasíláte určitému okruhu adres svou nabídku, můžete najednou označit tyto adresy zápisem do historie. V budoucnu budete moci vyhodnotit, jaká nabídka oslovila zákazníky nejlépe.

K tomu slouží povel *Historie* z nabídky *Záznam*. V dialogovém okně můžete vyplnit potřebné údaje a především určit, zda se má historie přidat pouze k jednomu nebo ke všem vybraným adresám.

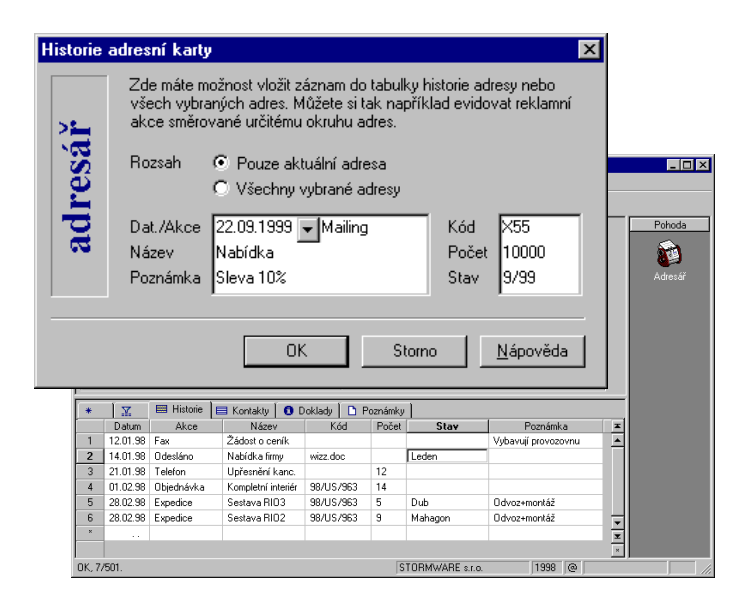

Tip: Pro zápis vlastních akcí, nemajících vztah k nějaké adrese v adresáři, si založte záznam s vlastním jménem a použijte jeho tabulku *Historie*.

# Doklady

### 😮 Doklady

Záložka *Doklady* otevře přehlednou informaci o dokladech zapsaných s touto adresou v ostatních agendách účetnictví Pohoda.

Tyto informace vám poslouží při každodenní obchodní práci. Např. při telefonickém příjmu objednávek máte okamžitě přehled o vašich pohledávkách u daného odběratele, při reklamaci chybně vystaveného dokladu můžete tento doklad vyvolat přímo z adresáře a podobně.

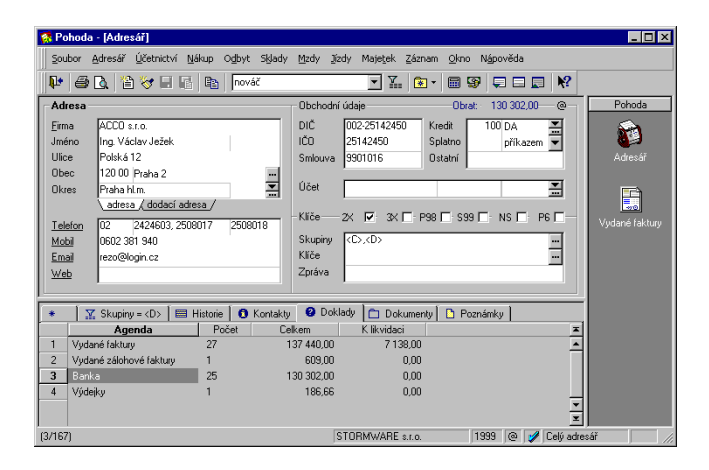

Tabulka Doklady obsahuje tyto sloupce:

- Agenda zobrazuje název agendy
- Počet dokladů s touto adresou v dané agendě
- Celkem zobrazuje součet částek těchto dokladů
- **F** *K likvidaci* zobrazuje součet neuhrazených částek

Zdrojovou agendu s vybranými doklady je možné otevřít poklepáním myší nebo pomocí povelu *Otevřít*, který se objeví po stisku pravého tlačítka myši nad záznamem.

# Galerie dokumentů

🛅 Dokumenty

V každé účetní jednotce ekonomického systému Pohoda lze založit vlastní složku pro ukládání dokumentů. Každé adrese lze poté přiřazovat příslušné dokumenty, které se ukládají do samostatných složek. Přístup k dokumentům zprostředkovává záložka *Dokumenty* u každého záznamu v adresáři.

| Pohoda - [Adresář]                                                                                                    |                                                                                   |                                                   |                                                                              |                      |              | _ 🗆 ×              |
|----------------------------------------------------------------------------------------------------|-----------------------------------------------------------------------------------|---------------------------------------------------|------------------------------------------------------------------------------|----------------------|--------------|--------------------|
| Soubor Adresář Účetnictví Nákup                                                                                                    | o O <u>d</u> byt Sklady                                                           | <u>M</u> zdy <u>J</u> izdy Ma                     | aje <u>t</u> ek <u>Z</u> áznam <u>O</u> kn                                   | o Nápověda           |              |                    |
| 📭 🥔 🖪 😭 🖓 🖬 🐻 🛤                                                                                                    | b   [                                                                             | ▼ ¥                                               | : 💽 • 📰 🐼                                                                    |                      | N?           |                    |
| Adresa                                                                                                    |                                                                                   | Obchodní údaje                                    |                                                                              |                      | @            | Pohoda             |
| Eima SEGATON, spol. s.r. o.<br>Jméno Ing. Pavel Brož<br>Ullice Konévova 383<br>Obec 130.00 Praha 3<br>Okres Praha hl.m.<br>Adresa (dodací adresa | ČR .                                                                              | DIČ 001-43<br>IČD 43870<br>Smlouva 65871<br>Účet  | 3870178 Kredit<br>178 Splatno<br>Ostatní                                     | 10000 DA<br>7 příkaz |              | adresář<br>Adresář |
| Telefon         02         65879654           Mobil         0602 736998         0602 736998           Email         broz@segaton.cz              | 65879655                                                                          | Skupina (PC)<br>Klíč Pd98,<br>Zpráva              | PhST                                                                         |                      |              |                    |
| * 🛛 🔀 🗍 🖼 Historie 🖉 Ko                                                                                                    | ntakty 🛛 😰 Doklac                                                                 | ly 🗀 Dokumen<br>nty\Stw\Segaton                   | V 🗅 Poznámky                                                                 |                      |              |                    |
| Název                                                                                                    | Тур                                                                               | Velikost                                          | Změněno                                                                      | Atributy             |              |                    |
| Dopis s žádostí,doc     Nissen,ki     Dochodní smlouva.doc     Skolení Pohody.doc                                                                | dokument Microso<br>list aplikace Microso<br>dokument Microso<br>dokument Microso | oft 24 kB<br>sof 14 kB<br>oft 54 kB<br>oft 135 kB | 10.12.1996 08:29<br>07.07.1999 19:38<br>01.09.1999 11:18<br>18.06.1998 16:34 | A<br>A<br>A          |              |                    |
| 936/10606)                                                                                                    |                                                                                   | STORM                                             | WARE s.r.o.                                                                  | 1999 @               | 🥖 Celý adres | ář ,               |

Okno dokumentů obsahuje také tlačítka a povely pro manipulaci se soubory.

#### Tip

Soubory můžete také přetahovat myší mezi oknem složky a Průzkumníkem systému Windows.

#### Začlenit soubory

Tlačítko 🛃 slouží k začlenění existujících firemních dokumentů k jednotlivým adresám. Otevře dialogové okno pro výběr souborů, které po potvrzení přesune nebo zkopíruje do firemní složky galerie dokumentů.

Funkce poslouží především k organizaci dříve založených dokumentů po instalaci ekonomického systému Pohoda 4.

#### Změnit složku

Tlačítko in nabídne vytvoření adresáře (složky) pro ukládání dokumentů k této adrese. Jako název složky nabídne název firmy aktuální adresy. Pokud již složka existuje, umožní ji přejmenovat.

# Prozkoumat

Tlačítko 🛐 otevře aktuální složku v průzkumníku systému Windows.

### Práce se soubory

Poklepáním na název souboru se soubor otevře v aplikaci, ve které byl vytvořen.

Po stisku pravého tlačítka myši nad vybraným souborem se otevře místní nabídka s dalšími povely, podobně jako v Průzkumníku systému Windows.

### Struktura adresářů

Běžný uživatel se nemusí zabývat strukturou adresářů na pevném disku. Stačí, aby potvrdil název složky firmy a složek jednotlivých adres při jejich prvním použití. Pro zkušenější uživatele zde uvádíme další informace. Složky se vytvářejí takto:

Disk:\Pohoda\Dokumenty\Účetnictví\Adresa\soubor.doc, kde

Disk:\Pohoda je instalační adresář Pohody,

*Disk:\Pohoda\Dokumenty* je složka galerie dokumentů, *Disk:\Pohoda\Dokumenty\Účetnictví* je složka dokumentů firmy (účetní jednotky),

*Disk:\Pohoda\Dokumenty\Účetnictvt\Adresa* je složka přiřazená konkrétnímu záznamu v adresáři Pohody, určená pro ukládání dokumentů patřících k této adrese. Chcete-li mít *Galerii dokumentů*, tzn. celou stromovou strukturu adresářů, umístěnou jinde než v adresáři Pohody, uveďte plnou cestu do souboru Pohoda.ini ve formátu Dokumenty=Nová hodnota.

### Otevření rodičovské složky galerie dokumentů

Složku galerie dokumentů, resp. složku dokumentů firmy lze otevřít v *Průzkumníku* povelem *Galerie dokumentů* z nabídky *Nápověda*.

Po instalaci obsahuje další složku Šablony\Personalistika s několika vzorovými dokumenty z pracovněprávní oblasti ve formátu WordPad.

# Pomocné funkce

#### Tip

Tip

počet znaků.

Vazby na duplicitní adresy lze svázat pomocí funkce Spojení adres.

#### Záznam / Duplicity

Funkce Duplicity umožňuje vyhledat duplicitní adresy podle zadaných kritérií. Vybrané adresy pak můžete optimalizovat smazáním jednoho či více duplicitních záznamů. Díky tomu bude váš adresář stále v perfektním stavu i když už obsahuje třeba desítky tisíc záznamů. Zatrhněte jedno nebo více polí. Pokud budou mít některé adresy uvedená pole shodná, vyberou se v tabulce.

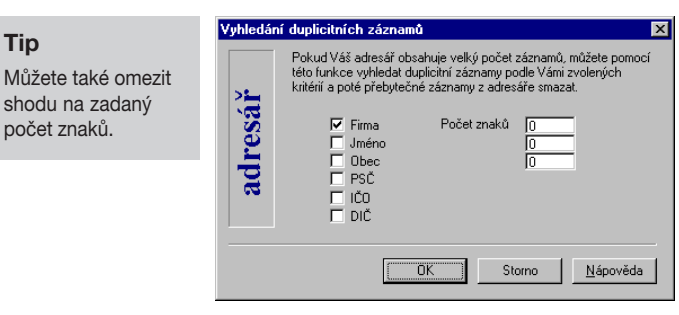

#### Záznam / Obrat

Pokud provádíte vyhodnocení výše odběrů vašich jednotlivých prodejců, přijde vám vhod tato funkce, která spočte veškeré uhrazené odběry za určité období a výslednou částku zobrazí modře v poli Obrat u každé adresy, kde je výsledná částka vyšší než nula.

Podle obsahu tohoto pole lze třídit i vyhledávat. Stačí aktualizovat obrat a poté vybrat prodejce spadající do určité hladiny. Vybraným prodejcům přiřadíte cenovou hladinu funkcí Upravit vše.

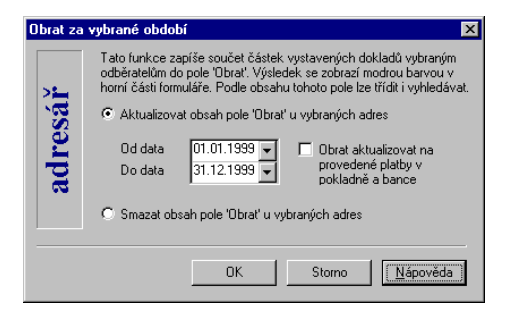

# Komunikační funkce

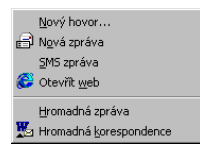

#### Komunikační funkce

V nabídce Záznam/Komunikace jsou přístupné další funkce adresáře.

### Nový hovor

Pokud máte modem, můžete telefonní čísla aktuální adresy vytáčet přímo z agendy *Adresář*. Vytáčené číslo se nabídne ve tvaru *UTO Telefon*.

### Nová zpráva

Tento povel založí novou zprávu elektronické pošty pro příjemce uvedeného v poli *Email* adresy.

## SMS zpráva

Založí novou SMS zprávu prostřednictvím el. pošty. Povel je přístupný, pouze pokud je vyplněno pole *Mobil*.

### Otevřít web

Otevře www stránky uvedené v poli *Web* adresy. Použije výchozí internetovský prohlížeč na vašem počítači.

### Hromadná zpráva

Funkce vytvoří soubory obsahující elektronické adresy vybraných záznamů z *Adresáře*. Adresy ze souborů můžete například použít pro zaslání hromadné nabídky zákazníkům.

Soubory jsou uloženy v adresáři, ve kterém je nainstalována Pohoda. V dialogovém okně vyberte, zda chcete poslat zprávu či SMS.

V případě hromadné zprávy obsahuje vytvořený soubor **Email.txt** e-mailové adresy vybraných záznamů.

Údaje jsou vytvořeny z pole *Email* u vybraných adres. V případě, že je pole u vybrané adresy prázdné, není do souboru vložen žádný údaj. Jednotlivé údaje jsou odděleny středníkem.

V případě hromadné SMS obsahuje soubor **Sms.txt** adresy pro zasílání krátkých textových zpráv prostřednictvím elektronické pošty. Údaje jsou vytvořeny z pole *Mobil* u vybraných adres. V případě, že je pole u vybrané adresy prázdné, není do souboru vložen žádný údaj. Jednotlivé údaje jsou odděleny středníkem.

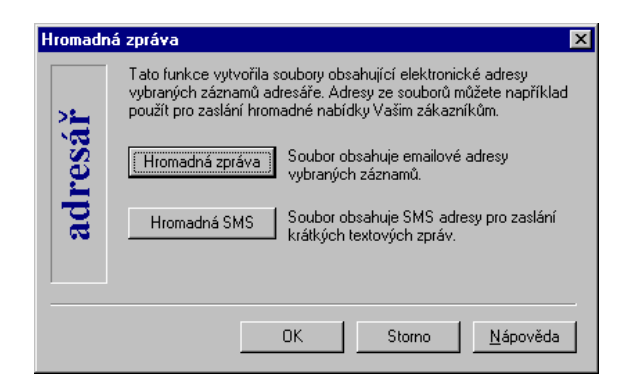

Krátká textová zpráva bude podle druhu mobilního telefonu zaslána na adresu příslušného operátora. Pro telefony Eurotel na adresu *číslo@sms.eurotel.cz.* Pro telefony Paegas na adresu *číslo@sms.paegas.cz.* 

#### Hromadná korespondence

Funkce umožní sestavit pro vybraný okruh adres slučovací dokument pro hromadnou korespondenci pomocí programu MS Word. Pro správnou funkci je třeba mít nainstalován kromě samotného Wordu také *Přístup k datům*, který je součástí instalace MS Office.

Program otevře dialogové okno. Přepínačem vyberte, zda chcete vytvořit nový dokument, případně použít existující dokument, do kterého napojíte vybrané adresy. K vyhledání již existujícího souboru můžete použít tlačítko *Procházet*.

Jakmile potvrdíte vaši volbu tlačítkem OK, ekonomický systém Pohoda otevře program MS Word, je-li

# Komunikační funkce

nainstalován, a můžete využít předností hromadné korespondence propojené s vybranými adresami z agendy *Adresář*.

| Hromadn             | á korespondence                                                                                                    | ×                                     |  |  |  |
|---------------------|----------------------------------------------------------------------------------------------------|---------------------------------------|--|--|--|
| sář                 | Tato funkce umožní sestavit hromadnou korespondenci pomocí<br>programu MS Word pro vybraný okruh adres. Vytvoří nebo otevře<br>dokument a napojí ho na vybrané adresy. Pomocí prostředků MS<br>Word můžete do dokumentu vložit pole z databáze adresáře. |                                       |  |  |  |
| l e l               | Použít existuiící soubor                                                                                                    |                                       |  |  |  |
| C:\Dokumenty\JB.doc |                                                                                                    | <u>P</u> rocházet                     |  |  |  |
|                     | Přímé napojení na databázi (vyžaduje Access)                                                                                                    | <ul> <li>ANSI</li> <li>OEM</li> </ul> |  |  |  |
|                     | OK Storno                                                                                                    | <u>N</u> ápověda                      |  |  |  |

V MS Word je automaticky zobrazen panel nástrojů *Hromadná korespondence*, pomocí kterého lehce vytvoříte hlavní dokument hromadné korespondence.

#### Oblíbené adresy

Nástrojová lišta obsahuje tlačítko 💽, které podobně jako v produktech MS Office umožňuje zařadit vybrané záznamy mezi tzv. oblíbené, tedy ty, se kterými daný uživatel pracuje nejčastěji, často jim telefonuje či posílá zprávy elektronickou poštou.

Tuto skupinu adres lze velice rychle vybrat kliknutím na tlačítko *Výběr oblíbených* **\***.

Přidávat a mazat záznamy ze seznamu oblíbených adres lze povely *Přidat k oblíbeným* a *Odstranit z oblíbených* z nabídky, která se objeví po stisku tlačítka se šipkou.

Pokud program používá více uživatelů zapsaných v agendě *Správa uživatelů*, může mít každý z nich své oblíbené adresy.

# Tisk z adresáře

| <b>CTRL+T</b><br>otevře Tisk.                                                          | <b>Tiskové sestavy</b><br>Po stisku CTRL+T jsou k dispozici tyto tiskové sestavy                                                                                                    |
|----------------------------------------------------------------------------------------|----------------------------------------------------------------------------------------------------|
|                                                                                        | Adresař         Adresní karta         Adresní karty         Adresy         Adresy         Kontakty         Historie         Platební kázeň odběratele         Dodané zboží         Zisk (zásoby)         Struktura prodeje         Struktura prodeje dle okresů         Přehled prodeje dle okresů         Přehled prodeje dle okresů         Přehled prodeje dle okresů         Pokladní složenka         Štítky adres (3 x 6 ks)         Štítky adres (3 x 8 ks)         Malá obálka |
| <b>Tip</b><br>Před tiskem si<br>můžete sestavu<br>nejprve prohlédnout<br>na obrazovce. | <ul> <li>Podlouhlá obálka</li> <li>Poštovní podací arch</li> <li>Poštovní poukázka (typ C)</li> <li>Poštovní poukázka (typ C) - platba</li> <li>Balíková dobírková poukázka (typ C)</li> <li>Balíková průvodka</li> </ul>                                                                                                    |

Přehledové sestavy pracují správně, pokud adresy do dokladů striktně vkládáte pouze z adresáře (takové adresy jsou ve formuláři označeny ikonou ).

Většina sestav se tiskne na papír formátu A4. Poštovní sestavy se tisknou přímo na poštovní složenky a průvodky, do kterých se dotisknou potřebné texty. Bezchybné vytištění závisí na správném zasunutí papíru

do tiskárny a nastavení okrajů v dialogovém okně *Tisk*.

# KAPITOLA

# Jednoduché účetnictví

Základní účetní agendy ekonomického systému Pohoda jsou obsaženy v nabídce *Účetnictví*. Pokud otevřená účetní jednotka je v soustavě jednoduchého účetnictví, obsahuje nabídka tyto agendy a funkce:

- předkontace;
- peněžní deník;
- pokladna;
- banka;
- daň z přidané hodnoty;
- daň z příjmů;
- uzávěrka.

# Jednoduché účetnictví

Základní účetní agendy ekonomického systému Pohoda jsou obsaženy v nabídce *Účetnictví*.

| <u>Ú</u> četnictví |                  |              |
|--------------------|------------------|--------------|
| Př <u>e</u> dko    | ntace            |              |
| Peněžr             | ií <u>d</u> eník |              |
| <u>B</u> anka      |                  | Ctrl+B       |
| Po <u>k</u> ladr   | na               | Ctrl+H       |
| D <u>a</u> ň z p   | příjmů           |              |
| Přiznán            | IÍ DPH           | Ctrl+Shift+D |
| <u>U</u> závěr     | ka               | •            |

#### Předkontace

*Předkontace* určuje zaúčtování dokladu do příslušného sloupce peněžního deníku. Pro každý typ předkontace si můžete nadefinovat libovolný počet členění.

#### Deník

je převážně tvořen automatickým zaúčtováním pokladních dokladů zapsaných v agendě Pokladna a bankovních výpisů zapsaných v agendě Banka.

#### Peněžní deník

*Peněžní deník* je hlavní účetní knihou jednoduchého účetnictví. Většinu záznamů peněžního deníku vytvoří Pohoda automaticky. Ručně budete zapisovat pouze výjimečně záznamy určitých typů.

#### Banka

Agenda *Banka* slouží k evidenci pohybů na bankovních účtech. Do této agendy tedy zapisujeme výpisy z účtů, a to převážně formou likvidace pohledávek a závazků. Při uložení je doklad automaticky zaúčtován do deníku.

#### Pokladna

Agenda *Pokladna* slouží k vystavování a evidenci výdajových a příjmových hotovostních účetních dokladů, k nákupu a prodeji skladových zásob za hotové a k zápisu hotovostních úhrad pohledávek a závazků. Při uložení je doklad automaticky zaúčtován do peněžního deníku.

| Účetnictví                                         |                  |
|----------------------------------------------------|------------------|
| Př <u>e</u> dkontace                               |                  |
| Peněžní <u>d</u> eník<br><u>B</u> anka<br>Pokladna | Ctrl+B<br>Ctrl+H |
| Dạň z příjmů<br>Přiznání DPH<br>Uzávěrka           | Ctrl+Shift+D     |

Předkontace určuje zaúčtování dokladu do příslušného sloupce peněžního deníku.

Deník je generován z bankovních a pokladních dokladů; předkontace se proto vyplňuje v agendách *Banka* a *Pokladna*. Pro bankovní a pokladní doklady generované likvidací pohledávek a závazků se tento údaj vyplňuje už v agendách faktur a ostatních pohledávek a závazků. Po založení nového účetnictví je seznam předkontací vyplněn standardními předkontacemi. Seznam si můžete doplnit podle potřeby, stávající názvy předkontací a jejich zkratky upravit, případně odstranit předkontace, které nebudete používat.

| 🚼 Po     | oho  | la - [Předkor              | tace]                                                                    |                                  |
|----------|------|----------------------------|--------------------------------------------------------------------------|----------------------------------|
| Sou      | ibor | <u>A</u> dresář <u>Ú</u> č | stnictví <u>N</u> ákup O <u>d</u> byt S <u>k</u> lady <u>M</u> zdy Jízdy | Majetjek Záznam Okno Nápověda    |
| <b>.</b> | e    | ) 🖻 🛛                      | / 8 6   6                                                                | - X. 🗈 · 📾 🦃 🖵 🗖 🕅 🕺             |
| Pře      | dko  | ntace                      |                                                                          | Pohoda                           |
|          |      | 2Vmat                      | Materiál                                                                 | Typ V Materiál                   |
|          |      |                            |                                                                          |                                  |
|          | 1    | 77 Í D. D.                 |                                                                          | Předkontace                      |
| · *      | , L  | ¥   ⊔ PC                   | znamky                                                                   |                                  |
|          | X    | Zkratka                    | Název                                                                    | Typ 🛆 🕱                          |
| 9        |      | gPNost                     | Ostatní příjem nedaňový                                                  | PN Ostatní příjem nedaňový       |
| 10       |      | cPNpdph                    | Nedaňový příjem s plněním DPH                                            | PN Nedaňový příjem s plněním DPH |
| 11       |      | 2Vmat                      | Materiál                                                                 | V Materiál                       |
| 12       |      | 1Vzboží                    | Zboží                                                                    | VZboží                           |
| 13       |      | 3Vdm                       | Drobný majetek                                                           | V Drobný majetek                 |
| 14       |      | 4Vmzdy                     | Mzdy pracovníků                                                          | V Mzdy pracovníků                |
| 15       | П    | 5Vîpoj                     | Odvod do fondů pojištění                                                 | V Odvod do fondů pojištění 🛛 🔹   |
| (11/3    | 3)   |                            |                                                                          | Nováček a spol. 1999 @ 🥑 📄       |

Každé předkontaci, kterou si v programu na míru vytvoříte, je třeba přiřadit určitý *typ předkontace*. Program definuje několik desítek typů předkontací vycházejících z legislativní úpravy účetnictví.

Názvy typů předkontací jsou uvozeny písmeny, která napovídají, pro které doklady se tento typ používá.

# Předkontace pro příjmové doklady

Pro příjmové doklady jsou určeny předkontace typu P (*příjem*) a PN (*příjem nedaňový*).

Pro příjmy, které jsou výsledkem podnikatelské činnosti, zvyšují jak stav peněžních prostředků (účet, hotovost), tak základ daně z příjmů, použijte následující typy

|        | předkontací. DPH zaúčtovanou u těchto příjmů (pouze<br>u plátce DPH) program zaúčtuje do sloupce deníku <i>DPH</i><br><i>příjem</i> , přičemž do základu daně z příjmů se nepromítne.                                                                                                    |
|--------|----------------------------------------------------------------------------------------------------|
| Pzboží | P Prodej zboží                                                                                                    |
| Pslužb | P Prodej výrobků a služeb                                                                                                    |
| Post   | P Ostatní příjem                                                                                                    |
|        | Nedaňové příjmy jsou příjmy, které nejsou výsledkem<br>podnikatelské činnosti, a proto se z nich neplatí daň z<br>příjmů. Zvyšují stav peněžních prostředků, ale základ<br>daně z příjmů neovlivní. U tohoto druhu příjmů nelze<br>uplatnit DPH, a proto se zde DPH nesleduje. Výjimkou<br>je typ <i>Nedaňový příjem s plněním DPH</i> , který umožňuje<br>zaúčtovat méně obvyklé případy. |
| PNstav | PN Počáteční stav                                                                                                    |
|        | Stavy na účtech a pokladnách na začátku roku.                                                                                                    |
| PNúvr  | PN Úvěr                                                                                                    |
|        | Přijaté úvěry. Celkový zůstatek takto zaúčtovaných úvěrů je vypočten v rozvaze.                                                                                                    |
| PNzdr  | PN Příjem zdaněný srážkou u zdroje                                                                                                    |
|        | Příjem, který již byl zdaněn, a daň byla odvedena.                                                                                                    |
| PNdot  | PN Dotace, půjčka                                                                                                    |
|        | Vypůjčené prostředky, které nemají charakter úvěrů a<br>nechceme sledovat jejich splácení (pro to slouží úvěry).                                                                                                    |
| PNodph | PN Příjem nadměrného odpočtu DPH                                                                                                    |
|        | Nadměrný odpočet vrácený plátci DPH správcem daně.                                                                                                    |
| PNpdph | PN Nedaňový příjem s plněním DPH                                                                                                    |
|        | Umožňuje zaúčtovat případy, kdy příjem sice nesouvisí s<br>podnikáním a nezvyšuje tedy základ daně z příjmů, ale<br>DPH je nutno přiznat a odvést správci daně.                                                                                                    |
| PNost  | PN Ostatní příjem nedaňový                                                                                                    |
|        | Vlastní vklady peněžních prostředků do podnikání, dary a ostatní nedaňové příjmy.                                                                                                    |

Pro účtování *peněz na cestě* se používají zvláštní typy předkontací. Tato zvýší stav peněžních prostředků o uvedenou částku a zároveň ji zaúčtuje do deníku jako *Průběžný výdej*. Takto zaúčtujete příjmovým pokladním dokladem příjem do pokladny u částky převáděné z účtu.

Cpříjem

C Peníze na cestě - příjem

# Předkontace pro výdajové doklady

### Тір

Pokud zkratky předkontací uvodíte číslicí, budou podle tohoto čísla seřazeny ve výběrovém seznamu. Pro výdajové doklady jsou určeny předkontace typu V (výdaj), VR (výdaj režijní) a VN (výdaj nedaňový).

Předkontace typu V se používají pro výdaje na dosažení, zajištění a udržení příjmů charakteru přímých nákladů. Tyto výdaje snižují jak stav peněžních prostředků, tak i základ daně z příjmů. DPH zaúčtovanou u těchto dokladů (pouze u plátce DPH) program zaúčtuje do sloupce deníku *DPH výdej*, přičemž do snížení základu daně z příjmů se nepromítne.

Zaúčtují-li DPH neplátci daně, potom se do příslušného sloupce peněžního deníku (např. *Materiál*) započte cena včetně DPH. Rovněž základ daně z příjmů se u neplátce sníží o jím zaplacenou DPH.

| Vmat    | V Materiál                                                                 |
|---------|----------------------------------------------------------------------------|
|         | Výdaje na nákup materiálu a zásob určených k dalšímu zpracování            |
| Vzboží  | V Zhoží                                                                    |
| , Looll | Výdaje na nákup zboží určeného k prodeji.                                  |
| Vdm     | V Drobný majetek                                                           |
|         | Výdaje na nákup drobného majetku neinvestiční povahy.                      |
| Vmzdy   | V Mzdy                                                                     |
|         | Výdaje na mzdy pracovníků.                                                 |
| Vfpoj   | V Odvod do fondu pojištění                                                 |
|         | Platby sociálního a zdravotního pojištění, které platí podnikatel za sebe. |

|        | Tyto platby do fondů pojištění se připočítají k paušální<br>sazbě výdajů v případě, kdy podnikatel nesleduje výdaje<br>pro zjištění základu daně z příjmů.                                                                                                    |
|--------|----------------------------------------------------------------------------------------------------|
| Vfzam  | V Odvod do fondů za zaměstnance                                                                                                    |
|        | Platby sociálního a zdravotního pojištění placeného za<br>zaměstnance. O tyto platby nelze snížit výdaje při uplatnění<br>paušální sazby výdajů, program je při výpočtu daně<br>z příjmů zahrne již do výdajů vykázaných v deníku.                                                                                                    |
| Vost   | V Ostatní výdaj                                                                                                    |
|        | Pro výdaje režijního charakteru se používají předkontace dalších typů, které si můžete rozčlenit dle potřeby.                                                                                                    |
| VRcen  | VR Ceniny                                                                                                    |
|        | Zaúčtuje se nákup cenin (stravenky, poukázky na PHM a podobně).                                                                                                    |
| VRost  | VR Ostatní režijní výdaj                                                                                                    |
|        | Slouží pro zaúčtování všech ostatních režijních nákladů.<br>Chcete-li sledovat tyto výdaje podle druhu, doplňte si<br>vlastní členění (například režijní materiál, telefonní<br>poplatky, nájemné, úklid, pohonné hmoty a podobně).                                                                                                    |
|        | Nedaňové výdaje jsou ty, které neslouží pro dosažení,<br>zajištění a udržení příjmů, a proto se z hlediska daně z<br>příjmů za výdaje nepovažují. Tyto výdaje snižují stav<br>peněžních prostředků, ale základ daně z příjmů neovlivní.<br>Odpočet DPH nelze uplatnit, a proto se zde DPH<br>nesleduje. Vyjímkou jsou předkontace <i>Nedaňový výdaj</i><br><i>s odpočtem DPH, Nákup investičního majetku</i> a <i>Výdaje</i><br><i>na účely kryté rezervou</i> , kde se DPH u plátců daně započte<br>do daňového přiznání DPH. |
| VNosob | VN Převody pro osobní potřebu                                                                                                    |
|        | Výběr peněžních prostředků na osobní výdaje nesouvisející s podnikáním (např. na provoz domácnosti).                                                                                                    |

| VNim   | VN Nákup investičního majetku                                                                                                    |
|--------|----------------------------------------------------------------------------------------------------|
|        | Nákup investičního majetku nelze zahrnout do výdajů na<br>podnikání najednou a do výdajů se dostává formou odpisů.<br>U plátce DPH se zaúčtovaná DPH nezapočte do vstupní<br>ceny majetku, takže se odepisuje pouze z ceny bez DPH,<br>daň se započte do daňového přiznání DPH. U neplátce DPH<br>je vstupní cenou majetku cena včetně DPH. |
| VNdph  | VN Odvod DPH - daňová povinnost                                                                                                    |
|        | Odvod DPH vyplývající z daňového přiznání DPH plátcem<br>DPH není daňový výdaj.                                                                                                    |
| VNdzp  | VN Odvod daně z příjmů                                                                                                    |
|        | Odvod daně z příjmů (případně zálohy) není daňový výdaj.                                                                                                    |
| VNodph | VN Nedaňový výdaj s odpočtem DPH                                                                                                    |
|        | Slouží pro zaúčtování méně častých případů, kdy výdaj<br>nesnižuje základ daně z příjmů, ale zaplacenou DPH je<br>možné uplatnit. Má smysl pouze pro plátce DPH.                                                                                                    |
| VNrez  | VN Výdaje na účely kryté rezervou                                                                                                    |
|        | Úhrada výdajů na účely kryté zákonnou rezervou.                                                                                                    |
| VNsú   | VN Splátka úvěrů (bez úroků)                                                                                                    |
|        | Placení splátek úvěrů není považováno za výdaj na<br>podnikání. Zaúčtováním splátky snížíte celkový úvěr.                                                                                                    |
| VNost  | VN Ostatní výdaj nedaňový                                                                                                    |
|        | Pro účtování <i>peněz na cestě</i> se používají zvláštní typy<br>předkontací. Tato sníží stav peněžních prostředků o<br>uvedenou částku a zároveň ji zaúčtuje do deníku jako<br><i>Průběžný příjem</i> . Takto zaúčtujete na základě výpisu z<br>BÚ výdej z účtu u částky převáděné na pokladnu.                                            |
| Cvýdej | C Peníze na cestě - výdej                                                                                                    |
|        |                                                                                                    |

Převod z roku na rok

# Тір

Převodové operace se zapisují přímo do peněžního deníku doklady typu Převod.

Pro nastavení počátečních stavů účetnictví, které neovlivní stav peněžních prostředků, se používá zaúčtování typu *Převod*.

|                                                                                                    | Při prvním zavedení účetnictví se tyto údaje zadají ručně,<br>při přechodu z roku na rok je program automaticky<br>vytvoří.                                                                                                    |  |  |  |  |  |  |
|----------------------------------------------------------------------------------------------------|----------------------------------------------------------------------------------------------------|--|--|--|--|--|--|
| Xppříj                                                                                                    | X Průběžný příjem - roční převod                                                                                                    |  |  |  |  |  |  |
|                                                                                                    | Použije se tehdy, když nebyly průběžné příjmy a výdaje na<br>konci roku vyrovnané a průběžné příjmy byly vyšší než<br>průběžné výdaje. Zaúčtuje se rozdíl mezi průběžnými<br>příjmy a výdaji. Zadaný údaj se započte do sloupce<br><i>Průběžný příjem</i> .                                                                                                    |  |  |  |  |  |  |
| Xpvýd                                                                                                    | X Průběžný výdej - roční převod                                                                                                    |  |  |  |  |  |  |
|                                                                                                    | Použije se obdobně jako u předešlé předkontace tehdy, když<br>průběžné výdaje byly vyšší než průběžné příjmy. Rozdíl<br>mezi průběžnými výdaji a příjmy se započte do sloupce<br><i>Průběžný výdej</i> .                                                                                                    |  |  |  |  |  |  |
| Xzú                                                                                                    | X Zůstatek úvěrů                                                                                                    |  |  |  |  |  |  |
|                                                                                                    | Použije se pro zaúčtování zůstatku všech úvěrů k začátku<br>účetního období. Zaúčtuje se do příjmů nezvyšujících<br>základ daně jako úvěr                                                                                                    |  |  |  |  |  |  |
|                                                                                                    |                                                                                                    |  |  |  |  |  |  |
| Тір                                                                                                    | Uzávěrkové operace                                                                                                    |  |  |  |  |  |  |
| <b>Tip</b><br>Uzávěrkové operace<br>se zapisují přímo do<br>peněžního deníku<br>doklady typu<br>Uzávěrka.               | <b>Uzávěrkové operace</b><br>Pro uzávěrkové operace se používá zaúčtování typu<br><i>Uzávěrka</i> . Smyslem těchto operací je upravit daňový<br>základ bez ovlivnění stavu peněžních prostředků na<br>účtech či v hotovosti.                                                                                                    |  |  |  |  |  |  |
| Tip<br>Uzávěrkové operace<br>se zapisují přímo do<br>peněžního deníku<br>doklady typu<br>Uzávěrka.<br>Zpříjem           | <ul> <li>Uzávěrkové operace</li> <li>Pro uzávěrkové operace se používá zaúčtování typu Uzávěrka. Smyslem těchto operací je upravit daňový základ bez ovlivnění stavu peněžních prostředků na účtech či v hotovosti.</li> <li>Z Příjmy zvyšující základ daně</li> </ul>                                                                                                    |  |  |  |  |  |  |
| Tip<br>Uzávěrkové operace<br>se zapisují přímo do<br>peněžního deníku<br>doklady typu<br>Uzávěrka.<br>Zpříjem           | <ul> <li>Uzávěrkové operace</li> <li>Pro uzávěrkové operace se používá zaúčtování typu Uzávěrka. Smyslem těchto operací je upravit daňový základ bez ovlivnění stavu peněžních prostředků na účtech či v hotovosti.</li> <li>Z Příjmy zvyšující základ daně</li> <li>Používá se pro zaúčtování částek, které zvyšují základ daně z příjmů.</li> </ul>                                                                                                    |  |  |  |  |  |  |
| Tip<br>Uzávěrkové operace<br>se zapisují přímo do<br>peněžního deníku<br>doklady typu<br>Uzávěrka.<br>Zpříjem<br>Zvýdaj | <ul> <li>Uzávěrkové operace</li> <li>Pro uzávěrkové operace se používá zaúčtování typu Uzávěrka. Smyslem těchto operací je upravit daňový základ bez ovlivnění stavu peněžních prostředků na účtech či v hotovosti.</li> <li>Z Příjmy zvyšující základ daně</li> <li>Používá se pro zaúčtování částek, které zvyšují základ daně z příjmů.</li> <li>Z Výdaje snižující základ daně</li> </ul>                                                                                                    |  |  |  |  |  |  |
| Tip<br>Uzávěrkové operace<br>se zapisují přímo do<br>peněžního deníku<br>doklady typu<br>Uzávěrka.<br>Zpříjem<br>Zvýdaj | <ul> <li>Uzávěrkové operace</li> <li>Pro uzávěrkové operace se používá zaúčtování typu Uzávěrka. Smyslem těchto operací je upravit daňový základ bez ovlivnění stavu peněžních prostředků na účtech či v hotovosti.</li> <li>Z Příjmy zvyšující základ daně</li> <li>Používá se pro zaúčtování částek, které zvyšují základ daně z příjmů.</li> <li>Z Výdaje snižující základ daně</li> <li>Používá se pro zaúčtování částek, které snižují základ daně z příjmů.</li> </ul>                                                                                                    |  |  |  |  |  |  |
| TipUzávěrkové operace<br>se zapisují přímo do<br>peněžního deníku<br>doklady typu<br>Uzávěrka.ZpříjemZvýdajZtrez        | <ul> <li>Uzávěrkové operace</li> <li>Pro uzávěrkové operace se používá zaúčtování typu Uzávěrka. Smyslem těchto operací je upravit daňový základ bez ovlivnění stavu peněžních prostředků na účtech či v hotovosti.</li> <li>Z Příjmy zvyšující základ daně</li> <li>Používá se pro zaúčtování částek, které zvyšují základ daně z příjmů.</li> <li>Z Výdaje snižující základ daně</li> <li>Používá se pro zaúčtování částek, které snižují základ daně z příjmů.</li> <li>Z Výdaje snižující základ daně</li> <li>Používá se pro zaúčtování částek, které snižují základ daně z příjmů. Podnikatel vložil do podnikání zásoby pořízené před zahájením činnosti a v této operaci je dostane do výdajů.</li> <li>Z Tvorba zákonné rezervy</li> </ul> |  |  |  |  |  |  |

Jednoduché účetnictví 135

Program eviduje celkovou velikost rezerv, inventární knihu rezerv musí vést podnikatel ručně.

ZoaktZ Opravná položka - aktivní<br/>Aktivní opravná položka snižuje daňový základ.ZopasZ Opravná položka - pasivní<br/>Pasivní opravná položka zvyšuje daňový základ.

# Speciální předkontace

#### Tip

Tyto předkontace používejte pouze v nutných výjimečných případech. Součástí seznamu předkontací v agendách prvotních dokladů (po stisku F4 v poli *Předkontace*) jsou navíc předkontace *Nevím* a *Ručně*. Můžete je vybrat přímo stiskem počátečního písmene (n, r) a přechodem na další pole (Tab, Enter).

#### Tip

Tyto doklady později snadno vyberete stiskem sloupce Předkontace a výběrem záložky Nevím resp. Ručně.

#### Nevím 🔤

| cPNpdph | Nedaňový příjem s plněním DPH   | ۲ |
|---------|---------------------------------|---|
| dPNzdr  | Příjem zdaněný srážkou u zdroje |   |
| ePNdot  | Dotace, půjčky                  |   |
| fPNúvr  | Úvěr                            |   |
| gPNost  | Ostatní příjem nedaňový         |   |
| Nevím   | Nevím, zaúčtuje se později      |   |
| Ručně   | Zaúčtování se provede ručně     | • |

- Předkontaci Nevím použijte v případech, kdy chcete rozhodnutí o správném zaúčtování odsunout. Doklad vygenerovaný v deníku bude mít pole Zaúčtování prázdné.
- Předkontaci Ručně použijte ve výjimečných případech, kdy nechcete položkový doklad rozúčtovat podle položek, ale úplně jinak přímým zápisem do deníku. Po uložení dokladu s předkontací Ručně vám budou nabídnuty záznamy peněžního deníku, do kterých doplníte zaúčtování ručně, popřípadě provedete *Rozúčtování*. POZOR, při opravě dokladu s touto předkontací se doklad nepřeúčtuje.

# Peněžní deník

#### CTRL+D

otevře Peněžní deník.

Pokud při opravě

prvotního dokladu změníte předkontaci,

původní zaúčtování se

smaže a vygeneruje

se znovu dle zvolené

předkontace.

*Peněžní deník* je hlavní účetní knihou jednoduchého účetnictví. Do deníku lze zapisovat doklady z účetního nebo následujícího roku. Do daňového základu daně z příjmů se zahrnou pouze doklady z účetního roku.

#### Automatické zápisy

Účetní doklady v peněžním deníku jsou čtyř typů: *Příjem*, *Výdej*, *Převod* a *Uzávěrka*.

Zápisy typu *Příjem* a *Výdej* vytváří Pohoda v peněžním deníku automaticky při uložení dokladů v agendách *Banka* a *Pokladna*. Přímé zápisy do peněžního deníku se provádějí pouze u dokladů typu *Převod* a *Uzávěrka* a při opravách a rozúčtování jednotlivých řádků deníku. Většina práce se tedy přesouvá do agend *Banka* a *Pokladna* a tuto agendu využijete především k tisku sestav, např. *Peněžní deník*.

#### Zaúčtování dokladu do více sloupců deníku

Účetní doklad lze rozúčtovat dvěma způsoby:

- U položkových agend (*Pokladna, Banka*) je možné na každé položce dokladu uvést jinou předkontaci pro zaúčtování. Pro každou z nich se vygeneruje samostatný řádek v peněžním deníku.
- Pokud není možné nebo vhodné rozúčtovat prvotní doklad, lze rozúčtovat přímo řádek peněžního deníku.

| 🞊 Pohod | a - [Peně       | žní deník     |               |            |            |          |       |         |                  |                 |                 |            |   | _ 🗆 ×  |
|---------|-----------------|---------------|---------------|------------|------------|----------|-------|---------|------------------|-----------------|-----------------|------------|---|--------|
| Soubor  | <u>A</u> dresář | Účetnictví    | <u>N</u> ákup | O₫byt      | Skjady     | Mzdy     | jízdy | Majeţ   | ek <u>Z</u> ázna | am <u>O</u> kni | o Nápov         | ĕda        |   |        |
| ₽ 8     | 0 12            | ) I 🗐         |               |            |            |          |       | -       | ¥. 😥             | • 📰             | 99 🖵            | 🗆 📰   K?   |   |        |
| Účetní  | doklad          |               |               |            |            |          | Odt   | oěratel |                  |                 |                 | JK         | 7 | Pohoda |
| Zdroj   | Banka           |               |               |            |            |          | Firm  | a       |                  |                 |                 |            |   | =      |
|         |                 |               |               | _          |            |          | Jmé   | no      |                  |                 |                 |            |   |        |
| Тур     | Příjem          | 7             | Zaúčtov       | ∕ání ∣0C   | příjem     | ÷        | Obe   | c       |                  |                 |                 |            |   |        |
| Tevt    | Převod k        | notovosti z p | okladou       |            |            | ~        | DIČ   | /IČO    |                  |                 |                 |            |   |        |
| 1 GAL   | ricidar         | 10107030 £ p  | on a daring   |            |            | Ψ.       | Deb   |         | 12 02 100        |                 | inderen F       | <b>T</b>   |   |        |
| Částka  |                 |               |               | DPH        | ſ          | elkem    | Čak   |         |                  | 5 50<br>6 Čir   | euisku<br>hoost |            |   |        |
| 000000  | 4               | 5000.001      |               | 0.00       | 45.00      |          | Úče   |         | 5351-0000<br>KB  | 7               | d ánh a         | ÷          |   |        |
|         |                 |               |               | -,         |            |          | 000   | ۰ I     | ND               |                 | indend          |            |   |        |
|         |                 |               |               |            |            |          |       |         |                  |                 |                 |            | _ |        |
| *       | <u>7</u> D      | Poznámky      | I             |            |            |          |       |         |                  |                 |                 |            | - |        |
| ×       | Datum∆          | Císlo         |               |            | Text       |          |       | C       | elkem            | Тур             | Učet            | Zaúčtování | - |        |
| 22 1    | 10.02.99        | 998P0000      | 5 Uhra        | ada FV ĉ.  | 990100     | 303      |       |         | 82 031,00        | Prijem          | KB              | 1Pzboźi    | - |        |
| 23      | 12.02.99        | 338P0000      | 6 Prev        | /od hotov  | /osti z po | kladny   |       |         | 45 000,00        | Prijem          | KB              | UCprijem   |   |        |
| 24      | 12.02.99        | 99HV0000      | 5 Prev        | /od hotos  | /osti z po | kladny n | a BU  |         | 45 000,00        | Vydej           | HP              | UCvýdej    |   |        |
| 25      | 17.02.99        | 99DVV000      | 2 Hez         | ervni klić | e<br>,     |          |       |         | 128,10           | Vydej           | Drob            | VHAuto     |   |        |
| 26      | 22.02.99        | 33HV0000      | 6 Povi        | inne ruce  | ni<br>     |          |       |         | 2 688,00         | Vydej           | HP              | VHAuto     | - |        |
| 27      | 23.02.99        | 998P0000      | / Uhra        | ada FV c.  | 990100     | JU4      |       | 1       | 43 621,00        | Prijem          | KB              | 1Pzbozi    | - |        |
| 28 I    | 20.02.99        | 338V0001      | i Uhra        | ada FP c.  | 991100     | JU4      |       |         | 7 192,50         | vydej           | KB              | SAHOS      | x |        |
| 23/61)  |                 |               |               |            |            |          |       | Nováč   | ek a spol.       |                 | 199             | 8 @ 🥖      |   |        |

# Barvy řádků

Prvotní doklad je reprezentován v deníku jedním či více barevně oddělenými řádky.

Jednoduché účetnictví 137

# Peněžní deník

#### CTRL+R

vyvolá povel Rozúčtovat.

Povel vyvoláte i z místní nabídky po stisku pravého tlačítka myši v tabulce.

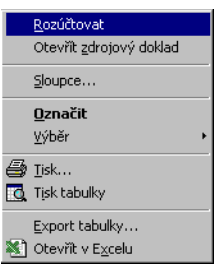

#### Rozúčtování dokladů

Povel *Záznam / Rozúčtovat* umožní rozúčtovat aktuální řádek peněžního deníku na více řádků.

Po vyvolání povelu se založí nový záznam deníku s hodnotami původního záznamu. Nad polem *Částka* je modrým písmem uvedeno slovo *Rozúčtování* a příslušné částky a účty původního záznamu. Po vložení částky Pohoda automaticky sníží částku původního řádku.

Nastavte se na řádek, který chcete rozúčtovat.

Zvolte povel Záznam / Rozúčtovat (Ctrl+R).

Do pole Částka zapište částku, kterou chcete zaúčtovat jinak, a uveďte zaúčtování, středisko, činnost nebo zakázku. Uložte záznam (Ctrl+Enter).

| 🕵 Pohoda - [Peněžní deník]   |                                   |                          |                    |               |                     |
|------------------------------|-----------------------------------|--------------------------|--------------------|---------------|---------------------|
| Soubor Adresář Účetnictví N  | lákup Odbyt Sklady Mzdy Jízo      | dy Majeţek <u>Z</u> ázna | m <u>O</u> kno Náp | ověda         |                     |
| [ 📭 🖨 🖪 👌 🛷 🖬 🖪              |                                   | • 🛴 😥                    | • 📾 😨 🕻            | 2 🗆 🗖 🕅       |                     |
| Účetní doklad                | 0                                 | dběratel                 |                    | @             | Pohoda              |
| Zdroj Pokladna               | Fit                               | rma                      |                    |               | =`.                 |
| T.m.   DXing   7             | Jn                                | néno                     |                    |               |                     |
| ryp penjeni 🕐 Z              |                                   | bec                      |                    |               | Penezni denik       |
| Text Tržba, prodej za hotové | ~                                 |                          |                    |               |                     |
|                              | - D;                              | atum 24.04.1993          | Středisko          |               |                     |
| Rozúčtování 11636,17         | 2559,83 Celkem Čí                 | slo 99HP0000             | 3 Cinnost          | -             |                     |
| 1100,00                      | <b>UUU</b> 1100,00 ();            | čet HP                   | Zakázka            |               |                     |
|                              |                                   |                          |                    |               |                     |
| * 🏋 🗋 Poznámky               |                                   |                          |                    |               |                     |
| X Datum∆ Číslo               | Text                              | Celkem                   | Typ Úč             | et Zaúčtování | <u>×</u>            |
| 56 15.04.99 998P00010        | Uhrada FV č. 990100005            | 200 934,00               | Příjem KB          | 1Pzboží       | <b>-</b>            |
| 57 1 20.04.99 998V00028      | Uhrada UZ c. 991900019            | 55 016,00                | Vydej KB           | cVNdph        |                     |
| 58 1 24.04.99 99HP00003      | Librada ED & 991100007 Eskhara    | 14 195,00                | Widei HP           | 1P2D02i       |                     |
| BD C 31 12 99 IM00002        | Odnis majetku - Škoda Felicie 1.3 | 22 250 00                | llzávěrk           | 27.vúdai      | =                   |
| 61 F 31.12.99 IM00003        | Odpis majetku - Tiskárna HP Laser | J 6 155.00               | Uzávěrk            | 2Zvýdaj       | -                   |
| • 🗖                          |                                   | 0,00                     |                    |               | ×                   |
| (62/62)                      |                                   | Nováček a spol           | 1                  | 999 @ 🎺 Vki   | ádání kopie EDIT // |

### Důsledky ručních úprav

Úpravy dokladů v deníku jsou sice možné, ale pokud zrovna nepatříte mezi profesionály, raději se jim vyhněte a úpravy provádějte přímo v agendách *Banka* a *Pokladna*. Pokud rozúčtujete nebo ručně změníte automaticky vygenerovaný řádek v deníku, změní se předkontace zdrojového dokladu na speciální předkontaci s názvem *Ručně*. Automatické zaúčtování při následných opravách dokladu se tím vypne. Tím je zajištěno, že při další opravě dokladu o původní úpravy nepřijdete.

# Peněžní deník

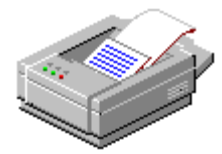

### Tiskové sestavy

Po stisku CTRL+T jsou k dispozici tyto tiskové sestavy.

#### 🔟 Peněžní deník

- 🚺 Opis dokladů - 🥅 Peněžní deník (drobné písmo)
- Peněžní deník (dvoustranný)
- Peněžní deník (zkrácený)
- 😰 Příjmy a výdaje
- Příjmy a výdaje (měsíčně)
- 🔋 Příjmy z podnikání 🛛
- 📔 Příjmy nezvyšující základ daně
- 📔 Výdaje na podnikání včetně režie
- 📓 Výdaje nesnižující základ daně
- 📔 Peníze na cestě
- 🧾 Měsíční obraty
- 📔 Obrat podle středisek
- 📔 Obrat podle činností
- 📔 Obrat podle zakázek
- 😰 Obrat podle odběratelů
- 😰 Obrat podle odběratelů (řazeno dle odběrů)
- 📔 Obrat 10 nejlepších odběratelů
- 📔 Předpokládaný stav finančních prostředků
- 🚸 Kontrola předkontací
- 🚸 Doklady k zaúčtování (předkontace 'Nevím')
- Ručně zaúčtované doklady (předkontace 'Ručně')

Tisková sestava peněžního deníku je k dispozici ve třech variantách.

Pomocí Návrháře sestav můžete nepoužívané sloupce vymazat a ostatní rozšířit, aby sestava byla přehlednější.

- Peněžní deník (drobné písmo) obsahuje 22 sloupců na jednom listu A4 naležato.
- Peněžní deník (dvoustranný) obsahuje totéž na dvou listech. Řádky jsou viditelně odděleny čárou.
- Peněžní deník (zkrácený) je přehledná sestava obsahující 12 sloupců: hotovost a prostředky na účtech (příjem a výdej), příjem (daňový a nedaňový), výdaj (daňový a nedaňový), DPH (příjem a výdej) a průběžný příjem a výdej.

# Pokladna

#### CTRL+H

otevře agendu Pokladna. Agenda *Pokladna* slouží k vystavování a evidenci výdajových a příjmových hotovostních účetních dokladů, k nákupu a prodeji skladových zásob za hotové a k zápisu hotovostních úhrad pohledávek a závazků.

Po uložení dokladu je automaticky provedeno zaúčtování dokladu do deníku dle vyplněné předkontace.

Účtovanou pokladnu zvolte v poli **Pokladna**.

#### Tip

Náhled na záznamy vzniklé v deníku získáte aktivací záložky *Zaúčtování*.

| 🐼 Pohoda - [Pokladna]               |                                                                                                    |                                                           |                | _ 🗆 🗙     |
|-------------------------------------|----------------------------------------------------------------------------------------------------|-----------------------------------------------------------|----------------|-----------|
| Soubor Adresář Účetnictví M         | lákup Odbyt Sklady Mzdy ;                                                                              | ízdy Majetjek <u>Z</u> áznam <u>O</u> kno                 | Nápověda       |           |
| 📭 😂 🖻 🏷 🗉 🕼                         |                                                                                                    | · 🔚 🖬 🖷 🗣                                                 | ) 🖵 🗖 🤘 😽      |           |
| – Příjmový pokladní doklad –        |                                                                                                    | Odběratel                                                 | @              | Pohoda    |
| Typ Příjem 🔽 Dal<br>Dal             | tum vystavení 24.04.1999 -<br>tum platby 24.04.1999 -                                                  | Eirma 😵 BATULA<br>Jméno Josef Stéblo                      |                | <b>\$</b> |
| Doklad Pře<br>Čle                   | edkontace 1Pzboží<br>nění DPH UD                                                                       | Olice Zahradni 30<br>Obec 792.01 Bruntál<br>DIČ/IČO       |                | Pokladna  |
| Text Tržba, prodej za hotové        | A<br>Y                                                                                                 | Ceny                                                      |                |           |
| Částka +% 11635,60 22 0,00 5 0,57 0 | DPH         Celkem           2559,83         14 195,43           0,00         0,00           14 196,00 | Forma hotově Střec<br>Pokladna HP <u>in</u> Činno<br>Zaká | fisko          |           |
| 🔹 🔀 🔲 Položky dokl                  | adu 🛛 🕄 Zaúčtování 🗎 🔘 Likvi                                                                           | dace 🗋 🗅 Poznámky 📄                                       |                | 1         |
| X Číslo Doklad                      | Datum∆ Firma                                                                                           | Jméno Celkem                                              | Typ Pokladna 🗷 |           |
| 20   99HF00003                      | 24.04.99 BATULA                                                                                        | Josef Stébl 14 196,00                                     | Příjem HP      |           |
| 21 I 99HV00015                      | 21.09.99 ACU nabytkové prvky                                                                           | Pan Houbi U,UU                                            | Výdej HP       |           |
| 22 1 33HP00004                      | 22.03.33 A-STUHES S.f.O.                                                                               | Josef Navr 8 115,44                                       | Prijem HP I    |           |
| (20/23) Stav HP k 24.04.1999 ie 45  | 515.24 Kč.                                                                                             | Nováček a spol                                            | 1999 @ 💅       |           |

### Zavedení pokladen

Používané pokladny je třeba zapsat do agendy *Hotovostní pokladny*. Pokud přecházíte na ekonomický systém Pohoda od 1.1. účetního roku, po zápisu pokladen je třeba ještě zapsat jejich zůstatky vykázané na konci minulého účetního období do agendy Pokladna. Pro každou pokladnu založte nový doklad, zvolte typ *Příjem*, datumy nastavte na 1.1. účetního roku. Zvolte předkontaci *PN Počáteční stav*, která neovlivňuje základ daně z příjmů. Částku zadejte do sazby 0%. V případě cizích měn zadejte částku v cizí měně a kurs platný k 31.12. minulého roku.

#### Nastavení výchozí pokladny

V agendě *Uživatelské nastavení* si každý uživatel může nastavit zvlášť pro příjem a výdej nejčastěji používané hodnoty *Číselná řada, Předkontace, Členění DPH* a *Text*, kterými se předvyplní nově založený doklad.

# Pokladna

### Zápis pokladního dokladu

Nejprve v poli *Typ* zvolte, zda se jedná o *příjem* nebo *výdej* peněžních prostředků. V případě výdeje uveďte do pole *Doklad* číslo uvedené na přijatém dokladu (číslo paragonu). Pokud zapisujete jednoduchý textový doklad, zapište text dokladu do polí *Text* a *Poznámka*. Částky zapište přímo do sekce *Částka*. Plátce DPH může částku rozepsat na základ a DPH v jednotlivých sazbách. V poli *Pokladna* zvolte účtovanou pokladnu.

#### Pokladní doklad s položkami

Do tabulky *Položky dokladu* lze zapsat položky ručně nebo je možné vložit je **ze skladu** (Ctrl+S) nebo **z objednávky** (Ctrl+O).

#### Zápis dokladů likvidací

Zápis hotovostních úhrad pohledávek a závazků se v agendě *Pokladna* provádí pomocí funkcí *Likvidace->* a *Likvidace výběrem->*, které popisujeme v kapitole *Likvidace pohledávek a závazků*.

#### Tiskové sestavy

Doklad lze tisknout v řadě variantních sestav.

#### 🔟 Pokladna

- Daňový doklad
- Daňový doklad v cizí měně
- Pokladní doklad
- 🗋 Pokladní doklad (s kopií)
- Pokladní doklady (za sebou)
- 💮 Daňový doklad paragon
- 📋 Pokladní doklady
- 📋 Pokladní kniha
- 😰 Stav pokladen (k datu)
- 😰 Stav pokladen (měsíční přehled)
- 📣 Kontrola zaúčtování dokladů
- Doklad se zaúčtováním
- 📋 Zaúčtování dokladů

Jednoduché účetnictví 141

Paragony Máte-li k dispozici pokladní tiskárnu, můžete tisknout Daňový doklad-

paragon.

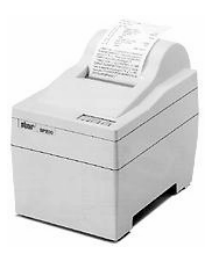

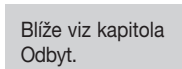

# Banka

#### CTRL+B

otevře agendu Banka. Agenda *Banka* slouží k evidenci pohybů na bankovních účtech. Do této agendy tedy zapisujete výpisy z účtů, a to převážně formou likvidace pohledávek a závazků. Každému bankovnímu pohybu (tzn. každému řádku výpisu) odpovídá jeden záznam v agendě *Banka*.

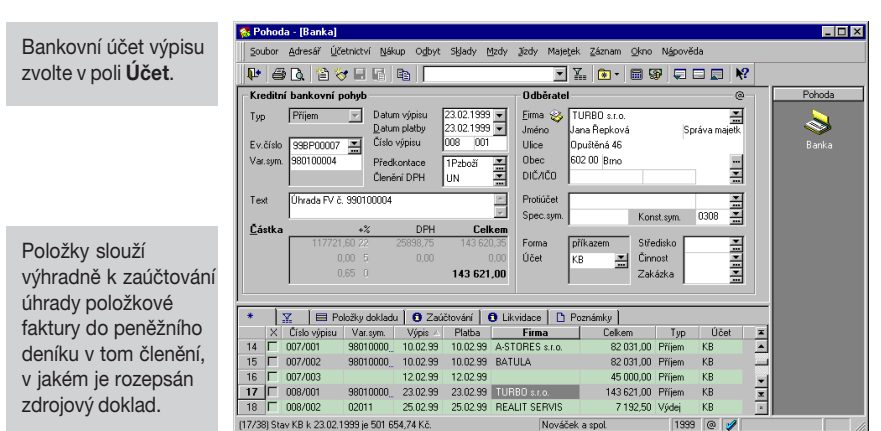

# Zavedení účtů

Používané účty je třeba zapsat do agendy *Bankovní účty*. Pokud přecházíte na ekonomický systém Pohoda od 1.1. účetního roku, je třeba ještě zapsat jejich zůstatky vykázané na konci minulého účetního období podobně jako v případě pokladen.

#### Homebanking

Funkci spusíte povelem Záznam / Homebanking.

#### Postup při automatické likvidaci

Funkce pro ruční likvidaci jsou popsány v samostatné kapitole; zde uvádíme pouze popis automatické likvidace pomocí funkce *Homebanking*.

Pokud máte k dispozici bankovní výpisy na disketách nebo je získáváte přímo pomocí modemu, nemusíte provádět likvidaci ručně, protože Pohoda podporuje import výpisů z účtů včetně automatického spárování, likvidace a zaúčtování jednotlivých pohybů.

Program umožňuje najednou naimportovat i několik bankovních výpisů z různých bankovních domů, které využívají různé homebankingové služby. Než poprvé použijete tuto funkci, je třeba provést nastavení programu. Popis agendy *Homebanking* a souvisejících nastavení naleznete v kapitole Seznamy.

- Zvolte povel Záznam / Homebanking. Otevře se Průvodce importu bankovních výpisů.
- Na první stránce průvodce vyberte pomocí myši jeden nebo více bankovních účtů, pro které chcete import provést a stiskněte tlačítko *Další*. Pokud vyberete všechny uvedené účty, při příštím spuštění importu budou opět všechny uvedené bankovní účty označeny jako vybrané.

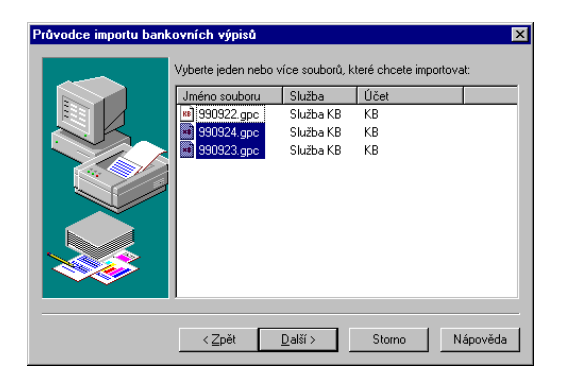

- Na druhé stránce průvodce vyberte pomocí myši jeden nebo více souborů, které chcete importovat a stiskněte tlačítko Další. V okně jsou zobrazeny všechny soubory vztahující se k příslušné službě, které se nachází v adresáři, který jste uvedli v agendě Homebanking v poli pro výpisy. Pokud vyberete všechny uvedené soubory, při příštím spuštění importu budou opět všechny soubory označeny jako vybrané.
- Na třetí stránce průvodce se pro kontrolu ještě jednou zobrazí soubory, které budou naimportovány. Spuštění importu potvrďte tlačítkem *Další*.

#### Tip

Po dokončení všech likvidací otevřete agendu Vydané faktury. Zkontrolujte likvidací vystavené faktury, vytiskněte je a zašlete odběratelům. Jakmile proběhne import jednotlivých bankovních výpisů, můžete na poslední stránce průvodce zjistit výsledky importu a automatické likvidace. Je-li vše v pořádku, stiskněte tlačítko *Dokončit*.

V tabulce agendy *Banka* se objeví nové řádky naimportované z bankovních výpisů. Program vždy ověřuje shodnost čísla bankovního účtu, pro které platí bankovní výpis, s čísly účtů uvedených v agendě *Bankovní účty*. Bankovní výpisy pro účty neuvedené v této agendě nelze naimportovat.

Naimportovanými bankovními pohyby z bankovních výpisů se program pokusí zlikvidovat jednotlivé pohledávky a závazky, které se potom objeví na záložce *Likvidace* u příslušného bankovního dokladu. Bankovní pohyby mají v jednoduchém účetnictví nastavenou předkontaci z likvidovaného dokladu, v podvojném účetnictví předkontaci podle uživatelského nastavení.

Seznam bankovních dokladů, které se nepodařilo zlikvidovat, se objeví ve výsledcích automatické likvidace v pátém dialogovém okně. Tyto bankovní doklady mají nastavenou předkontaci *Nevím*.

Po provedení automatické likvidace **vždy zkontrolujte správnost** spárování, likvidace i zaúčtování každého bankovního pohybu.

#### Tiskové sestavy

Po stisku CTRL+T jsou k dispozici tyto tiskové sestavy.

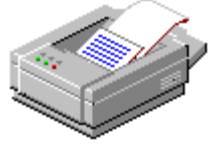

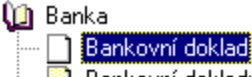

- Bankovní doklady
- 📄 Kniha bankovních dokladů
- 📋 Kniha bankovních výpisů
- 😰 Stav bankovních účtů (k datu)
- -- 😰 Stav bankovních účtů (měsíční přehled)
- 🕢 Kontrola zaúčtování dokladů
- 🚺 Zaúčtování dokladů
- 🗍 Zaúčtování výpisů
Termín *likvidace* používáme v programu Pohoda pro souhrnnou účetní operaci určenou k zápisu úhrad pohledávek a závazků.

Likvidace s automatickým vytvořením účetního dokladu se provádí z agend *Banka* a *Pokladna* podle toho, zda se jedná o úhradu bankovním převodem nebo v hotovosti. Expresní likvidace dle variabilního symbolu platby se spouští povelem *Záznam/Likvidace->* (Ctrl+L).

Komfortní likvidace s výběrem pohledávky nebo závazku dle libovolných kritérií se spouští povelem *Záznam/Likvidace výběrem->* (Ctrl+Shift+L).

### Nastavení likvidace

V agendě *Globální nastavení / Likvidace* lze nastavit texty, kterými budou označeny doklady vzniklé likvidací. Texty program automaticky doplní číslem a volitelně také textem likvidovaného dokladu.

| 🐼 Pohoda NET - [Globáln                                                                                                    | í nastavení]                                                                                                    |                                                                                                    |                                                                                |                                    | _ 🗆 ×  |
|----------------------------------------------------------------------------------------------------|----------------------------------------------------------------------------------------------------|----------------------------------------------------------------------------------------------------|--------------------------------------------------------------------------------|------------------------------------|--------|
| <u>S</u> oubor <u>A</u> dresář <u>Ú</u> četnict                                                                                                    | ví <u>N</u> ákup O <u>d</u> byt S <u>k</u> lady                                                                                                    | <u>M</u> zdy <u>J</u> ízdy Maje <u>t</u> ek                                                                                                    | Záznam <u>O</u> kno N <u>á</u> p                                               | ovēda                              |        |
| 📭   🤤 🖻 👋 🗉                                                                                                    |                                                                                                    | • ¥                                                                                                    | 😒 🖬 🐨 🤤                                                                        | 🗆 📰 😽 👘                            |        |
| Natavení @<br>Lopo<br>Adesář<br>Nákup<br>Odbyt<br>Evrástic<br>Edminný<br>Dat-přid<br>Dat-přid<br>Dat-přid<br>Dat-přid<br>Dat-přid<br>Dat-přid<br>Nady<br>Mady<br>Mady<br>Nady<br>Nady<br>Nady<br>Nady<br>Nady<br>Nady<br>Nady<br>N | Texty likvidace<br>Zde műzéte nastavit texty,<br>nebo závázki. Texty progr<br>Chcete-§ připoji také text lik<br>Vydané zálohové faktury<br>Ustaní pohledávky<br>Přijaté zálohové faktury<br>Ostaní závazky<br>Interii doklady<br>Vivrtasené faktury Přijaté zálohové faktury | terými budou označeny dol<br>m automaticky doplní čísle<br>vvidovaného dokladu, zařku<br>Úhrada PC č.<br>Úhrada PC č.<br>Úhrada PC č.<br>Úhrada PC č.<br>Úhrada PC č.<br>Úhrada PC č.<br>Úhrada INT č.<br>i prodnan fakture | dady vzniklé likvidací p<br>n likvidovaného doklad<br>Inéle pole na konci přís | ohledávek<br>u.<br>služného řádku. | Pohoda |
| * X Firma<br>X Firma<br>1 Petr Novóšek - truh                                                                                                    | Vystaveni raktuly pri likvidaci<br>Po plné likvidaci vydan<br>Jmén<br>Sř Petr                                                                                                    | s proforma faktury vystavit f<br>s proforma faktury vystavit f<br>o<br>Nové                                                                                                    | akturu (daňový doklad)<br>Příjmení<br>ček                                      | bez upozomění                      |        |
| (1/1)                                                                                                    |                                                                                                    | Petr Nováček - tr                                                                                                    | uhlář 2000                                                                     | @ 🥩                                | EDIT   |

Pole v sekci *Vystavení faktury při likvidaci proforma faktury* zatrhněte, chcete-li **fakturu (daňový doklad)** vždy vystavit automaticky a bez upozornění.

Necháte-li pole nezatržené, program se při každé plné likvidaci proformy dotáže na vytvoření faktury.

### Likvidace pohledávek a závazků

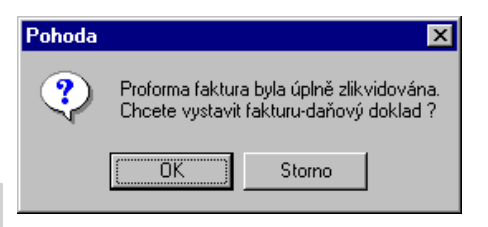

### Тір

Vytvořené faktury jsou označené v poli X, takže je můžete vybrat podle označení.

Po stisku OK se otevře agenda *Vydané faktury* nastavená na právě založené faktuře, kterou po kontrole uložte (Ctrl+Enter) a pro další likvidaci přepněte zpět do agendy *Pokladna* (resp. Banka).

### Expresní likvidace

CTRL+L vyvolá Likvidaci. Pomocí expresní likvidace budete zapisovat většinu úhrad pohledávek a závazků. Stačí mít po ruce variabilní symbol platby (je k dispozici na bankovním výpisu, ústřižku složenky atd.). Pouze v případech, kdy variabilní symbol chybí, bude třeba použít likvidaci výběrem, která umožňuje provést spárování dle částky, názvu firmy a podobně.

Před první likvidací zkontrolujte nastavení v agendách *Globální nastavení* a *Uživatelské nastavení*. Otevřete agendu *Pokladna* (resp. *Banka*) a postupujte dle pokynů.

| Pohoda - [Banka]                                                                                                    |                    |
|----------------------------------------------------------------------------------------------------|--------------------|
| Soubor Adresář Účetnictví Nákup Odbyt Sklady Mzdy Jízdy Majetek Záznam Okno Nápověda                                                                                                    |                    |
|                                                                                                    |                    |
| Expresní likvidace Dodavatel                                                                                                    | @ Pohoda           |
| Typ         Datum vipiru         Ema           Qatum platy         Y         Unerro           Ev.čido         Cido vipiru         Y           400 J01145         Předkonace         Dbc           Ober         Dic/ACO         Dic/ACO                                                                          | Barika             |
| Text         Profile           Çásika ilividace         Spec.sym.           Čásika ilividace         Spec.sym.           1) Zadeje Var.sym. platky.         Očet           2) Sinkurée Enter.         Očet           3) Zkontoluje částku.         Očet           4) Ukože zásnam (Čírk-Enter).         Zakázka | गम्म               |
| * 🛛 🖾 🔲 Položky dokladu 🛛 🖸 Zaúčtování 🚺 Likvidace 🗋 Poznámky                                                                                                    |                    |
| X Číslo výpisu Var.sym. Výpis ∧ Platba Firma Celkem Typ U<br>25 ⊑ 012 55110844 05.04.99 05.04.99 EÚ 509.00 1/(dei KP                                                                                                    | Účet 🔳             |
| 36 013 65110944 08.04.99 08.04.99 FÚ 1605.00 Výdej KB                                                                                                    |                    |
| 37 □ 014 98010000_ 15.04.99 15.04.99 AgroZet a.s., 200 934,00 Příjem KB                                                                                                    |                    |
| 38 ☐ 015 65110944_ 20.04.99 20.04.99 FÜ 55 016.00 Výdej KB<br>• ☐ 0.00                                                                                                    | x x                |
| 39/39) Stav KB k 20.04.1999 je 441 659,54 Kč. Nováček a spol. 1999 @                                                                                                    | 🛛 🌽 Vkládání 🛛 🖉 🖉 |

- Stiskněte Ctrl+L. Formulář agendy se přepne do režimu expresní likvidace.
- Zapište variabilní symbol platby.
- Stiskněte Enter nebo Tab. Program se pokusí nalézt požadovanou pohledávku nebo závazek. Pokud uspěje, doplní chybějící údaje a přesune kurzor do pole Částka likvidace.

| 🐼 Pohoda - [Banka]                                                                                                    |                                                                                                    |            |
|----------------------------------------------------------------------------------------------------|----------------------------------------------------------------------------------------------------|------------|
| Soubor Adresář Účetnictví Nákup Odbyt Sklady Mzdy                                                                                                    | Jízdy Majetjek Záznam Okno Nápověda                                                                                                    |            |
| 📭 🖨 🖪 👌 🏷 🖬 🖪 🛍 📄                                                                                                    | 💽 🏭 😥 🖷 😰 💭 🔜 📢                                                                                                    |            |
| Expresní likvidace                                                                                                    | Odběratel @                                                                                                    | Pohoda     |
| Typ         Příjem         Datum výpisu         22.03.1939 ▼           Datum platby         20.03.1939 ▼         20.03.1939 ▼           Ev.číslo         396P00011 ▼         Císlo výpisu         008         003           Var.sym.         990100006         Předkontace         1Pzboží         ▼ | Eima 🍪 BATULA Jméno Josef Stébio<br>Ulice Zahradní 30<br>Obec 792 01 Bruntál 🚥                                                                                                    | anka Banka |
| Text Úłrada FV č. 990100006                                                                                                    | Protiúčet Spec.sym. Konst.sym. 0308 200                                                                                                    |            |
| 987,00 11 Zadejte Var sym pløtby.<br>2) Stiskněte Enter.<br>3) Zkontrokute částku.<br>4) Uložte záznam (Ctri+Enter).                                                                                                    | Forma příkazem Středsko v na příkazem Čírnost v Zakázka v na zakázka v na příkazem zakázka v na příkazem zakáz |            |
| * 🖂 🔲 Položky dokladu 🗋 🛛 Zaúčtování 🚺 🛛 Lii                                                                                                    | kvidace D Poznámku                                                                                                    |            |
| X         Cislo výpisu         Var. sym.         Výpis ∠         Platba           35         □ 013         65110944,         08.04.99         08.04.99         FÚ           36         □ 013         65110944,         08.04.99         08.04.99         FÚ                                          | Firma Celkem Typ Účet <b>x</b><br>509.00 Výdej KB <b>A</b><br>1.605.00 Výdej KB                                                                                                    |            |
| 37         □ 014         98010000                                                                                                    | oZeta.s., 200 934,00 Příjem KB ▼<br>55 016,00 Výdej KB ≭<br>0,00 ×                                                                                                    |            |
| (39/39) Stav KB k 20.04.1999 je 441 659,54 Kč.                                                                                                    | Nováček a spol. 1999 @ 🚀 Vkládá                                                                                                    | ní EDIT // |

- Zkontrolujte částku k likvidaci se skutečně uhrazenou částkou. V případě potřeby částku upravte.
- Zkontrolujte a případně upravte datum platby (resp. datum výpisu a číslo výpisu). Přesun do pole *Datum* proveďte stiskem Alt+D. Pokud budete likvidovat více dokladů za sebou, budete tyto údaje upravovat pouze při jejich změně. Datumy lze zvyšovat klávesou plus (+).
- Veškeré další údaje dokladu by měly být vyplněny automaticky dle nastavení a dle zdrojového dokladu. Uložte záznam klávesami Ctrl+Enter.

Při optimálním nastavení programu stačí k expresní likvidaci 3 úhozy do klávesnice, nepočítaje v to zápis variabilního symbolu.

### Likvidace pohledávek a závazků

Je-li zapsaný údaj pro spárování (var.sym.) nejednoznačný (byl zapsán chybně, částečně nebo mu odpovídá více pohledávek/závazků), nabídne Pohoda likvidaci výběrem, která umožňuje dohledání požadovaného záznamu komfortnějším způsobem.

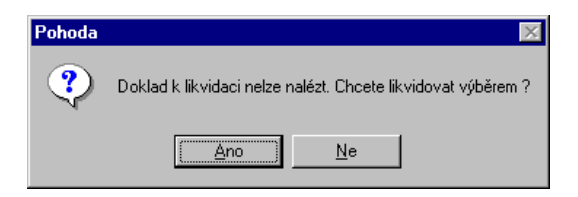

### Likvidace výběrem

CTRL+SHIFT+L vyvolá Likvidaci výběrem. Komfortní likvidace s výběrem pohledávky nebo závazku dle libovolných kritérií poslouží v případech, kdy variabilní symbol platby není k dispozici.

Stiskněte Ctrl+Shift+L. Otevře se seznam všech pohledávek a závazků.

| 🔯 Pol    | ioda - [Likvidace ->            | Pokladna]                 |                     |          |                        |                        |     | _ 🗆 ×                 |
|----------|---------------------------------|---------------------------|---------------------|----------|------------------------|------------------------|-----|-----------------------|
|          | Zlikvidovat Čá <u>s</u> tečně z | likvidovat <u>Z</u> áznam | <u>O</u> kno Nápově | ida      |                        |                        |     |                       |
| <b>1</b> | 6 B.   à 🗸 🖬                    |                           |                     | ľ        | - 1. 🗈 - 📾 🕸           | Q 🗆 🔜 🕅                |     |                       |
| *        |                                 | oku 🛱 Závazky             | 1                   |          |                        |                        | =   | Pohoda                |
|          | X Var.sym.                      | K likvidaci<br>7 192 50   | Celkem<br>7 192 50  | Datum/   | Firma<br>BEALIT SEBVIS | Typ<br>Přijatá faktura | ×   |                       |
| 2        | 04011                           | 7 192,50                  | 7 192,50            | 25.04.99 | REALIT SERVIS          | Přijatá faktura        |     | Likvidace ->          |
| 3        | 6511094462                      | 26 800,00                 | 26 800,00           | 23.06.99 | FÚ                     | Ostatní závazek        | H 4 | <b>Se</b><br>Pokladna |
| (1/3)    |                                 |                           |                     | Nov      | áček a spol.           | 1999 @ 🥑               |     |                       |

- Nastavte se na správný řádek seznamu, nebo obvyklým způsobem pro výběr záznamů dohledejte požadovanou pohledávku či závazek dle libovolného sloupce.
- Zkontrolujte částku k likvidaci se skutečně uhrazenou částkou. Chcete-li plně zlikvidovat zvolený doklad, zvolte povel *Zlikvidovat* (Alt+L nebo Enter). Vytvoří se hradící doklad vyplněný dle zvolené pohledávky/ závazku.

- Pokud je uhrazená částka nižší, lze doklad *Částečně zlikvidovat* (Alt+S).
- Zkontrolujte datum platby (resp. datum výpisu a číslo výpisu) a případně jej upravte; přesun do pole *Datum* proveďte stiskem Alt+D. Pokud budete likvidovat více dokladů za sebou, budete tyto údaje upravovat pouze při jejich změně.
- Veškeré další údaje dokladu by měly být vyplněny automaticky dle nastavení a dle zdrojového dokladu. Uložte záznam klávesami Ctrl+Enter.

Pokud chcete likvidovat na stávající doklad (bez založení nového), použijte povel *Přidat likvidaci výběrem*, který naleznete v kontextové nabídce po stisku pravého tlačítka myši nad tabulkou *Likvidace*.

### Zrušení likvidace

Samotnou likvidaci zrušíte smazáním jednotlivé úhrady v záložce *Likvidace*. Kompletní zrušení provedete smazáním celého hradícího dokladu z agendy *Banka* nebo *Pokladna*. Tímto způsobem tedy smažete všechny likvidace na tento doklad; vznikne také "díra" v číselné řadě. Pokud byl tento doklad poslední v řadě, stačí snížit číslo v agendě *Číselné řady*.

### Likvidace bez vazby

Ve výjimečných případech využijete tuto funkci pro likvidovaci pohledávky/závazku bez vazby na účetnictví, tzn. bez vytvoření svázaného (bankovního/pokladního) hradícího dokladu. Otevřete fakturu, kterou chcete likvidovat bez vazby, otevřete záložku *Likvidace*, stiskněte pravé tlačítko myši nad tabulkou a zvolte povel *Likvidace bez vazby* z kontextové nabídky. Po provedení likvidace se sníží částka v poli K likvidaci a v tabulce Likvidace přibude záznam o provedené akci - na rozdíl od likvidace s vazbou na účetnictví zde není uvedeno číslo hradícího dokladu. Daň z přidané hodnoty se v programu Pohoda sleduje automaticky na základě údajů uvedených v zapsaných daňových dokladech. Jedná se o údaje zapsané do polí *Členění DPH, Datum uskutečnění zdanitelného plnění* a údaje v sekci *Částka* ve formuláři agend umožňujících zapisovat daňové doklady. Mezi tyto agendy patří *Pokladna, Vydané faktury, Přijaté faktury, Ostatní pohledávky* a *Ostatní závazky*.

### Vztah likvidace a DPH

Do daňového přiznání DPH se daň započítává především z faktur. Proto je u přijaté faktury členění DPH přednastaveno na *Tuzemské plnění* a u vydané faktury *Zdanitelné plnění v tuzemsku*. Členění DPH samozřejmě lze v případě potřeby změnit.

Likvidací faktury vznikne hotovostní/bankovní doklad. Členění DPH na tomto dokladu se automaticky nastaví na *Nezahrnovat do přiznání DPH*, protože DPH je již vypořádáno z faktury. Proto nelze v takto vytvořeném dokladu změnit *Členění DPH*.

Zálohové faktury nejsou daňovým dokladem, a proto se do přiznání DPH nezapočítávají. Daň z přidané hodnoty je vypořádána teprve z faktury, kterou k uhrazené záloze vystavíte. V případě proforma faktury Pohoda umožní vystavit *fakturu-daňový doklad* automaticky.

### POZOR

Postupná likvidace se vztahuje pouze na účetní jednotky, které účtují v jednoduchém účetnictví.

### Postupná likvidace

U postupné likvidace pohledávek a závazků je to ještě trochu složitější. Při postupném splácení se nejprve musí vypořádat DPH a teprve potom cena. Proto se při likvidaci nejprve přenese do dokladu DPH a teprve je-li veškerá DPH z likvidované faktury vyčerpána, přenáší se cena tvořící daňový základ. Například při splácení faktury na 12200 Kč (10000 základ, 2200 DPH ) třemi splátkami ve výši 2000, 5000 a 5200 Kč se do dokladu přenese cena 0, DPH 2000 (1. splátka), cena 4800, DPH 200 (2. splátka) a cena 5200, 0 DPH (3. splátka).

### Daň z přidané hodnoty

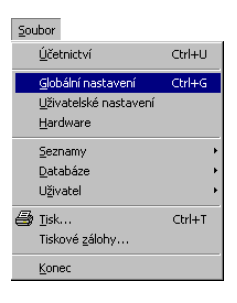

### Nastavení DPH

Nastavení údajů o plátcovství DPH v agendě *Globální* nastavení / Daň z přidané hodnoty má podstatný vliv na správnost výpočtů prováděných programem.

| 🕵 Pohoda - [Globální nastav                                                                           | /ení]                                                                                                    |                                              |                      |                    |
|----------------------------------------------------------------------------------------------------|----------------------------------------------------------------------------------------------------|----------------------------------------------|----------------------|--------------------|
| Soubor Adresář Účetnictví                                                                             | Nákup O <u>d</u> byt Sklady Mzdy Jízdy                                                                                                    | Maje <u>t</u> ek <u>Z</u> áznam <u>O</u> kno | N <u>á</u> pověda    |                    |
| 🗣 🛛 C. 👌 🖉 🖬                                                                                          |                                                                                                    | 💌 🌇 🔹 🖬 😨                                    | 9 🖵 🗖 🕅 🕅            |                    |
| Nastavení @ D                                                                                         | Paň z přídané hodnoty                                                                                                    | Sazby                                        |                      | Pohoda             |
| Logo Adresář (<br>Nákup                                                                               | <ul> <li>Plátce DPH po celý rok</li> <li>Neplátce DPH po celý rok</li> </ul>                                                                                                    | 0d 01.01.1993<br>0d 01.01.1995               | 5 % 23 %<br>5 % 22 % | <b>.</b>           |
| Odbyť<br>Likvidace<br>Car mény<br>Daň z příjmů<br>Daň z příjmů<br>Mady<br>Mady předkontace<br>Majetek | Změna režimu v průběhu roku     Zděří     Linde V Květen V Zděří     Unor V Cerven V řiter     Brézen V Cervene V Listopad     Duben V Srpen V Prosnec     Ctvrtletní zdaňovací období | Ud [                                         | X X                  | Globální nastavení |
| Sklady                                                                                                | Mesichi zdanovaci obdobi                                                                                                    | ninanichi ulau                               |                      |                    |
|                                                                                                    | Maloobchod     Výpočet s DPH     Evidovať DPH u výdejů neplátce                                                                                                    | Účet 16456542<br>Var. sym. 7352              | 05 0100              |                    |
| * 😨                                                                                                   |                                                                                                    |                                              |                      |                    |
| X Firma                                                                                               | Jméno<br>Josef                                                                                                    | Pří<br>Nováček                               | imení 👗              |                    |
| (1/1)                                                                                                 | 1                                                                                                    | lováček a spol                               | 1999 @ 🖋             |                    |

- Plátce DPH po celý rok: zvolte, pokud celý účetní rok jste plátci DPH.
- Neplátce DPH po celý rok: zvolte, pokud celý účetní rok nejste plátci DPH.
- Volbu Změna režimu zaškrtněte, pokud jste se stali plátci či neplátci DPH v průběhu roku.
- Zdaňovací období: plátce DPH zvolí měsíc nebo čtvrtletí.
- Sazby: pokud dojde ke změnám sazeb DPH, uveďte datum, od kterého nové sazby platí, a obě sazby.
- Při zaškrtnuté volbě Maloobchod program postupuje při výpočtu DPH u tržeb za prodej zboží podle §18 zákona 588/92 Sb. Tento postup platil před novelou zákona o DPH. V současné době o postupu rozhoduje správce daně.
- V režimu maloobchod se tržby evidují pouze v koncových cenách, a proto DPH za takto evidované tržby není v účetnictví známa. DPH se dopočte za

### Změna režimu

Zaškrtněte měsíce, kdy jste byli plátci DPH.

### TIP

Vystavené přiznání k dani z přidané hodnoty bude v tomto režimu obsahovat ještě třetí stranu, na které je uveden přehled výpočtu. celé daňové období (čtvrtletí nebo měsíc) podle podílů nákupu zboží v jednotlivých daňových sazbách. Pole Výpočet s DPH zaškrtněte, pokud chcete počítat nákupy zboží v cenách včetně DPH. Jinak se výpočet provede z výdajů v cenách bez DPH. Pole je přístupné pouze při zatrženém poli Maloobchod.

- **•** Evidovat DPH u výdajů neplátce: Umožňuje neplátcům evidovat DPH u výdajů, což jim přijde vhod při přechodu na plátcovství DPH.
- Finanční úřad: Uveďte název obce, ve které se nachází finanční úřad. Údaj se využívá při tisku daňového přiznání k dani z přidané hodnoty.
- *Účet*: Uveďte číslo bankovního účtu pro odvod DPH finančnímu úřadu.
- **Banka:** Čtyřmístný směrový kód banky.
- Variabilní symbol: Uveďte variabilní symbol pro odvod DPH finančnímu úřadu. U fyzických osob rodné číslo, u právnických osob IČO.
- **•** Konstantní symbol: Uveďte konstantní symbol pro odvod DPH finančnímu úřadu. Obvykle 1148.

Údaje týkající se bankovního spojení budou uvedeny na automaticky vygenerovaném dokladu v agendě Ostatní závazky, resp. Ostatní pohledávky, pokud použijete funkci pro Uzavření přiznání v agendě Přiznání DPH.

Potřebujete-li v podvojném účetnictví účtovat DPH v jednotlivých sazbách na různé analytické účty, založte si je v agendě Účtová osnova a zde příslušný účet vyberte. Při zaúčtování DPH Pohoda automaticky změní syntetický účet uvedený v předkontaci na analytický. Není proto třeba zakládat předkontace s analytickými účty.

### TIP

Vzhledem k tomu, že daň z přidané hodnoty je v ekonomickém svstému Pohoda zpracovávána z prvotních dokladů, není nutné analyticky rozlišovat účet 343.

A

| Analytické účty                 |  |
|---------------------------------|--|
| Základní sazba<br>Snížená sazba |  |

Program umožňuje plátcům DPH zadávat Členění DPH, které určuje zaúčtování dokladu do daňového přiznání DPH. Jednotlivá členění definuje zákon o dani z přidané hodnoty.

### Příjmové doklady

Zdanitelné plnění v tuzemsku Vývoz zboží Vývoz služeb Mezinárodní přeprava Nezdanitelné dle §2 Nepodléhá dani dle §19 Osvobozené dle §25 Tržby - maloobchod Nezahrnovat do přiznání DPH

### Výdajové doklady

Tuzemské plnění Dovoz zboží Dovoz - režim dočasného použití Osvobozené od daně Nákup zboží - maloobchod Nezahrnovat do přiznání DPH

Oproti přiznání DPH jsou v agendě Členění DPH navíc typy Tržby - maloobchod a Nákup zboží - maloobchod, jejichž použití je vázáno na plátce DPH, kteří účtují v režimu maloobchod. Tržby maloobchod se použijí u příjmových dokladů za tržby, které mají uvedeny celkové maloobchodní ceny a DPH není vyčíslena (je nula). DPH se později dopočítá pomocí nákupů. Typ Nákup zboží maloobchod se použije u výdajových dokladů za nákup zboží, které je určeno k maloobchodnímu prodeji. Uvede se zvlášť cena a DPH, podle podílu DPH v jednotlivých daňových sazbách se později provede dopočet DPH u tržeb. Jestliže má takto označený doklad uvedenu nulovou DPH, může se jednat o nákup zboží od neplátce a nebo o zboží, které je od DPH osvobozeno. Potom se program dotáže, do jaké daňové sazby má tento doklad zařadit, a podle toho jej uplatní v dopočtu DPH.

### Daň z přidané hodnoty

| Účetnictví            |              |
|-----------------------|--------------|
| Př <u>e</u> dkontace  |              |
| <u>Ú</u> čtová osnova |              |
| Účetní <u>d</u> eník  | Ctrl+D       |
| <u>B</u> anka         | Ctrl+B       |
| Pokladna              | Ctrl+H       |
| Interní doklady       | Ctrl+I       |
| D <u>a</u> ň z příjmů |              |
| <u>P</u> řiznání DPH  | Ctrl+Shift+D |
| <u>S</u> aldo         | •            |
| <u>U</u> závěrka      | •            |
| ⊆ash flow             |              |

Agenda *Přiznání DPH* slouží k vystavení a archivaci přiznání k dani z přidané hodnoty.

### Vystavení přiznání k DPH

Zpracování přiznání k DPH se spouští klávesou INSERT (jako obvykle při založení nového záznamu agendy). Otevře se dialogové okno pro zpracování přiznání.

| Vystavení přiznání k da | Vystavení přiznání k dani z přidané hodnoty 🛛 🛛 🔀                                                                                                    |                                                                                              |  |  |  |
|-------------------------|----------------------------------------------------------------------------------------------------|----------------------------------------------------------------------------------------------|--|--|--|
|                         | Zvolte daňové období, pro l<br>přiznání k dani z přidané ho<br>Účetní rok<br>Zdaňovací období<br>Druh přiznání<br>Ve vybraném zdaňovacím o<br>vystaveno řádné přiznání.<br>Stiskem tlačítka OK spustíte<br>přiznání k dani z přidané ho | které chcete vystavit daňové<br>dnoty.<br>1999<br>20<br>Rádné<br>Vystavení řádného<br>dnoty. |  |  |  |
|                         | ОК                                                                                                    | Storno <u>N</u> ápověda                                                                      |  |  |  |

Zvolte zdaňovací období; Pohoda nabízí jednotlivé měsíce či čtvrtletí podle údajů zadaných v *Globálním nastavení* v sekci *Daň z přidané hodnoty*.

### Řádné přiznání k DPH

Pokud agenda dosud neobsahuje přiznání za zvolené období, bude po stisku *OK* vystaveno *Řádné přiznání k DPH*. Program automaticky zpracuje přiznání z údajů uvedených v daňových dokladech a uloží výsledky do nového záznamu agendy. Všechny vypočtené údaje uvede ve formuláři. Všechny doklady agend *Pokladna*, *Vydané faktury* a *Ostatní pohledávky*, *Přijaté faktury* a *Ostatní* závazky (v PÚ navíc *Interní doklady*), které mají datum uskutečnění zdanitelného plnění spadající do zvoleného období, označí na formuláři zkratkou zdaňovacího období ve tvaru (1q) před polem Členění DPH (v závorce je uvedeno číslo měsíce nebo kvartálu). Tyto doklady jsou uzamčeny proti opravám.

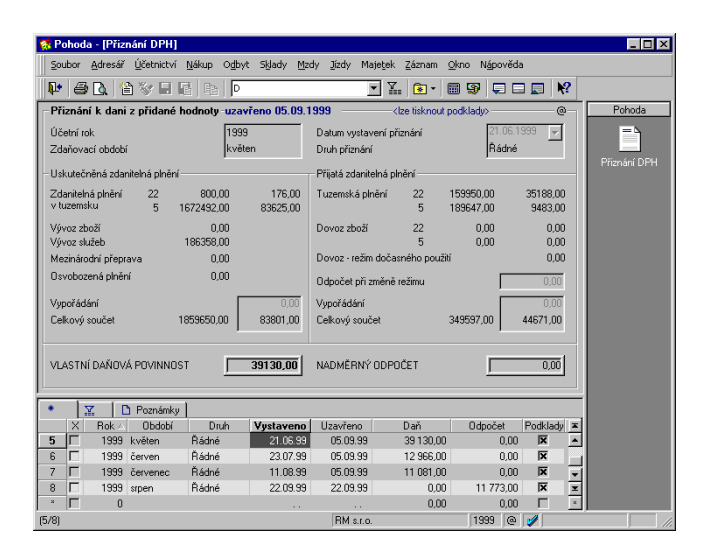

### Opakované vystavení přiznání

Dokud není přiznání uzavřené funkcí Záznam/Uzavřít, můžete jej vystavovat opakovaně. Původní Řádné přiznání se přitom přejmenuje na Neoficiální a zůstane v evidenci (můžete jej samozřejmě smazat). Sestavu Podklady k dani z přidané hodnoty bude možné tisknout jen pro nově vystavené přiznání.

### Dodatečné přiznání

Pohoda podporuje zpracování dodatečného přiznání v souladu s platnou legislativou. *Dodatečné přiznání* obsahuje pouze rozdíl daně oproti předchozímu řádnému přiznání za zvolené období. Při tisku sestavy *Přiznání k dani z přidané hodnoty* program automaticky použije tiskopis dodatečného přiznání.

### Oprava podkladů pro vystavení dodatečného přiznání

Dodatečné přiznání vystavujete v případě, že zjistíte chybu v odevzdaném řádném přiznání. Aby bylo možné vstoupit do dokladů již uzavřeného období, použijte funkci Zrušit uzavření přiznání a zpřístupnit příslušné daňové doklady z dialogového okna funkce Záznam/ Uzavřít. Poté již můžete stávající doklady opravovat, případně zapisovat do zvoleného období doklady nové.

### Vystavení dodatečného přiznání

Po opravě dokladů spusťte zpracování dodatečného přiznání klávesou INSERT. Otevře se dialogové okno pro zpracování příznání, ve kterém zvolte zdaňovací období a nastavte druh přiznání na *Dodatečné*. Původní *Řádné* přiznání musí zůstat zachováno - je podkladem pro výpočet dodatečného přiznání.

| Vystavení přiznání k o | lani z přidané hodnoty                                                                                        | X                                                                                            |  |  |  |  |
|------------------------|----------------------------------------------------------------------------------------------------|----------------------------------------------------------------------------------------------|--|--|--|--|
|                        | Zvolte daňové období, pro<br>přiznání k dani z přidané l                                                      | Zvolte daňové období, pro které chcete vystavit daňové<br>přiznání k dani z přidané hodnoty. |  |  |  |  |
|                        | Účetní rok                                                                                                    | 1999                                                                                         |  |  |  |  |
|                        | Zdaňovací období                                                                                              | 3q 💌                                                                                         |  |  |  |  |
|                        | Druh přiznání                                                                                                 | Dodatečné 💌                                                                                  |  |  |  |  |
|                        | Použít roční koeficient pro §20                                                                               |                                                                                              |  |  |  |  |
|                        | Ve vybraném zdaňovacím období již bylo uzavřeno<br>řádné přiznání, nebo bylo vystaveno přiznání<br>dodatečné. |                                                                                              |  |  |  |  |
|                        | Nyní můžete vystavit pouz<br>POZOR! Touto operací pi<br>Podklady k DPH řádného                                | ze dodatečné přiznání.<br>řijdete o možnost tisku sestavy<br>přiznání tohoto období !        |  |  |  |  |
|                        | ОК                                                                                                    | Storno <u>N</u> ápověda                                                                      |  |  |  |  |

Záznam

| <u>E</u> ditace<br><u>A</u> dministrátor |  |
|------------------------------------------|--|
| Oz <u>n</u> ačení<br><u>V</u> ýběr       |  |
| Uzavřít                                  |  |

### Uzavření přiznání k DPH

Povel *Uzavřít* z nabídky *Záznam* obsahuje v dialogovém okně několik funkcí, které se týkají zvoleného záznamu v agendě *Přiznání DPH*.

Uzavřít vystavené přiznání k dani z přidané hodnoty Tato funkce umožňuje plně uzavřít přístup do dokladů zvoleného období z hlediska DPH. Zakáže také zápis nových dokladů s datem uskutečnění zdanitelného plnění spadajícím do zvoleného období. Tím zajistí, že účetnictví zůstane v souladu s odevzdaným přiznáním k DPH. Uzavření je indikováno ve formuláři záznamu uzavřeného přiznání.

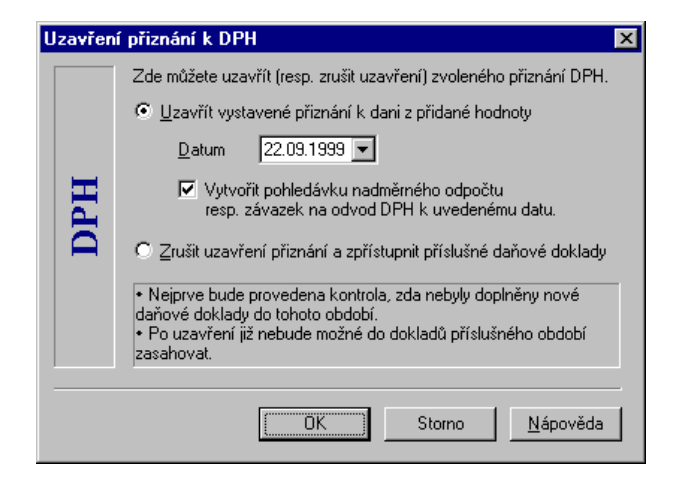

Zaškrtnutím pole Vytvořit pohledávku nadměrného odpočtu resp. závazek na odvod DPH k uvedenému datu se zároveň s uzavřením vystaví doklad v agendě Ostatní pohledávky, resp. Ostatní závazky.

Pohoda kontroluje, zda mezi vystavením a uzavřením nebyly do zvoleného období zapsány nové daňové doklady. Pokud ano, nelze přiznání uzavřít - nejprve je třeba vystavit jej znovu.

Nelze uzavřít přiznání, ke kterému nejsou k dispozici podklady.

## Zrušit uzavření přiznání a zpřístupnit příslušné daňové doklady

Tato funkce opět plně zpřístupní doklady v daném období. Zároveň odstraní označení na formuláři těchto dokladů, takže podklady pro tisk sestavy *Podklady k dani z přidané hodnoty* již nadále nebudou pro toto přiznání k dispozici.

### Tiskové sestavy

Z agendy lze tisknout sestavy Přiznání k dani z přidané hodnoty odpovídající úřednímu vzoru a sestavu Podklady k dani z přidané hodnoty, obsahující soupisku daňových dokladů zahrnutých do přiznání.

### 🔟 Přiznání DPH

|   |    | Přiznání k dani z přidané hodnoty          |
|---|----|--------------------------------------------|
|   | ×. | Podklady k dani z přidané hodnoty          |
|   | ×. | Doklady nezahrnuté do přijatých zd. plnění |
|   | ×. | Doklady nezahrnuté do uskuteč, zd. plnění  |
|   |    | Vystavená přiznání                         |
|   | ٢  | Kontrola zaúčtování DPH                    |
| , | ٢  | Chyby v zaúčtování DPH                     |

V podvojném účetnictví program navíc nabízí tiskové sestavy Kontrola zaúčtování DPH a Chyby v zaúčtování DPH, které usnadní vyhledání dokladů nezaúčtovaných na účtu 343.

|            | 🔀 Pohoda - [Přiz      | náníDPH]<br>∢ ∢ → → i ⊔u @ ⊖                                                 | 1  | 🕺 Návrhář sestav 🔌 , | à    | ₩?                     |      | □× |
|------------|-----------------------|------------------------------------------------------------------------------|----|----------------------|------|------------------------|------|----|
| á a je     |                       | VÝ                                                                           | PO | ČET DANĚ Z PŘIE      | DAN  | IÉ HODNOTY             |      | -  |
| isknout ji | I. Jest               | I. Jestliže v období nedošlo k žádnému zdanitelnému plnění  prožitetněte (X) |    |                      |      | ÚDAJE PRO VÝPOČET DANĚ |      |    |
|            | I. ODF                | OČET DANĚ PŘI ZMĚNĚ REŽIM                                                    | J  |                      | 2    | 0                      |      |    |
| a papiru.  | II. PŘI.              | ATÁ ZDANITELNÁ PLNĚNÍ                                                        |    |                      |      |                        |      |    |
|            | zdo                   | vozu - rezim docasneho pouzi                                                 |    | -                    | 11   | 0                      | -    |    |
|            | z dovozu              | se sniženou sažbou dane                                                      | 12 | 0                    | 10   | 0                      | -    |    |
|            |                       | se sníženou sazbou daně                                                      | 14 | 6 850                | 18   | 343                    |      |    |
|            | z tuzemska            | se základní sazbou daně                                                      | 15 | 35 960               | 19   | 7 911                  | 1    |    |
|            | ODF                   | OČET včetně promítnutí § 20                                                  |    |                      | 20   | 8 254                  | ]    |    |
|            | IV. USP               | IV. USKUTEČNĚNÁ ZDANITELNÁ PLNĚNÍ                                            |    |                      |      |                        |      |    |
|            |                       | osvobozená                                                                   | 31 | 0                    |      |                        |      |    |
|            |                       | Vývoz zbož                                                                   | 32 | 0                    | -    |                        |      |    |
|            |                       | Vývoz služek                                                                 | 33 | 0                    | -    |                        |      |    |
|            |                       | Mezinarodni preprava                                                         | 34 | 0                    | -    |                        | 27 0 |    |
|            | Zaklad<br>daně        | se základní sazbou daně                                                      | 36 | 0                    | 1    |                        | 38 0 |    |
|            |                       | 1                                                                            |    | · · ·                | 1    | п                      |      | Ľ  |
|            | Strana 2 / 2 (originá | ní předloha sestavy)                                                         |    | Novák s.             | r.o. | 1999 @                 |      |    |

### Tip

Sestava je dvoustrann vhodné vyt postupně o na jeden lis

### Daň z příjmů

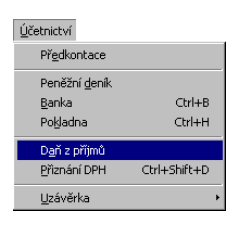

Tato funkce se používá k vystavení podkladů pro daňové přiznání daně z příjmů. Program vypočte daň z příjmů z dokladů v peněžním deníku.

Výpočet daně můžete provést kdykoliv v průběhu účtování. Výpočet nemá žádný vliv na zaúčtované doklady, lze jej kdykoliv opakovat.

### Nastavení pro daň z příjmů

Před vystavením přiznání zkontrolujte údaje v sekci *Daň z příjmů* agendy *Globální nastavení*.

| 🐼 Pohoda - [Globální nas | tavení]                                                      |                                  |                           | _ 🗆 🗙              |
|--------------------------|--------------------------------------------------------------|----------------------------------|---------------------------|--------------------|
| Soubor Adresář Účetnict  | ví <u>N</u> ákup O <u>d</u> byt S <u>k</u> lady <u>M</u> zdy | / <u>J</u> izdy Maje <u>t</u> ek | Záznam Okno Nápověda      |                    |
| 📭   🖨 D.   à 🛷 🖩         |                                                              | • %                              | 💽 • 🗐 🧐 💭 🗔 🔛 📢           |                    |
| Nastavení @              | Daň z příjmů                                                 |                                  | Termín odevzdání přiznání | Pohoda             |
| Logo                     | Výchozí příjem §7 Živnost                                    |                                  | Prodloužený (30.6.)       |                    |
| Adresar<br>Nákup         | Daňové sazby                                                 |                                  | Odčítatelné položky       | <b>1</b>           |
| Odbyt<br>Likvidace       | Upravit deňové sazáv DzP EC                                  |                                  |                           | Giobaini nastaveni |
| Cizí měny<br>Daň z přímů | 04 0-                                                        | ×*                               |                           |                    |
| Daň z přídané hodnoty    |                                                              | 15                               | \$15(1)a poplatnik 0.00   |                    |
| Mzdy<br>Mzdy předkontace | 102 000,00                                                   |                                  | §15(1)b, děti 0,00        |                    |
| Majetek<br>Skladv        | 204 000,00                                                   | 35 700,00 25                     | §15(1)c, manželka 0,00    |                    |
|                          | 312 000,00                                                   | 62 700,00 32                     | §15(8), dary 0,00         |                    |
|                          | 1 104 000,00                                                 | 316 140,00 40                    | \$34 U,UU<br>Ostatoj 0.00 |                    |
|                          | 1 104 000,00                                                 | 316 140,00 40                    | 031401                    |                    |
|                          | 1 104 000,00                                                 | 316 140,00 40                    |                           |                    |
|                          |                                                              |                                  |                           | _                  |
| * 🖾                      | - I                                                          |                                  |                           | -                  |
| X Firma                  | Jméno                                                        |                                  | Příjmení 2                |                    |
|                          |                                                              |                                  | 2                         |                    |
| (1/1)                    |                                                              | Nováček a                        | spol. 1999 @ 🧳            |                    |

V poli *Výchozí příjem* zvolte daňový typ příjmů, který je hlavním zdrojem vašich příjmů. Případné ostatní dílčí daňové typy popisujeme dále.

V sekci *Daňové sazby* je tabulka daňových sazeb účetního roku. Program obsahuje daňové tabulky pro roky 1993 až 2000 dle zákona, které nelze měnit. Pro další roky lze tabulku vyplnit ručně.

Pole v sekci *Termín odevzdání přiznání* zaškrtněte, pokud odevzdáváte přiznání v prodlouženém temínu.

V sekci *Odčitatelné položky* uveďte nezdanitelné části základu daně a odčitatelné položky. Nastaví se správně při založení nové účetní jednotky. Po založení nového roku datovou uzávěrkou je třeba je nastavit ručně.

### Daň z příjmů

Rozlišení dílčích základů DzP pomocí daňových typů se týká pouze fyzických osob.

### Dílčí základy daně

Celkový daňový základ se skládá z dílčích základů daně. Aby program byl schopen vypočíst daň z příjmů, musí vědět, které doklady přísluší danému daňovému typu. Dílčí základy daně můžete zavést prostřednictvím pole *Daňový typ*, který uvedete v seznamu činností. Přiřazením činnosti účetnímu dokladu zároveň přiřadíte tento doklad do požadovaného dílčího základu daně.

### Činnosti

naleznete v nabídce Soubor / Seznamy.

| 👩 Pe  | ohoda - [Činnosti]                               |                              |                                        |                            |          |
|-------|--------------------------------------------------|------------------------------|----------------------------------------|----------------------------|----------|
| Sou   | ubor <u>A</u> dresář <u>Ú</u> četnictví <u>N</u> | lákup O₫byt Sklady Mzdy Jízd | y Majetjek <u>Z</u> áznam <u>O</u> kni | Nápověda                   |          |
| Į.    | 🖨 🖪   🏠 🦪 🖬                                      |                              | • X 💽 • 🗐                              | 9 🖵 🗖 🖉 😽                  |          |
| Cin   | most                                             |                              |                                        | @                          | Pohoda   |
|       | Úroky Úroky z vł                                 | kladů na BÚ                  | Daňový typ 🕅 Úroky z v                 | rkladů na BÚ 💌             | <b></b>  |
| *     |                                                  |                              |                                        | ,                          | Činnosti |
|       | X Zkratka 🛆                                      | Popis                        |                                        | Daňový typ 🔳               |          |
| 1     | 🗖 Úroky                                          | Úroky z vkladů na BÚ         |                                        | §8 Úroky z vkladů na B 🔺   |          |
| 2     | Autor                                            | Autorské příjmy              |                                        | §7 Užití či poskytnutí pr. |          |
| 3     | Pronájem                                         | Příjmy z pronájmu            |                                        | §9 Příjmy z pronájmu       |          |
| 4     | C Zemědělstv                                     | Zemědělská výroba            |                                        | §7 Zemědělská výroba       |          |
| *     | Г                                                |                              |                                        |                            |          |
|       |                                                  |                              |                                        |                            |          |
|       |                                                  |                              |                                        | ÷                          |          |
|       |                                                  |                              |                                        | x                          |          |
|       |                                                  |                              |                                        | ×                          |          |
| (174) |                                                  |                              | Nováček a spol                         | 1999 @ 🥩                   |          |

Daňové typy jsou definovány v Zákoně o daních z příjmů.

- §6 Závislá činnost
- §7 Zemědělská výroba
- §7 Živnost
- §7 Jiné podnikání
- §7 Podíly společníků
- §7 Užití či poskytnutí práv
- §7 Nezávislé povolání
- §8 Úroky z vkladů na BÚ
- §8 Výdaje nelze uplatnit
- §8 Výdaje lze uplatnit
- §9 Příjmy z pronájmu
- §10 Výdaje nelze uplatnit
- §10 Výdaje lze uplatnit
- §10 Výdaje lze uplatnit do výše příjmů

Příjmy z kapitálového majetku (podle § 8 zákona) a

Ostatní příjmy (podle § 10 zákona) mají v zákoně uvedenu celou řadu možností, které se dají shrnout do následujících tří variant: (1) Výdaje lze uplatnit - program při výpočtu dílčího základu uplatní všechny výdaje, které jsou u tohoto typu uvedeny. (2) Výdaje nelze uplatnit program při výpočtu dílčího základu neuplatní žádné výdaje i když jsou u tohoto typu uvedeny. (3) Výdaje lze uplatnit do výše příjmů - program při výpočtu dílčího základu uplatní jen takovou sumu výdajů, které nepřevyšují příjmy uplatněné u tohoto typu. Jinak řečeno, u tohoto typu nemůže vzniknout ztráta.

Jestliže máte pouze jediný dílčí základ daně - například Živnost, nemusíte vůbec seznam činností vytvářet a všechny doklady budou spadat do jediného základu, aniž by bylo nutné všechny doklady označovat činností. Tento výchozí daňový typ uveďte v sekci *Daň z příjmů* v agendě *Globální nastavení*. Nicméně je pravděpodobné, že budete potřebovat alespoň jeden dílčí základ daně navíc, a to *Úroky z vkladů na BÚ*.

### Dílčí základy daně nesledované v účetnictví

Dílčí základy daně, které v účetnictví nesledujete, např. příjmy ze závislé činnosti, můžete zahrnout do výpočtu daně přímo v dialogovém okně *Daň z příjmů*.

#### Paušál

Paušální sazba výdajů se použije, pokud je to pro účetní jednotku příznivější.

| Základ daně                      | 134501 53 | Ztráta 🛛             | 0.00      |
|----------------------------------|-----------|----------------------|-----------|
| L<br>LÍdaie mimo účetní evidenci | 104001,00 | Úprava základu daně  | 0,00      |
| Dílčí základ daně podle S.6. – [ | 60300.00  | Odčitatelné položky  | 0,00      |
| Dílčí základ dané podle § 8      | 0,00      | Upravený základ daně | 194800,00 |
| Dílčí základ daně podle § 9      | 0.00      | Vypočtená daň        | 33860,00  |
| Dílčí základ daně podle § 10     | 0,00      | Slevy na dani        | 0,00      |
| Ztráta za předchozí období       | 0,00      | Daň po slevách       | 33860,00  |
| · 1                              |           | Zaplacené zálohy     | 0,00      |
| Celkový základ daně              | 194801,53 | Zbývá doplatit       | 33860,00  |

Před tiskem podkladů pro vyplnění daňového přiznání nezapomeňte doplnit do příslušného pole dialogového okna *Daň z příjmů* součet uhrazených záloh na daň.

### Тір

Na úroky si založte novou činnost s daňovým typem Úroky z vkladů na BÚ.

### Účtování na přelomu roku

Po ukončení kalendářního roku potřebujete ještě nějakou dobu účtovat v účetnictví minulého roku, abyste doplnili zbylé doklady a účetnictví doladili s ohledem na daňovou povinnost. Zároveň však potřebujete zapisovat doklady z nového účetního roku, vystavovat faktury, počítat mzdy a vystavit třeba i daňové přiznání DPH. Například v lednu 1999 jste ještě neuzavřeli rok 1998, ale potřebujete účtovat doklady roku 1999.

Funkce *Účtování na přelomu roku* umožňuje přepínat běžné účetní období a období následujícího roku. Data přitom zůstávají stále ve stejném souboru. Po vystavení přiznání DzP můžete data rozdělit na dva soubory (rok 1998 a rok 1999) funkcí *Datová uzávěrka*.

Účtování v novém roce je ve stavovém řádku indikováno písmenem p za číslem roku (například 1999p znamená *přechodné* účtování v roce 1999 bez uzavření roku 1998).

### Datová uzávěrka

Datová uzávěrka slouží pro převod potřebných údajů z roku na rok - rozdělí stávající účetnictví do dvou samostatných souborů. V účetních jednotkách přibude firma stejného jména na další účetní rok. Ta obsahuje všechny doklady nového roku vytvořené ve stávajícím účetnictví. Převezmou se do ní stavy všech účtů a pokladen ke konci minulého roku, nastaví se počáteční stavy pokladen a běžných účtů, převedou se veškeré aktivní pohledávky a závazky a majetek, který nebyl v minulém roce vyřazen.

Účetnictví starého roku zůstane v seznamu účetních jednotek jako samostatná firma, ze které jsou odstraněny všechny doklady z nového roku. S tímto účetnictvím můžete i nadále pracovat, slouží k prohlížení, vyhledávání a tiskům sestav. Ve starém účetnictví už neprovádějte opravy dokladů.

Před vyvoláním datové závěrky doporučujeme zálohovat data uzavírané firmy. Jedině tak budete moci datovou závěrku zrušit a vrátit se do stavu před jejím provedením.

#### Tip

Před datovou uzávěrkou doporučujeme provést práce, které popisuje nápověda v tématu Uzávěrka účetnictví.

# KAPITOLA

# Podvojné účetnictví

Základní účetní agendy ekonomického systému Pohoda jsou obsaženy v nabídce *Účetnictví*. V podvojném účetnictví obsahuje nabídka tyto agendy a funkce:

- předkontace;
- účtová osnova;
- účetní deník;
- interní doklady;
- daň z příjmů;
- saldo;
- počáteční stavy;
- uzávěrka;
- analýza.

Agendy Banka, Pokladna a Přiznání DPH popisujeme v předchozí kapitole.

### Podvojné účetnictví

Popis práce v podvojném účetnictví přesahuje rámec příručky uživatele. Podrobnější informace naleznete v příručce Účtujeme v Pohodě.

Základní účetní agendy ekonomického systému Pohoda jsou obsaženy v nabídce *Účetnictví*.

| <u>Ú</u> četnictví    |              |
|-----------------------|--------------|
| Př <u>e</u> dkontace  |              |
| <u>Ú</u> čtová osnova |              |
| Účetní <u>d</u> eník  | Ctrl+D       |
| <u>B</u> anka         | Ctrl+B       |
| Po <u>k</u> ladna     | Ctrl+H       |
| Interní doklady       | Ctrl+l       |
| D <u>a</u> ň z příjmů |              |
| <u>P</u> řiznání DPH  | Ctrl+Shift+D |
| <u>S</u> aldo         | •            |
| <u>U</u> závěrka      | •            |
| <u>A</u> nalýza       |              |

Podvojné účetnictví je obsaženo pouze ve verzích KOMPLET PROFI

### Předkontace

*Předkontace* jsou pojmenované účetní souvztažnosti. Používají se pro zaúčtovaní převážné většiny účetních případů. Program umožňuje i přímé účtování na souvztažné účty, aniž by se předkontace použily.

### Účtová osnova

Standardní účtová osnova pro podnikatele slouží pro vytvoření *účtového rozvrhu* - seznamu účtů používaných účetní jednotkou.

### Účetní deník

*Účetní deník* je hlavní účetní knihou podvojného účetnictví. Zápisy v účetním deníku vytváří Pohoda automaticky při uložení prvotních dokladů, zapisovaných do ostatních účetních agend.

#### Banka

Slouží k ručnímu a automatickému zápisu pohybů na bankovních účtech. Ovládání je shodné v obou účetních soustavách, popis uvádíme pouze v předchozí kapitole.

### Pokladna

Agenda slouží k zápisu hotovostních účetních dokladů. Práce v agendě je shodná v obou účetních soustavách, popis uvádíme pouze v předchozí kapitole.

### Interní doklady

Agenda *Interní doklady* slouží k vystavování a evidenci dokladů, které vznikají v účetnictví obvykle bez vazby na pohyb peněžních prostředků. Při uložení je doklad automaticky zaúčtován do deníku.

### Daň z příjmů

Tato funkce se používá k vystavení podkladů pro daňové přiznání daně z příjmů.

### Přiznání DPH

Problematika daně z přidané hodnoty a agenda *Přiznání DPH* jsou shodné v obou účetních soustavách. Popis uvádíme pouze v předchozí kapitole.

### Uzávěrka

Nabídka obsahuje funkce potřebné k zahájení a ukončení účetního období, k nastavení počátečních stavů účtů a k účtování na přelomu roku.

Funkce *Účtování na přelomu roku* je shodná v obou účetních soustavách, popis uvádíme pouze v předchozí kapitole.

| Účtování na přelomu <u>r</u> oku                                            |
|-----------------------------------------------------------------------------|
| Počáteční stavy účtů<br>⊻ýchozí stavy účtů<br>Loňský stav výsledkových účtů |
| Účetní <u>u</u> závěrka<br><u>D</u> atová uzávěrka                          |

### Předkontace

### Тір

Každá agenda má své vlastní předkontace.

Pro zaúčtování účetních dokladů se používají pojmenované účetní souvztažnosti - předkontace.

První řádek obsahuje souvztažné účty pro *zaúčtování základu* pro DPH. Druhý a třetí řádek slouží pro *zaúčtování DPH* v základní a snížené sazbě. Řádky s DPH nemusí být vyplněny. DPH v obou sazbách můžete účtovat na jeden analytický účet. *Daňové přiznání DPH* se vytváří přímo z prvotních dokladů, takže je volba analytických účtů v předkontaci neovlivní.

### Тір

Vhodnou volbou zkratky můžete zajistit, aby často používané předkontace byly uvedeny na začátku seznamu.

### Тір

Pokud zkratky předkontací uvodíte číslicí, budou podle tohoto čísla seřazeny ve výběrovém seznamu.

### Тір

Hlavní pokladnu například spojíte s analytickým účtem 211001. Při zaúčtování pokladního dokladu vyberete předkontaci s účty 211000/601000. Doklad se automaticky zaúčtuje jako 211001/ 601000.

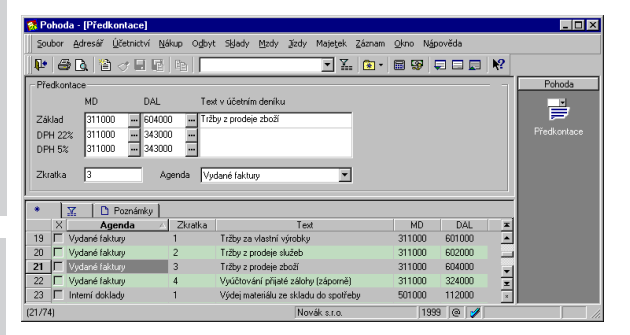

Při výběru jsou předkontace *seřazeny podle zkratky*. Vhodnou volbou zkratky můžete zajistit, aby často používané předkontace byly uvedeny na začátku seznamu.

Při vytváření předkontací pro účty 211 (*Pokladna*) a 221 (*Bankovní účty*) můžete využít *automatického dosazování analytického účtu*. Do předkontace stačí napsat pouze číslo syntetického účtu (například 211000). Účet se při účtování nahradí analytickým účtem, který odpovídá právě účtované pokladně. *Analytický účet* spojený s danou pokladnou či běžným účtem zadáte v agendách *Hotovostní pokladny* a *Bankovní účty* z nabídky *Soubor / Seznamy*.

Stejný způsob můžete využít pro *automatické dosazení analytického účtu DPH*, jestliže v *Globálním nastavení* v sekci *Daň z přidané hodnoty* doplníte pole analytických účtů.

### Předkontace

### Tip

Tyto předkontace používejte pouze v nutných výjimečných případech.

### Speciální předkontace

Součástí seznamu předkontací v agendách prvotních dokladů (po stisku F4 v poli *Předkontace*) jsou speciální předkontace *Bez*, *Nevím* a *Ručně*. Můžete je vybrat přímo stiskem počátečního písmene (b, n, r) a přechodem na další pole (Tab, Enter).

| 8     |                                                   |
|-------|---------------------------------------------------|
| 1     | 311000/601000 Tržby za vlastní výrobky            |
| 2     | 311000/602000 Tržby z prodeje služeb              |
| 3     | 311000/604000 Tržby z prodeje zboží               |
| 4     | 311000/324000 Vyúčtování přijaté zálohy (záporně) |
| Bez   | Doklad bez zaúčtování                             |
| Nevím | Nevím, zaúčtuje se později                        |
| Ručně | Zaúčtování se provede ručně                       |

### Tip

Doklady s předkontací Nevím shrnuje sestava deníku Doklady k zaúčtování.

### Тір

Tyto doklady shrnuje sestava deníku *Ručně* zaúčtované doklady.

Předkontace Ručně se nastaví automaticky při ruční úpravě nebo rozúčtování v deníku.

### Tip

Doklady s předkontací Bez shrnuje sestava *Mimoúčetní záznamy*.

### Doklady k pozdějšímu zaúčtování

Předkontaci *Nevím* použijte v případě, že chcete rozhodnutí o správném zaúčtování odsunout (zaúčtování např. provádí daňový/účetní poradce jednou za čas). Tato předkontace negeneruje zápis do deníku.

POZOR! Nezaúčtované dokady zkreslují výstupy z účetnictví; před jejich tiskem je třeba všechny doklady zaúčtovat. Nezaúčtované doklady vyberete stiskem záhlaví sloupce *Předkontace* a výběrem záložky *Nevím*.

### Ručně zaúčtované doklady

Po uložení dokladu s předkontací *Ručně* vám budou nabídnuty záznamy deníku, do kterých doplníte zaúčtování ručně.

POZOR! Při opravě dokladu s touto předkontací se dříve vygenerované a upravené řádky deníku ponechají beze změn; proto je tato předkontace potenciálním zdrojem chyb (možný nesoulad mezi zdrojovým dokladem a deníkem) - používejte ji minimálně a pouze v odůvodněných případech.

### Doklady bez zaúčtování

Předkontace *Bez* se používá na doklady bez zaúčtování, tzn. doklady, o kterých v účetním deníku neúčtujete. Tato předkontace negeneruje zápis do účetního deníku.

# Účtová osnova

### Тір

Pro výběr účtů vašeho účtového rozvrhu využijte pole Účet se používá. Agenda *Účtová osnova* obsahuje po založení nové účetní jednotky standardní účtovou osnovu, kterou je třeba upravit na *účtový rozvrh* účetní jednotky.

### Druh a typ účtů

Číslo účtu je *šestimístné*, první 3 místa pro *syntetický* a další 3 pro *analytický* účet. *Druh* se automaticky doplní podle účetní třídy, což je první cifra v čísle syntetického účtu. *Typ* vyberete z nabízeného seznamu.

### Rozvahové účty

Rozvahové jsou účty tříd 0 až 4. *Aktivní* účty mají zůstatek na straně Má dáti, *pasivní* na straně Dal. Podle řádku rozvahy a výsledovky se načítají do rozvahy.

U jednotlivých účtů můžeme nastavit údaj *Sledovat* saldokonto a zajistit tak jejich tisk v sestavě *Saldo*.

### Тір

Nové analytické účty vytvářejte kopírováním stávajících účtů. Nastavte se na účet, klávesami Ctrl+K jej okopírujte, zadejte nové číslo účtu a text.

| 🕵 Pohoda - [Účtová                | osnova]                                         |                              |                          |               |
|-----------------------------------|-------------------------------------------------|------------------------------|--------------------------|---------------|
| Soubor <u>A</u> dresář <u>Ú</u> i | etnictví Nákup O <u>d</u> byt Sklady Mzdy Jízdy | Majetjek Záznam Okno         | Nápověda                 |               |
|                                   |                                                 |                              |                          |               |
|                                   |                                                 | ##   <b>W</b> *   <b>W</b> * |                          |               |
| Učet                              |                                                 |                              | @                        | Pohoda        |
| Číslo 311000                      |                                                 | Řádek rozvahy nebo výsledo   | ovky 43                  |               |
| Název Odběratelé                  |                                                 | Sle                          | edovat saldokonto 🔽      |               |
| Dark Description                  | Tun Alaburt                                     |                              | ปีได้อุป ออ กอบชี่มาร์ 🗖 | Učtová osnova |
| Find Prozvanovy                   |                                                 |                              | Ocer se pouziva iv       |               |
|                                   |                                                 |                              |                          | _             |
| * <u>  %</u>   DP                 | oznamky                                         | D.I.                         |                          |               |
| 80 E 249000                       | Nazev<br>Retatní krátkodobá finanční výnomori   | Bozyahowi                    | Pasiuni E                |               |
| 81 E 251000                       | Majetkové cenné papíru                          | Bozvahový                    | Aktivní E                |               |
| 82 1 252000                       | Vlastní akcie                                   | Bozvahový                    | Pasimi E                 |               |
| 83 E 253000                       | Dlužné cenné papíry                             | Bozvahovú                    | Aktivní 🗌                |               |
| 84 1 255000                       | Vlastní dluhopisv                               | Rozvahový                    | Pasivní 🗌                |               |
| 85 🗐 256000                       | Ostatní cenné papíry                            | Rozvahový                    | Aktivní 🗌                |               |
| 86 🗂 261000                       | Peníze na cestě                                 | Rozvahový                    | Aktivní 🗌                |               |
| 87 🗖 291000                       | Opravná položka k majetkovým cenným papírům     | Rozvahový                    | Aktivní 🗌                |               |
| 88 🔲 293000                       | Opravná položka k dlužným cenným papírům        | Rozvahový                    | Aktivní 🗌                |               |
| 89 🗂 311000                       | Odběratelé                                      | Rozvahový                    | Aktivní 🕱                |               |
| 90 🗆 312000                       | Směnky k inkasu                                 | Rozvahový                    | Aktivní 🗌                |               |
| 91 🗆 313000                       | Pohledávky za eskontované cenné papíry          | Rozvahový                    | Aktivní 🗌                |               |
| 92 🗆 314000                       | Poskytnuté provozní zálohy                      | Rozvahový                    | Aktivní 🗌                |               |
| 93 🗖 315000                       | Ostatní pohledávky                              | Rozvahový                    | Aktivní 🗌                |               |
| 94 321000                         | Dodavatelé                                      | Rozvahový                    | Pasivní 🗌                | -             |
| 95 322000                         | Sménky k úhradé                                 | Rozvahový                    | Pastvni E                | ×             |
| 96 1 324000                       | Prijate zalohy                                  | Rozvahový                    | Pasivni                  |               |
| (89/266)                          |                                                 | Novák s.r.o.                 | 1999 @ 🧳                 |               |

### Výsledkové účty

Účty třídy 5 jsou *nákladové* a mají zůstatek na straně Má dáti. Účty třídy 6 jsou *výnosové* a zůstatek mají na straně Dal. *Daňové* účty ovlivňují základ daně z příjmů, *Nedaňové* výši daňového základu neovlivní.

### Závěrkové účty

Účty třídy 7 slouží zejména pro přenos stavů rozvažných účtů z roku na rok. Řádek rozvahy a výsledovky se nezadává.

### Vnitropodnikové účty

Účty třídy 8 a 9 jsou rezervovány pro vnitropodnikové účty. Řádek rozvahy a výsledovky se nezadává.

### Rozvaha a výsledovka

Čísla řádků v políčku *Řádek rozvahy nebo výsledovky* se vztahují k výkazům v plném rozsahu. Hodnotu stačí uvést pouze v případech, kdy stejný syntetický účet může vystupovat na různých řádcích výkazu. Například účet 311001 může být uveden na řádku 43 rozvahy v krátkodobých pohledávkách z obchodního styku a účet 311002 na řádku 37 v dlouhodobých pohledávkách. Jestliže uvedete chybné číslo řádku, program jej ignoruje a účet zařadí na první z možných řádků výkazu. Když například u účtu 311001 uvedete řádek 10, započte se do řádku 37.

### Tiskové sestavy

Po stisku CTRL+T či ikony tiskárny na panelu nástrojů jsou k dispozici tyto tiskové sestavy.

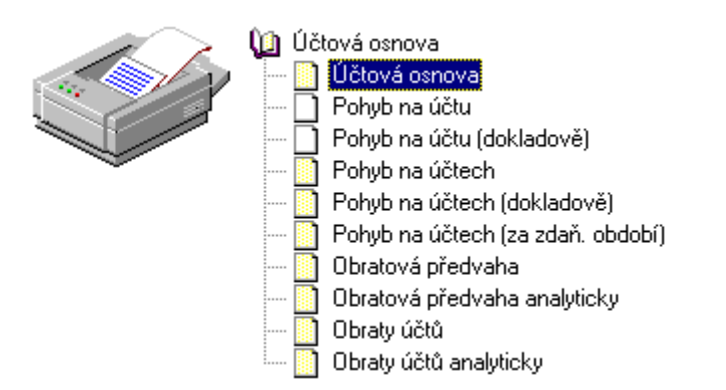

### Účetní deník

#### CTRL+D

otevře Účetní deník.

Po případné opravě prvotního dokladu se doklad přeúčtuje dle zvolené předkontace. Účetní deník je hlavní účetní knihou podvojného účetnictví.

Zápisy v účetním deníku vytváří Pohoda automaticky při zápisu a opravách prvotních dokladů v agendách Banka, Pokladna, Interní doklady, Faktury, Zálohové faktury, Ostatní pohledávky, Přijaté faktury, Přijaté zálohové faktury, Ostatní závazky a Mzdy. Zaúčtování do účetního deníku se provádí dle vyplněné předkontace v záhlaví a položkách prvotního dokladu.

Přímé zápisy do účetního deníku se provádějí pouze při rozúčtování jednotlivých řádků deníku.

#### Zaúčtování jednoho dokladu na více účtů

*Rozúčtování* částek na základ daně a DPH je zadáno přímo v jednotlivých řádcích *předkontace*. Často se však dostanete do situace, kdy je potřeba doklad rozúčtovat na více souvztažných účtů. K zaúčtování jednoho dokladu na více účtů v účetním deníku lze použít dvou postupů.

#### TIP

Položky se stejnými souvztažnými účty se sečtou, pokud máte zatrženo pole Sumarizovat položky se stejnou předkontací v sekci Zaúčtování v agendě Globální nastavení. U *položkových agend* (pokladna, faktury) je možné na každé položce dokladu uvést jinou předkontaci. Jestliže ji u některé položky neuvedete, vezme se předkontace ze záhlaví dokladu. Položky se stejnými souvztažnými účty se sečtou a vytvoří jeden řádek v účetním deníku.

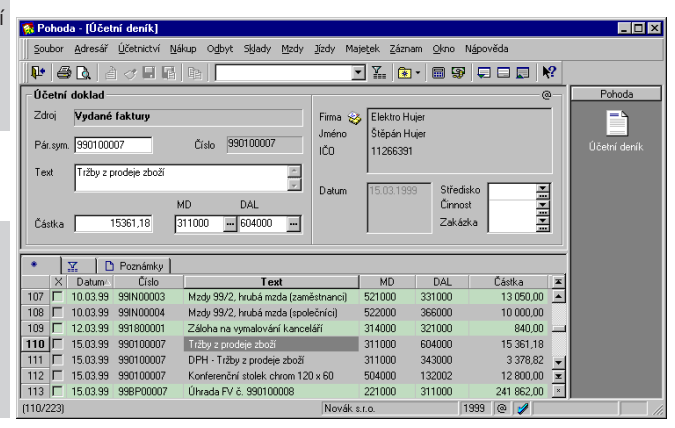

### Barvy řádků

Prvotní doklad je reprezentován v deníku jedním či více barevně oddělenými řádky.

Podvojné účetnictví 171

Výhodou tohoto postupu je, že se zaúčtování zachová i při případných opravách dokladu. Nevýhodou je potřeba zpracovat pro všechny účetní operace předkontace.

Pokud není možné nebo vhodné rozúčtovat prvotní doklad, lze rozúčtovat přímo řádek účetního deníku povelem *Záznam / Rozúčtovat*. Výhodou je, že se pro méně často používané operace nemusí vytvářet předkontace.

### Rozúčtování dokladů

### Povel *Záznam / Rozúčtovat* umožní rozúčtovat aktuální řádek účetního deníku na více řádků.

vyvolá povel Rozúčtovat. Povel můžete vyvolat i z místní nabídky.

|   | <u>R</u> ozúčtovat              |
|---|---------------------------------|
|   | Otevřít <u>z</u> drojový doklad |
|   | Sloupce                         |
|   | <u>O</u> značit                 |
|   | ⊻ýběr •                         |
| 8 | <u>T</u> isk                    |
| 0 | Tisk tabulky                    |
|   | Export tabulky                  |
| 1 | Otevřít v E <u>x</u> celu       |

Po vyvolání povelu *Rozúčtovat* se založí nový záznam deníku s hodnotami původního záznamu. Nad polem *Částka* je modrým písmem uvedeno slovo *Rozúčtování* a příslušné částky a účty původního záznamu. Po vložení částky Pohoda automaticky sníží částku původního záznamu.

- Nastavte se na záznam, který chcete rozúčtovat.
- Zvolte povel Záznam / Rozúčtovat (Ctrl+R).
- Do pole Částka zapište částku, kterou chcete rozúčtovat, a dále zapište příslušné účty.
- ▶ Uložte záznam (Ctrl+Enter).

| Soubor Adresář                                                                                                    | <u>Ú</u> četnictví <u>N</u> ák                                                                                   | up O <u>d</u> byt Skjady <u>M</u> zdy                                                                                                    | Jizdy Ma                                    | je <u>t</u> ek <u>Z</u> ázn                                              | am <u>O</u> kno                                                                    | Nápověda                                                                             |          |              |
|----------------------------------------------------------------------------------------------------|----------------------------------------------------------------------------------------------------|----------------------------------------------------------------------------------------------------|---------------------------------------------|--------------------------------------------------------------------------|------------------------------------------------------------------------------------|--------------------------------------------------------------------------------------|----------|--------------|
| 🕨 🖨 🖪 🖉                                                                                                    | ) 🗸 🖬 🖪                                                                                                    | Re                                                                                                    | 3                                           | - X. 💿                                                                   | • 🖩 🖫                                                                              | ,                                                                                    | ?        |              |
| Účetní doklad                                                                                                    |                                                                                                    |                                                                                                    | 1                                           |                                                                          |                                                                                    | 6                                                                                    | <u>a</u> | Pohoda       |
| Zdroj Přijaté                                                                                                    | zálohové faktu                                                                                                   | ny                                                                                                    | Firma                                       | Jihlavské                                                                | listy                                                                              |                                                                                      | 11       | = .          |
| Pár.sym. 990651                                                                                                    | 4                                                                                                    | Číslo 991800003                                                                                                    | Jméno<br>IČO                                | Jan Novo<br>4566465                                                      | otný<br>1                                                                          |                                                                                      |          | Účetní deník |
| Text Inzerce                                                                                                    | v regionálním tisku                                                                                              | u A                                                                                                    | Datum                                       | 22.09.19                                                                 | 9 Střei                                                                            | jisko 💻                                                                              | a I      |              |
| Bozúčtování                                                                                                    | 586.00 M                                                                                                    | D 214000 DAI 221000                                                                                                    |                                             |                                                                          | Čien                                                                               | ~**                                                                                  |          |              |
|                                                                                                    |                                                                                                    | D 314000 DAL 321000                                                                                                    |                                             |                                                                          | Cilli                                                                              |                                                                                      |          |              |
| Částka                                                                                                    | 0.00 3                                                                                                    | 14000                                                                                                    |                                             |                                                                          | Zaka                                                                               | izka                                                                                 |          |              |
| Cástka                                                                                                    | 0,00 3                                                                                                    | 14000 321000                                                                                                    |                                             |                                                                          | Zaka                                                                               | izka                                                                                 |          |              |
| Částka 🚺                                                                                                    | 0,00 3<br>Poznámky                                                                                               | 14000                                                                                                    |                                             | 1                                                                        | Zaka                                                                               | izka                                                                                 |          |              |
| Částka                                                                                                    | 0,00 3<br>Poznámky Císlo<br>991900009                                                                            | 14000 321000                                                                                                    | Automobil                                   | MD 343000                                                                | Zaka<br>DAL<br>325000                                                              | Částka                                                                               |          |              |
| Cástka<br>* X Datum-<br>215 01.11.99<br>216 01.12.99                                                                                                | 0,00 3<br>Poznámky<br>Číslo<br>99190009<br>99190010                                                              | 14000 m 321000 m<br>Test<br>DPH - Leasingová splátka - Autom                                                                                                    | Automobil                                   | MD<br>343000<br>381000                                                   | Zaka<br>DAL<br>325000<br>325000                                                    | Cástka<br>10.000.00                                                                  | ×        |              |
| Cóstka<br>* X Datum-<br>215 01.11.99<br>216 01.12.99<br>217 01.12.99                                                                                | 0.00 3<br>Poznámky Cřslo<br>99190009<br>99190010<br>99190010                                                     | 14000 m 321000 m<br>Text<br>DFH - Leasingová splátka - Autom<br>DFH - Leasingová splátka - Autom                                                                                                    | Automobil<br>sbil                           | MD<br>343000<br>381000<br>343000                                         | Zaka<br>DAL<br>325000<br>325000<br>325000                                          | Cástka<br>50,00<br>10 000,00<br>50,00                                                | N A      |              |
| Cástka<br>* X Detum-<br>215 01.11.99<br>216 01.12.99<br>217 01.12.99<br>218 31.12.99                                                                | 0.00 3<br>Poznámky Číslo<br>99190009<br>99190010<br>99190010<br>991900010                                        | Test DPH - Leasingová splátka - Leasingová splátka - Leasingová splátka - Autom DPH - Leasingová splátka - DPH - Leasingová splátka - DPH - Leasingová splátka - DPH - Leasingová splátka - DPH - Leasingová splátka - DPH - Leasingová splátka - DPH - Leasingová splátka - DPH - Leasingová splátka - DPH - Leasingová splátka - DPH - Leasingová splátka - DPH - Leasingová splátka - DPH - Leasingová splátka - DPH - Leasingová splátka - Leasingová splátka                                                                                                    | Automobil<br>Sbil<br>Automobil<br>Automobil | MD<br>343000<br>381000<br>343000<br>518000                               | Zaka<br>DAL<br>325000<br>325000<br>325000<br>381000                                | Částka<br>Částka<br>10 000.00<br>51 112.00                                           | × *      |              |
| Cástka<br>* X Datum-<br>215 01.11.99<br>216 01.12.99<br>217 01.12.99<br>218 31.12.99<br>219 31.12.99                                                | 0,00 3<br>Poznámky Cřslo<br>991900009<br>991900010<br>991900010<br>991900010<br>99100011                         | Test     Test     Test     DFH - Leasingová splátka - Autom     DFH - Leasingová splátka - Autom     DFH - Leasingová splátka - Autom     DFH - Leasingová splátka - Autom     DFH - Leasingová splátka - Mutom     Daňová uznatelné náklad     Híld Máňový odpis                                                                                                    | Automobil<br>sbil<br>Automobil<br>Automobil | MD<br>343000<br>381000<br>343000<br>518000<br>551001                     | Zaka<br>Zaka<br>325000<br>325000<br>325000<br>381000<br>062000                     | Cástka<br>Cástka<br>50,00<br>10 000,00<br>51 112,00<br>11 407,00                     | N A      |              |
| Cástka<br>X Datum-<br>215 01.11.99<br>216 01.12.99<br>217 01.12.99<br>218 31.12.99<br>219 31.12.99<br>219 31.12.99                                  | 0.00 3<br>Poznámky Cřele<br>991900009<br>991900000<br>991900010<br>991900010<br>100001<br>100001                 | Text<br>Text<br>DFH - Leasingová spláka - Autom<br>DFH - Leasingová spláka - Autom<br>Autom<br>DFH - Leasingová spláka - Autom<br>DFH - Leasingová spláka - Autom<br>Autom<br>DFH - Leasingová spláka - Autom<br>Autom<br>Au | Automobil<br>obil<br>Automobil<br>Automobil | MD<br>343000<br>381000<br>343000<br>518000<br>551001<br>551002           | Zaka<br>Zaka<br>325000<br>325000<br>325000<br>381000<br>082000<br>082000           | Cástka<br>Cástka<br>50,00<br>10 000,00<br>50,00<br>51 11,00<br>11 407,00<br>3 805,04 | H A T    |              |
| Cástke<br>* X Datum<br>215 01.11.99<br>216 01.12.99<br>217 01.12.99<br>218 31.12.99<br>219 31.12.99<br>220 31.12.99<br>221 31.12.99<br>221 31.12.99 | 0.00 3<br>0 Poznámky<br>Cřslo<br>99190000<br>99190000<br>991900010<br>991900010<br>991900010<br>1M0001<br>1M0001 | Text<br>DPH-Leasingová spláka -<br>Leasingová spláka - Autom<br>DPH - Leasingová spláka -<br>Leasingová spláka -<br>DPH - Leasingová spláka -<br>MIM deňový odpis<br>HIM deňový odpis                                                                                                    | Automobil<br>obil<br>Automobil<br>Automobil | MD<br>343000<br>381000<br>343000<br>518000<br>551001<br>551002<br>551001 | Zaka<br>Zaka<br>325000<br>325000<br>325000<br>381000<br>082000<br>082000<br>082000 | Cástka<br>50,00<br>10 000,00<br>51 112,00<br>11 407,00<br>3 805,04<br>150 938,00     | H 4 I H  |              |

### CTRL+R

Pokud rozúčtujete nebo ručně změníte automaticky vygenerovaný řádek v účetním deníku, změní se předkontace zdrojového dokladu na speciální předkontaci s názvem *Ručně*. Automatické zaúčtování při následných opravách dokladu se tím vypne.

### Nastavení zaúčtování

V agendě *Globální nastavení / Zaúčtování* můžete nastavit způsob zaúčtování do účetního deníku.

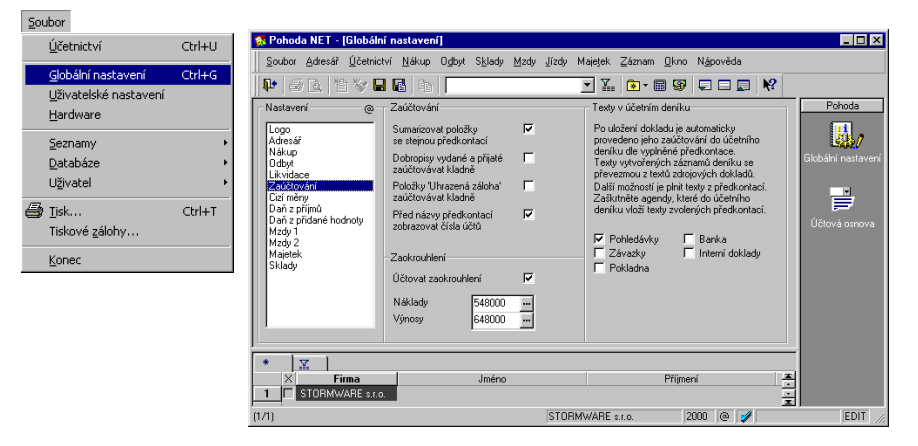

- Sumarizovat položky se stejnou předkontací: Tato volba zásadně ovlivňuje způsob zaúčtování položkových dokladů. Při zapnuté sumarizaci (výchozí nastavení) zaúčtování sečte položky prvotního dokladu se stejnou předkontací do jednoho řádku deníku. Výhodou je úspora objemu databáze účetní jednotky. Nevýhodou může být nepřehledné označení řádků v deníku (text předkontace nebo dokladu). Při vypnuté sumarizaci se zaúčtují do deníku položky provotního dokladu zvlášť. Účetní deník je tak tvořen položkami dokladů a výhodou je přesnější označení jednotlivých řádků deníku.
- Dobropisy vydané a přijaté zaúčtovávat kladně: dobropisy se vždy zapisují s kladnou částkou.

### Účetní deník

#### Příklady použití

Podrobnější informace naleznete v příručce Účtujeme v Pohodě.

#### TIP

Položka 'Uhrazená záloha' se generuje vždy s kladným množstvím a zápornou j.cenou. Tato volba se týká nastavení automatického zaúčtování uhrazené zálohy. Tato volba se týká nastavení jejich automatického zaúčtování. Umožní elegantně vyřešit situace, kdy chce účetní účtovat namísto na druhou stranu účtů zápornými částkami.

- Položky 'Uhrazená záloha' zaúčtovávat kladně: Odpočty zálohy pomocí povelu Záznam/Zálohy-> se vždy zapisují zápornou částkou. Toto pole zatrhněte, chcete-li zaúčtování do deníku provést kladnou částkou.
- Před názvy předkontací zobrazovat čísla účtů: Volba ovlivňuje zobrazení názvů předkontací ve výklopném seznamu.

Zapnutí způsobí, že v seznamu předkontací vyvolaném z různých agend pomocí F4 budou před názvem předkontace ještě uvedena čísla účtů ve tvaru MD/DAL pro lepší orientaci.

Účtovat zaokrouhlení: Tato funkce umožňuje automatické zaúčtování zaokrouhlovacích rozdílů při zaokrouhlení celkové částky dokladu na účty 548 a 648.

Pokud zaškrtnete, bude se zaúčtování zaokrouhlení provádět v agendách *Faktury přijaté, Ostatní závazky, Faktury vydané, Ostatní pohledávky* a *Pokladna.* 

Texty v účetním deníku: Po uložení dokladu je automaticky provedeno jeho zaúčtování do účetního deníku dle vyplněné předkontace. Texty vytvořených záznamů deníku se převezmou z textů zdrojových dokladů.

Další možností je plnit texty z předkontací, což je vhodné, například když u vystavených dokladů píšete stále stejný text; text předkontace může mít lepší vypovídací hodnotu, kterou využijete při vyhledávání v deníku. Zaškrtněte agendy, které do účetního deníku vloží texty zvolených předkontací.

# Účetní deník

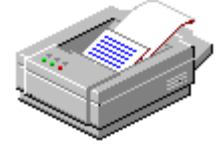

### TIP

Tiskové sestavy označené šedou ikonou není třeba přepisovat do originálních formulářů, protože pokud jsou vytištěny kvalitně, úřady je akceptují.

### Tiskové sestavy

Po stisku CTRL+T je k dispozici velké množství tiskových sestav.

### 🔟 Účetní deník

- 🛯 📋 Účetní deník
- 😰 Hlavní kniha
- 😰 Hlavní kniha analyticky
- 📋 Pohyb na účtech
- Pohyb na účtech (dokladově)
- 😰 Obratová předvaha 🛛
- 😰 Obratová předvaha analyticky
- 😰 Obraty účtů
- 😰 Obraty účtů analyticky
- 📄 Rozvaha v plném rozsahu
- 🖹 Rozvaha ve zkráceném rozsahu
- 😰 Rozvaha
- 😰 Rozvaha analyticky
- 📔 Výkaz zisků a ztrát v plném rozsahu
- 📔 Výkaz zisků a ztrát ve zkráceném rozsahu
- 😰 Výsledovka
- 😰 Výsledovka analyticky
- 🚺 Měsíční ziskovost
- Předpokládaný stav finančních prostředků
- 🐠 Kontrola účtů
- Ooklady k zaúčtování (předkontace 'Nevím')
- Ručně zaúčtované doklady (předkontace 'Ručně')
- 🚸 Mimoúčetní záznamy (předkontace 'Bez')

Mimo jiné můžete z této agendy vytisknout *Rozvahu v* plném rozsahu, Rozvahu ve zkráceném rozsahu, Výkaz zisků a ztrát v plném rozsahu a Výkaz zisků a ztrát ve zkráceném rozsahu, které můžete po vytištění rovnou odevzdat na finanční úřad, protože tyto sestavy odpovídají úředním tiskopisům.

### Rozvaha

Tisková sestava Rozvaha v plném (ve zkráceném) rozsahu nejprve vyvolá ověření správnosti zaúčtování.

| Ověřte správnost zaú                                                                                                    | čtování před tiskem                                                                        | rozvahy 🛛 🔀                                     |
|----------------------------------------------------------------------------------------------------|--------------------------------------------------------------------------------------------|-------------------------------------------------|
| AKTIVA                                                                                                    | PASIVA                                                                                     | ROZDÍL                                          |
| Nezaokrouhleno<br>778268,16                                                                                                    | 778268,16                                                                                  | 0,00                                            |
| Zaokrouhleno na tisíce                                                                                                    |                                                                                            |                                                 |
| 778 tis.                                                                                                    | 778 tis.                                                                                   | O tis.                                          |
| Aktiva a pasiva jsou sho<br>• Klepnutím na tlačítko h<br>na tisíce dle platné legisl<br>• Klepnutím na tlačítko h<br>zaokrouhlení. | dná. Nyní můžete vytisk<br>Na tisíce vytisknete rozv<br>ativy.<br>Na haléře vytisknete roz | nout rozvahu.<br>'ahu zaokrouhlenou<br>vahu bez |
| Na tisíce Uprer                                                                                                    | vené tis. Na haléře                                                                        | Storno                                          |

Zaokrouhlováním částek na tisíce dochází k rozdílům mezi aktivy a pasivy. Jestliže vám to nevadí, klepněte na tlačítko Na tisíce a vytiskněte rozvahu se zaokrouhlovacím rozdílem. Klepnutím na tlačítko Upravené tis. se zaokrouhlení upraví tak, aby se aktiva vyrovnala s pasivy. Tlačítko Na haléře vytiskne sestavu s částkami uvedenými s přesností na haléře.

| R<br>R | ohoda - [Účel<br>🚑 Tisk 🛛 I                                                | nídeník]<br>(∢ ) → N (11 @)                                              | Θ         | Návrhář ses   | tav 🕷                 |             |                                                       |                  |                               |            |  |
|--------|----------------------------------------------------------------------------|--------------------------------------------------------------------------|-----------|---------------|-----------------------|-------------|-------------------------------------------------------|------------------|-------------------------------|------------|--|
| Ē      |                                                                            | ,,.                                                                      |           |               |                       |             |                                                       |                  |                               | -          |  |
|        | Schváleno I<br>č.j. 201/71 7<br>Účetní jedno<br>účetní závě<br>s doručenín | ROZVAHA<br>ve zkráceném rozsahu<br>k 22.9.1999<br>(v celých tisících Kč) |           |               |                       |             | Rozvaha Úč PODZ 1 - 0<br>Název a sídlo účetní jednoti |                  |                               |            |  |
|        | za daň z příjmu<br>1 × příslušnému finančnímu                              |                                                                          |           | IKF           | Rok                   | Měsíc       |                                                       | IČO              | Novák s.r.o.<br>Poděbradova 5 | 96         |  |
|        | úřadu<br>1 × okresní                                                       | statistické správě                                                       | 01        | 802095        | 1999                  | 99 45886635 |                                                       | 45886635         | Kolín<br>280 02               |            |  |
|        | (přísluší<br>resp. kr<br>správě)                                           | iému úřadu CSU,<br>ajské statistické                                     |           |               |                       |             |                                                       |                  | •                             |            |  |
|        | označ.                                                                     | AKT                                                                      | IVA       |               | řád. Běžné účetní obo |             |                                                       | ěžné účetní obdo | blí Minulé ú<br>obdol         |            |  |
|        | а                                                                          | b                                                                        |           |               | c                     | Brutto<br>1 |                                                       | Korekce<br>2     | Netto<br>3                    | Netto<br>4 |  |
|        |                                                                            | AKTIVA CELKEM (                                                          | ř. 02 + 0 | 3 + 21 + 48)  | 001                   |             | 778                                                   |                  | 778                           |            |  |
|        | A                                                                          | Pohledávky za upsané                                                     | i vlastni | imění         | 002                   |             |                                                       |                  |                               |            |  |
|        | В.                                                                         | Stálá aktiva (ř. 04                                                      | + 05 + 1  | 3 + 14 + 15)  | 003                   |             |                                                       |                  |                               |            |  |
|        | B. I.                                                                      | Nehmotný investiční n                                                    | najetek   |               | 004                   |             |                                                       |                  |                               |            |  |
|        | B. II.                                                                     | Hmotný investiční maj                                                    | etek      | (ř. 06 až 12) | 005                   |             |                                                       |                  |                               |            |  |
|        | B. II. 1.                                                                  | Pozemky                                                                  |           | 006           |                       |             |                                                       |                  |                               |            |  |
| •      |                                                                            |                                                                          |           |               |                       |             |                                                       |                  |                               | Ľ          |  |
| Stran  | a 1 / 4 (origináli                                                         | ní předloha sestavy)                                                     |           |               | Nová                  | ik s.r.o.   |                                                       | 1999 @           | 1                             |            |  |

### Interní doklady

### CTRL+I otevře

Interní doklady.

### Tato agenda slouží k zápisu interních dokladů.

| 🛜 Po         | hoda -          | [Interní dokla                    | dy]                     |                                         |                     |                          |              |                      |          |   | _ 🗆 ×          |
|--------------|-----------------|-----------------------------------|-------------------------|-----------------------------------------|---------------------|--------------------------|--------------|----------------------|----------|---|----------------|
| Sou          | bor A           | dresář <u>Ú</u> četnict           | ∕í <u>N</u> ákup        | O <u>d</u> byt Sł                       | lady Mzdy Ji        | zdy Ma                   | jetek Záznam | Okno Nápověc         | la       |   |                |
| Į.           | 8               | à i 🖀 😽 🖬                         |                         |                                         |                     | ľ                        | - 🖾  🔁 -     | 🖩 👽 🖵 🛙              | 🛛 🗖 🕅    |   |                |
| Inte         | erní da         | klad                              |                         |                                         | í                   |                          |              |                      | @        |   | Pohoda         |
| Čísl         | •               | 3000001EE                         | Datum vys<br>Datum úč.  | tavení 22.<br>případu 22.<br>služní 22. | 9.1999 V            | irma<br>Iméno            | Novák s.r.o. |                      | 2        |   |                |
| Var.<br>Pár. | sym.  S<br>sym. | 900006                            | Předkonta<br>Členění Dl | ce 10<br>PH PD                          | 13.1333 •           | Jiice<br>Dbec<br>DIČ/IČO |              |                      |          |   | intemi doklady |
| Tex          | •               | ) arování investičn               | ího majetki             | ,                                       | × +                 | < likvidao               | i 🗖          |                      |          |   |                |
| So           | učet po         | oložek +3<br>10000,00 2<br>0.00 5 | <b>%</b><br>2 22        | 00,00                                   | Celkem<br>12 200,00 | Forma                    | zúčtování    | Středisko<br>Činnost |          |   |                |
|              |                 | 400000,00                         | )                       | 4                                       | 12 200,00           |                          |              | Zakázka              | I        |   |                |
| *            | 1 X             | 📟 Položky                         | dokladu                 | <li>2 Zaúčtov</li>                      | ání 📔 🗊 Likvic      | lace [ [                 | 🗅 Poznámky 📔 |                      |          | = |                |
|              |                 | Text                              | Mno                     | ství M.j.                               | Jedn.cena           | SI                       | PH Sleva %   | Částka               | DPH      |   |                |
|              |                 | Poznámka                          | Pře                     | dkontace                                | CLDPH               |                          | Středisko    | Cinnost              | Zakázka  | 1 |                |
| 1            | Daro            | vání invest. ma                   | i. 1                    | ,00                                     | 10 000,0            | 0 🗂 2                    | 2 % 0,00%    | 10 000,00            | 2 200,00 |   |                |
|              | Marta           | ioní inucet ma                    | 9                       | 00                                      | 400 000 0           |                          | 2 0.002      | 400.000.00           | 0.00     | - |                |
| 2            | *yra.           | cent intrest, ind                 | . 10                    | 700                                     | 400 000,0           |                          | × 0,00%      | 400 000,00           | 0,00     | × |                |
| (6/6)        |                 |                                   |                         |                                         |                     | No                       | /ák s.r.o.   | 1999                 | 0 🖌      |   |                |

#### TIP

Agendu Interní doklady je možné využít i k vzájemnému zápočtu pohledávek a závazků. Blíže viz příručka Účtujeme v Pohodě. Doklad se zapisuje obvyklým způsobem, popsaným na místech věnovaných jiným agendám. Po uložení dokladu je automaticky provedeno zaúčtování do účetního deníku dle vyplněné předkontace. Náhled na záznamy vzniklé v účetním deníku získáme aktivací záložky *Zaúčtování*.

### K likvidaci

Pole *K likvidaci* zaškrtněte, pokud si přejete zaúčtovávat úhradu tohoto interního dokladu formou likvidace.

### Tiskové sestavy

Po stisku CTRL+T jsou k dispozici tyto tiskové sestavy.

| (i) | Inte   | erní doklady                |
|-----|--------|-----------------------------|
|     |        | Interní doklad              |
|     | $\Box$ | Daňový doklad               |
|     |        | Kniha interních dokladů     |
|     |        | Likvidace interními doklady |
|     | ۲      | Kontrola zaúčtování dokladů |
|     | ٢      | Chyby v zaúčtování dokladů  |
| l   | Ń      | Zaúčtování dokladů          |

Tato funkce se používá k vystavení podkladů pro daňové přiznání daně z příjmů v podvojném účetnictví.

Výpočet daně můžete provést kdykoliv v průběhu účtování. Výpočet nemá žádný vliv na zaúčtované doklady, lze jej kdykoliv opakovat. Před vystavením přiznání zkontrolujte údaje v agendě Globální nastavení/ Daň z příjmů.

### Daň z příjmů právnických osob

V prvním poli je uveden hospodářský výsledek vypočtený programem Pohoda na základě údajů zapsaných v účetnictví. V oddíle *Zvýšení zisku* jsou uvedeny údaje zjištěné z účetnictví, které daňový základ zvyšují. V poli Ostatní zvýšení zisku můžete zvýšení upravit. Obdobně jsou v oddíle *Snížení zisku* uvedeny údaje zjištěné z účetnictví, které daňový základ snižují. Snížení zisku můžete rovněž upravit v poli Ostatní snížení zisku. Rozdíl mezi daňovými a účetními odpisy je sice uveden v obou oddílech, ale program jej zapíše podle povahy rozdílu pouze do jednoho z nich.

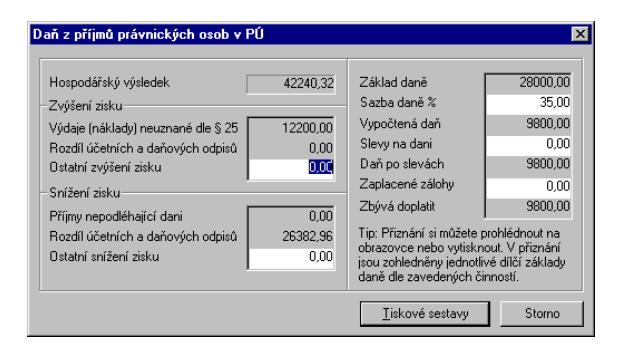

Do pole Sazba daně uveďte procentní údaj uvedený v §21 zákona číslo 586/1992 Sb. o dani z příjmů platný pro aktuální účetní rok. Pole Úprava základu daně slouží k modelování a zkušebním výpočtům. Slevy na dani uveďte podle § 35 zákona číslo 586/1992 Sb. o dani z příjmů. Nezapomeňte uvést Zaplacené zálohy na daň z příjmů. Je třeba uvést součet všech záloh pro aktuální účetní rok, které jste uhradili. Po zadání všech údajů si vytiskněte tiskové sestavy, které použijete jak při vyplňování daňového přiznání, tak jako přílohy k přiznání.

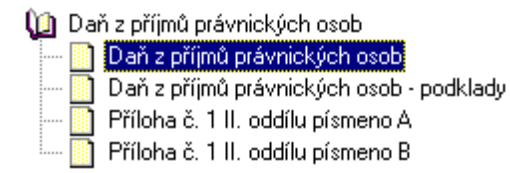

### Daň z příjmů fyzických osob

Je možné uvést další dílčí základy daně, které v účetnictví Pohoda nesledujete. Celkový základ daně je součtem všech těchto údajů. Pole Úprava základu daně slouží k modelování a zkušebním výpočtům. Odčitatelné položky se vyplní dle údajů zapsaných v agendě Globální nastavení/Daň z příjmů. Slevy na dani uveďte podle § 35 zákona číslo 586/1992 Sb. o dani z příjmů. Nezapomeňte uvést Zaplacené zálohy na daň z příjmů. Je třeba uvést součet všech záloh pro aktuální účetní rok, které jste uhradili. Po zadání všech údajů si vytiskněte sestavu Podklady pro daňové přiznání. Údaje za jednotlivé dílčí základy daně můžete použít při vyplňování daňového přiznání.

| aň z příjmů fyzických osob v PU                                                       |                             |                              |            |
|---------------------------------------------------------------------------------------|-----------------------------|------------------------------|------------|
|                                                                                       |                             | Údaje mimo účetní evidenci   |            |
| Hospodářský výsledek                                                                  | 3906777,53                  | Dílčí základ daně podle § 6  | 0,00       |
| Zvýšení zisku                                                                         | Dílčí základ daně podle § 8 | 0,00                         |            |
| Výdaje (náklady) neuznané dle § 25                                                    | 709,62                      | Dílčí základ daně podle § 9  | 0,00       |
| Rozdíl účetních a daňových odpisů                                                     | 0,00                        | Dílčí základ daně podle § 10 | 0,00       |
| Ostatní zvýšení zisku                                                                 | 0.00                        | Ztráta za předchozí období   | 0,00       |
| Snížení zisku                                                                         |                             |                              |            |
| Příjmy nepodléhající dani                                                             | 0,00                        | Základ daně                  | 3907487,15 |
| Rozdíl účetních a daňových odpisů                                                     | 0,00                        | Ztráta                       | 0,00       |
| Příjmy ze závislé činnosti dle § 6                                                    | 0,00                        | Úprava základu daně          | 0,00       |
| Příjmy z kapitálového majetku dle § 8                                                 | 0,00                        | Odčitatelné položky          | 0,00       |
| Příjmy z pronájmu dle § 9                                                             | 0,00                        | Upravený základ daně         | 3907400,00 |
| Ostatní příjmy dle § 10                                                               | 0,00                        | Vypočtená daň                | 1213228,00 |
| Ostatní snížení zisku                                                                 | 0,00                        | Slevy na dani                | 0,00       |
|                                                                                       |                             | Daň po slevách               | 1213228,00 |
| Tip: Příznání si můžete prohlednout na ob<br>nebo vutisknout. V příznání isou zohledn | orazovce<br>ěnu jednotlivé  | Zaplacené zálohy             | 0,00       |
| dílčí základy daně dle zavedených činno                                               | Zbývá doplatit              | 1213228,00                   |            |
|                                                                                       |                             | Náhled Tisk                  | Storno     |

Podvojné účetnictví 179

### Saldo

<u>S</u>aldo Počáteční stavy salda Saldokonto sleduje vynulování částek strany MD a D uvnitř jednotlivých skupin spárovaných dokladů. Pro tyto účely program vybere účetní případy na účtech, které mají v účetním rozvrhu zatrženu volbu *Sledovat saldokonto*.

Výběr dokladů zahrnutých do Salda můžete ovlivnit zadáním několika parametrů při jeho sestavení.

| Saldo                                 | ×            |  |  |  |  |  |
|---------------------------------------|--------------|--|--|--|--|--|
| Saldo ještě nebylo sestaveno.         |              |  |  |  |  |  |
| – Parametry nového sestavení -        |              |  |  |  |  |  |
| Sestavit k datu                       | 02.04.2000 💌 |  |  |  |  |  |
| Odstranit záznamy vyrovnaného salda 🔽 |              |  |  |  |  |  |
| Párovat dle párovacího symbolu        |              |  |  |  |  |  |
| Párovat dle párovacího symbolu a IČO  |              |  |  |  |  |  |
| Chcete sestavit saldo znovu ?         | Ne           |  |  |  |  |  |

### Sestavit k datu

Vyberou se doklady zaúčtované nejpozději k zadanému datu.

### Odstranit záznamy vyrovnaného salda

Můžete zvolit, zda se do Salda zahrnou všechny skupiny saldokontních dokladů, nebo jen skupiny doposud nevyrovnaných účetních případů.

### Párovat dle párovacího symbolu

Dalším parametrem můžete ovlivnit kritérium pro vytváření skupin dokladů. Ty jsou identifikovány variabilním nebo párovacím symbolem a podle něj jsou v sestavě Saldo seskupeny. Je-li použit párovací symbol, má před variabilním symbolem přednost. Párovací symboly se proto používají pro sledování celých skupin účetních případů. Touto volbou se doklady seskupí podle párovacího symbolu. Jestliže není použit, seskupí se podle variabilního symbolu.

### TIP

Možná, že v saldu hledáte informace o platební morálce obchodního partnera. Podívejte se, zda by vám lépe nevyhovovala sestava Platební kázeň odběratele z agendy Adresář.
### Párovat dle párovacího symbolu a IČO

Seskupení dokladů se provede jako v předešlém případě. Není-li použit ani párovací ani variabilní symbol, seskupí se podle IČO. Pro toto seskupení je určena sestava Saldo dle IČO firem.

### TIP

K výběru lze využít sloupec tabulky Spl., uvádějící kladným číslem počet dnů zbývajících do splatnosti a záporně počet dnů po splatnosti.

| 🚮 Pi               | ohoo | la - [Saldo]         |                      |                   |                   |                |                    |                |          |           |    |        |
|--------------------|------|----------------------|----------------------|-------------------|-------------------|----------------|--------------------|----------------|----------|-----------|----|--------|
| <u>5</u> 01        | ibor | Adresář <u>Ú</u> čet | nictví <u>N</u> ákup | O <u>d</u> byt Sk | lady <u>M</u> zdy | Jizdy Majel    | tek <u>Z</u> áznam | <u>O</u> kno N | lápovědi | •         |    |        |
|                    | E    | a 🖹 😭 🛷              |                      |                   |                   | -              | X. 💽 •             | 8              |          |           |    |        |
| Sa                 | do - |                      |                      |                   | _                 |                |                    |                |          |           | _  | Pohoda |
|                    |      | Roman and the        | -<br>-               |                   | 10000             | C              | A CTODIC -         |                |          |           |    | =      |
| Da                 | tum  | 13/01/1333           | u                    | 10 93HH           |                   | Firma          | A-STURES SI        | r.o.           |          |           |    |        |
| Te                 | d.   | Úhrada FV č. S       | 990100002            |                   | *                 | Jmeno          | Josef Naviati      |                |          |           |    | Saldo  |
|                    |      |                      |                      |                   |                   |                |                    |                |          |           |    |        |
| Částka MD Částka D |      |                      |                      |                   |                   |                |                    |                |          |           |    |        |
| Úč                 | et   | 311000               | 1                    | 0,00              | 2000,00           | Pár.sym.       | 990100002          | _              |          |           |    |        |
|                    |      |                      |                      |                   |                   |                |                    |                |          |           |    |        |
|                    | 1    | V I D Ros            | námku l              |                   |                   |                |                    |                |          |           | -  |        |
|                    | X    | Číslo účtu           | Pár sum              | Datum             |                   | Text           |                    | Částk          | a MD     | Částka D  | ×1 |        |
| 1                  |      | 311000               | 990100002            | 19.01.99          | Úhrada FV č       | č. 990100002   |                    |                | 0.00     | 2 000,00  | -  |        |
| 2                  | Г    | 311000               | 990100002            | 20.01.99          | DPH - Tržby       | z prodeje zbo  | ž                  | 27             | 39,84    | 0,00      |    |        |
| 3                  | Г    | 311000               | 990100002            | 20.01.99          | Tržby z prod      | leje zboží     |                    | 124            | 56,16    | 0,00      |    |        |
| 4                  | Г    | 311000               | 990100002            | 26.01.99          | Úhrada FV č       | 6. 990100002   |                    |                | 0,00     | 10 000,00 |    |        |
| 5                  | П    | 311000               | 990100007            | 15.03.99          | DPH · Tržby       | z prodeje zbo  | ží                 | 33             | 78,82    | 0,00      |    |        |
| 6                  | П    | 311000               | 990100007            | 15.03.99          | Tržby z prod      | teje zboží     |                    | 15 3           | 61,18    | 0,00      |    |        |
| 7                  | Г    | 315000               | 980125854            | 01.01.99          |                   |                |                    | 54 E           | 65,00    | 0,00      |    |        |
| 8                  | П    | 321000               | 12599                | 15.04.99          | DPH - Nájen       | mné prodejny v | včetně služeb 3    |                | 0,00     | 342,50    |    |        |
| 9                  | Г    | 321000               | 12599                | 15.04.99          | Nájemné pro       | odejny včetně  | služeb 3/97        |                | 0,00     | 6 850,00  |    |        |
| 10                 | Г    | 321000               | 154699               | 12.03.99          | Záloha na v       | ymalování kar  | nceláří            |                | 0,00     | 840,00    | -  |        |
| 11                 | Г    | 321000               | 42199                | 20.03.99          | DPH - Nájen       | mné prodejny v | včetně služeb 4    |                | 0,00     | 342,50    | Ŧ  |        |
| 12                 | Г    | 321000               | 42199                | 20.03.99          | Nájemné pro       | odejny včetně  | služeb 4/97        |                | 0,00     | 6 850,00  | к  |        |
| (1/15              |      |                      |                      |                   |                   | Nová           | k s.r.o.           |                | 1999     | e 🥖       |    |        |

Program zobrazí všechny účetní případy na účtech podle zadaných parametrů. Výběrem vhodné podmnožiny záznamů si můžete upravit obsah sestavy Saldo podle potřeby, například ji vytisknout pouze pro vybranou firmu.

Uvědomte si, že jestliže máte saldo otevřené a zároveň provádíte likvidaci pohledávek a závazků, nový stav účetnictví se do salda nepromítne. Stačí však agendu zavřít a při novém otevření saldo znovu vytvořit.

### Tiskové sestavy

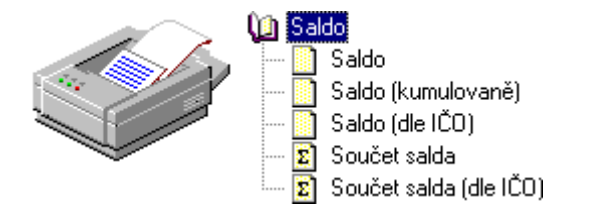

### Počáteční stavy salda

Tuto agendu použijete pouze při prvním zavedení účetnictví do programu Pohoda v případě, že chcete mít detailní přehled o saldu z dřívějších dokladů. V dalších letech program počáteční stavy salda vyplní automaticky při datové uzávěrce. Postup je následující.

Saldo s využitím agendy Počáteční stavy salda:

Do příslušných agend (přijaté a vydané faktury, ostatní pohledávky a závazky) ručně zapište nezlikvidované pohledávky a závazky. Uveďte předkontaci *Bez*, takže se nevytvoří žádné zaúčtování do účetního deníku.

Každou pohledávku a závazek zapište ještě do agendy *Počáteční stavy salda*. Tím zajistíte začlenění do agendy a sestavy *Saldo*. Obdobně zadáte i částečné úhrady uskutečněné v minulosti.

Obraty saldokontních účtů se zadávají jednostrannými účetními zápisy. Částku zapíšete na stranu MD nebo D. Počáteční stavy salda nijak neovlivní stavy účtů v běžném roce. Případná chyba se projeví pouze v agendě a sestavě *Saldo*.

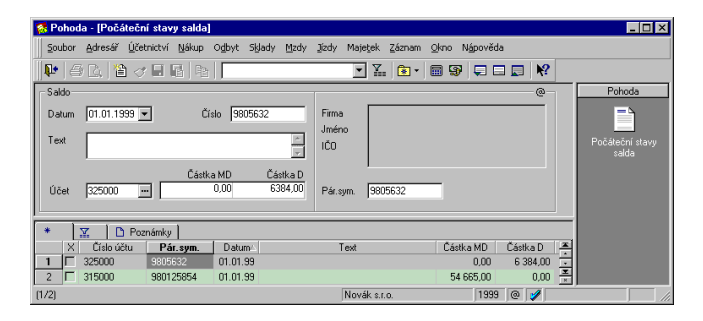

Saldo bez využití agendy Počáteční stavy salda:

Méně pracný ale méně přehledný způsob je uvést celkovou částku za každý saldokontní účet do agendy *Počáteční stavy účtů* a uvést párovací symbol. Ke všem dokladům vztahujícím se k určitému saldokontnímu účtu poté doplnit stejný párovací symbol.

### Počáteční stavy

Účtování na přelomu joku <u>P</u>očáteční stavy účtů <u>V</u>ýchozí stavy účtů Loňský stav výsledkových účtů Účetní <u>u</u>závěrka <u>D</u>atová uzávěrka

#### Tip

Počáteční stavy pokladen a účtů lze uvést při zápisu nové pokladny do agendy Hotovostní pokladny nebo účtu do agendy Bankovní účty.

### Počáteční stavy účtů

Do této agendy zapisujete počáteční stavy účtů k 1.1. účetního roku, resp. k datu zahájení činnosti. Zapsané záznamy se objeví na začátku účetního deníku s viditelným označením *Počáteční stavy účtů*.

Při prvním zavedení účetní jednotky do účetnictví Pohoda musíte ručně zadat zůstatky rozvahových účtů z konce minulého období. Nezádáváte zde ovšem počáteční stavy běžných účtů a hotovostních pokladen - ty je nutné zadat přímo v agendě *Bankovní účty* a *Hotovostní pokladny* a program jejich počáteční stavy automaticky vygeneruje.

V dalších letech již převod zůstatků z roku na rok provede program automaticky, a to včetně nastavení počátečních stavů běžných účtů a pokladen.

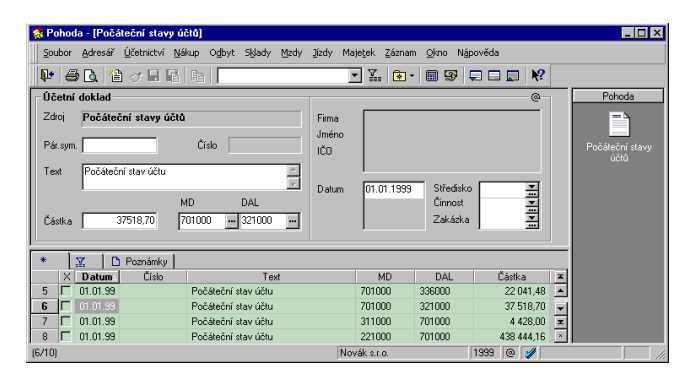

### Výchozí stavy účtů

Agenda *Výchozí stavy účtů* se používá při přechodu na účetnictví Pohoda v průběhu účetního období. Doklady ze začátku období se do účetnictví nezapisují. Zadají se pouze zůstatky účtů k datu přechodu.

Nemusíte sice zadávat doklady ze začátku účetního období, ale nemáte z tohoto období k dispozici žádné informace (saldo, sklad, obraty odběratelů). Zůstatky se zadávají jednostranným účetním zápisem - zapisujete pouze jeden účet na stranu MD nebo D. Počáteční stavy běžných účtů a hotovostních pokladen zadáte stejně jako u počátečních stavů účtů.

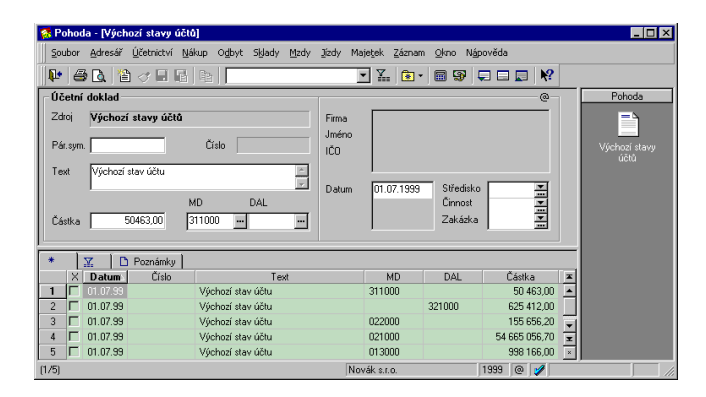

Pozor na porušení principu podvojnosti. Po zadání výchozích stavů vytiskněte obratovou předvahu. Obraty účtů MD a D v řádku Celkem musí být shodné, jinak jste zadali některý zůstatek účtu chybně.

### Loňský stav výsledkových účtů

Tato agenda umožňuje vyplnit stavy výsledkových účtů minulého účetního období pro účely tiskové sestavy *Výkaz zisků a ztrát*.

Při vložení nového stavu účtu stačí zapsat částku a účet buď na stranu MD, nebo DAL. Druhou stranu je třeba nechat prázdnou.

| 🕵 Pohoda NET - [                 | Loňský stav výsle                | dkových účtů]                                    |                            |                      |                  |                                  |
|----------------------------------|----------------------------------|--------------------------------------------------|----------------------------|----------------------|------------------|----------------------------------|
| Soubor Adresář                   | <u>Ú</u> četnictví <u>N</u> ákup | O <u>d</u> byt S <u>k</u> lady                   | <u>M</u> zdy <u>J</u> ízdy | Majetek <u>Z</u> ázr | nam <u>O</u> kno | N <u>á</u> pověda                |
| 📭 🖨 🖪 🗎                          | * 8 6 h                          |                                                  |                            | - X. 🗈               | - 🖩 💱            | <b>Q D Q N</b> ?                 |
| – Loňský stav výsl               | edkových účtů —                  |                                                  |                            |                      |                  | Pohoda                           |
| Částka 11                        | MD<br>1879,63 50100              | DAL                                              | Ð                          |                      |                  | Loňský stav<br>výsledkových účtů |
| *      × MD     1                | Poznámky<br>DAL ∆                | Částka<br>111 879,63<br>22 419,15                |                            |                      | *                | Účetní deník                     |
| 3 501210<br>4 501220<br>5 501230 |                                  | 26 919,53<br>57 650,22<br>26 936,27<br>87 480 54 |                            |                      |                  | Počáteční stavy                  |
| 7                                |                                  | 22 781,19<br>36 600,00                           | IG s.r.o.                  | 2000                 | ×<br>×           |                                  |

### Uzávěrka

Účtování na přelomu <u>r</u>oku

<u>P</u>očáteční stavy účtů Výchozí stavy účtů

Účetní <u>u</u>závěrka <u>D</u>atová uzávěrka

#### Tip

V rámci uzávěrky doporučujeme provést kontrolní a archivní práce, které popisuje nápověda v tématu Uzávěrka účetnictví.

### Účetní uzávěrka

Účetní uzávěrka provede uzavření účtů. Zůstatky jednotlivých rozvahových účtů zaúčtuje proti závěrkovému účtu 702. Zůstatky výsledkových účtů převede jediným zápisem na účet 710. Tím se zůstatky účtů vynulují a účetnictví je připraveno k datové závěrce. Doklady vytvořené účetní závěrkou můžete kdykoliv zrušit. Vyvolejte znovu účetní uzávěrku, vyberte Zrušit převody zůstatků a potvrďte.

| Účetní uz | závěrka                                                                                                    | × |
|-----------|----------------------------------------------------------------------------------------------------|---|
| NOVÝ ROK  | Tato funkce převede zůstatky rozvahových účtů na účet 702 a zůstatky výsledkových účtů na účet 710. Před touto operací zaúčtujte daň z běžné (591/341) a mimořádné (593/341) činnosti.         Datum uzávěrky       31.12.1999 ▼ |   |
|           | OK Storno <u>N</u> ápověda                                                                                                    |   |

Před účetní závěrkou zaúčtujte splatnou daň z příjmů z běžné činnosti na účty 591/341 a z mimořádné činnosti na účty 593/341.

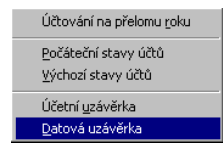

### Datová uzávěrka

Tato funkce se provádí až po úspěšně provedené účetní uzávěrce.

Datová uzávěrka je nevratná funkce, která rozdělí stávající účetnictví do dvou samostatných účetních jednotek. V agendě *Účetní jednotky* přibude firma stejného jména na další účetní rok. Ta obsahuje všechny doklady nového roku vytvořené ve stávajícím účetnictví. Převezmou se do ní *stavy všech účtů a pokladen* ke konci minulého roku, nastaví se počáteční stavy pokladen

### Uzávěrka

#### TIP

Před provedením datové uzávěrky doporučujeme provést zálohu dat. a běžných účtů, převedou se veškeré *aktivní pohledávky a závazky a majetek*, který nebyl v minulém roce vyřazen.

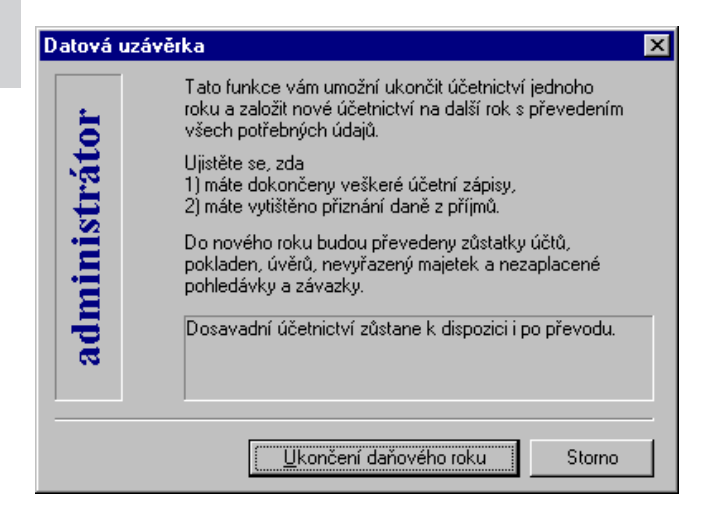

V případě, že před datovou uzávěrkou zapomenete provést uzávěrku účetní, program na tento nedostatek upozorní.

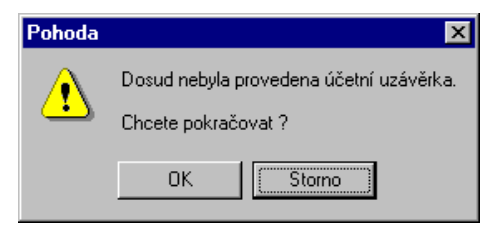

Po provedení datové uzávěrky *zůstane účetnictví starého roku v seznamu účetních jednotek* jako samostatná firma, ze které jsou odstraněny všechny doklady z nového roku. S tímto účetnictvím můžete i nadále pracovat, slouží k prohlížení, vyhledávání a tiskům sestav. V účetnictví neprovádějte opravy dokladů.

Před vyvoláním datové závěrky doporučujeme uzavíranou firmu zálohovat. Jedině zálohovaná data vám umožní datovou závěrku zrušit a vrátit se do stavu před jejím provedením.

### Analýza

### TIP

Bližší informace naleznete v nápovědě k programu po stisku klávesy F1. Tato agenda slouží k vytváření a tisku uživatelsky definovatelných finančních analýz.

Vlastní finanční analýzu založíte obvyklým způsobem pomocí klávesy Insert nebo kopií jiného záznamu analýzy. Vzorce pro výpočet, názvy jednotlivých řádků sestavy a jejich formát se zapisuje do tabulky, která se otevře po aktivaci záložky *Definice analýzy*. Výsledný vzhled a vypočtené hodnoty získáte prostřednictvím náhledu nebo tisku sestavy *Analýza*.

#### TIP

Pravidla pro definici snáze pochopíte při prostudování standardní definice výkazu. Můžete ji vytisknout v sestavě Definice Cash Flow.

| 🚮 Pi           | ohoda NE1  | í - [Analýz         | a]                                   |                    |            |          |                                   |           | _ 🗆 🗵    |  |  |
|----------------|------------|---------------------|--------------------------------------|--------------------|------------|----------|-----------------------------------|-----------|----------|--|--|
| <u>S</u> 0     | ubor Adres | ⊧ář <u>Ú</u> četnic | tví <u>N</u> ákup Ogbyt S <u>k</u> l | ady Mzdy Jízdy     | Majeţek    | Zázna    | am <u>O</u> kno N <u>á</u> pověda |           |          |  |  |
| <b>p</b> •     | <i>a</i>   | 12 🗞 🛙              |                                      |                    | • 7        | <b>(</b> | - 🖩 😨 📮 🗖 🗖                       | ₩?        |          |  |  |
| Analýza @ Poho |            |                     |                                      |                    |            |          |                                   |           |          |  |  |
| Ná             | zev Cash   | flow                |                                      |                    |            |          |                                   |           |          |  |  |
| -              | ĪV         | 🖼 Definic           | e analúzu   🖪 Poznámku               | 1                  |            |          |                                   |           |          |  |  |
| -              | Řádek      | Zkratka             |                                      | Text               |            |          | Definice                          | x         |          |  |  |
| 1              | Tučný      | P.                  | Stav peněžních prostřed              | ků na začátku účet | ního obdob | ú        | P21* + P22* + P26*                |           |          |  |  |
| 2              | Tučný      | Α.                  | Peněžní tok z hlavní výd             | ślečné činnosti    |            |          | [4] + [12]                        |           |          |  |  |
| 3              | Tučný      | Ζ.                  | Účetní zisk nebo ztráta z            | běžné činnosti     |            |          | 6" · P6" · 5" + P5"               |           |          |  |  |
| 4              | Normální   | A.1.                | Úpravy o nepeněžní ope               | ace                |            |          | [5][11]                           | -         |          |  |  |
| 5              | Normální   | A.1.1.              | Odpisy stálých aktiv                 |                    |            |          | 551 · P551 + 543 · P543 ·         | - 581 · 🛫 |          |  |  |
| 6              | Normální   | A.1.2.              | Odpis opravné položky k              | úplatně nabytému r | najetku    |          | 557 · P557 · 657 + P657           |           |          |  |  |
| •              |            |                     |                                      |                    |            |          |                                   | F I       |          |  |  |
| (2/5)          |            |                     |                                      | VIKI               | NG s.r.o.  |          | 2000 @ 🧳                          |           | EDIT //. |  |  |

### Cash flow

Agenda obsahuje připravenou analýzu Cash flow. Sestava *Cash flow* je přehledem o peněžních tocích organizace a je vyžadována v závěrce účetních jednotek podléhajících auditu. V programu se používá nepřímá metoda výpočtu, která vychází z předpokladu, že stav peněžních prostředků na konci období by se měl rovnat stavu na začátku plus hospodářský výsledek (nebo minus ztráta). Výpočet není možné navrhnout univerzálně, závisí totiž na používaných účetních postupech a na účetním rozvrhu organizace. Proto je k dispozici předloha, sloužící jako východisko pro vytvoření výkazu vaší účetní jednotky. Při vytváření výkazu cash flow postupujte takto:

- > zkopírujte standardní předlohu a vyplňte název,
- upravte definice výpočtů,
- výkaz vytiskněte a zkontrolujte, zda stav peněžních prostředků na konci období odpovídá skutečnosti pokud se liší, upravte definici výpočtů.

# KAPITOLA 8

## Nákup

Cyklus nákupu od objednání dodávky, přes evidenci dodavatelských faktur až po tvorbu a evidenci příkazů k úhradě těchto závazků je obsažen v nabídce *Nákup*.

Kapitola popisuje:

- objednávky;
- přijaté faktury;
- přijaté zálohové faktury;
- ostatní závazky;
- příkazy k úhradě.

### Nákup

#### Poznámka

Základy práce s doklady jsou popsány v kapitole Základní dovednosti. Cyklus nákupu od objednání dodávky, přes evidenci dodavatelských faktur až po tvorbu a evidenci příkazů k úhradě těchto závazků je obsažen v nabídce *Nákup*.

### Nákup

| Objed <u>n</u> ávky      | Ctrl+N       |
|--------------------------|--------------|
| Přijaté <u>f</u> aktury  | Ctrl+P       |
| Přijaté <u>z</u> álohové | Ctrl+Shift+P |
| <u>O</u> statní závazky  | Ctrl+Shift+Z |
| <u>P</u> říkazy k úhradě | Ctrl+Shift+B |

Sklady jsou pouze ve verzích STANDARD KOMPLET

### Objednávky

Agenda *Nákup / Objednávky* slouží pro zápis a evidenci vlastních objednávek. Objednáváte-li zboží na sklad, zapíšete položky objednávky povelem *Záznam / Sklad*.

### Přijaté faktury

Do této agendy zapisujete došlé faktury. Pokud vám dodavatel fakturuje zboží, které evidujete na skladě, rozepíšete fakturu na jednotlivé položky pomocí *Záznam* /*Sklad*, resp. Ctrl+S. Dále zde můžete zapisovat doklady typu *Dobropis* a *Vrubopis*.

### Přijaté zálohové faktury

Do této agendy zapisujete faktury typu Zálohová faktura a Proforma faktura.

### Ostatní závazky

Závazky, které nevyplývají z fakturace, zapisujete do této agendy.

### Příkazy k úhradě

Tato agenda slouží k vytváření, úpravám a tisku příkazů k úhradě ze závazků evidovaných v Přijatých fakturách, Přijatých zálohových fakturách a Ostatních závazcích.

### Nastavení nákupu

Nastavení pro agendy v nabídce *Nákup* se provádí v agendě *Globální nastavení / Nákup*.

V poli *Splatnost závazků* uveďte nejobvyklejší interval splatnosti ve dnech.

V poli *Výchozí konstantní symbol* uveďte nejobvyklejší konstantní symbol.

Pokud zaškrtnete *Vyžadovat zadání údajů pro příkaz k úhradě*, bude program kontrolovat úplnost bankovního spojení dodavatele.

### Zaokrouhlování

Nastavte nejobvyklejší zaokrouhlení přijatých dokladů. Pokud se bude zaokrouhlení některých dokladů lišit, použijete pro úpravu zaokrouhlení na konkrétním dokladu povel *Záznam / Zaokrouhlit*.

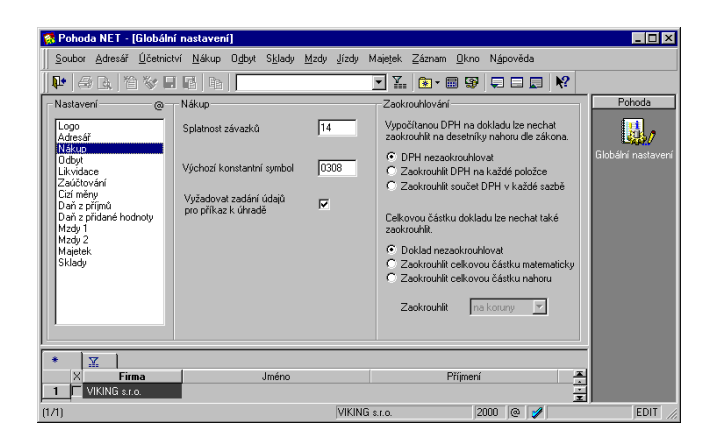

### Uživatelské nastavení nákupu

V agendě Uživatelské nastavení si každý uživatel může nastavit zvlášť pro agendy *Přijaté faktury*, *Přijaté* zálohové faktury a Ostatní závazky nejčastěji používané hodnoty Číselná řada, Předkontace, Členění DPH a Text, kterými se předvyplní nově založený doklad.

### Objednávky

#### CTRL+N

otevře Objednávky. Agenda Objednávky slouží pro vystavování objednávek.

### Textová objednávka

Pokud zapisujete jednoduchou textovou objednávku, zapište text objednávky do polí *Text* (max. 240 znaků) a *Poznámka* (neomezeno). Částky zapište přímo do sekce *Částka*. Plátce DPH může částku rozepsat na základ a DPH v jednotlivých sazbách.

### Položková objednávka

Vložení položky ze skladu nezmění stav zásob, ale urychlí pozdější vytvoření faktury z objednávky.

### Тір

Objednávku můžete označit jako vyřízenou povelem Záznam / Vyřízeno.

### Тір

Objednávku můžete vytvořit i v cizí měně prostřednictvím povelu Cizí měna z nabídky Záznam. Do tabulky *Položky objednávky* lze zapsat položky ručně nebo, což je rychlejší, vložit je **ze skladu**. Plátce DPH může každé položce přiřadit DPH v jedné sazbě. Lze vyplnit i ostatní členění na položce, které se přenese do faktury v okamžiku likvidace objednávky.

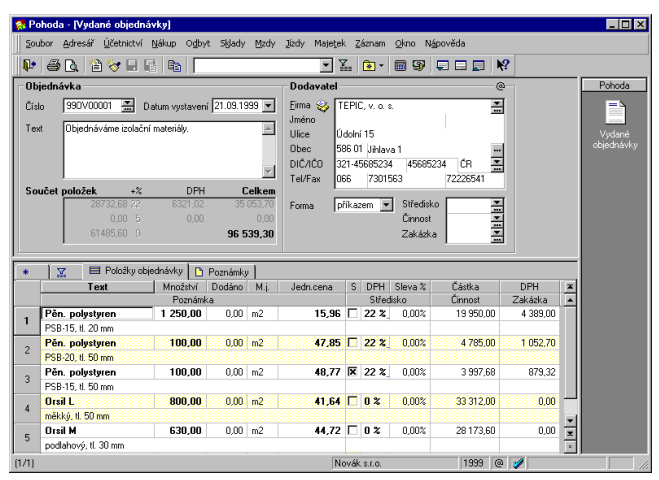

### Likvidace objednávky

### CTRL+O

vyvolá objednávky z agendy Přijaté faktury. Objednávku lze využít pro automatické vytvoření faktury. K tomu slouží povel *Záznam / Objednávky* v agendě *Přijaté faktury*. Tento povel umožní vybrat objednávku a vložit vyplněné údaje (včetně položek ze skladu) do faktury. Pokud jsou všechny položky objednávky vyfakturovány, označí se objednávka jako dodaná.

#### CTRL+P

otevře Přijaté faktury. Přijaté faktury je jedna ze tří agend programu určených pro zápis závazků. V této agendě se evidují závazky typu Faktura, Dobropis a Vrubopis. Další typy se zapisují do agend Přijaté zálohové faktury a Ostatní závazky. Formulář faktury je rozdělen na dvě části, na záhlaví a fakturační položky. Používání položek není povinné.

### Jednoduchá faktura

Faktura vyplněná bez použití tabulky položek slouží pro rychlý zápis faktur a říkáme jí jednoduchá faktura. Částky se zapisují přímo do sekce Částka. Plátce DPH může částku rozepsat na základ a DPH v jednotlivých sazbách.

### Faktura s položkami

aktivuje položky faktury.

ALT+P

Položky zapisujte pouze v případě, že

- zapisujete fakturu se skladovými položkami,
- chcete fakturu položkově rozúčtovat.

Na vytištěné faktuře budou uvedeny položky z tabulky Položky faktury. Plátce DPH může každé položce přiřadit DPH v jedné sazbě. Každá položka může mít jiné zaúčtování do deníku, do přiznání DPH, může mít jiné středisko, činnost i zakázku.

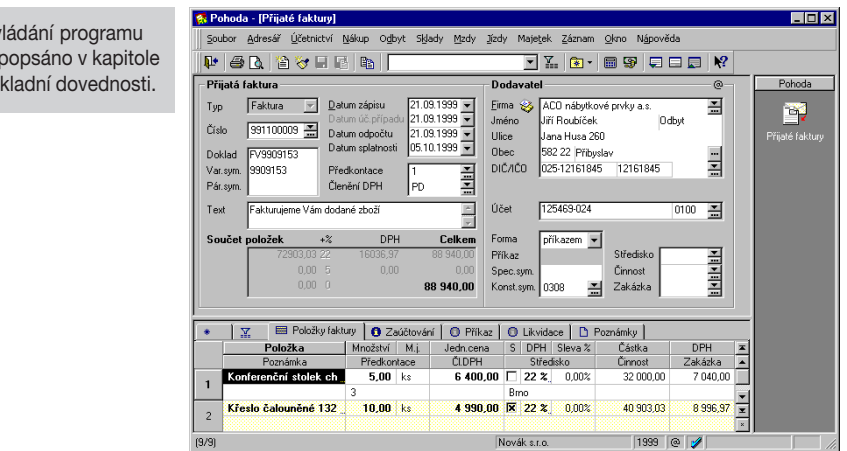

Ovládání programu je popsáno v kapitole Základní dovednosti.

| Editovat          | F9          |
|-------------------|-------------|
| 省 <u>V</u> ložit  | Insert      |
| <u>K</u> opírovat | Ctrl+K      |
| 📕 🔟 ožit          | Ctrl+Enter  |
| 🖹 Smazat          | Ctrl+Delete |

Síťová verze může číslo při uložení faktury zvýšit, pokud původně nabídnuté číslo bylo mezitím použito jiným uživatelem.

Datum odpočtu rozhoduje o zařazení do přiznání k DPH. Novou fakturu lze založit třemi způsoby. Podobné nebo často se opakující faktury lze rychle zapsat pomocí kopie nebo šablony. V ostatních případech použijte povel *Vložit*, resp. klávesu INSERT. Po založení nové faktury je řada polí předvyplněných. Výchozí hodnoty polí *Číslo*, *Předkontace*, *Členění DPH* a *Text* se nastavují v agendě *Uživatelské nastavení*. V agendě *Globální nastavení* se nastavuje výchozí splatnost závazků a konstantní symbol. Veškeré údaje však můžete změnit dle potřeby.

Pole *Číslo* nabízí evidenční číslo faktury dle nastavené číselné řady. Pokud předvyplněné číslo nevyhovuje, zvolte jiné klávesou F4 (myší **v**) nebo klávesou F5 (myší **m**), otevřete agendu, kde můžete řadu nejprve vytvořit nebo upravit. Do pole *Doklad* zapište číslo uvedené na faktuře. Opište data z přijaté faktury.

### Předkontace v jednoduchém účetnictví

Vyplňte předkontaci zaúčtování dokladu o proplacení faktury, který vznikne likvidací. Platí i pro všechny položky dokladu, které nemají vyplněnou vlastní předkontaci, a pro zaokrouhlení. Zvolená předkontace se při likvidaci přenese do agendy *Banka* nebo *Pokladna* a zaúčtuje tento doklad do peněžního deníku.

### Předkontace v podvojném účetnictví

Vyplňte předkontaci zaúčtování faktury do účetního deníku. Platí i pro všechny položky dokladu, které nemají vyplněnou vlastní předkontaci, a pro zaokrouhlení. Nevíte-li, jak doklad zaúčtovat, zvolte předkontaci *Nevím* a nechte rozhodnutí na později. Předkontaci *Ručně* použijte v případě, že sami vyberete účty v účetním deníku. S předkontací *Bez* (tzn. bez zaúčtování) uložte doklady, o kterých v účetním deníku neúčtujete.

### Členění DPH

Vyplňte členění pro zařazení dokladu do přiznání k DPH. Platí i pro všechny položky faktury, které nemají vyplněné vlastní členění DPH.

### Dodavatel. Firma 😒

Jméno

### **Dodavatel**

Dodavatele vložte z adresáře pomocí klávesy F4 v poli Firma. Rozbalí se seznam adres dodavatelů označených v adresáři tlačítkem P1. Tato funkce, kterou lze výrazně upřesnit okruh adres a tím urychlit výběr, se aktivuje v sekci Adresář v Globálním nastavení. Chcete-li vybírat ze všech adres adresáře, otevřete adresář v režimu výběru stiskem klávesy F5. Výběr potvrďte klávesou Enter, případně zrušte klávesou Esc. Adresy vložené z adresáře jsou indikovány grafickou ikonou.

### Bankovní spojení

### Pozor

Do příkazu k úhradě se nabízejí pouze závazky, které mají pole Forma úhrady vyplněno *příkazem*.

Bankovní spojení je třeba zapsat ručně i tehdy, je-li na faktuře uveden jiný účet, než máte v adresáři.

### Tip

Zaokrouhlení faktury nastavte pomocí povelu Záznam / Zaokrouhlit.

Pokud máte bankovní spojení na dodavatele uvedeno v adresáři, vyplní se tento údaj při vložení adresy dodavatele z adresáře. V opačném případě zapište do pole Účet a Banka tyto údaje ručně. Bankovní spojení se použije při tvorbě příkazu k úhradě. Pozor, do příkazu k úhradě se nabízejí pouze závazky, které mají pole Forma vyplněno příkazem.

### Předmět fakturace

Nyní je třeba zapsat předmět fakturace a jeho cenu. Můžete zvolit jednu ze tří variant zápisu.

Zapisujete-li jednoduchou fakturu, opište částky z faktury přímo do sekce *Částka* formuláře. Můžete zapsat částku bez DPH s automatickým dopočítáním daně nebo do součtového pole zapsat přímo celkovou částku, která se sama rozpočítá na základ a DPH.

Zapisujete-li položkovou fakturu bez vazby na sklad, aktivujte stiskem kláves ALT+P položky faktury a zapište název, počet, cenu, sazbu DPH jednotlivých položek a případně další údaje. Ovládání tabulky položek je popsáno v kapitole Základní dovednosti.

Pokud používáte sklad a zapisujete fakturu se skladovými položkami, stiskněte CTRL+S a vyberte položky ze skladu.

### Čárové kódy

Nejrychleji lze vložit položky ze skladu pomocí čtečky čárových kódů.

### Výběr skladových zásob

Po stisku CTRL+S se otevře seznam zásob v režimu výběru. Agenda zapisovaného dokladu je indikována v titulkovém řádku za šipkou.

Výběr zásoby se provádí obvyklým způsobem (viz kapitola *Výběr záznamů*). Dvojitým kliknutím na vybranou zásobu nebo povelem *Přenést do dokladu* vložíte jednu m.j. zásoby do dokladu v nákupní ceně. Úprava množství, m.j. a cen se provádí až po výběru přímo na nové položce dokladu.

### CTRL+S

Takto vložené položky jsou propojeny na sklad. Změna počtu měrných jednotek zásoby na položce dokladu automaticky aktualizuje stav zásoby.

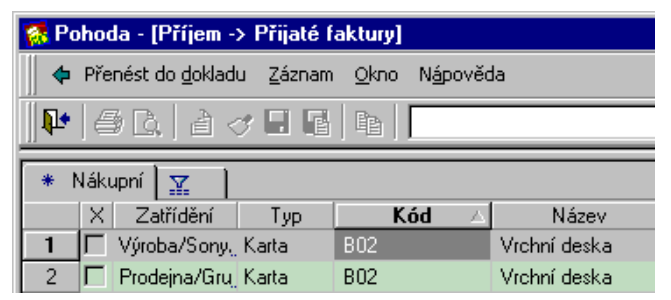

### Odpočet zálohy

Pokud je na faktuře vyúčtována dříve proplacená záloha, musíte částky zapsat položkově a nakonec vložit speciální položku pro odpočet zálohy pomocí povelu *Záznam / Zálohy*.

|         |                      |                  |                                                | _ |         |         |            |         |  |
|---------|----------------------|------------------|------------------------------------------------|---|---------|---------|------------|---------|--|
| *       | 🛛 🔛 🔤 Položky fakt   | ury 🚺 👩 Zaúčtová | ní 📔 🔘 Příkaz 🗎                                | 0 | Likvida | ice 🗋 🗋 | Poznámky   |         |  |
|         | Položka              | Množství M.j.    | Jedn.cena                                      | S | DPH     | Sleva % | Částka     | DPH     |  |
|         | Poznámka             | Předkontace      | ČLDPH                                          |   | Střec   | lisko   | Činnost    | Zakázka |  |
| -       | Vyúčtování elektřiny | 1,00             | 1,00 15 574,20 🗖 22 % 0,00% 15 574,20 3 426,32 |   |         |         |            |         |  |
|         |                      |                  |                                                |   |         |         |            |         |  |
| ~       | Uhrazená záloha      | 1,00             | -16 000,00                                     | Π | 0%      | 0,00%   | -16 000,00 | 0,00    |  |
| 2       |                      |                  | PN                                             |   |         |         |            |         |  |
| 2       | Zaokrouhlení         | 1,00             | 0,10                                           |   | 0%      | 0,00%   | 0,10       | 0,00    |  |
| (10/10) |                      |                  | Novák s.r.o.                                   |   |         |         | 1999 @ 🥩   |         |  |
|         |                      |                  |                                                |   |         |         |            |         |  |

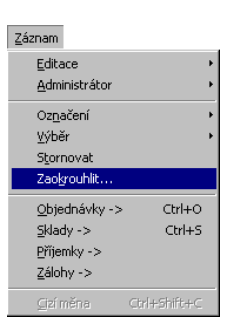

### Zaokrouhlení faktury

Pokud je dodavatelská faktura zaokrouhlena rozdílně od nastavení, použijte povel *Záznam / Zaokrouhlit* nebo zapište zaokrouhlení ručně.

Stiskem kláves Ctrl+Enter uložte fakturu na disk.

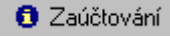

### Zaúčtování

V podvojném účetnictví je po uložení faktury automaticky provedeno zaúčtování do účetního deníku dle vyplněné předkontace. Náhled na vzniklé záznamy v účetním deníku získáte aktivací záložky *Zaúčtování*. Poklepáním myší na zobrazené řádky se otevře účetní deník. Klávesou ESC se lze vrátit zpět. Otevřít zaúčtování lze i prostřednictvím místní nabídky.

Otevřít <u>z</u>aúčtování

### Pouze PÚ

Tato záložka je pouze v podvojném účetnictví.

| <b>X</b>  | 🔲 Položky faktury      | 👩 Za   | iúčtování 🛛 👩 j |        | říkaz | 🛛 🔘 Likvidac |        |  |
|-----------|------------------------|--------|-----------------|--------|-------|--------------|--------|--|
|           | Text                   |        | Částk           | a      | MD    | )            | DAL    |  |
| Nájemné j | prodejny včetně služeb |        | 68              | 50,00  | 5180  | 00           | 321000 |  |
| DPH - Ná  | jemné prodejny včetně  | služeb | 3               | 842,50 | 3430  | 00           | 321000 |  |

### Příkaz

🟮 Příkaz

Záložka *Příkaz* otevře informativní záznam o příkazech k úhradě, do kterých byla zahrnuta tato faktura.

S příkazem k úhradě nelze přímo manipulovat z této agendy, ale je možné otevřít agendu *Příkazy k úhradě* poklepáním myší nebo pomocí povelu *Otevřít*, který se objeví po stisku pravého tlačítka myši nad záznamem.

Úhrada faktury se zapisuje přímo do agendy *Banka* nebo

Pokladna. Záložka Likvidace zobrazí základní identifi-

🟮 Likvidace

### TIP

Likvidace bez vazby umožňuje zlikvidovat pohledávku/závazek bez vazby na účetnictví, tzn. bez vytvoření svázaného (bankovního resp. pokladního) hradícího dokladu.

kační údaje dokladů, kterými byla hrazena tato faktura.
Pokud byla splácena navícekrát, je těchto dokladů pochopitelně více. V těchto případech je ikona před textem záložky žlutá. Pokud je tato ikona bílá, nemusíte záložku ani aktivovat, protože dosud nebyla zapsána žádná úhrada. Agendu s kompletním hradícím dokladem lze otevřít poklepáním myší pebo pomocí povelu *Otevřít*

Likvidace

lze otevřít poklepáním myší nebo pomocí povelu *Otevřít*, který se objeví po stisku pravého tlačítka myši nad záznamem.

 Položky faktury O Zaúčtování O Příkaz O Likvidace D Poznámky

 Datum Uhrada Císlo Cástka

 1 21.09.99 Pokladna 99HV00007

|        |             | - T Oložiky faktary |           | in Strikdz      |             |           |     |
|--------|-------------|---------------------|-----------|-----------------|-------------|-----------|-----|
|        | Datum       | Úhrada              | Čí        | íslo            | Č           | ástka     |     |
| 1      | 21.09.99    | Pokladna            | 99HV00007 |                 |             | 10 000,00 |     |
| 2      | 21.09.99    | Banka               | 99B¥00005 | Likvidace bez   | vazby       |           |     |
|        |             |                     |           | <u>O</u> tevřít |             |           |     |
|        |             |                     |           | 🖹 Smazat        |             |           |     |
| Otevře | e svázaný d | loklad.             |           | No              | ovák s.r.o. | 1:        | 999 |

#### Pouze JÚ

Tato funkce je pouze v jednoduchém účetnictví.

### Vyrovnání DPH

V jednoduchém účetnictví může nastat situace, kdy je třeba zapsat účetní doklad pro vyrovnání daně z přidané hodnoty.

- obdrželi jste zálohovou fakturu bez vyčíslení DPH, uhradili jste ji a zlikvidovali,
- následně jste obdrželi *fakturu daňový doklad* s vyčíslením DPH, kde se ukázalo, že v celkové částce zálohové faktury již byla zahrnuta DPH,
- protože do daňového základu daně z příjmů jste zahrnuli celou přijatou zálohu, je třeba provést opravu a převést příslušnou částku do sloupce DPH.

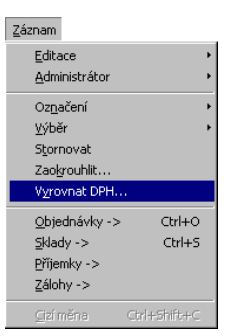

Oprava se neprovádí v původním pokladním (resp. bankovním) dokladu vzniklém likvidací, protože ten již může být v uzavřeném období DPH a v době jeho vystavení vyčíslení DPH nebylo známé. Je třeba zapsat vyrovnávací účetní doklad. Pohoda tento doklad umí vystavit pomocí funkce *Záznam / Vyrovnat DPH*.

Tento povel vytvoří opravný účetní doklad v agendě *Pokladna*, který bude správně vyčíslovat DPH a zároveň bude obsahovat odpočet zálohy; jeho celková částka bude nulová. Doklad se po uložení promítne do peněžního deníku jako obvykle.

Fakturu - daňový doklad zapište do agendy *Přijaté* faktury tak, že částky jednotlivých sazeb uvedete do položek faktury a uhrazenou zálohu zapíšete povelem Záznam/Zálohy do poslední položky. Uložte fakturu celková částka by měla být nula. V tom případě je zpřístupněn povel Záznam/Vyrovnat DPH, který nyní použijte. Vytvořený vyrovnávací doklad můžete zkontrolovat v agendě *Pokladna*.

| *      | 📔 🏧 🔲 Položky dokl                                                    | adu 🚺 👩 Zaúč | itování 📔 🗊 Likvidao | ce 📔 🗅 Poz | námky   |         |         |  |  |  |
|--------|-----------------------------------------------------------------------|--------------|----------------------|------------|---------|---------|---------|--|--|--|
|        | Položka                                                               | Množství M   | l.j. Jedn.cena       | S DPH      | Sleva % | Částka  | DPH     |  |  |  |
|        | Poznámka                                                              | Předkontace  | e ČI.DPH             | Středis    | sko     | Činnost | Zakázka |  |  |  |
| 4      | Úhrada FP č. 9911000                                                  | 1,00         | 500,00               | 🗖 22 %     | 0,00%   | 500,00  | 110,00  |  |  |  |
|        |                                                                       | 1Vzboží      |                      |            |         |         |         |  |  |  |
| 2      | Úhrada FP č. 9911000                                                  | 1,00         | -610,00              | 0%         | 0,00%   | -610,00 | 0,00    |  |  |  |
| 2      |                                                                       | 1Vzboží      |                      |            |         |         |         |  |  |  |
| (21/21 | 21/21) Stav HP k 21.09.1999 je 45 515,24 Kč. Nováček a spol. 1999 @ 💋 |              |                      |            |         |         |         |  |  |  |

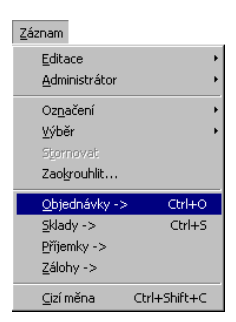

Přijatou fakturu je možné vytvořit i z objednávky nebo z příjemky.

Povel Objednávky z nabídky Záznam slouží k vystavení faktury dle objednávky. Otevře seznam nevyřízených a nedodaných objednávek v režimu výběru, kde lze obvyklým způsobem vybrat požadovaný záznam a vložit jej stiskem klávesy Enter (resp. povelem Přenést do dokladu) do položek faktury. Položky faktury upravíte tak, aby odpovídaly skutečnému dokladu. Po uložení faktury bude zde zadaným množstvím aktualizováno pole Dodáno u příslušných položek v objednávce, z níž byla faktura vytvořena.

Stejně tak můžete vytvořit fakturu i z příjemky. Skladové zásoby jsou do faktury přeneseny jako ručně zapsané položky a neovlivňují proto stav skladu.

### Tiskové sestavy

Po stisku CTRL+T jsou k dispozici tyto tiskové sestavy.

|                        | 🔟 Přijaté faktury                |
|------------------------|----------------------------------|
|                        | 🎦 Příjemka k faktuře             |
|                        | 📔 Přijaté faktury                |
|                        | 📔 Přijaté faktury (uhrazené)     |
|                        | 📔 Přijaté faktury (neuhrazené)   |
|                        | 📔 Přijaté faktury (v prodlení)   |
|                        | 🖹 Kniha závazků                  |
|                        | 🖹 Kniha závazků v cizí měně      |
|                        | 🖹 Závazky dle rozmezí splatnosti |
|                        | — 😰 Příjmy zásob                 |
|                        | — 😰 Součet přijatých faktur      |
|                        | — 📗 Položky přijatých faktur     |
|                        | 📔 Likvidace přijatých faktur     |
|                        | 🏥 Cenovky přijatých zásob        |
|                        | 📄 Pokladní složenka              |
| TIP                    | 🔄 Poštovní poukázka (typ C)      |
| Tiskové sestavy        | 🔄 Poštovní poukázka (typ A)      |
| týkající se zaúčtování | — 🐠 Kontrola zaúčtování dokladů  |
| naleznete pouze v      | — 🐠 Chyby v zaúčtování dokladů   |
|                        | 📖 🛄 Zaúčtování dokladů           |

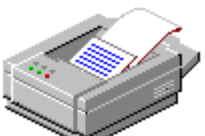

### Přijaté zálohové faktury

### CTRL+SHIFT+P

otevře Přijaté zálohové faktury.

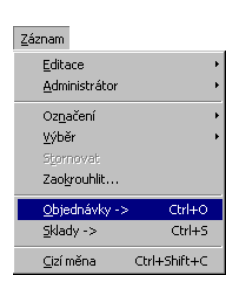

Přijaté zálohové faktury se pro přehlednost zapisují do samostatné agendy. Práce s nimi je v podstatě shodná s agendou *Přijaté faktury*.

Zálohová faktura není daňovým dokladem, takže nejde do přiznání k DPH. Pole *Členění DPH* je v agendě zálohových faktur nepřístupné.

Až obdržíte dodavatelskou fakturu s vyúčtováním zálohy (daňový doklad), zapište ji do agendy *Přijaté faktury* a použijte povel *Záznam / Zálohy* pro odpočet zálohy.

Stejně jako v agendě *Přijaté faktury* je nožné i v agendě *Přijaté zálohové faktury* vytvořit doklad z objednávky, vložit do něj skladové položky, stornovat jej, zaokrouhlit či celou zálohovou fakturu vytvořit v cizí měně. Všechny možnosti naleznete v nabídce *Záznam*.

Protože přijatá zálohová faktura není daňovým dokladem, je možné *Storno* provést nejen stornovacím dokladem, ale také datem bez vytváření dalšího dokladu.

### Tiskové sestavy

Po stisku CTRL+T jsou k dispozici tyto tiskové sestavy.

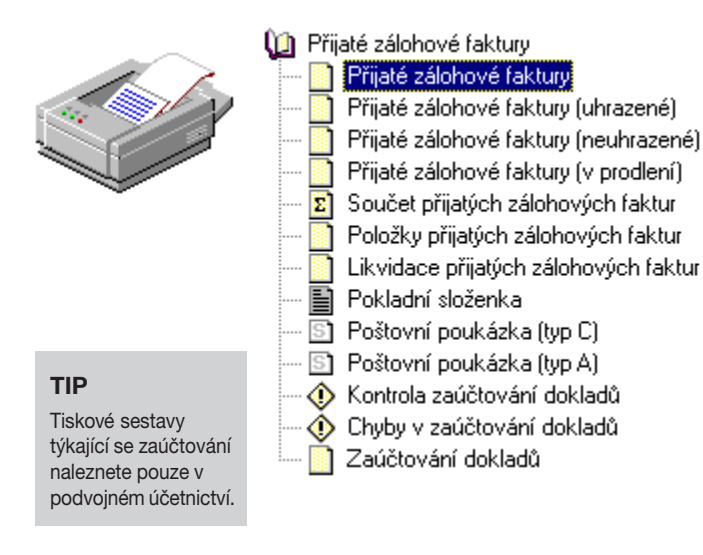

### Ostatní závazky

CTRL+SHIFT+Z otevře

Ostatní závazky.

TIP

Termín *ostatní závazky* používáme pro ty závazky, které nevyplývají z fakturace. Typicky se jedná o platby sociálního a zdravotního pojištění, splátky leasingu nebo o závazky vůči finančnímu úřadu jako např. platba DPH, platba záloh daně z příjmů a podobně.

Ostatní závazky můžete nechat automaticky vytvořit z agendy Mzdy nebo Leasingový majetek.

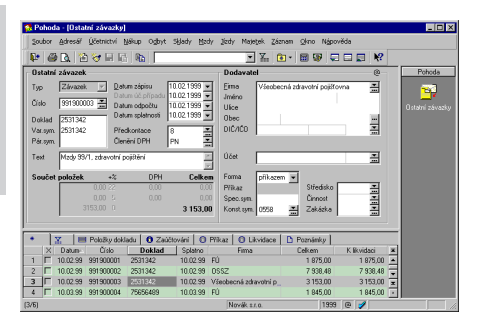

Závazky lze samozřejmě zahrnout do *příkazu k úhradě*, musí však obsahovat všechny potřebné údaje, tzn. číslo účtu, kód banky, variabilní a konstantní symbol platby.

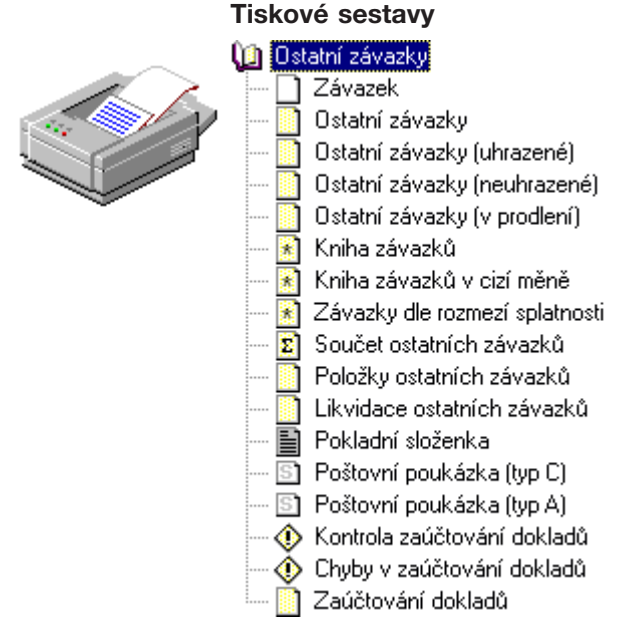

### Příkazy k úhradě

#### CTRL+SHIFT+B

otevře Příkazy k úhradě. Tato agenda slouží k vytváření, úpravám a tisku příkazů k úhradě. Při vytváření příkazu vkládáte jednotlivé platby závazků do tabulky *Položky příkazu* pomocí povelu *Záznam/Závazky*. Do příkazu se nabízejí pouze závazky, které dosud nebyly celé zahrnuty do příkazu a mají formu úhrady *příkazem*.

#### Pozor

Do příkazu k úhradě se nabízejí pouze závazky, které mají pole *Forma úhrady* vyplněno *příkazem.* 

| 🚮 Po                                                                                                    | ohod  | a - [Příka | azy k úhra | ıdē]                |          |              |       |           |                             |       |      |      |   | _ 🗆 🗙  |
|----------------------------------------------------------------------------------------------------|-------|------------|------------|---------------------|----------|--------------|-------|-----------|-----------------------------|-------|------|------|---|--------|
| Sor                                                                                                    | ıbor  | Adresář    | Účetnictví | Nákup O <u>d</u> by | t Skjady | Mzdy         | jizdy | Majetek   | <u>Z</u> áznam <u>O</u> kno | Nápov | /ĕda |      |   |        |
| <b>P</b>                                                                                                | 8     | 0 🗟        | ) 🗸 🖩      |                     |          |              |       | • 7       | 💽 • 🗐 😨                     | ) 🖵   |      | ] №? |   |        |
| – Pří                                                                                                   | kaz   | k úhradě   | -          |                     |          |              |       |           |                             |       |      | 0    |   | Pohoda |
| Účet KB Detum zápisu 25.02.1999 Text Souhrná platba<br>Celkem 7 192,50 Datum splatnosti 25.02.1999 Údaj |       |            |            |                     |          |              |       |           |                             |       |      |      |   |        |
| Cei                                                                                                    | Kelli | · ·        | 132,30     | D'alum spialnus     | 25.02.1  | 333 <b>•</b> | 000   |           |                             |       |      |      |   |        |
| *                                                                                                    |       | 7. I 🗖     | Položky p  | říkazu 📔 🗅 Po       | známky   |              |       |           |                             |       |      |      |   |        |
|                                                                                                    | X     | Datum      | Splatno    |                     | Te       | set          |       |           | Celkem                      | Ú     | lčet |      | x |        |
| 1                                                                                                    | Г     | 29.01.99   | 29.01.99   | Souhmná platb       | э        |              |       |           | 114 723,30                  | KB    |      |      | • |        |
| 2                                                                                                    |       | 06.02.99   | 09.02.99   | Mzdy 1/99           |          |              |       |           | 19 112,00                   | KB    |      |      |   |        |
| 3                                                                                                    |       | 25.02.99   | 25.02.99   | Souhmná platb       | 9        |              |       |           | 7 192,50                    | KB    |      |      |   |        |
| 4                                                                                                    |       | 06.03.99   | 09.03.99   | Mzdy 2/99           |          |              |       |           | 19 068,00                   | KB    |      |      |   |        |
| 5                                                                                                    |       | 31.03.99   | 31.03.99   | Souhmná platb       | 3        |              |       |           | 147 907,30                  | KB    |      |      |   |        |
| 6                                                                                                    | Г     | 08.04.99   | 08.04.99   | Mzdy 3/99           |          |              |       |           | 19 156,00                   | KB    |      |      |   |        |
| 7                                                                                                    | Г     | 20.04.99   | 21.04.99   | Odvod DPH           |          |              |       |           | 55 016,00                   | KB    |      | -    | ÷ |        |
| 8                                                                                                    |       | 27.04.99   | 27.04.99   | Souhmná platb       | 3        |              |       |           | 7 192,50                    | KB    |      | i    | × |        |
| (3/8)                                                                                                   |       |            |            |                     |          |              | Nov   | áček a sp | ol                          | 1999  | @    | 1    |   |        |

Po sestavení příkazu můžete v případě potřeby jeho položky dále editovat, např. provést pouze částečnou úhradu závazku snížením částky na položce.

Do příkazu můžete také ručně vepsat jakékoli další platby, které nejsou v závazcích vůbec evidovány.

Novou položku do již uloženého příkazu k úhradě přidáte povelem *Závazky* z místní nabídky.

Položky příkazu a proplácené závazky jsou provázány, takže je možné mezi nimi přecházet pomocí povelu Otevřít.

| 👩 P        | ohoda - [Příl        | kazy k úhrad         | ē]                              |                   |            |                            |                  |                |            | _ 🗆 🗙                |
|------------|----------------------|----------------------|---------------------------------|-------------------|------------|----------------------------|------------------|----------------|------------|----------------------|
| <u>5</u> 0 | ubor <u>A</u> dresái | ř <u>Ú</u> četnictví | <u>N</u> ákup O <u>d</u> byt Sł | dady <u>M</u> ady | jízdy Ma   | je <u>t</u> ek <u>Z</u> áz | nam <u>O</u> kno | Nápověda       |            |                      |
| l tr       |                      |                      |                                 |                   |            |                            |                  |                |            |                      |
| - Př       | íkaz k úhrac         | lē                   |                                 |                   |            |                            |                  | (              | 0          | Pohoda               |
| Úð         | et KB                | <u> </u>             | atum zápisu 🛛 🛛 🛛 🛛             | .02.1999 👻        | Text M     | 1zdy 1/99                  |                  |                | 1          |                      |
| Ce         | kem 1                | 9 112,00 D           | atum splatnosti 09              | 9.02.1999 👻       | Údaj       |                            |                  |                |            | Different of the off |
|            |                      |                      |                                 |                   |            |                            |                  |                |            | Frikazy k uniade     |
| *          | X F                  | 📰 Položky příl       | (azu 🗋 Poznám                   | ky ]              |            |                            |                  |                |            |                      |
|            | Číslo                | Firma                | Číslo účtu                      | Kód bank          | Konst.sym. | Spec.sym.                  | Var.sym.         | Částka         | Vrái 🛎     |                      |
| 1          | 991900006            | Jana Anderl          | 245458788                       | 0100              | 0138       |                            | 981              | 5 790,00       |            |                      |
| 2          | 991900005            | Jana Anderl          | 124568-206                      | 0100              | 0138       |                            | 2512             | 1 000,00       |            |                      |
| 3          | 991900004            | Všeobecná _          | 201190007                       | 5100              | 0558       |                            | 651109446        | 2 904,00       |            |                      |
| 4          | 991900003            | OSSZ                 | 1001423237051                   | 0100              | 0968       |                            | 21459619         | 7 314,00       |            |                      |
| 5          | 991900002            | FÚ                   | 77207624051                     | 0710              | 1148       |                            | 651109446        | 499,00         |            |                      |
| 6          | 991900001            | FÚ                   | 7137624051                      | 0710 🔳            | 1120       |                            | 651109446        | 1 605,00       | <b>□</b> → |                      |
| 0          |                      |                      |                                 | Zá                | vazky ->   | - I and                    |                  | 1000 00 00     |            |                      |
| O(6A)      | e uuradi.            |                      |                                 | Qt                | eviit      | a spoi.                    |                  | 1999 169 169 1 |            | 11.                  |
|            |                      |                      |                                 | SK Sm             | azat       |                            |                  |                |            |                      |

Po uložení příkazu se vytvoří informativní záznam o provedených příkazech k úhradě v záložce *Příkaz* u závazků (přijatá faktura, přijatá zálohová faktura, ostatní závazek, vydaný dobropis) vložených do příkazu.

### Příkazy k úhradě

### CTRL+L

vyvolá likvidaci do příkazu k úhradě.

### TIP

Novou položku do již uloženého příkazu k úhradě přidáte povelem Závazky z místní nabídky vyvolané po stisku pravého tlačítka myši v tabulce Položky příkazu.

### Vystavení příkazu k úhradě

- Založte nový příkaz stiskem klávesy INSERT a upravte datum příkazu.
- ▶ Zvolte povel Záznam/Závazky stiskem CTRL+L.
- Pro výběr závazků s prošlou lhůtou splatnosti zvolte záložku Po splatnosti (nejpozději dnes splatné závazky vyberete záložkou Dnes, zítra splatné záložkou Zítra atd.).
- Povelem Proplatit vše z hlavní nabídky vložte všechny vybrané závazky do příkazu nebo povelem Proplatit vkládejte jednotlivé závazky.
- Uložte a vytiskněte příkaz.

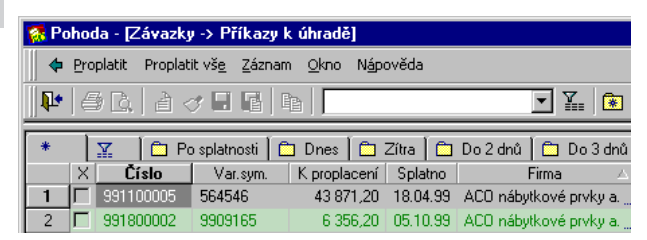

### Řešení vrácených plateb

Pokud banka platbu vrátí, je vhodné provést kontrolu a případně opravu bankovního spojení na závazku. Vložení závazku do nového příkazu se povolí zaškrtnutím políčka *Vráceno* na položce původního příkazu.

### Tiskové sestavy

Po uložení příkazu lze výslednou sestavu zkontrolovat po stisku tlačítka 🐧 a poté *Příkaz k úhradě* vytisknout.

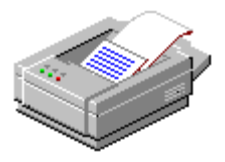

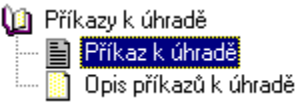

Pokud má příkaz více položek, má tisková sestava vzhled tiskopisu *Hromadný příkaz k úhradě*.

### Homebanking

Funkci spusíte povelem Záznam / Homebanking.

### Průvodce exportu příkazů k úhradě

Pokud používáte elektronický platební styk se svým bankovním ústavem, můžete využít funkci Záznam / Homebanking, která umožňuje vytvářet z vybraných příkazů k úhradě soubory ve formátu dané banky. Než poprvé použijete tuto funkci, je třeba provést nastavení programu. Popis agendy Homebanking a souvisejících nastavení naleznete v kapitole Seznamy.

Na první stránce Průvodce exportu příkazů k úhradě vyberete, zda se má exportovat aktuální příkaz k úhradě nebo všechny vybrané příkazy k úhradě. Pokračujete tlačítkem Další.

| Průvodce exportu příka | zů k úhradě                                                                                                    | ×  |
|------------------------|----------------------------------------------------------------------------------------------------|----|
|                        | Zvolte, zda chcete exportovat pouze jeden aktuální příkaz,<br>nebo všechny momentálně vybrané příkazy.<br>Aktuální příkaz k úhradě<br>Všechny vybrané příkazy |    |
|                        | < <u>Zpĕt Další &gt;</u> Storno Nápověc                                                                                                    | la |

▶ Na druhé stránce průvodce se podle účtů zadaných v příkazech k úhradě, ze kterých budou platby provedeny, objeví seznam služeb příslušných bank. Službu můžete vybrat pomocí myši nebo klávesnice. Pro každou službu nastavíte pole *Tajná část kódu* a *Datum zpracování*. V případě, že je vše v pořádku, objeví se před názvem služby zelené zatržítko. Pokud je špatně zadáno datum zpracování, před názvem služby se objeví červený křížek a nelze pokračovat v exportu. Při zadávání tajné části kódu můžete nastavit, aby se místo hvězdiček zobrazoval skutečný text. Provedete to zrušením zatržení pole *Maskovat*. V poli *Jméno souboru pro export* je pro kontrolu zobrazena celá cesta na exportovaný soubor. Máte-li všechny údaje správně zadány, stiskněte tlačítko *Další* a program provede export příkazů k úhradě v elektronické podobě.

| Průvodce exportu přík | azů k úhradě                                                                                                    | х |
|-----------------------|----------------------------------------------------------------------------------------------------|---|
|                       | Služba<br>✓ Služba KB                                                                                                    |   |
|                       | Tajná část kódu ™™™<br>Datum zpracování 21.09.1999 ▼ Po stisku tlačítka Dalš<br>Sméno souboru pro export: se provede export.<br>C:\Dokumenty\2109nova.kpc | í |
|                       | < <u>∠p</u> ět <u>D</u> alší > Storno Nápověda                                                                                                    |   |

▶ V posledním dialogovém okně je zobrazen seznam souborů, které byly programem vytvořeny, a po stisku tlačítka *Dokončit* se průvodce uzavře.

Nyní můžete vytvořený soubor s příkazem odeslat modemem do banky pomocí bankovního komunikačního softwaru. Software se může otevřít ihned po dokončení průvodce, pokud zatrhnete v posledním dialogovém okně pole *Spustit komunikační program* a pokud máte na tento sofware zadanou správnou cestu v agendě *Homebanking*.

# KAPITOLA

# Odbyt

Cyklus prodeje od přijetí objednávky odběratele, přes zálohovou fakturaci až po vystavení faktury s vyúčtováním přijaté zálohy je zpracován v agendách nabídky *Odbyt*.

Kapitola popisuje:

- přijaté objednávky;
- faktury;
- zálohové faktury;
- ostatní pohledávky;
- prodejnu.

### Odbyt

#### Poznámka

Základy práce s doklady jsou popsány v kapitole Základní dovednosti. Cyklus prodeje od přijetí objednávky odběratele, přes zálohovou fakturaci až po vystavení faktury s vyúčtováním přijaté zálohy je zpracován v agendách nabídky *Odbyt*.

### O₫byt

| Přijaté <u>o</u> bjednávky                                                 | Ctrl+Shift+O           |
|----------------------------------------------------------------------------|------------------------|
| <u>F</u> aktury<br><u>Z</u> álohové faktury<br>O <u>s</u> tatní pohledávky | Ctrl+F<br>Ctrl+Shift+F |
| Prodejna                                                                   |                        |

Sklady jsou pouze ve verzích STANDARD

KOMPLET

### Přijaté objednávky

Agenda *Odbyt / Přijaté objednávky* slouží pro zápis a evidenci objednávek přijatých od odběratelů. Používáteli sklad, zapíšete objednané zboží povelem *Záznam / Sklad*, resp. klávesami CTRL+S.

### Faktury

V této agendě vystavujete vlastní faktury. Zboží vydané ze skladu rozepíšete na fakturu po jednotlivých položkách s přímou vazbou na sklad povelem *Záznam / Sklad*, resp. klávesami CTRL+S. Zápis úhrady se provádí povelem *Záznam / Likvidace* v agendě *Banka* nebo *Pokladna*. Dále zde můžete vystavovat doklady typu *Dobropis* a *Vrubopis*.

### Zálohové faktury

V této agendě vystavujete faktury typu Zálohová faktura a Proforma faktura. Při zápisu úhrady Proforma faktury program nabídne automatické vytvoření daňového dokladu do agendy faktur.

### Ostatní pohledávky

Pohledávky, které nevyplývají z fakturace, zapisujete do této agendy.

### Nastavení odbytu

Nastavení pro agendy v nabídce *Odbyt* se provádí v agendě *Globální nastavení / Odbyt*.

V poli *Splatnost pohledávek* uveďte interval splatnosti ve dnech. Dále uveďte počet dnů *Tolerované dny po splatnosti*.

V poli *Výchozí konstantní symbol* uveďte nejobvyklejší konstantní symbol.

Pokud zaškrtnete *V položkách faktury uvádět slevu v procentech*, bude na položkách uvedena jednotková cena a sleva. V opačném případě bude v poli *Jednotková cena* uvedena jednotková cena včetně slevy.

### Zaokrouhlování

Nastavte vámi používané zaokrouhlování vydaných dokladů.

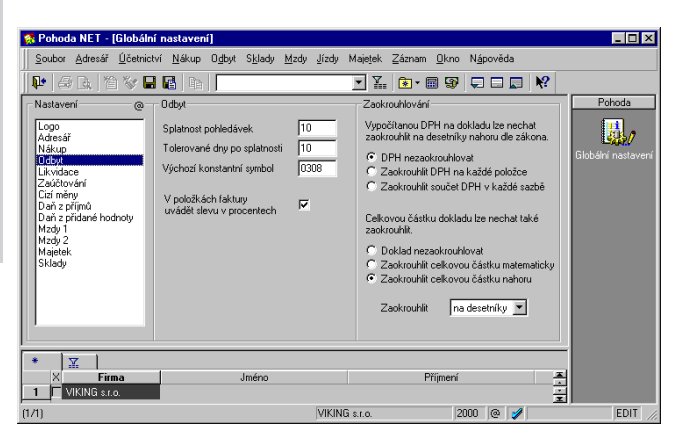

Tip

Pro urychlení práce lze zatrhnout volbu Po uložení hotovostní faktury vytvořit pokladní doklad. V agendě *Globální nastavení / Zaúčtování* lze nastavit způsob vytváření textů, vzniklých automatickým zaúčtováním do účetního deníku.

V agendě Uživatelské nastavení si každý uživatel může nastavit zvlášť pro agendy Vydané faktury, Vydané zálohové faktury a Ostatní pohledávky nejčastěji používané hodnoty Číselná řada, Předkontace, Členění DPH a Text, kterými se předvyplní nově založený doklad.

### Tip

Podle nastaveného zaokrouhlení v agendě Globální nastavení budou zaokrouhleny nově vytvořené doklady. U každého z nich můžete zaokrouhlení změnit povelem Zaokrouhlit z nabídky Záznam.

### Přijaté objednávky

### CTRL+SHIFT+O

otevře Přijaté objednávky. Agenda Přijaté objednávky slouží pro evidenci objednávek vašich odběratelů.

### Textová objednávka

Pokud zapisujete jednoduchou textovou objednávku, zapište text objednávky do polí Text (max. 240 znaků) a Poznámka (neomezeno).

### Položková obiednávka

Objednané zboží evidované na skladě lze do položek objednávky vložit ze skladu obvyklým způsobem pomocí Ctrl+S. Plátce DPH může každé položce přiřadit DPH v jiné sazbě.

Lze vyplnit i ostatní členění na položce, které se přenese do faktury v okamžiku likvidace objednávky.

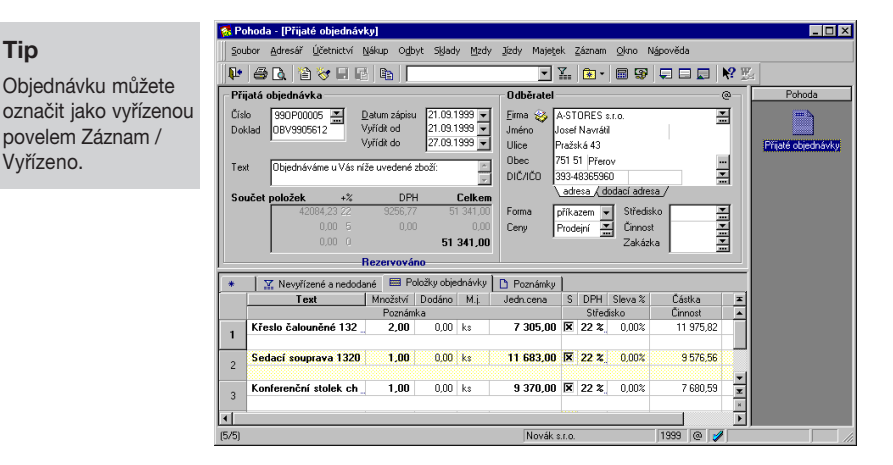

### Likvidace objednávky

#### CTRL+O

Tip

vyvolá objednávky z agendy Vydané faktury.

Objednávku lze využít pro automatické vytvoření faktury. K tomu slouží povel Záznam / Objednávky v agendě Vydané faktury. Tento povel umožní vybrat objednávku a vložit vyplněné údaje, včetně položek ze skladu, do faktury. Pokud jsou všechny položky objednávky vyfakturovány, označí se objednávka jako dodaná.

Po uložení dokladu, který byl vytvořen z objednávky, je u položek objednávky aktualizováno pole *Dodáno*.

| *                  | 🛛 🕱 Nevyřízené a nedoda | né 🗮 P   | oložky obje | dnávky | 🗅 Poznámky | 1 |      |         |         |       |    |
|--------------------|-------------------------|----------|-------------|--------|------------|---|------|---------|---------|-------|----|
|                    | Text                    | Množství | Dodáno      | M.j.   | Jedn.cena  | S | DPH  | Sleva % | Čás     | tka   |    |
|                    | Poznámka Středisko      |          |             |        |            |   |      | fisko   | Činnost |       |    |
| 1                  | Konferenční stolek ch   | 5,00     | 5,00        | ks     | 9 370,00   | x | 22 % | 0,00%   | 38      | 402,9 | 34 |
| •                  | ▲                       |          |             |        |            |   |      |         |         |       |    |
| (2/5) Novák s.r.o. |                         |          |             |        |            |   | 1999 | @       | 1       |       |    |

### Rezervace skladových zásob

Skladové položky vložené do přijaté objednávky můžete danému odběrateli rezervovat pomocí stejnojmenného povelu z nabídky Záznam. Rezervovat můžete vždy jen celou objednávku, nikoli pouze jednotlivé položky. Jakmile objednávku rezervujete, v agendě Zásoby je u příslušných skladových zásob přičteno rezervované množství do pole Rezervace a zároveň odečteno z pole Objednávky. Zrušíte-li u objednávky rezervaci, v agendě Zásob bude u příslušných skladových zásob přesunuto dané množství z pole Rezervace zpět do pole Objednávky. Je-li skladová zásoba rezervována, program ji umožní standardním způsobem vyskladnit pouze do rezervovaného množství. Zbytek je možné vyskladnit pouze v agendách Vydané faktury, Výdejky a Pokladna prostřednictvím faktury, příjmového pokladního dokladu nebo výdejky vzniklé z objednávky, na které byla daná zásoby rezervována. Tzn., že rezervovanou zásobu je možné vyskladnit pouze likvidací příslušné objednávky.

### Tiskové sestavy

Po stisku CTRL+T jsou k dispozici tyto tiskové sestavy.

### 🔟 Přijaté objednávky

- Potvrzení přijetí objednávky
- 🛃 Potvrzení přijetí objednávky HTML

🛃 Potvrzení přijetí objednávky HTML s cenami

- Potvrzení přijetí objednávky v cizí měně
- 🗻 Přijaté objednávky
- Položky přijatých objednávek
- 😰 Přehled objednaných zásob
- 😰 Soupis objednaných zásob

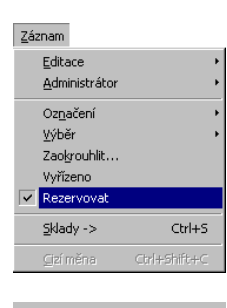

| Stav zásoby | 8 |
|-------------|---|
| Objednávky  | 5 |
| Rezervace   | 1 |

TIP

Tiskové sestavy v html

tvaru můžete zaslat

mailu i odběratelům, kteří nevlastní Pohodu.

prostřednictvím e-

#### CTRL+F

otevře Vydané faktury.

Faktury je jedna ze tří agend programu Pohoda, do které zapisujete pohledávky. V této agendě vystavujete doklady typu Faktura, Dobropis a Vrubopis. Další typy se vystavují v agendách Zálohové faktury a Ostatní pohledávky.

Formulář faktury je rozdělen na dvě části, na záhlaví a fakturační položky. Používání položek není povinné.

#### Jednoduchá faktura

Faktuře bez položek říkáme jednoduchá faktura. Text faktury se zapisuje do polí Text a Poznámka. Částky se zapisují přímo do sekce *Částka*. Plátce DPH může částku rozepsat na základ a DPH v jednotlivých sazbách.

#### Faktura s položkami

ALT+P

aktivuje Položky faktury. Položková faktura se používá především k zápisu faktur se skladovými položkami pomocí CTRL+S. Fakturační položky je ale možné zapisovat i ručně bez použití skladu. Na vytištěné faktuře budou uvedeny položky z tabulky Položky faktury. Plátce DPH může každé položce přiřadit DPH v jedné sazbě. Každá položka může mít jiné zaúčtování do deníku, do přiznání DPH, může mít jiné středisko, činnost i zakázku.

|                 | 🐼 P        | ohoda         | Vydané fak             | ury]              |                          |             |                     |          |            |                       |                |                     |    | _ 🗆 ×  |
|-----------------|------------|---------------|------------------------|-------------------|--------------------------|-------------|---------------------|----------|------------|-----------------------|----------------|---------------------|----|--------|
|                 | <u>5</u> 0 | ubor <u>A</u> | dresář <u>Ú</u> četnic | tví <u>N</u> áki. | up O <u>d</u> b          | yt Skj      | lady <u>M</u> zdy 🕻 | zdy      | Majetek    | . <u>Z</u> áznam      | Okno Nápově    | da                  |    |        |
| vencaná         |            | 8             | ا 🎸 🖆 🗴                |                   | <b>B</b>                 |             |                     |          | <b>→</b> ∄ | £ 🗟 •                 | 🖩 😵 🖵 I        | I 🗖 🕅               |    |        |
| vepsalla        | Fe         | ktura –       |                        |                   |                          |             |                     | Odbè     | iratel     |                       |                | @                   | _[ | Pohoda |
| a s nulovymi    | Ту         | pΓ            | Faktura 🖂              | Datum v           | /ystaven                 | 1 21.0      | 9.1999 👻            | Eirma    | 🍣 🔺        | -STORES :             | . f. O.        |                     |    | E      |
| ami poslouží    | Ŭ Čé       | sha 🖸         | 390100013 💻            | Datum ú           | úč.přípac                | iu 21.0     | 9.1999 💌            | Imén     | o Jo       | isef Navráti          |                |                     |    |        |
| dělovací řádek  |            |               |                        | Datum s           | su.pinenii<br>splatnosti | 05.1        | 0.1999              | Ulice    | Pr<br>7F   | aźska 43<br>31 51 ipz |                |                     |    |        |
| aciovaci rauci. | Va         | ir.sym. S     | 990100013              | Předkor           | ntace                    | 3           |                     | DIČ/I    | ČO 39      | 3-4836596             | 0              |                     |    |        |
|                 | P8         | ir.sym.       |                        | Členění           | DPH                      | UD          |                     |          | \.<br>\.   | adresa 🗸 di           | odací adresa / |                     |    |        |
|                 | Te         | axt F         | akturujeme Várn        | zboží dle         | Vaší ob                  | ,<br>ednávk | y: 🖻                | Čí slo - | obj. 🗌     |                       | Ceny P         | rodejní 🚠           |    |        |
|                 |            |               |                        |                   |                          |             | ×                   | Dat.ol   | bi .       |                       |                |                     |    |        |
|                 | So         | oučet p<br>Г  | oložek                 | +%                | DPH<br>E470.00           | 4           | Celkem              | Form     |            | 0                     | T Stradisko    | <b>T</b>            |    |        |
|                 |            |               | 0.00                   |                   | 0.00                     |             |                     | Účet     | KI P       | R TKazenn             | Činnost        |                     |    |        |
|                 |            |               | 0,00                   |                   |                          | 3           | 30 392,00           | Konst    | .sym. 0.   | 308                   | Zakázka        |                     |    |        |
|                 |            |               |                        | Uhrazer           | né zálohy                | ,           | -30 000,00          |          |            |                       |                |                     |    |        |
|                 | *          | 1 🛛           | E Položk               | y faktury         | 0 Za                     | účtová      | ní 📔 🖸 Likvid       | ice ]    | D Poz      | známky                |                |                     |    |        |
|                 |            |               | Položka                | M                 | nožství                  | M.j.        | Jedn.cena           | S        | DPH        | Sleva %               | Částka         | DPH                 |    |        |
|                 |            | Zidle         | Poznámka<br>7100       |                   | A 00                     | tace<br>ko  | 1 449 (             | 0 17     | 5trec      | disko<br>0.00%        | 4 750 98       | ∠akázka<br>1.045.02 | -  |        |
|                 | 1          |               | 2100                   |                   | 1,00                     | 100         | ,                   |          |            | 0,00.0                | 4100,00        | 1 010,02            |    |        |
|                 | 2          | Stål          | kancelářský s          | rol               | 2,00                     | ks          | 12 298,0            | 0 🕅      | 22 %       | 0,00%                 | 20 161,34      | 4 434,66            |    |        |
|                 | -          |               |                        |                   | 1.00                     |             |                     |          | 0.01       | 0.000                 |                |                     | ┚  |        |
|                 | 3          | Uhra          | zena zaloha            | 4                 | 1,00                     |             | -30 000,0           |          | υ %        | 0,00%                 | -30 000,00     | 0,00                |    |        |
|                 | (14/1      | 4)            |                        |                   |                          |             | 1                   | Þ        | lovák s.i  | 1.0.                  | 1999           | @ 🧳                 |    |        |

#### Tip

Ručně položka hodnot jako od

Odbyt 213

| Editovat          | F9          |
|-------------------|-------------|
| 省 <u>V</u> ložit  | Insert      |
| <u>K</u> opírovat | Ctrl+K      |
| L Uožit           | Ctrl+Enter  |
| 🖹 Smazat          | Ctrl+Delete |

Novou fakturu lze založit třemi způsoby. Podobné nebo často se opakující faktury lze rychle vystavit pomocí kopie nebo šablony. V ostatních případech použijte povel Vložit, resp. klávesu INSERT. Po založení nové faktury je řada polí předvyplněna. Výchozí hodnoty polí Číslo, Předkontace, Členění DPH a Text se nastavují v agendě Uživatelské nastavení. V agendě Globální nastavení se nastavuje výchozí splatnost pohledávek, konstantní symbol a také způsob zaokrouhlování faktur. Veškeré údaje však můžete změnit dle potřeby.

### Тур

Typ dokladu je nastaven na *Faktura*, ale můžete jej změnit na *Dobropis* nebo *Vrubopis*. Dobropisy se zapisují kladnými částkami stejně jako ostatní typy dokladů.

Číslo

Číslo faktury je vyplněné dle nastavené číselné řady. Jinou číselnou řadu lze zvolit klávesou F4 (myší ). Klávesou F5 (myší ) lze otevřít agendu, kde můžete řadu nejprve vytvořit nebo upravit. Program neumožní zapsat dva doklady téhož čísla.

### Datum

*Datum vystavení* obsahuje dnešní datum, resp. posledně použité datum. Stejné je i *Datum zd. plnění* a *Datum úč. případu. Datum splatnosti* je vyplněno dle přednastavené splatnosti pohledávek. Tyto údaje upravte dle potřeby.

### Předkontace

Vyplňte předkontaci zaúčtování. Platí i pro všechny položky dokladu, které nemají vyplněnou vlastní předkontaci, a pro zaokrouhlení.

Předkontace má jiný význam v jednoduchém a jiný v podvojném účetnictví. Podrobnější popis uvádíme v předešlých kapitolách, které se týkají účetnictví.

Síťová verze může číslo při uložení faktury zvýšit, pokud původně nabídnuté číslo bylo mezitím použito jiným uživatelem.

### Členění DPH

Vyplňte členění pro zařazení dokladu do přiznání k DPH. Platí i pro všechny položky faktury, které nemají vyplněné vlastní členění DPH.

### Odběratel

Ceny Prodejní 🚠

PARK s.r.o A.STORES s.r.o. Josef Navráki, Přerov Agrozet a.s., Para Světák, Kapice BATULA Josef Stěblo, Bruntál Elektro Hujer Stěpán Hujer, Praha 4 KO U rezeté podkovy Ing. Vladinír Medical Instruments David Sýkorka, Praha PARK s.r.o. Ing. Antorini Navy, CSR Truhářství HOLAN Stanislav Holan, MOKF TURBO s.r.o. Jana Repková, Brino ZET Zdeněk Černý, Brino Pokud zapisujete *fakturu se skladovými položkami*, přesuňte se na pole *Firma* klávesami ALT+F a vložte odběratele z adresáře. Tím se vyplní i cenová hladina odběratele (samozřejmě pouze pokud ji máte v adresáři uvedenou), která bude použita pro položky vkládané ze skladu.

Adresu vyplňte pomocí klávesy F4. Rozbalí se seznam adres odběratelů označených v adresáři tlačítkem P2. Tato funkce, kterou lze výrazně upřesnit okruh adres a tím urychlit výběr, se aktivuje v *Globálním nastavení*. Chcete-li vybírat ze všech adres adresáře, otevřete adresář v režimu výběru stiskem klávesy F5. Výběr potvrďte klávesou Enter, případně zrušte klávesou Esc.

TIP

Bližší informace naleznete v kapitole Přijaté objednávky.

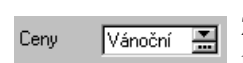

### Objednávka

Pokud vytváříte fakturu z objednávky pomocí povelu *Záznam / Objednávky*, vyplní se adresa, číslo a datum objednávky, fakturační položky a některé další údaje přímo z vybrané objednávky.

### Ceny

Zvolte cenovou hladinu odběratele. Při výdeji skladových položek budou nabídnuty skutečné ceny skladových zásob dle názvu zvolené prodejní ceny.

### Předmět fakturace

Nyní je třeba zapsat předmět fakturace a jeho cenu. Můžete zvolit jednu ze tří variant zápisu.

Částky *bezpoložkové faktury* zapište přímo do sekce Částka formuláře. Můžete zapsat částku bez DPH s automatickým dopočítáním daně nebo do součtového pole zapsat přímo celkovou částku.

### Čárové kódy

Nejrychleji lze vložit položky ze skladu pomocí čtečky čárových kódů. Zapisujete-li *položkovou fakturu bez vazby na sklad*, aktivujte stiskem kláves ALT+P položky faktury a zapište název, počet, cenu, sazbu DPH jednotlivých položek a případně další údaje.

Pokud používáte sklad a zapisujete *fakturu se skladovými položkami*, vyberte položky ze skladu.

### Výběr skladových zásob

Po stisku CTRL+S se otevře seznam zásob v režimu výběru. Agenda zapisovaného dokladu je indikována v titulkovém řádku za šipkou. Záložky umožňují zvolit cenovou hladinu. Výběr zásoby se provádí obvyklým způsobem (viz kapitola *Výběr záznamů*). Dvojitým kliknutím na vybranou zásobu nebo povelem *Přenést do dokladu* vložíte jednu m.j. zásoby do dokladu ve zvolené prodejní ceně. Úprava množství, m.j. a cen se provádí až po výběru přímo na nové položce dokladu.

| 🙀 Pohoda - [Výdej -> Vydané faktury]    |                                                     |          |          |             |         |  |  |  |  |
|-----------------------------------------|-----------------------------------------------------|----------|----------|-------------|---------|--|--|--|--|
| Přenést do dokladu Záznam Okno Nápověda |                                                     |          |          |             |         |  |  |  |  |
| 🃭   🍜 B,   à <                          | 🃭   4 de   2 de   2   2   2   2   2   2   2   2   2 |          |          |             |         |  |  |  |  |
| 🔹 Prodejní 🕎 🍸                          | Sleva D1                                            | Sleva D2 | Sleva D3 | Sleva D4    | Vánoční |  |  |  |  |
| X Zatřídění                             | Тур                                                 | Kó       | d 🛆      | Název       |         |  |  |  |  |
| 1 🔲 Výroba/Sony.                        | Karta                                               | B02      | V        | rchní deska |         |  |  |  |  |
| 2 🗖 Prodejna/Gru                        | Karta                                               | B02      | V        | rchní deska |         |  |  |  |  |
| 3 T Prodeina/Mís                        | Karta                                               | B02      | V        | rchní deska |         |  |  |  |  |

Po uložení faktury se pro vybrané zásoby provede operace výdej ze skladu.

### Odpočet zálohy

Pokud chcete na faktuře vyúčtovat přijatou zálohu, musíte částky zapsat položkově a pak vložit položku pro odpočet zálohy pomocí povelu *Záznam / Zálohy*.

| Uhrazená záloha  | 1,00 | -30 000,00 |
|------------------|------|------------|
| FVZ č. 990614523 | 4    | UN         |

Částku zálohy je třeba dopsat ručně na vytvořené položce.

30 392,00

-30 000,00-

Stiskem kláves Ctrl+Enter uložte fakturu na disk.

### CTRL+S

Takto vložené položky jsou propojeny na sklad. Změna počtu měrných jednotek zásoby na položce dokladu automaticky aktualizuje stav zásoby.
# **Faktury**

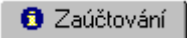

# Zaúčtování

Pouze PÚ

Tato záložka je pouze v podvojném účetnictví.

Otevřít <u>z</u>aúčtování

🟮 Likvidace |

🎦 Poznámky

V podvojném účetnictví je po uložení faktury automaticky provedeno zaúčtování do účetního deníku dle vyplněné předkontace. Náhled na vzniklé záznamy v účetním deníku získáte aktivací záložky *Zaúčtování*. Poklepáním myší na zobrazené řádky se otevře deník ve speciálním režimu, kdy zobrazuje pouze řádky vytvořené tímto dokladem. V deníku poté můžete provést rozúčtování dle potřeby. Klávesou ESC se lze vrátit zpět. Zaúčtování můžete také otevřít prostřednictvím povelu *Otevřít zaúčtování*, který je k dispozici po stisku pravého tlačítka myši v tabulce na záložce *Zaúčtování*.

| * | 🛛 🔛 Položky faktury 🚺 Za     | účtování 💧 🔘 Li | kvidace | 🗅 Pozna | ámky      |         |         |
|---|------------------------------|-----------------|---------|---------|-----------|---------|---------|
|   | Text                         | Částka          | MD      | DAL     | Středisko | Zakázka | Činnost |
| 1 |                              | 7 500,00        | 311000  | 604000  |           |         |         |
| 2 | DPH · Tržby z prodeje zboží  | 1 650,00        | 311000  | 343000  |           |         |         |
| 3 | Tržby z prodeje služeb       | 1 500,00        | 311000  | 602000  |           |         |         |
| 4 | DPH - Tržby z prodeje služeb | 75,00           | 311000  | 343000  |           |         |         |

## Likvidace

Úhrada faktury se zapisuje přímo do agendy *Banka* nebo *Pokladna*. Záložka *Likvidace* zobrazí základní identifikační údaje dokladů, kterými byla hrazena tato faktura. Pokud byla splácena více doklady, je těchto dokladů pochopitelně více. V těchto případech je ikona před textem záložky žlutá. Pokud je tato ikona bílá, nemusíte záložku ani aktivovat, protože dosud nebyla zapsána žádná úhrada.

Agendu s kompletním hradícím dokladem lze otevřít poklepáním myší nebo pomocí povelu *Otevřít*, který se objeví po stisku pravého tlačítka myši nad záznamem.

# Poznámky

Pokud je nutné uvádět na faktuře delší texty, lze použít pole otevřené záložkou *Poznámky*.

| 🏾 * 🛛 🛣 🖉 🖿 Položky fa                                              | ktury 📔 🟮 Zaúčtování 📔 🔘                                          | Likvidace 🗋 Poznámky           |
|---------------------------------------------------------------------|-------------------------------------------------------------------|--------------------------------|
| Děkujeme za Vaši objednávku. T<br>Při nedodržení termínu splatnosti | ato faktura platí zároveň jako d<br>účtujeme 0,5% penále za každý | odací list.<br>I den prodlení. |
| (16/16)                                                             | Novák s.r.o.                                                      | 1999 @ 💋                       |

Odbyt **217** 

# Faktury

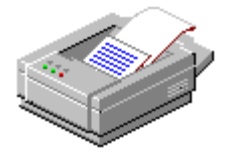

# Tiskové sestavy

Po stisku CTRL+T jsou k dispozici tyto tiskové sestavy.

| (m  | ٧y                      | dané faktury                                                               |
|-----|-------------------------|----------------------------------------------------------------------------|
| Ţ., | ń                       | Faktura                                                                    |
|     | គា                      | Faktura HTML                                                               |
|     | ក                       | Faktura v cizí měně                                                        |
|     | Б                       | Faktura s příkazem k úhradě                                                |
|     | п                       | Stvrzenka k faktuře za hotové                                              |
|     | П                       | Dodací list                                                                |
|     | П                       | Výdejka k faktuře                                                          |
|     | П                       | Výdejka k faktuře (vážené nákupní ceny)                                    |
|     | ī                       | Vydané faktury                                                             |
|     |                         | Vydané faktury (uhrazené)                                                  |
|     |                         | Vydané faktury (neuhrazené)                                                |
|     |                         | Vydané faktury (v prodlení)                                                |
|     | Σ                       | Upomínky faktur v prodlení                                                 |
|     | ×                       | Kniha pohledávek                                                           |
|     | ×                       | Kniha pohledávek v cizí měně                                               |
|     | ×                       | Pohledávky dle rozmezí splatnosti                                          |
|     | Σ                       | Výdeje zásob                                                               |
|     | Σ                       | Součet vydaných faktur                                                     |
|     |                         | Položky vydaných faktur                                                    |
|     | Σ                       | Zisk (zásoby)                                                              |
|     |                         | Likvidace vydaných faktur                                                  |
|     |                         | Měsíční fakturace                                                          |
|     |                         | Fakturace podle středisek                                                  |
|     | 1                       | Fakturace podle činností                                                   |
|     | 1                       | Fakturace podle zakázek                                                    |
|     | 2                       | Fakturace podle odběratelů                                                 |
|     | 2                       | Fakturace podle odběratelů (řazeno dle odběrů)                             |
|     |                         | Fakturace 10 nejlepších odběratelů                                         |
|     | H                       | Stitky adres (3 x 6 ks)                                                    |
|     | H                       | Stitky adres (3 x 7 ks)<br>Čráho state (2 o 0 ks)                          |
|     | H                       | Stitky adres (3 x 8 ks)<br>Čráho se se átažet a deservi (2 v 6 ha)         |
|     |                         | Stitky se zpatecni adresou (3 x 6 ks)<br>Dožbovní podocí coch              |
|     |                         | j Postovni podaci arch<br>Dažbavní a avlažalna (tva C)                     |
|     | <u>ା</u>                | – Postovni poukazka (typic)<br>– Poštevní poukázka (typic)                 |
|     | <u></u><br>[]           | – Postovní poukázka (vp A)<br>– Roštovní poukázka (vp A) ()                |
|     | <u>ା</u>                | – Postovní poukazka (vp Av)<br>– Balíková dobírková poukázka (tup C)       |
|     |                         | Baliková dobirková poukázka (typic)<br>Baliková dobírková poukázka (typic) |
|     | <u>_</u>                | Balíková průvodka<br>Ralíková průvodka                                     |
|     | $\overline{\mathbb{A}}$ | <ul> <li>Kontrola zaúčtování dokladů</li> </ul>                            |
|     | x                       | <ul> <li>Chubu v zaúčtování dokladů</li> </ul>                             |
|     | ň                       | Zaúčtování dokladů                                                         |
|     | 111                     |                                                                            |

# Faktury

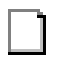

# Dokladové sestavy

Hlavní sestava je *Faktura*, která v závislosti na typu dokladu nabývá i názvů *Dobropis* či *Vrubopis*. Dále je k faktuře možné vytisknout sestavy *Dodací list* a *Výdejka*.

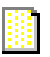

# Soupisky

Soupiska vydaných faktur vytiskne seznam faktur se součtem fakturovaných částek. Další varianty vytisknou pouze uhrazené, neuhrazené faktury a faktury v prodlení. Soupiska neuhrazených vydaných faktur vytiskne seznam pohledávek s konečným součtem.

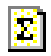

# Urgence

*Upomínky faktur v prodlení* - sestava vytiskne pro každého odběratele na zvláštní list seznam faktur v prodlení, který stačí přiložit k urgujícímu dopisu. Pokud máte zakoupen *Návrhář sestav*, můžete si obvyklý text do sestavy doplnit a používat ji přímo jako urgenci.

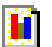

## Grafy

Analytické sestavy *Měsíční fakturace, Fakturace podle středisek, činností a zakázek* a další obsahují kromě přehledné tabulky také barevný graf.

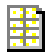

## Štítky adres

*Štítky adres* slouží k potisku samolepek, určených k nalepení na dopisy či balíčky. *Štítky se zpáteční adresou* obsahují kromě adresy odesílatele také částku dobírky číslicemi a slovy.

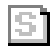

## Poštovní sestavy

*Poštovní podací arch* zjednodušuje podání doporučených zásilek a dobírek. Ostatní *poukázky* a *průvodky* se tisknou do originálních formulářů pošty. Bezchybný tisk lze doladit nastavením okrajů v záložce *Nastavení* dialogového okna tisku.

# Zálohové faktury

#### CTRL+SHIFT+F

otevře Vydané zálohové faktury. Zálohové faktury se pro přehlednost zapisují do samostatné agendy. Práce s nimi je v podstatě shodná s agendou *Faktury*. V této agendě vystavujete faktury typu Zálohová faktura a Proforma faktura.

# Zálohová faktura

Zálohová faktura není daňovým dokladem, takže nejde do přiznání k DPH. Pole Členění DPH je v agendě zálohových faktur nepřístupné.

Zálohová faktura je předpis na zaplacení zálohy za práce či služby, poskytované odběrateli v delším časovém intervalu. Po dokončení prací se vystaví konečná faktura, v níž se proúčtují zaplacené zálohy. K odpočtu záloh slouží povel *Záznam / Zálohy* v agendě *Vydané faktury*.

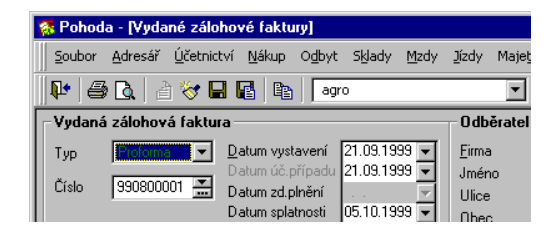

# **Proforma faktura**

Proforma faktura je výzva k zaplacení za zboží nebo službu. Plnění bude poskytnuto až po jejím zaplacení. Vystavení proforma faktury se v deníku neúčtuje. Po zaplacení se vystaví faktura (daňový doklad) a zašle odběrateli s tím, že již byla zaplacena. Program Pohoda vystaví fakturu (daňový doklad) automaticky **při zápisu úhrady proforma faktury** pomocí funkce *Záznam / Likvidace* v agendě *Banka* nebo *Pokladna*.

# Zálohová fakturace skladových zásob

Položky vložené ze skladu pomocí CTRL+S v agendě Zálohové faktury (stejně jako v agendách Přijaté zálohové faktury, Objednávky a Přijaté objednávky) nemají vazbu na stav zásob, tzn. při uložení dokladu nedochází k vyskladnění (resp. naskladnění) zásob. Skladové pohyby vytvoří až faktura (daňový doklad) vzniklá likvidací proforma faktury (viz výše).

# Ostatní pohledávky

Termín *Ostatní pohledávky* používáme pro ty pohledávky, které nevyplývají z fakturace.

Typicky se jedná o pohledávky vůči finančnímu úřadu, vrácení nadměrného odpočtu DPH, vrácení přeplatků záloh na daň z příjmů a podobně.

| Scubor Add                                         | ET - [Ostatní pohle<br>esář (ličetnictví N                                                        | dávky]<br>škup Odbut Sklav                                                                                            | tu Mizdu Jízdu                                                                               | Maietek Záznar                                       | ο Ωkno Nánověda                           |                  |                            |
|----------------------------------------------------|---------------------------------------------------------------------------------------------------|----------------------------------------------------------------------------------------------------|----------------------------------------------------------------------------------------------|------------------------------------------------------|-------------------------------------------|------------------|----------------------------|
| ↓ @ Q                                              | . 🖹 🤯 🗉 🕼                                                                                         |                                                                                                    | , <u>m</u> ea, giea,                                                                         | 💌 🗶 👔 -                                              |                                           | ■ <b>N</b> ?     |                            |
| Ostatní poh                                        | nledávka                                                                                          |                                                                                                    | Odb                                                                                          | ěratel                                               |                                           | @                | Pohoda                     |
| Typ Po<br>Číslo 20<br>Var.sym. 400<br>Pár.sym.     | hledávka 💌 Datun<br>Datun<br>060003 📰 Datun<br>Datun<br>Datun<br>Datun<br>Datun<br>Datun<br>Cleně | n vystavení 09.03.<br>n úč. případu 09.03.<br>n zd. plnění 09.03.<br>n splatnosti 09.03.<br>ontace Nevím<br>ní DPH UN | 2000 ▼ <u>F</u> ima<br>2000 ▼ Jmér<br>2000 ▼ Ulice<br>2000 ▼ Obec                            | o Kooperativa<br>ČO adresa (d                        | pojišťovna a.s.<br>odací adresa /         | ::<br>:          | Ostatní<br>pohledávky      |
| Text For                                           | rd - náhrada od pojišťo                                                                           | vny                                                                                                    | ⊂ Číslo<br>⊮ Dat.c                                                                           | obj.<br>bj                                           |                                           |                  | Prodejna                   |
| <u>Č</u> ástka                                     | +%<br>0,00 22<br>0,00 5<br>29711,00 0                                                             | DPH<br>0,00<br>0,00<br>29                                                                                             | Celkem           0,00         Form           0,00         Účet           711,00         Kons | a příkazem KB                                        | Středisko<br>Činnost<br>Zakázka           | 1                | Vydané zálohové<br>faktury |
| * X     × 0     1 □ 2006     2 □ 2006     3 □ 2006 | Položky doklad<br>Číslo A Datum<br>50001 01.02.00<br>50002 01.02.00<br>50003 09.03.00             | tu OZaúčtován<br>Splatno<br>11.02.00 Úřad prá<br>11.02.00 Úřad prá<br>09.03.00 Kooperat                               | f D Likvidace<br>Firma<br>ce<br>ce<br>iva pojišťovna a.s.                                    | Poznámky<br>Celkem<br>2 600,0<br>9 286,0<br>29 711,0 | K likvidaci<br>0 0,00<br>0 0,00<br>0 0,00 | X<br>A<br>V<br>X |                            |

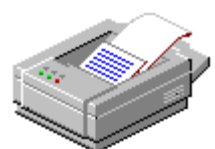

# Tiskové sestavy

Po stisku CTRL+T jsou k dispozici tyto tiskové sestavy.

# 🔟 Ostatní pohledávky

- 🗋 Pohledávka
- 🚺 Ostatní pohledávky
- 📑 Ostatní pohledávky (uhrazené)
- 🗍 Ostatní pohledávky (neuhrazené)
- 🚺 Ostatní pohledávky (v prodlení)
- 😰 Upomínky pohledávek v prodlení
- -- 🛐 Kniha pohledávek
- 🚯 Kniha pohledávek v cizí měně
- 🚯 Pohledávky dle rozmezí splatnosti 🛛
- 😰 Součet ostatních pohledávek
- 📄 Položky ostatních pohledávek
- 📋 Likvidace ostatních pohledávek
- ---- 💿 Kontrola zaúčtování dokladů
- --- 🚸 Chyby v zaúčtování dokladů
- -- 📄 Zaúčtování dokladů

# Prodejna

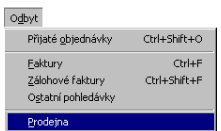

*Prodejna* umožňuje rychlé vystavování prodejních dokladů, včetně možnosti výdeje ze skladu, a jejich tisku na pokladní tiskárně.

Na rozdíl od agendy *Pokladna* není zapsaný doklad při uložení automaticky zaúčtován. Prodejky se všechny zaúčtují hromadně, např. na konci prodejní doby, jedním zápisem do *Pokladny* a tím zároveň automaticky i do peněžního deníku. Způsob zaúčtování do deníku lze upravit v agendě *Pokladna*.

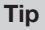

Pro zaúčtování tržeb použijte Záznam / Zaúčtovat.

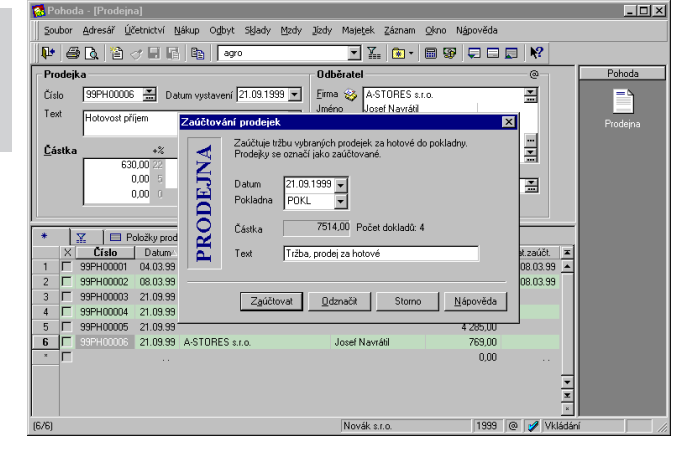

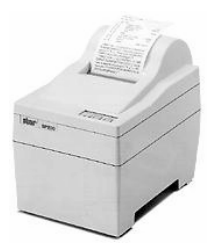

# Tiskové sestavy

Po stisku CTRL+T jsou k dispozici tyto tiskové sestavy.

# 🔰 Prodejna

- ) Prodejka (daňový doklad)
- 💮 Daňový doklad paragon
- 🗋 Dodací list
- 📔 Prodejky
- 📔 Položky prodejek
- 😰 Součet prodejek
- 🚺 Měsíční prodeje za hotové
- 📄 Zaúčtování tržeb

# **10**

# Sklady

Kapitola popisuje agendy skladového hospodářství. Obsahuje tyto kapitoly:

- práce se skladovými zásobami;
- nastavení skladů;
- sklady;
- členění skladů;
- prodejní ceny;
- cenové skupiny;
- zásoby;
- pohyby;
- příjemky;
- výdejky;
- výroba;
- převod;
- čárové kódy;
- účtování způsobem A.

Sklady jsou obsaženy pouze ve verzích STANDARD KOMPLET Program Pohoda umožňuje vedení skladové evidence v podrobném členění podle jednotlivých druhů zásob, používá metodu váženého průměru a v podvojném účetnictví lze zvolit účtování způsobem A i B. Každá účetní jednotka může v programu používat neomezený počet skladů, které si rozvrhne podle vlastních potřeb.

# Ocenění skladu

Zásoby se na skladě evidují v pořizovacích cenách, do kterých patří cena pořízení (fakturační cena, clo, spotřební daň) a vedlejší pořizovací náklady (přepravné, skladovací poplatky). Protože výpočet pořizovací ceny zásob není triviální záležitostí, program Pohoda uživateli tuto činnost usnadňuje a rozpočítává vedlejší náklady pořízení podle podílu nákupních cen jednotlivých druhů zásob v dodávce. Umožňuje ke každé dodávce vedlejší náklady zadat i dodatečně, přičemž skladové ceny opět automaticky přepočte.

Úbytky zásob ze skladu se uskutečňují v pořizovacích cenách, ve kterých je materiál evidován. Ocenění skladových zásob stejného druhu, které závisí na jejich nákupních cenách, se v průběhu času samozřejmě mění. Program Pohoda umožňuje zachytit tyto změny pomocí metody váženého průměru, kdy se cena zboží na skladě přepočítává průběžně po každém příjmu, resp. v zadaném časovém intervalu.

# Skladové zásoby v jednoduchém účetnictví

V jednoduchém účetnictví jsou zásoby evidovány v knize zásob, resp. na skladových kartách. Jejich příjem a výdej zadáváte do programu Pohoda způsobem, který je uveden níže. Do peněžního deníku se promítnou pouze změny finančních prostředků, tj. pokud jsou zásoby nakoupeny či prodány za hotové, resp. byla proplacena faktura. Materiál dodaný zákazníkem a převzatý ke zpracování nebo k opravám nesmí být evidován v zásobách. Tento materiál zadáváte do agendy *Ostatních závazků* jako ručně vepsané položky bez vazby na sklad.

# Skladové zásoby v podvojném účetnictví

Způsob účtování zásob rozhoduje o tom, jakým způsobem se budou pohyby zásob promítat do finančního účetnictví. V minulosti byl způsob A striktně předepsán pro účetní jednotky podléhající auditu, toto omezení již neplatí. Jednotka si může zvolit takový způsob, který nejlépe odpovídá jejím potřebám a charakteru skladových operací. Ještě před zahájením práce se musí uživatel programu rozhodnout, zda povede všechny své sklady způsobem A nebo způsobem B; program neumožňuje vedení části skladů jedním a zbytek druhým způsobem.

# Způsob A

Při účtování způsobem A se pohyb zásob zachycuje v účetnictví v průběhu celého účetního roku. Údaje o výdajích vynaložených na pořízení zásob se soustřeďují na příslušných majetkových účtech účtové třídy 1. Výhodou tohoto postupu je okamžitý přehled o finančních prostředcích, které jsou vázány v jednotlivých druzích zásob. Nevýhodou je při ručním zpracování větší pracnost, při používání programu tato nevýhoda odpadá. Projeví se pouze větším počtem účetních dokladů.

# Způsob B

U způsobu B se v průběhu roku účtují veškeré výdaje na pořízení zásob do nákladů. Na konci účetního období se provede inventura a účty zásob se opraví o zjištěný stav. V průběhu roku nejsou v účetní evidenci dostupné aktuální údaje o stavu zásob.

# Evidence pohybu zásob

V jednoduchém účetnictví i u obou způsobů podvojného účetnictví se v programu Pohoda vede podrobná skladová evidence podle jednotlivých druhů zásob. Z ní je možno zjistit okamžité stavy zásob bez ohledu na použitý způsob jejich účtování. Cílem této kapitoly je seznámit vás ve stručnosti s použitím skladové evidence v ekonomickém systému Pohoda. Bližší vysvětlení jednotlivých agend naleznete v dalších kapitolách.

# Zavedení skladové evidence

Zavedení skladů proveďte postupně v následujících agendách. Chcete-li vydávat i ty zásoby, které nemáte dosud na skladě, nejprve v agendě Globální nastavení v sekci Sklady zatrhněte pole Povolit stav zásob do mínusu. Ti, kdo chtějí v podvojném účetnictví používat účetní způsob A zde taktéž musí zatrhnout příslušné pole. Dále v agendě Sklady zadejte jednotlivé sklady, které budete při své práci používat. Sklady lze přidat i v průběhu účetního období. V agendě Členění skladů můžete vámi zadané sklady libovolně rozčlenit. Příslušné cenové hladiny, které používáte ve vztahu ke svým odběratelům, zadejte do agendy Prodejní ceny. Jednotlivé skladové zásoby musí spadat do některé z cenových skupin, které zadáte v agendě *Cenové skupiny*. Vlastní skladové karty zásoby zadejte v agendě Zásoby. Jakmile zavedete všechny skladové karty do systému, zadejte v agendě Příjemky počáteční stav jednotlivých zásob.

# Příjmy a výdeje zásob

Se skladovými zásobami můžete pracovat v agendách Vydané objednávky, Přijaté faktury, Přijaté zálohové faktury, Přijaté objednávky, Vydané faktury, Vydané zálohové faktury, Prodejna, Pokladna, Příjemky a Výdejky.

Při vkládání skladové zásoby do dokladu postupujte tak, že nejprve vložíte do agendy nový záznam, a potom stisknete klávesovou zkratku *CTRL+S*, případně zvolíte povel *Sklady* z nabídky *Záznam*. V přehledu zásob vyberete příslušnou zásobu a potvrdíte ji stiskem klávesy *ENTER*, dvojklikem myši či povelem *Přenést do dokladu*. Opakováním těchto operací postupně zadáte do dokladu potřebné skladové zásoby.

## TIP

Vedení skladové evidence účetním způsobem A je třeba dokoupit zvlášť.

# TIP

Se skladovými zásobami je možné pracovat ve všech položkových agendách, ve kterých je k dispozici povel Záznam / Sklady.

# TIP

Na sklad lze přijímat pouze takové zásoby, které jste předtím zavedli do agendy Zásoby. Převody skladových zásob

# TIP

Zálohové faktury a objednávky nemají vliv na stav skladové zásoby.

#### TIP

Popis operace Příjem skladových zásob naleznete v kapitole Nákup. Popis operace Výdej skladových zásob naleznete v kapitole Odbyt.

#### Skjady

| <u>S</u> klady<br><u>Č</u> lenění sklad                         | Ctrl+Shift+S<br>İû |
|-----------------------------------------------------------------|--------------------|
| Pro <u>d</u> ejní cen<br><u>C</u> enové skup                    | y<br>biny          |
| <u>Z</u> ásoby<br>P <u>o</u> hyby                               | Ctrl+Z             |
| <u>P</u> říjemky<br><u>V</u> ýdejky<br>Vý <u>roba</u><br>Převod |                    |
| -                                                               |                    |

#### Výroba

evidenci.

Program umožňuje jednoduchým a rychlým způsobem převádět skladové zásoby na výrobky, pomocí výrobních listů je naskladnit a poté vyskladňovat obvyklým způsobem.

Vložení skladové zásoby do objednávky či zálohové

V případě, že potřebujete na skladové zásoby rozpočítat

i vedlejší náklady, doporučujeme provést naskladnění v

agendě *Příjemky* a v dané agendě (např. *Pokladna*) vystavit příslušný doklad bez vazby na skladovou

Převody skladových zásob z jednoho skladu na druhý

můžete provést v agendě Převod. Program vždy

zkontroluje, zda ve skladě, na který jsou zásoby

převáděny, existuje pro tyto zásoby skladová karta. V případě, že skladová karta neexistuje, program ji automaticky vytvoří. Uživatel tedy nemusí znovu

definovat skladovou kartu zboží pro tento sklad.

faktury nemá vliv na změnu stavu zásoby na skladě.

# Časový posun faktury a pohybu zásob

Při účtování zásob v průběhu roku často dochází k časovému posunu mezi fakturací a jejich fyzickým pohybem. V programu Pohoda mějte na zřeteli, že jestliže na faktuře uvedete zásoby ze skladu, dochází k tomuto datu k provedení skladového pohybu (příjmu nebo výdeji). Jestliže však fakturu vytvoříte z příjemky nebo výdejky, žádný skladový pohyb se neprovede. V jednotlivých případech postupujte takto:

## Fakturu a zásoby obdržíte ve stejném dni

Zapište přijatou fakturu a v jejích položkách uveďte jednotlivé zásoby. Po potvrzení faktury se zásoby přijmou na sklad. Jestliže potřebujete na jednotlivé zásoby rozpočítat vedlejší pořizovací náklady, zadejte zásoby

# Práce se skladovými zásobami

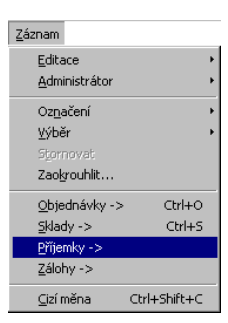

nejprve do příjemky, ze které poté pomocí nabídky *Záznam* v agendě *Přijaté faktury* vytvoříte příslušnou fakturu.

# Fakturu obdržíte dříve, zásoby přijdou později

Zapište přijatou fakturu na celkovou částku. Jsou-li na faktuře uvedeny částky, které se netýkají zásob, musíte fakturu rozepsat na více položek, aby vše bylo možné správně zaúčtovat. Příjemku včetně vedlejších nákladů vystavíte v den, kdy zásoby fyzicky přijmete na sklad.

# Zásoby přijdou dříve, fakturu obdržíte později

Zapište příjemku a zásoby přijměte na sklad. Přijatou fakturu zapište s datem, kdy vám byla doručena. V nabídce *Záznam* vyberte *Příjemky* a vložte do faktury jednu či více příjemek. Ručně zadejte další položky faktury, které nejsou na skladových příjemkách uvedeny. Ceny zásob upravte podle faktury tak, aby souhlasila celková fakturovaná částka. Jestliže jsou ceny zásob jiné než na původní příjemce, musíte je v této příjemce následně opravit. Po tomto zásahu program znovu přepočte vážené ceny.

# Fakturu vystavíte v den vyskladnění

Zapište vydanou fakturu, v jejích položkách uveďte jednotlivé zásoby. Po potvrzení faktury se zásoby vydají ze skladu.

# Fakturu vystavíte dříve, zásoby vyskladníte později

Vystavte fakturu na celkovou částku nebo proveďte rozpis do položek faktury ručně bez výběru zásob ze skladu. Při pozdějším vyskladnění zásob vytvořte skladovou výdejku.

# Zásoby vyskladníte dříve, fakturu vystavíte později

V den vyskladnění vytvořte skladovou výdejku. Při pozdějším vystavení faktury vložte výdejku do faktury prostřednictvím povelu *Výdejky* z nabídky *Záznam* a ručně doplňte další fakturované položky.

Nastavení skladů se provádí v sekci *Sklady* agendy *Globální nastavení*.

Pole *Povolit stav zásob do mínusu* zaškrtněte, potřebujeteli ze skladu vydávat zásoby, které dosud nebyly naskladněny.

Pole *Přenášet kód při vložení zásoby* zvolte, pokud chcete do položky dokladu (faktury atd.) přenášet spolu se skladovou zásobou i její kód. V položce dokladu poté bude uvedeno Kód:Název položky.

Program umožňuje používat dvě varianty ovládání výdeje a příjmu skladových zásob. Zatrhnete-li pole *Dialogové okno při vložení zásoby*, při vkládání skladové zásoby do dokladu můžete v dialogovém okně upravovat množství, jednotkovou cenu a typ ceny ihned při výběru zásoby. Po potvrzení údajů stále zůstáváte v agendě *Výdej*, resp. *Příjem*, a stiskem klávesy *ENTER* můžete opět v dialogovém okně upravovat hodnoty další zásoby, která bude vložena do dokladu.

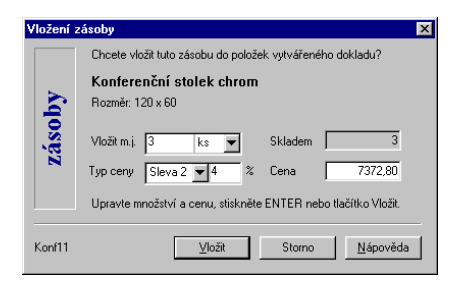

Nezatrhnete-li výše uvedené pole, upravujete množství a cenu skladové zásoby přímo v položce dokladu, do které se po výběru zásoby vždy vracíte.

Zatrhnete-li pole *Vkládat názvy položkových zásob*, před položky zásoby se do dokladu vloží nejprve textová položka s názvem položkové skladové zásoby typu Souprava a Komplet.

Pole *Nepovolit duplicitní kód zásoby ve skladu* zatrhněte, pokud chcete mít v rámci skladu kódy, které se neopakují. Pokud chcete přepočíst váženou nákupní cenu při každém pohybu zásoby, zatrhněte pole *Automatický přepočet vážené nákupní ceny*.

## TIP

Pokud vedete podvojné účetnictví, rozhodněte se ještě před zahájením práce, zda povedete všechny své sklady způsobem A nebo způsobem B. Zatržením pole *Účtování skladů způsobem A* povolíte v podvojném účetnictví účtování skladové evidence způsobem A. Po uložení program inicializuje základní nastavení účtů pro tento způsob účtování v agendě *Uživatelské nastavení* v sekci *Sklady A*, v agendě *Zásoby* a v agendě *Sklady*. Zároveň podle tohoto nastavení zaúčtuje všechny skladové pohyby provedené v daném účetním roce.

V agendě *Uživatelské nastavení* se objeví nová sekce *Sklady A*, kde můžete nastavit účty, které budou použity při příjmu a výdeji uvedených druhů skladových zásob.

# TIP

Sekce Sklady A se v agendě Uživatelské nastavení objeví po zatržení pole Účtování skladů způsobem A v sekci Sklady v agendě Globální nastavení.

| 🞊 Pohoda - [Uživatelské r                                                                                                    | nastavení]                                                                                 |                                        |                                                                                                    |
|----------------------------------------------------------------------------------------------------|--------------------------------------------------------------------------------------------|----------------------------------------|----------------------------------------------------------------------------------------------------|
| Soubor Adresář Účetnict                                                                                                    | ví <u>N</u> ákup O <u>d</u> byt Sklady                                                     | Mzdy Jízdy Majetjek Záznam (           | jkno Nápověda                                                                                                 |
| 🏴   🖨 🖪   à 🛷 🖩                                                                                                    |                                                                                            | • ¥. 8•• 1                             | 8 9 🖵 🗖 🕅 🕅                                                                                                   |
| Uživatelské nastavení <společné>       Pokladna příjem       Pokladna výdej       Banka příjem       Banka výdej       Interri doklady       Interri doklady       Interri doklady</společné> | Příjem zásob<br>Materiál<br>Zboží<br>Nedokončená výroba<br>Polotovaty<br>Výrobky<br>Z roku | DAL Výdej zásob<br>111000              | MD @ Pohoda<br>Materiál 501000<br>Żośći 504000<br>4 vjroba 511000<br>Uźwatelská<br>nastavení<br>Výrobk 513000 |
| Vydané taktuty<br>Vydané záktuty<br>Ostatní pohledávky<br>Přijaté zálohové faktuty<br>Přijaté zálohové faktuty<br>Ostatní závazky<br>Prodejna<br>Sklady A                                     | ∠virata<br>Materiál vlastní výroby                                                         | 614000 m<br>621000 m<br>Materiál vlast | 2virala (51000                                                                                                |
| * <u>X</u> D Poznám<br>X <b>Rok</b> Pr<br>1 □ 355 @                                                                                                    | ky  <br>ofil                                                                               | Poznámka                               |                                                                                                    |

Při příjmu skladových zásob budou příslušné účty zaúčtovány na straně Dal, tj. ve prospěch účtu. Budeteli účtovat o výdeji, zaúčtuje program příslušné účty na vrub účtu, tj. na stranu Má dáti.

Zrušíte-li zatržení tohoto pole, program vymaže účetní záznamy a nastavení účtů související s účtováním skladových zásob způsobem A.

Nastavení v sekci *Převod mezi sklady* zatrhněte, pokud chcete zásoby identifikovat (kromě polí Kód, Typ a Členění) navíc dle polí Název zásoby, Text nebo Základní měrná jednotka.

# CTRL+SHIFT+S Sklady

otevře agendu Skady. Agenda *Sklady* slouží k založení a poté k přepínání jednotlivých skladů. Sklady si můžete rozvrhnout dle vlastních potřeb. Organizační struktura se definuje zde a v agendě *Členění skladů*. Cenová struktura se definuje v agendách *Prodejní ceny* a *Cenové skupiny*.

Program pracuje buď se všemi sklady najednou nebo s vybraným skladem. Výběr skladu se provádí pomocí povelu *Vybrat sklad* z hlavní nabídky nebo stiskem klávesy *ENTER* v tabulce na záznamu požadovaného skladu.

| 🕵 Pohoda NET - [Sklady]                                                        |                    |
|--------------------------------------------------------------------------------|--------------------|
| 😅 Vybratisklad 😅 Všechnyi <u>s</u> klady Záznam <u>O</u> kno N <u>á</u> pověda |                    |
| 📭 🖨 🖉 🐨 🖬 👔 📄 💽 💽 🛣 🕄 🐨                                                        | <b>Q I I I K</b> ? |
| Sklad @                                                                        | Pohoda             |
| Název PRODEJ Prodejní sklad                                                    | =`.                |
| Skladojik                                                                      | Skladu             |
|                                                                                | Skiddy             |
|                                                                                | 1                  |
| × M Deznamky<br>X Zkratka Text ▲                                               |                    |
| 1 🗖 MATERIÁL Sklad materiálu 🔺                                                 |                    |
| 2 PRODEJ Prodejní sklad                                                        |                    |
| 3 	☐ ZBOŽí Sklad zboží                                                         |                    |
| × 🗖                                                                            |                    |
| · · · · · · · · · · · · · · · · · · ·                                          |                    |
| x                                                                              |                    |
| ж                                                                              |                    |
| (2/3) Petr Nováček - truhlář 2000 @ 🧳                                          | 1.                 |

Vyberete-li některý ze skladů, můžete ve všech agendách programu pracovat jen s kartami tohoto skladu. Vybraný sklad je indikován v titulkovém řádku před názvem otevřené agendy.

# 🕵 Pohoda - [Sklad Centrální - Zásoby]

V případě, že v podvojném účetnictví používáte účetní metodu A, můžete ve formuláři zadat čísla účtů, která se použijí u těch zásob, u nichž není uveden jejich analytický účet. Tyto zásoby budou podle druhu zaúčtovány na zde uvedené účty. Bližší informace naleznete také v kapitole Zásoby nebo v kapitole o účtování způsobem A.

# Sklady

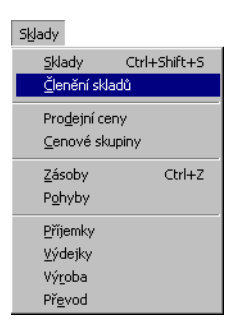

# Členění skladů

Agenda umožňuje založení hierarchické struktury pro členění skladů.

Sklady mohou být strukturovány stromově až do osmi úrovní. Nultou úroveň tvoří název skladu a dalších 7 úrovní jednotlivé větve stromové struktury. V agendě *Zásoby* lze v poli *Zatřídění* každé skladové zásobě přiřadit jinou větev zde založeného členění ve formátu *Sklad/Větev1/Větev2/...VětevX*.

Agendu můžete využít pro rozčlenění skladů, např. podle sortimentu výrobků či podle míst, kde se jednotlivé zásoby nachází.

| 🚮 Pi  | ohod   | da - (Členění s   | kladů]                |                    |           |         |            |             |          |        |       |     |          | _ 🗆 🗙          |
|-------|--------|-------------------|-----------------------|--------------------|-----------|---------|------------|-------------|----------|--------|-------|-----|----------|----------------|
| So    | ubor   | Adresář Účel      | tnictví <u>N</u> ákup | Ogbyt Skjady       | Mzdy      | Jízdy   | Majeţek    | Záznam      | Qkno     | Nápov  | ĕda   |     |          |                |
| Į.    | E      | ð 🖪 / 🗎 🥑         |                       |                    |           |         | • 7        | . 💽 -       | 89       | I 💭    |       | N?  |          |                |
| Vē    | tev    |                   |                       |                    |           |         |            |             |          |        |       | 0   |          | Pohoda         |
| Sk    | lady i | mohou být strukti | urovány stromo        | vě až do osmi úrov | ní. Pro k | aždou v | ētev založ | te záznam   | v této a | gendē. |       |     |          | =              |
| Sk    | ladov  | vým zásobárn se : | struktura přířaz      | uje ve formátu Skl | ad/Vétev  | 1/Vétev | /2/Véter   | <i>i</i> X. |          |        |       |     |          |                |
| Sk    | lad    | Prodejna          |                       | Název              |           |         |            |             |          |        |       |     |          | Členění skladů |
| Vě    | tev    | Hitec             | Auto                  | rádio              |           |         |            | -           | _        |        | _     |     |          |                |
|       |        | 1                 |                       |                    |           |         |            |             |          |        |       |     |          |                |
|       | 1      | r i no            | 7 J ]                 |                    |           |         |            |             |          |        |       |     |          |                |
|       |        |                   | maniky                | ND 2               |           |         |            |             | 0.0      |        | 1.771 | 2   | =1       |                |
| -     | Ê      | Sklad 🛆           | Vetevi                | Vetev 2            | vetev 3   | Ve      | xev 4      | vetev 5     | ve       | CEV 6  | Vetev | · / | ÷        |                |
| -     | Ľ      | Prodejna          | Hitec                 | Autoradio          |           |         |            |             |          |        |       |     | -        |                |
| 2     | 느      | Prodejna          | Hitec                 | Discman            |           |         |            |             |          |        |       |     |          |                |
| 3     | ш      | Prodejna          | Hitec                 | Walkman            |           |         |            |             |          |        |       |     | <b>T</b> |                |
| 4     |        | Centrální         | Sony                  | Kamera             |           |         |            |             |          |        |       |     | X        |                |
| 5     | Г      | Centrální         | Sony                  | Video              |           |         |            |             |          |        |       |     | к        |                |
| (1/6) |        |                   |                       |                    |           | Nov     | ák s.r.o.  |             |          | 1999   | @ 🥖   |     |          |                |

Cenová struktura se definuje v agendách *Prodejní ceny* a *Cenové skupiny*. Skladovým zásobám se přiřazuje v poli *Skupina*.

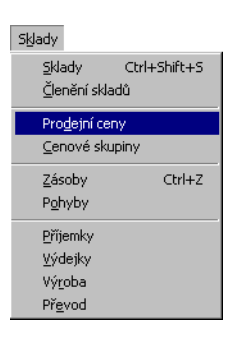

# Prodejní ceny

Agenda *Prodejní ceny* umožňuje vytvářet a upravovat cenové hladiny s určitými vlastnostmi.

Mezi ně patří *typ ceny* (základní / sleva), *způsob výpočtu* ceny (s daní / bez daně, zaokrouhlení) a *platnost* ceny (trvalá / časově omezená / pozastavena).

V jeden časový okamžik může být aktivní jedna *základní* prodejní cena a libovolné množství slev. Pro tuto množinu cen lze v agendě *Cenové skupiny* založit libovolné množství skupin cen a stejným cenám přiřadit v různých skupinách různé hodnoty pro *marži/rabat* a *slevu*.

# Sklady

#### Ceny s DPH

Program umožňuje stanovovat ceny s DPH i bez DPH.

## Tip

Cenovou hladinu lze přiřadit odběrateli v adresáři.

# Název cenové hladiny

Ačkoli počet slev není omezen, při výdeji je omezen počet záložek slev, které se vejdou na obrazovku. Např. pokud použijete názvy cen délky 1 až 4 znaky a počet slev nepřekročí 10 (např. D0-D9), můžete při výdeji pohodlně vybírat z těchto slev pomocí záložek.

# Platnost

Platnost slevy může být trvalá nebo časově omezená; v tom případě uveďte data platnosti do polí od a do. Platnost slevy lze také pozastavit, takže se nenabízí při výdeji. Volba *Časově omezená* umožňuje zapsat slevu stejného názvu vícekrát v rozdílných časových intervalech. Díky tomu může odpovědný pracovník např. připravit ceny pro příští měsíc a odjet na dovolenou - program sám aktivuje nové ceny k příslušnému datu. Lze toho také využít k automatické aktivaci sezónních slev.

| 🕵 Pohoda - [Prodejní ceny]                                                                         |                                                                                                    |
|----------------------------------------------------------------------------------------------------|----------------------------------------------------------------------------------------------------|
| Soubor Adresář Účetnictví Nákup Odbyt Sklady Mz                                                    | zdy Jízdy Majetjek Záznam Okno Nápověda                                                                     |
| 🗣 😂 🖪 🎽 🤯 🗉 🖬 👘 📔                                                                                  | 🔽 🗽 - 🖩 🮯 🖵 🗖 🕅                                                                                             |
| Prodejní cena                                                                                      | Výchozí nastavení @ Pohoda                                                                                  |
| Názvy cen slouží k výběru ceny zásoby. Lze je také<br>přířadit jednotlivým odběratelům v adresáři. | Zvolte typ ceny. Další hodnoty slouží pouze pro<br>předvyplnění nové cenové skupiny, kde je můžete upravit. |
| Název Vánoční Dealerský ceník 🔽                                                                    | 🔿 Zékladní cena 🛛 Marže 🚍 🐲 Prodejní ceny                                                                   |
| Popis Vánoční sleva                                                                                | 🕫 Sleva Rabat 🚍 %                                                                                           |
|                                                                                                    | Sleva 10 🕂 %                                                                                                |
| - Platnost slevy                                                                                   | Výpačet ceny                                                                                                |
| Časově omezená 💌 od 01.12.1999 👻                                                                   | Typ výpočtu bez daně 💌 Měna 💌                                                                               |
| do 24.12.1999 🗸                                                                                    | Zaokrouhlení 0,1 💌 Kurs                                                                                     |
|                                                                                                    |                                                                                                    |
| * 🔛 🗅 Poznámky                                                                                     |                                                                                                    |
| X Název Popis 🛆 Ceník                                                                              | Platnost Sleva % S Zaokrouhlení 🏯                                                                           |
| 5 Prodejní Prodejní cena 🗆                                                                         | Trvalá 🗰 1 💼                                                                                                |
| 6 Vánoční Vánoční sleva 🕱                                                                          | Časově omezená 10,00 🗖 0,1 🏯                                                                                |
| (6.6)                                                                                              | NewShare 1999 @ 4                                                                                           |

# Marže a rabat

*Marže* je přirážka k nákupní ceně. Tento způsob výpočtu základní prodejní ceny je určen např. pro prodejce potravin.

*Rabat* použijí např. obchodníci prodávající zboží za ceny stanovené výrobcem (zákadní prodejní cena), který jim poskytuje slevu (rabat).

# Tip

Pole Dealerský ceník určuje, zda má být cena zařazena do této sestavy.

# Tip

Výrobce, který nepoužívá ani marži ani rabat, uvede hodnotu 0.

# Sklady

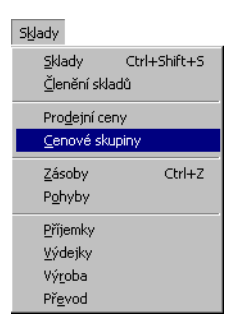

# Cenové skupiny

Agenda *Cenové skupiny* umožňuje vytvářet a upravovat libovolné množství skupin cen.

Cenová skupina obsahuje jednu základní prodejní cenu (ve formuláři) a volitelně libovolné množství slev v tabulce *Slevy*, která je ovlivněna agendou *Prodejní ceny*.

Stejným cenám lze přiřadit v různých skupinách různé procentuální hodnoty pro marži/rabat, resp. slevu. Ruční úprava těchto hodnot se povolí zaškrtnutím pole *Úprava* na zvolené ceně.

Cenová skupina se přiřazuje jednotlivým skladovým zásobám. Tím se určí hodnoty pro výpočet (marže/rabat, resp. slevy) a způsob výpočtu (definovaný v agendě *Prodejní ceny*) skutečných cen skladových zásob.

| 🚮 Pi                           | ohoda NE                     | - [Cenov                    | é skupiny                  | ]                        |                          |                   |                                                  |                           |                          |                  |                           |                      |     |                |
|--------------------------------|------------------------------|-----------------------------|----------------------------|--------------------------|--------------------------|-------------------|--------------------------------------------------|---------------------------|--------------------------|------------------|---------------------------|----------------------|-----|----------------|
| <u>S</u> o                     | ubor Adre                    | sář <u>Ú</u> četni          | ctví <u>N</u> áku          | ip O <u>d</u> byt        | Sklady                   | Mzdy              | Jízdy                                            | Majetek                   | Záznam                   | <u>O</u> kno     | Nápověd                   | a                    |     |                |
| l P                            | <i>a</i>                     | 曾 🗞                         |                            | e   E                    | _                        |                   |                                                  | • 7.                      | 💽 •                      | 3 😵              | ₽ 🗆                       |                      | ?   |                |
| Cenová skupina Základní cena @ |                              |                             |                            |                          |                          |                   |                                                  |                           |                          | Pohoda           |                           |                      |     |                |
| Ce                             | nová skupin<br>ny a libovoln | a definuje v<br>ě mnoha sle | ztahy pro vj<br>v, zapsaný | ipočet zák<br>ch v ageno | ladní proc<br>Jě Prodejr | leiní<br>ní ceny. | Základ<br>Zde lze                                | ní prodejr<br>s upravit p | ní cena se<br>předvyplně | odvozu<br>nou ma | e od nákup<br>žičirabat s | iní ceny.<br>kupiny. |     |                |
| Ná                             | zev Mate                     | nál                         |                            |                          |                          |                   | Název                                            | Prode                     | iní                      |                  | Γ Úpr                     | ava                  |     | Cenové skupiny |
| Po                             | pis Skup                     | pina materiál               | ových záso                 | ь                        |                          | ~                 | Marže                                            | 2                         | 0 <u>+</u> %             |                  |                           |                      |     |                |
|                                |                              |                             |                            |                          |                          | w.                | Rabat                                            |                           | ÷ %                      |                  |                           |                      |     | 🛅              |
| Pre                            | rvidla pro au                | tomatický pi                | epočet cer                 | zásoby                   |                          |                   |                                                  |                           |                          |                  |                           |                      |     | Vydané faktury |
| ঘ                              | Při změně r                  | nákupní cer                 | y přepočíta                | t základní               | prodejní o               | enu               | Při změně marže/rabatu přepočítat prodejní cenu  |                           |                          |                  |                           |                      |     |                |
| Г                              | Při změně :                  | ákladní pro                 | dejní ceny p               | přepočítat               | nákupní o                | enu               | C Při změně marže/rabatu přepočítat nákupní cenu |                           |                          |                  |                           |                      |     |                |
| 1                              | Automatick                   | ý přepočet                  | lev při změ                | ně základr               | ní prodejni              | ceny              |                                                  |                           |                          |                  |                           |                      |     |                |
|                                |                              |                             |                            |                          |                          |                   |                                                  |                           |                          |                  |                           |                      |     |                |
| *                              |                              | 😑 Slevy                     | Pozr                       | iámky                    |                          |                   |                                                  |                           |                          |                  |                           |                      |     |                |
|                                | Náze                         | v                           |                            | Popis                    |                          |                   | S                                                | Zaol                      | krouhlení                | S                | leva %                    | Úprav                | a 🗶 |                |
| 1                              | Sleva 1                      | Dea                         | alerská slev               | a 2%                     |                          |                   |                                                  | 0,1                       |                          |                  | 2,00                      |                      | 1   |                |
| 2                              | Sleva 2                      | Dea                         | alerská slev               | a 4%                     |                          |                   | Г                                                | 0,1                       |                          |                  | 4,00                      |                      |     |                |
| 3                              | Sleva 3                      | Dea                         | alerská slev               | a 6%                     |                          |                   |                                                  | 0,1                       |                          |                  | 6,00                      |                      | ×   |                |
| (1/3)                          |                              |                             |                            |                          |                          |                   | Petr N                                           | ováček - I                | truhlář                  | 1                | 000 @                     | 1                    | _   |                |

Prodejní ceny můžeme též nazývat **hladiny**, protože hodnoty pro jejich výpočet (marže/rabat, resp. sleva) mohou být v každé skupině různé, i když základní vlastnosti hladiny jsou v každé skupině shodné (název, typ, způsob výpočtu, platnost).

|                                              | Hladina       | Skupina1  | Skupina2  | <br>SkupinaX |
|----------------------------------------------|---------------|-----------|-----------|--------------|
| Poznámka                                     | Základní cena | Rabat 10% | Rabat 20% | Rabat 30%    |
| Pokud možnosti                               | Sleva1        | Sleva 2%  | Sleva 4%  | Sleva 8%     |
| skupin nepotřebujete,<br>založte pouze jednu | Sleva2        | Sleva 3%  | Sleva 6%  | Sleva 12%    |
| cenovou skupinu.                             | SlevaX        | Sleva 5%  | Sleva 10% | Sleva 20%    |

Sklady 235

# Zásoby

# CTRL+Z otevře Zásoby

Agenda Zásoby umožňuje vytvářet a upravovat veškerý sortiment vedený ve skladu. Novou kartu zásoby lze založit třemi způsoby. Zásoby obsahující více shodných polí lze rychle zapsat pomocí kopie nebo šablony. V ostatních případech použijte klávesu INSERT.

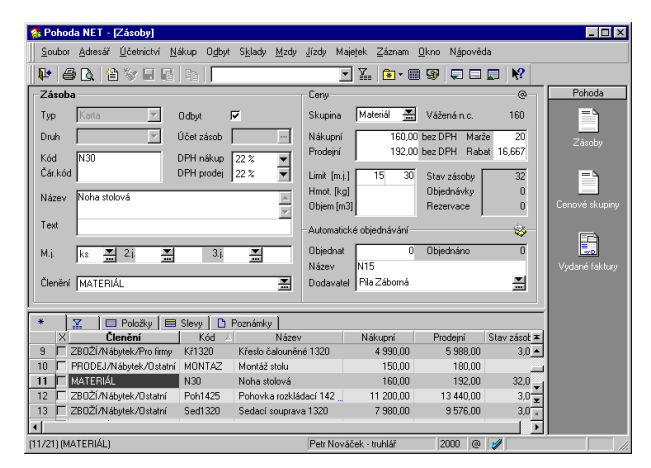

## TIP

U typu zásoby Souprava, Komplet a Výrobek musíte zadat jejich položky prostřednictvím povelu Sklady z nabídky Záznam.

# Тур

Skladová zásoba může být jednoho z pěti různých typů. U typu *Karta* a všech ostatních typů, mimo typu *Služba*, se sleduje stav zásob. Typ *Souprava* se skládá z jednotlivých zásob, zapsaných v tabulce *Položky*. Typ *Komplet* umožňuje navíc měnit ceny jednotlivých položek. *Výrobek* se naskladňuje pomocí agendy *Výroba* a vyskladňuje jako jeden řádek pod názvem výrobku.

# POZOR

Pole Druh a Účet zásob jsou přístupná pouze v podvojném účetnictví a to tehdy, máte-li nastaven účetní způsob A.

# Druh

Druh určuje účtování pohybů zásoby, a proto je pole přístupné pouze v případě aktivovaného účtování skladů způsobem A. Charakteristika jednotlivých druhů je uvedena v nápovědě, která se objeví, stisknete-li na tomto poli klávesovou zkratku CTRL+F1.

# Účet zásob

I toto pole je přístupné pouze tehdy, účtujete-li sklady

# Zásoby

způsobem A. Můžete do něj doplnit číslo analytického účtu pro danou skladovou zásobu. Nevyplníte-li jej, pro tuto skladovou zásobu se použije účet druhu zásoby, zadaný v agendě *Sklady*. O který účet se bude jednat, je určeno nastavením pole *Druh* u této skladové zásoby.

Kód může obsahovat zkrácený název položky nebo číselný kód.

# Pozor

Tip

Neplátce DPH musí nastavit DPH 0%.

## Poznámka

Při změně sazby se přepočítá základní prodejní cena v případě, že způsob jejího výpočtu je nastaven na s daní. Pole kód identifikuje jednotlivé skladové zásoby.

# Čárový kód

Používáte-li při práci se skladovými položkami čárový kód, načtěte jej do tohoto pole pomocí čtečky.

# DPH

Kód

Sazba DPH použitá při nákupu a při prodeji skladové zásoby může být různá. Příslušné sazby uveďte do polí *DPH nákup* a *DPH prodej*.

# Název skladové zásoby

Do pole *Název* uveďte název skladové zásoby, do pole *Text* uveďte doplňující text, upřesnění či poznámku k názvu skladové zásoby. Pole *Text* je možné využít i v případě, že skladové zásoby mají stejný název, ale liší se např. barvou či rozměrem.

# Měrné jednotky

Každé zásobě lze přiřadit kromě základní měrné jednotky další dvě odvozené měrné jednotky. Stav zásob je veden v základních měrných jednotkách.

Do pole *M.j.* uveďte základní měrnou jednotku (např. ks, m). Pokud budete používat pouze jednu jednotku, uveďte ji zde. Budete-li pro tuto zásobu používat více jednotek, uveďte jednotku pro nejmenší množství.

Do pole 2.j. (resp. 3.j.) uveďte druhou odvozenou měrnou jednotku (např. paleta, balení). Do dalšího pole uveďte koeficient pro přepočet této jednotky ze základní m.j..

Po výběru zásoby do dokladu (faktury, výdejky) a výběru odvozené měrné jednotky se cena automaticky přepočítá.

## TIP

Prostřednictvím pole Členění můžete velmi rychle vybrat zásoby umístěné v daném skladě.

# TIP

Podrobnější informace naleznete v kapitole Cenové skupiny.

# Členění

V poli Členění zatřídíte zásobu do organizační struktury, kterou jste definovali v agendě *Členění skladů*.

# Skupina

Po zvolení cenové skupiny se podle jejího nastavení ve stejnojmenné agendě doplní marže nebo rabat a druhý z těchto údajů se dopočte. Výpočet prodejních cen se provede automaticky po uvedení nákupní ceny. Kromě toho se u skladové zásoby podle nastavení u skupiny nastaví i záložka *Slevy*.

# Vážená nákupní cena

Stejné druhy zásob jsou v ekonomickém systému Pohoda oceněny cenou zjištěnou váženým aritmetickým průměrem. Vážená nákupní cena se u skladových zásob vypočítává automaticky po každém pohybu, pokud v agendě *Globální nastavení* v sekci *Sklady* zatrhnete pole *Automatický přepočet vážené nákupní ceny*. V případě, že nemáte toto pole zatrženo, musíte provést přepočet ručně prostřednictvím volby *Aktualizovat váženou nákupní cenu* povelu *Záznam / Přecenit nákupní ceny*.

# Nákupní cena

Po zvolení cenové skupiny uveďte nákupní cenu skladové zásoby bez DPH.

# Prodejní cena

Základní prodejní cena se vypočte po uvedení cenové skupiny a nákupní ceny skladové zásoby. Zároveň jsou přepočteny prodejní ceny v tabulce *Slevy*.

Při výpočtu jsou ceny zaokrouhleny dle nastavení v agendě *Prodejní ceny* a poté je proveden přepočet marže/ rabatu resp. slev. Větší zaokrouhlení způsobí také větší odchylku těchto hodnot od původních údajů.

Pokud ručně upravíte prodejní cenu zásoby, provede se automatický přepočet hodnot marže/rabat.

# Zásoby

Pokud však u příslušné cenové skupiny zvolíte přepínač *Přepočítat nákupní cenu při změně prodejní ceny* v agendě *Cenové skupiny*, bude po změně prodejní ceny zásoby v této skupině automaticky přepočtena nákupní cena na základě hodnot marže/rabat.

# TIP

Pokud změníte hodnotu pole Marže, dojde k přepočtu prodejní ceny, resp. změníte-li hodnotu pole Rabat, dojde k přepočtu nákupní ceny.

# Marže / Rabat

V poli *Marže* uveďte procentem přirážku k nákupní ceně, resp. v poli *Rabat* uveďte slevu z prodejní ceny. Obě pole se automaticky přednastaví podle údajů zadaných v agendě *Cenové skupiny* pro zvolenou skupinu.

# Limit

Do pole *Minimální limit* zadejte požadované množství zásoby na skladě. Tento údaj využívá funkce *Automatické objednávky* a tisková sestava *Podlimitní zásoby*, která vypisuje zásoby, jejichž stav klesl pod limit uvedený v tomto poli. V poli *Maximální limit* uveďte maximální množství zásoby na skladě. I tento údaj využívá funkce *Automatické objednávky* a tisková sestava *Nadlimitní zásoby* vypisující zásoby, jejichž stav přesáhl limit uvedený v tomto poli.

# Hmotnost (kg) / Objem (m3)

Do těchto polí uveďte hmotnost či objem skladové zásoby. Uvedené údaje budou použity v tiskové sestavě *Dodací list*, kde bude uvedena celková hmotnost, resp. celkový objem dodávky.

# Stav zásoby

V poli *Stav zásoby*, které je ovlivněno příjmem a výdejem této zásoby, je uveden aktuální stav zásoby na skladě.

# Objednávky

Pole *Objednávky* obsahuje počet měrných jednotek skladové zásoby, které byly objednány v agendě *Přijaté objednávky*. Jedná se o počty zásob z nevyřízených a nedodaných objednávek. Blíže viz Přijaté objednávky.

# Rezervace

V poli *Rezervace* je uveden počet měrných jednotek skladové zásoby, které byly objednány a rezervovány v agendě *Přijaté objednávky*. Jedná se opět o počty zásob z nevyřízených a nedodaných objednávek. Blíže viz *Přijaté objednávky*.

# Objednat

Do pole *Objednat* uveďte požadované množství k objednání ve funkci *Automaticky objednat* (viz níže).

# Objednáno

V poli *Objednáno* je uveden počet měrných jednotek skladové zásoby, které byly objednány v agendě *Objednávky*. Jedná se opět o počty zásob z nevyřízených a nedodaných objednávek. Blíže viz *Objednávky*.

# TIP

Pokud se neliší od názvu zásoby, není třeba objednací název uvádět.

# Název

Uveďte objednací název skladové zásoby z ceníku dodavatele, který je uveden v následujícím poli. Hodnota pole je využita ve funkci *Automaticky objednat*.

# Dodavatel

Z adresáře vyberte do tohoto pole název firmy podle obchodního rejstříku nebo živnostenského listu. Obsah pole bude využit funkcí *Automaticky objednat*.

# Automatické objednávky

Pohoda umožňuje automaticky generovat objednávky zásob prostřednictvím povelu *Automaticky objednat* z nabídky *Záznam*, který aktivuje průvodce automatickými objednávkami.

# Vyplnit

Na první stránce průvodce zvolíte operaci, kterou chcete provést. Operace *Vyplnit* automaticky vyplní pole

# Zásoby

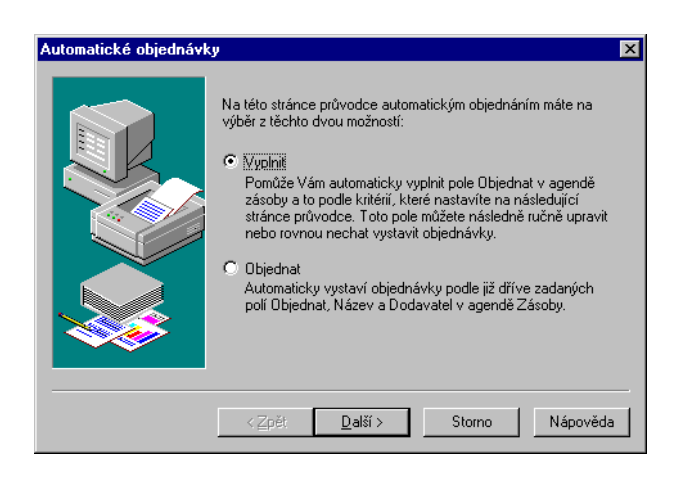

*Objednat* v agendě *Zásoby*, které udává množství, v jakém bude zásoba objednána. Výpočet tohoto množství bude ovlivněn kritérii, které nastavíte na následující stránce průvodce. V horní části této stránky vyberete typy objednávek, které chcete vyřídit. Do výpočtu můžete zahrnout:

Rezervace z přijatých objednávek - objednané množství pokryje všechny nedodané a nevyřízené rezervované přijaté objednávky.

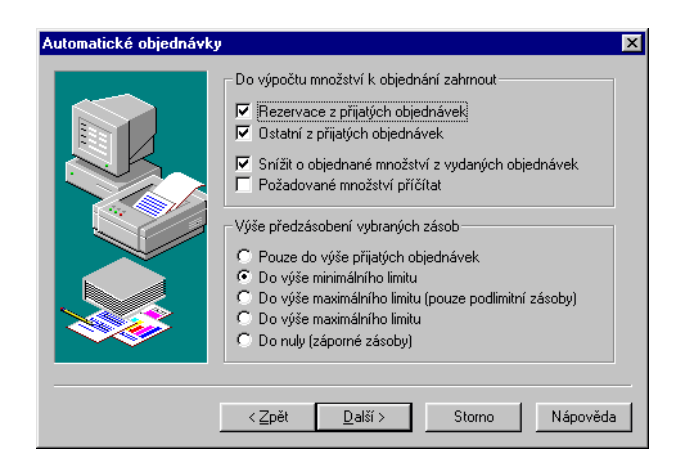

- Ostatní z přijatých objednávek objednané množství pokryje nerezervované nedodané a nevyřízené přijaté objednávky.
- Snížit o objednané množství z vydaných objednávek objednané množství bude sníženo o množství, které jste objednali již dříve - tedy o nedodané a nevyřízené objednávky vydané.
- Požadované množství přičítat určuje způsob výpočtu při volbě Do nuly (záporné zásoby).

Dále zvolte jedno ze čtyř druhů předzásobení:

- Pouze do výše přijatých objednávek objednané množství bude rovno rozdílu množství potřebného k vyřízení vybraných typů objednávek a současného stavu zásoby.
- Do výše minimálního limitu výše objednaného množství bude taková, aby po vyřízení zvolených typů objednávek byl stav zásoby roven minimálnímu stavu zásoby.
- Do výše maximálního limitu výše objednaného množství bude taková, aby po vyřízení zvolených typů objednávek byl stav zásoby roven max. stavu zásoby.

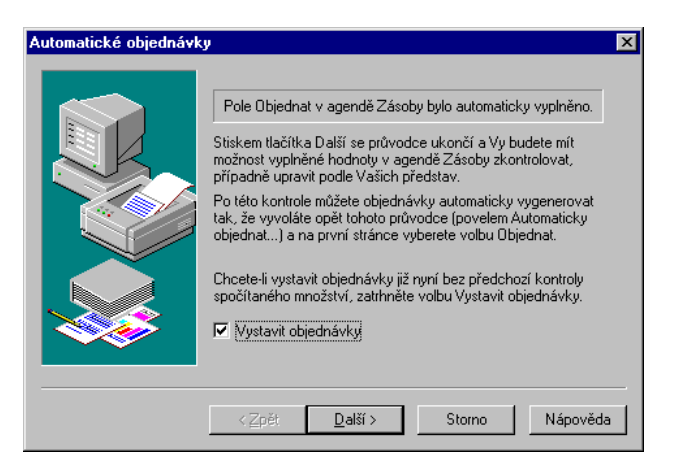

- Do výše maximálního limitu (pouze podlimitní zásoby)
   stejné jako předchozí, objednané množství však bude nastaveno pouze u zásob, jejichž současný stav je pod minimálním limitem.
- Do nuly (záporné zásoby) vyrová záporné stavy zásob do nuly.

Stiskem tlačítka *Další* se provede výpočet a aktualizace pole *Objednat*. Zobrazená stránka nabízí možnost ukončení průvodce a kontrolu, případně ruční úpravu automaticky vygenerovaného množství nebo možnost pokračovat a automaticky generovat objednávky. V druhém případě je zobrazena poslední stránka průvodce, která je popsána níže.

# Objednat

Pokud již máte vyplněno pole *Objednat*, a to buď ručně nebo automaticky, můžete přistoupit rovnou ke generování objednávek. Poslední stránka průvodce informuje o počtu objednávek, které budou vystaveny, popřípadě hlášení o počtu zásob, které nemohly být do objednávek zahrnuty (např. z důvodu nezvolení dodavatele nebo nezadání množství k objednání). Zadejte text, který bude na objednávkách uveden, a stiskem tlačítka *Dokončit* budou vydané objednávky vystaveny.

| Automatické objednáv | ky 🔀                                                       |
|----------------------|------------------------------------------------------------|
|                      | Budou vystaveny objednávky pro 2 odběratelů. 🗾             |
|                      | Text objednávky:<br>Objednáváme u Vás níže uvedené zboží:  |
|                      | Po stisku tlačítka Dokončit budou objednávky vygenerovány. |
|                      | < <u>Z</u> pět Dokončit Storno Nápověda                    |

# Zásoby

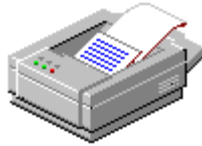

# Tiskové sestavy

Po stisku CTRL+T jsou k dispozici tyto tiskové sestavy.

| Q) | Zás        | oby                                   |
|----|------------|---------------------------------------|
|    |            | Zásoba                                |
|    | $\Box$     | Skladová karta                        |
|    | $\Box$     | Skladová karta (vážené nákupní ceny)  |
|    |            | Skladové karty za období              |
|    |            | Skladové karty (vážené nákupní ceny)  |
|    |            | Skladové zásoby                       |
|    |            | Soupravy                              |
|    |            | Ceny kompletů                         |
|    |            | Koncový ceník                         |
|    | m          | Dealerský ceník                       |
|    | ī          | Koncový ceník podle zatřídění         |
|    | m          | Dealerský ceník podle zatřídění       |
|    |            | Dealerský ceník podle zatřídění       |
|    | <b>e</b> 1 | Koncový ceník HTML                    |
|    | ā          | Dealerský ceník HTML                  |
|    | Σ          | Podlimitní zásoby                     |
|    | Σ          | Nadlimitní zásoby                     |
|    | Σ          | Inventurní soupis                     |
|    | Σ          | Neprodávané zboží                     |
|    | Σ          | Neprodejné zboží (ležáky)             |
|    | Σ          | Ocenění skladu                        |
|    | Σ          | Inventurní soupis s oceněním          |
|    | ΣÌ         | Pohyb zásob za období                 |
|    | Σ          | Měsíční obrátkovost                   |
|    | Σ          | Týdenní obrátkovost                   |
|    | Σ          | Výdeje zásob                          |
|    | Σ          | Soupiska prodeje za období            |
|    | Σ          | Přehled prodeje za období             |
|    | Σ          | Soupiska uhrazených prodejů za období |
|    | Σ          | Přehled uhrazených prodejů za období  |
|    | 1          | Měsíční přehled prodeje               |
|    | 1          | Měsíční přehled prodeje (m.j.)        |
|    |            | Štítky čárových kódů                  |
|    | #          | Cenovky zboží                         |

K hromadnému přeceňování skladových zásob je v programu Pohoda k dispozici celá řada funkcí.

# Hromadné přecenění nákupních cen

Nákupní ceny lze hromadně upravovat prostřednictvím funkcí sdružených v dialogovém okně přístupném prostřednictvím povelu *Přecenit nákupní ceny* v agendě *Zásoby*.

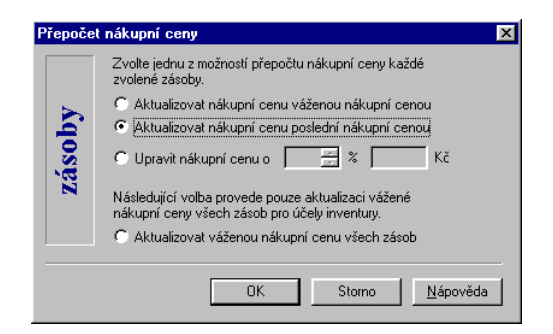

Nejprve vyberte zásoby které chcete přecenit. K výběru můžete použít například sloupec *Členění*, který vám umožní vybrat zásoby podle skladů a jejich členění. Nebo můžete použít sloupec *Skupina*, který vám umožní vybrat zásoby podle cenových skupin. Výběr se provádí označením sloupce a zvolením požadované záložky. Poté zvolte povel Přecenit nákupní ceny a zvolte požadovaný výpočet:

- Aktualizovat nákupní cenu váženou nákupní cenou dosadí váženou nákupní cenu každé vybrané zásoby do pole Nákupní cena.
- Aktualizovat nákupní cenu poslední nákupní cenou vyhledá v pohybech vybraných zásob poslední nákupní cenu a dosadí ji do pole Nákupní cena.
- Upravit nákupní cenu o % resp. Kč upraví obsah pole Nákupní cena vybraných zásob o uvedené procento nebo o uvedenou pevnou částku, případně o obojí v pořadí procento, částka.

Aktualizovat váženou nákupní cenu - přepočte váženou nákupní cenu u všech zásob (bez ohledu na provedený výběr).

Aktualizace ostatních polí po přepočtu se provádí dle kritérií uvedených u cenové skupiny dané zásoby.

# Hromadné přecenění prodejních cen

Prodejní ceny lze hromadně upravovat prostřednictvím funkcí sdružených v dialogovém okně přístupném prostřednictvím povelu *Přecenit prodejní ceny* v agendě *Zásoby*.

| Pře   | počel                                                                                                    | prodejních cen vybraných zásob 🛛 🗙                               |  |  |  |  |  |  |  |  |
|-------|----------------------------------------------------------------------------------------------------|------------------------------------------------------------------|--|--|--|--|--|--|--|--|
|       |                                                                                                    | Zvolte nejprve prodejní ceny, které chcete zahrnout do přepočtu. |  |  |  |  |  |  |  |  |
|       |                                                                                                    | Prodejní Prodejní cena                                           |  |  |  |  |  |  |  |  |
|       |                                                                                                    | ✓ Sleva 1 Dealerská sleva 2%                                     |  |  |  |  |  |  |  |  |
|       |                                                                                                    | 🗌 Sleva 2 🛛 Dealerská sleva 4% 🚽                                 |  |  |  |  |  |  |  |  |
|       |                                                                                                    | 🗌 Sleva 3 🔹 Dealerská sleva 6% 🔹 💌                               |  |  |  |  |  |  |  |  |
| zásob | Zvolte způsob přepočtu základní prodejní ceny a slev.<br>Zvolené slevy budou odvozeny od základní prodejní ceny.<br>© Základní prodejní cenu neměnit, přepočítat pouze slevy<br>© Přepočítat základní prodejní cenu z nákupní ceny |                                                                  |  |  |  |  |  |  |  |  |
|       |                                                                                                    | 🖸 Upravit prodejní ceny o 🛛 🚔 % 🛛 2 Kč                           |  |  |  |  |  |  |  |  |
|       |                                                                                                    | Volené slevy neodvozovat z prodejní ceny, ale také upravit       |  |  |  |  |  |  |  |  |
|       |                                                                                                    | OK Storno <u>N</u> ápověda                                       |  |  |  |  |  |  |  |  |

Nejprve v agendě *Zásoby* vyberte zásoby které chcete přecenit. Poté zvolte povel *Přecenit prodejní ceny*, zaškrtněte prodejní ceny (tzn. základní prodejní cenu a/ nebo slevy), které chcete přepočítat, a zvolte požadovaný výpočet:

- Základní prodejní cenu neměnit, přepočítat pouze slevy - přepočte zvolené slevy vybraných zásob dle nastavení v agendách Prodejní ceny a Cenové skupiny. Je nutné mít zvolenu alespoň jednu slevu.
- Přepočítat základní prodejní cenu z nákupní ceny přepočte základní prodejní cenu vybraných zásob z

nákupní ceny dle nastavení v agendách *Prodejní ceny* a *Cenové skupiny*. Je nutné mít zvolenu základní prodejní cenu.

- Přepočítat základní prodejní cenu z vážené nákupní ceny - přepočte základní prodejní cenu vybraných zásob z vážené nákupní ceny dle nastavení v agendách Prodejní ceny a Cenové skupiny. Je nutné mít zvolenu základní prodejní cenu.
- Upravit prodejní ceny o % resp. Kč upraví zvolené ceny vybraných zásob o uvedené procento nebo o uvedenou pevnou částku, případně o obojí v pořadí procento, částka.
- Zvolené slevy neodvozovat z prodejní ceny, ale také upravit - slevy se nebudou počítat dle nastavení v agendě Prodejní ceny resp. Cenové skupiny, ale upraví se stejně jako základní prodejní cena dle nastavení u volby Upravit prodejní ceny - tedy změní se o dané procento, případně o fixní částku. U kompletu změní ceny jednotlivých položek.

# Úpravy prodejních cen z agendy Prodejní ceny

Jednotlivé prodejní ceny všech zásob lze změnit prostřednictvím nastavení způsobu jejich výpočtu v agendě *Prodejní ceny*. Změnu parametrů lze automaticky promítnout do prodejních cen zásob. Nejprve postupně provedeme požadované úpravy jednotlivých prodejních cen. Při zavření agendy - pokud byly upraveny hodnoty v sekcích *Výchozí nastavení* nebo *Výpočet ceny* - program nabídne automatický přepočet, který se provede po stisku tlačítka Ano.

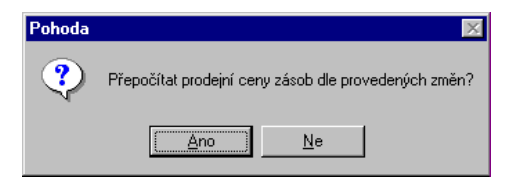

# Úpravy prodejních cen z agendy Cenové skupiny

Jednotlivé prodejní ceny zásob určité cenové skupiny lze změnit prostřednictvím nastavení jejich výpočtu v agendě *Cenové skupiny*. Změnu parametrů lze automaticky promítnout do prodejních cen zásob. Nejprve postupně provedeme požadované úpravy jednotlivých cenových skupin. Při zavření agendy pokud byly upraveny hodnoty v polích *Marže, Rabat* nebo *Sleva* - program nabídne automatický přepočet, který se provede po stisku tlačítka Ano.

## Ruční úprava cen aktuální zásoby

Pokud upravíte jedno z polí Nákupní, *Prodejní, Marže, Rabat* (viz obr.) a *DPH prodej* nebo *Slevy* (v tabulce slev) v agendě *Zásoby*, ostatní pole se přepočtou dle nastavení v sekci *Pravidla pro automatický přepočet cen* agendy *Cenové skupiny*.

| Nákupní  | 160,00 bez D | PH Marže | 20     |
|----------|--------------|----------|--------|
| Prodejní | 192,00 bez D | PH Rabat | 16,667 |

Změna prodejní DPH se projeví pouze u prodejních cen, u kterých je v agendě Prodejní ceny zvolen Typ výpočtu S DPH.

Při vyplňování polí po vložení nového záznamu neplatí kritéria daná cenovou skupinou. Po změně nákupní ceny se podle marže a rabatu přepočítá základní prodejní cena. Změnou základní prodejní ceny se přepočtou slevy.

Ceny zásob typu souprava a výrobek se tvoří jako součet příslušných cen jejich položek. Tedy pokud se změní cena zásoby, přepočte se i cena soupravy / výrobku, kde je tato zásoba obsažena.

Zásoba typu komplet má vlastní ceny položek, proto se změny cen zásob, které jsou jejími položkami, kompletu nijak nedotknou.

# Pohyby

| Sklady                                                            |                    |
|-------------------------------------------------------------------|--------------------|
| ≦klady<br>Členění sklad                                           | Ctrl+Shift+S<br>dů |
| Pro <u>d</u> ejní cen<br><u>C</u> enové skuj                      | iy<br>piny         |
| <u>Z</u> ásoby                                                    | Ctrl+Z             |
| P <u>o</u> hyby                                                   |                    |
| <u>P</u> říjemky<br>⊻ýdejky<br>Vý <u>r</u> oba<br>Př <u>e</u> vod |                    |

Agenda *Pohyby* obsahuje seznam všech skladových pohybů. Agenda slouží k analýze provedených skladových operací.

Po stisku pravého tlačítka myši nad tabulkou se zobrazí nabídka (viz obrázek). Ke každému pohybu můžete v případě potřeby vyvolat zdrojový doklad nebo skladovou kartu v agendě *Zásoby*.

| <mark>л</mark> Р                          | ohoda - [Sklad       | Prodejna - Poh           | yby]               |          |                      |                           |         |           |           |          |        |
|-------------------------------------------|----------------------|--------------------------|--------------------|----------|----------------------|---------------------------|---------|-----------|-----------|----------|--------|
| <u>5</u> 01                               | ubor <u>A</u> dresář | Účetnictví <u>N</u> ákup | p O <u>d</u> byt : | ōklady ļ | <u>M</u> ady Jiady M | laje <u>t</u> ek <u>Z</u> | áznam ⊆ | kno Nápov | éda       |          |        |
| ų.                                        | <b>8</b> ]           | 0 8 6 F                  | 6                  | _        |                      | • 🖫                       | 🏽 - 🖻   | a 99 🖵    |           | ?        |        |
| *                                         |                      |                          |                    |          |                      |                           |         |           |           |          | =      |
|                                           | Agenda               | Zatřídění                | Zkratka            |          | Název                | Datum                     | Pohyb   | Množství  | Jedn.cena | Vážená   | ×      |
| 9                                         | Příjemky             | Prodejna/Hitec,          | St1550             | Stál k   | ancelářský s k       | 01.01.99                  | Příjem  | 9,00      | 6 750,00  | 6 750,00 |        |
| 0                                         | Příjemky             | Prodejna/Hitec,          | Z100               | Židle    | Z100                 | 01.01.99                  | Příjem  | 22,00     | 990,00    | 990,00   |        |
| 1                                         | Příjemky             | Prodejna/Hitec,          | Z120               | Židle    | Z120                 | 01.01.99                  | Příjem  | 3,00      | 1 200,00  | 1 200,00 |        |
| 12                                        | Příjemky             | Prodejna/Hitec,          | Z220               | Židle    | Z220                 | 01.01.99                  | Příjem  | 15,00     | 1 640,00  | 1 640,00 |        |
| 13                                        | Přijaté faktury      | Prodejna/Hitec,          | St1045             | Stůl k   | ancelářský s ro      | 06.01.99                  | Příjem  | 12,00     | 8 400,00  | 8 400,00 |        |
| 14                                        | Přijaté faktury      | Prodejna/Hitec,          | Z100               | Židle    | Z100                 | 06.01.99                  | Příjem  | 20,00     | 990,00    | 990,00   |        |
| 15                                        | Přijaté faktury      | Prodejna/Hitec,          | Z120               | Židle    | Z120                 | 06.01.99                  | Příjem  | 10,00     | 1 200,00  | 1 200,00 |        |
| 16                                        | Vydané faktury       | Prodejna/Hitec,          | St1045             | Stůl k   | ancelářský s roj     | 12.01.99                  | Výdej   | 2,00      | 10 080,67 | 8 400,00 |        |
| 17                                        | Vydané faktury       | Prodejna/Hitec,          | Z100               | Židle    | Z100                 | 12.01.99                  | Výdej   | 3,00      | 1 187,75  | 990,00   |        |
| 18                                        | Vydané faktury       | Prodejna/Mistn           | KR20a              | Skříň    | ka rohová            | 12.01.99                  | Výdej   | 2,00      | 1 500,05  | 1 250,00 |        |
| 9                                         | Vydané faktury       | Prodejna/Hitec,          | St1550             | Stül     | -nooléžský o k       | 10.01.00                  | 1//jdej | 2,00      | 8 100,28  | 6 750,00 |        |
| 20                                        | Přijaté faktury      | Prodejna/Hitec,          | St1550             | Stůl     | Zásoba               |                           | ijem    | 5,00      | 6 750,00  | 6 750,00 |        |
| 21                                        | Vydané faktury       | Prodejna/Hitec,          | St1045             | Stůl     | Doklad               |                           | dej     | 1,00      | 10 080,67 | 8 400,00 | -      |
| 22                                        | Vurlané fakturu      | Prodeina/Hitec.          | 7100               | Židle    | gloupce              |                           | dei     | 2.00      | 1 187 75  | 990.00   | ×<br>+ |
| Jtevře zdrojový doklad skladového pohybu. |                      |                          |                    |          | 🔽 Označit            |                           | 0.      |           | 1999 @    | 1        |        |
| _                                         |                      |                          |                    |          | ⊻ýběr                |                           | •       |           |           |          |        |
|                                           |                      |                          |                    |          | 🖨 Iisk               |                           |         |           |           |          |        |
|                                           |                      |                          |                    |          | 🐧 Tisk tabulky       |                           |         |           |           |          |        |
|                                           |                      |                          |                    |          | Export tabu          | ky                        |         |           |           |          |        |
|                                           |                      |                          |                    | - 1      | 🐔 Otevřít v Eg       | celu                      |         |           |           |          |        |

Prostřednictvím povelu *Sloupce* můžete vybrat sloupce tabulky, které budou zobrazeny v tabulce, a pomocí kterých můžete vyhledávat a vyhodnocovat skladové pohyby.

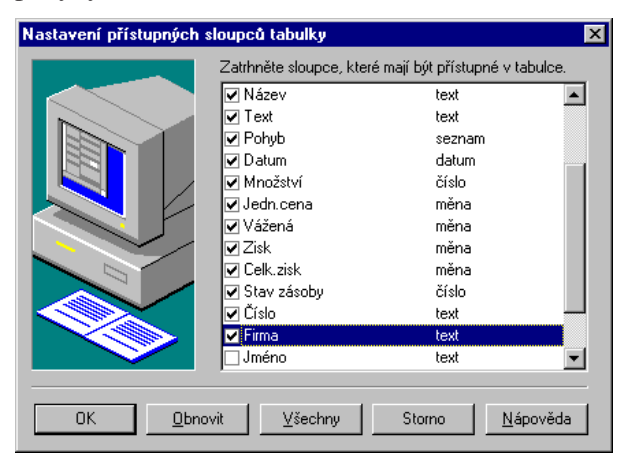

K dispozici máte následující sloupce:

- *Agenda* název agendy, ve které došlo k pohybu skladových zásob
- Členění zatřídění skladové zásoby
- *Kód* kód skladové zásoby
- *Čár.kód* čárový kód skladové zásoby
- Název název skladové zásoby
- *Text* doplňující text k názvu skladové zásoby
- Pohyb rozlišení skladového pohybu. Tj. zda se jedná o příjem nebo výdej skladových zásob
- *Datum* datum, kdy došlo k uskutečnění pohybu. Zpravidla se jedná o datum vystavení dokladu
- *Množství* množství skladové zásoby v základní měrné jednotce
- *Částka* skutečně realizovaná cena skl. zásoby
- Celkem množství x částka
- Vážená vážená nákupní cena
- Zisk/m.j. rozdíl mezi realizovanou a váženou cenou
  - nákupní cenou. Počítá se pouze u výdejů
- Zisk zisk krát množství. Počítá se pouze u výdejů
- Stav zásoby stav zásoby po tomto pohybu
- Číslo číslo dokladu, kterým byl pohyb uskutečněn
- *Firma* název firmy z dokladu, kterým byl pohyb uskutečněn
- *Jméno* jméno osoby z dokladu, kterým byl pohyb uskutečněn
- Středisko středisko z dokladu, resp.
   z položky dokladu, kterým byl pohyb uskutečněn
- *Činnost* činnost z dokladu, resp. z položky dokladu, kterým byl pohyb uskutečněn
- Zakázka zakázka z dokladu, resp. z položky dokladu, kterým byl pohyb uskutečněn

Výběr pohybů lze provádět obvyklým způsobem a vybrané pohyby lze setřídit a tisknout v řadě tiskových sestav. Zde je třeba připomenout, že pokud jste v agendě *Sklady* vybrali pouze jeden sklad, agenda *Pohyby* 

# Pohyby

zobrazuje pohyby zásob pouze z vybraného skladu. Název tohoto skladu je indikován v titulkovém řádku.

# Tiskové sestavy

Po stisku CTRL+T jsou k dispozici tyto tiskové sestavy, které uživateli usnadňují analýzu skladových pohybů:

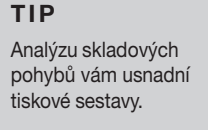

| 🛈 Pol  | уру                                   |
|--------|---------------------------------------|
| D      | Skladové pohyby                       |
| · 🔳    | Skladové pohyby (dle operace)         |
| · 🔳    | Skladové pohyby (vážené nákupní ceny) |
| · 🔳    | Skladové pohyby (saldo)               |
| · 🔳    | Příjmy zásob                          |
| · 🔳    | Příjmy zásob za období                |
| · 🔳    | Výdeje zásob                          |
| · 🔳    | Výdeje zásob za období                |
| ···· 🚺 | Měsíční výdeje zásob                  |
| · 🔳    | Zisk                                  |
| · 🔳    | Zisk (měsíčně)                        |
| ···· 🔳 | Zisk (týdně)                          |
| · 🏢    | Zisk (dle zásob)                      |

zobrazuje pohyby zásob pouze z vybraného skladu. Název tohoto skladu je indikován v titulkovém řádku.

# Další tiskové sestavy

Pro analýzu skladu lze využít i některých sestav z agendy Adresář.

- 😰 Dodané zboží
- 😰 Zisk (zásoby)
- 😰 Struktura prodeje
- 😰 Struktura prodeje dle okresů
- 😰 Přehled prodeje dle okresů
- 🚺 Přehled prodeje dle okresů (10 nejlepších)

TIP

: Dodané zboží, Zisk z prodaného zboží, Struktura prodeje a Struktura prodeje dle okresů.

# Příjemky

Nepoužíváte-li účetní způsob A v podvojném účetnictví, slouží agenda Příjemky pro příjem zboží do skladu bez vazby na účetnictví. Použijete ji v případech, kdy dodávku zboží přijímáte na sklad nezávisle na přijaté faktuře, kterou obdržíte v jiný den. Na této faktuře již uvedete pouze celkovou částku a zboží nerozepisujete na položky s vazbou na sklad. Agendu lze také použít například pro vyrovnání stavu zásob. Příjem na sklad s přímou vazbou na účetnictví v reálném čase se provádí prostřednictvím agend Pokladna a Přijaté faktury.

V případě, že používáte v podvojném účetnictví způsob A, příjemka slouží k zaúčtování příjmu skladových zásob. Zaúčtování můžete zkontrolovat na stejnojmenné záložce. Blížší informace naleznete v kapitole Účetní způsob A.

Skladová příjemka se skládá ze záhlaví, které je společné všem položkám, a z jednotlivých položek. Na sklad lze přijmout libovolný počet položek najednou. Přijímané položky musí být vytvořeny v agendě Zásoby.

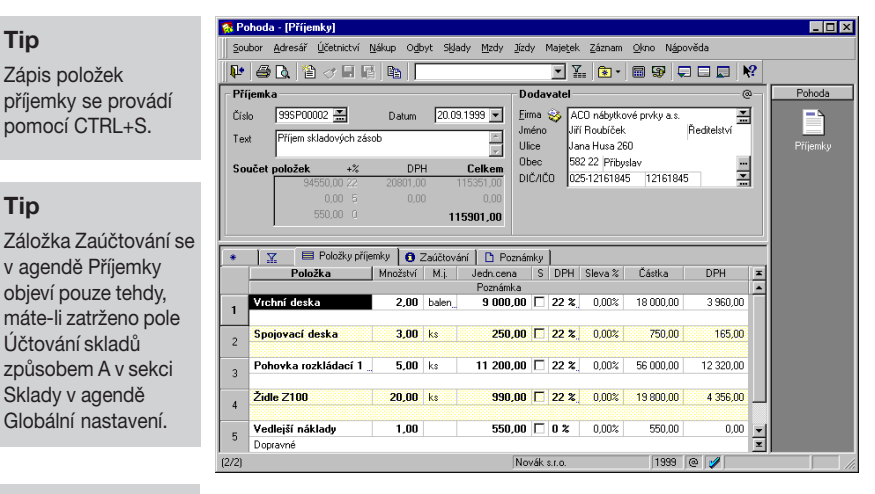

#### Tip

Vedlejší pořizovací náklady můžete zadat pouze v agendě Příjemky.

# Vedlejší pořizovací náklady

Vedlejší pořizovací náklady (např. přepravné), které chcete rozpustit na jednotlivé skladové zásoby, můžete zadat pouze v agendě Příjemky. Nejprve do příjemky

Tip

Zápis položek

pomocí CTRL+S.

Účtování skladů

Sklady v agendě
# Příjemky

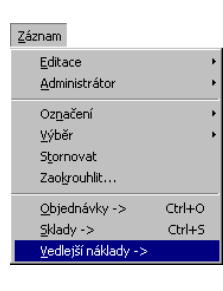

standardním způsobem zadáte příslušné skladové zásoby a poté do dokladu pomocí povelu *Vedlejší náklady* z nabídky *Záznam* vložíte položku vedlejších pořizovacích nákladů. V poli *Poznámka* u této položky je standardně uvedeno dopravné a v případě potřeby můžete tento text změnit či jinak upravit. Samozřejmě doplníte i příslušnou částku nákladů a eventuelně i DPH. Po uložení dokladu program rozpočítá vedlejší náklady pořízení na jednotlivé skladové zásoby podle podílu jejich nákupních cen v dodávce. Pořizovací cenu (tj. cenu pořízení a poměrnou část vedlejších nákladů) příslušné skladové zásoby si můžete prohlédnout v agendě *Pohyby*.

T i p Program Pohoda rozpočítává vedlejší náklady pořízení podle podílu nákupních cen jednotlivých druhů zásob v dodávce.

| 🚮 Pe    | ohoda - [Pohj        | /by]                             |                           |                 |                  |                              |                     |          |          |        |
|---------|----------------------|----------------------------------|---------------------------|-----------------|------------------|------------------------------|---------------------|----------|----------|--------|
| Sou     | ibor <u>A</u> dresář | <u>Ú</u> četnictví <u>N</u> ákup | O <u>d</u> byt S <u>I</u> | dady <u>M</u> a | dy <u>J</u> ízdy | Maje <u>t</u> ek <u>Z</u> áz | rnam <u>O</u> kno N | lápověda |          |        |
| Į₽•     | 80.                  | ) <i>d</i> <b>B B</b> (b)        |                           |                 |                  | • %. (                       | • • 🖩 👽             | 🖵 🗖 🗖    | ₩?       |        |
| *       | 🔀 Datum              | = dnes, Agenda = Příje           | emky                      |                 |                  |                              |                     |          | = -      | Pohoda |
|         | Zkratka              | Název                            | Datum                     | Pohyb           | Množství         | Jedn.cena                    | Vážená              | Zisk     | <b>-</b> | =      |
| 1       | B02                  | Vrchní deska                     | 20.09.99                  | Příjem          | 20,00            | 905,24                       | 904,99              | 0,00     | •        |        |
| 2       | 803                  | Spojovací deska                  | 20.09.99                  | Příjem          | 3,00             |                              | 250,29              | 0,00     |          | Pohyby |
| 3       | Poh1425              | Pohovka rozkládací               | 20.09.99                  | Příjem          | 5,00             | 11 265,15                    | 11 232,58           | 0,00     |          |        |
| 4       | Z100                 | Židle Z100                       | 20.09.99                  | Příjem          | 20,00            | 995,76                       | 993,49              | 0,00     |          | =      |
|         |                      |                                  |                           |                 |                  |                              |                     | Ĩ        | ₹I       |        |
|         |                      |                                  |                           |                 |                  |                              |                     |          | ×        |        |
| •       |                      |                                  |                           |                 |                  |                              |                     |          | ۶I.      |        |
| (2/4) ( | Centrální/Sony       | /Kamera)                         |                           |                 | Novák            | .0.1.8                       | 199                 | 9 @ 🥖    |          |        |

Program umožňuje ke každé dodávce zadat vedlejší náklady i dodatečně a příslušné skladové ceny poté automaticky přepočte.

# Vytvoření příjemky z objednávky

Příjemku můžete velmi rychle vytvořit i z vydané objednávky prostřednictvím povelu *Objednávky* z nabídky *Záznam*. V tomto případě se vám nabídnou nevyřízené a nedodané objednávky, ze kterých máte možnost si vybrat.

## Tiskové sestavy

Po stisku CTRL+T jsou k dispozici tyto tiskové sestavy:

# 🕼 Příjemky

🌔 Příjemka na sklad

Příjemka v různých cenách

🗻 Soupiska příjemek

# Výdejky

| Sklady                      |                              |                     |
|-----------------------------|------------------------------|---------------------|
| <u>S</u> kla<br><u>Č</u> le | ady<br>nění skl              | Ctrl+Shift+S<br>adů |
| Pro<br><u>C</u> er          | <u>d</u> ejní ce<br>nové ski | ny<br>Jpiny         |
| <u>Z</u> ás<br>P <u>o</u> h | юbу<br>пубу                  | Ctrl+Z              |
| ₽řĭj                        | emky                         |                     |
| ⊻ý¢                         | lejky                        |                     |
| Vý <u>r</u>                 | oba                          |                     |
| Pře                         | vod                          |                     |

#### Tip

Zápis položek výdejky se provádí pomocí CTRL+S.

#### Tip

Výdejku je možné vytvořit z objednávky přijaté.

# Tip

Záložka Zaúčtování se v agendě Výdejky objeví pouze tehdy, máte-li zatrženo pole Účtování skladů způsobem A v sekci Sklady v agendě Globální nastavení. Agenda *Výdejky* slouží v případě, že nepoužíváte účetní způsob A v podvojném účetnictví, pro výdej zboží ze skladu bez vazby na účetnictví. Použijete ji v případech, kdy výdej zboží provádíte nezávisle na fakturaci. Na faktuře pak již uvedete pouze celkovou částku a zboží nerozepisujete na položky s vazbou na sklad. Agendu lze také použít například pro vyrovnání stavu zásob. Výdej ze skladu s přímou vazbou na účetnictví v reálném čase se provádí prostřednictvím agend *Prodejna, Pokladna* a *Faktury vydané*.

Používáte-li v podvojném účetnictví způsob A, výdejka slouží k zaúčtování výdeje skladových zásob. Zaúčtování můžete zkontrolovat na stejnojmenné záložce. Bližší informace naleznete v kapitole Účetní způsob A.

Skladová výdejka se skládá ze záhlaví a z jednotlivých položek. Na sklad lze přijmout libovolný počet položek najednou. Vydávané zásoby musí být na skladě předem zaevidovány v agendě *Zásoby*.

| Soubor Adresif Uktinchi Ijälup Ogbyt Sjady Mody Zody Mastak Zámam Olno Najoovéda         Videjka         Claib 3955/00001 mm         Text       Videjkladových zárob         Součet položek       2 DPH Celker         1000 0       231800,00         000 0       231800,00         000 0       231800,00         Videj kladových zárob       DPH Celker         1000 0       231800,00         1000 0       231800,00         1000 0       231800,00         Položka       Mozátvári 0         Vodej kladových zárob       Dichovátka         1000 0       231800,00         1000 0       Zavádvárá 0         1000 0       Zavádvárá 0         1000 0       Zavádvárá 0         1000 0       Zavádvárá 0         1000 0       Zavádvárá 0         1000 0       Zavádvárá 0         1000 0       Zavádvárá 0         1000 0       Zavádvárá 0         1000 0       Zavádvárá 0         1000 0       Zavádvárá 0         1000 0       Zavádvárá 0         1000 0       Zavádvárá 0         1000 0       Zavádvárá 0         1000 0       Zavádvárá 0         1000 0                                                                                                    | 🚼 Pe        | ohod | la - [Vý¢      | lejky]               |                 |            |                      |               |                              |                         |          |           | _ 🗆 ×      |
|----------------------------------------------------------------------------------------------------|-------------|------|----------------|----------------------|-----------------|------------|----------------------|---------------|------------------------------|-------------------------|----------|-----------|------------|
| Výdejka     Odběrdel       Cirá     995/00001 B       Datum     20.081393 V       Juné     Juné       Výdejka     Odběrdel       Erena S     BATULA       Juné     Juné       Vojeký išladových závob     Ulce       100001 1/2     1/1253       100001 1/2     1/1253       100001 1/2     1/1253       100001 1/2     1/1253       100001 1/2     1/1253       100001 1/2     1/1253       100001 1/2     1/1253       100001 1/2     1/1253       100001 1/2     1/1253       100001 1/2     1/1253       100001 1/2     1/1253       100001 1/2     1/1253       100001 1/2     1/1253       100001 1/2     1/1253       100001 1/2     1/1253       10001 1/2     1/1253       10001 1/2     1/1253       10001 1/2     1/1253       10001 1/2     1/1253       10001 1/2     1/1253       10001 1/2     1/1253       10001 1/2     1/1253       10001 1/2     1/1253       10001 1/2     1/1253       10001 1/2     1/1253       10001 1/2     1/1253       10001 1/2     1/1253                                                                                                    | <u>5</u> 00 | ubor | <u>A</u> dresá | ř <u>Ú</u> četnictvi | <u>N</u> ákup O | ibyt Sklad | y <u>M</u> zdy ;     | jízdy Majet   | ek <u>Z</u> áznam            | <u>O</u> kno N <u>á</u> | pověda   |           |            |
| Výdajka     Odběratel       Črislo     3955 V00001 mm     Datum     20.081399 mm       Text     Výdaj útladových zásob     Julice       Julice     Zahadní 30       Součet položek     *       10000 11 //     211000       0000 12 //     211000       0000 12 //     211000       0000 12 //     211000       0000 12 //     211000       0000 12 //     211000       0000 12 //     2210000       11000 12 //     2210000       11000 12 //     2210000       11000 12 //     2210000       11000 12 //     2210000       11000 12 //     2210000       11000 12 //     2210000       11000 12 //     2210000       11000 12 //     2210000       11000 12 //     2210000       11000 12 //     2210000       11000 12 //     2210000       11000 12 //     2210000       11000 12 //     2210000       11000 12 //     2210000       11000 12 //     2210000       11000 12 //     2210000       11000 12 //     2210000       11000 12 //     2210000       11000 12 //     2210000       11000 12 //     22100000       1100 12 //                                                                                                    | <b>P</b>    | 8    | ا 🔬 ا          | ê 🛷 🖩                | 6               |            |                      | •             | X. 💿 •                       | 📰 👽                     |          | <b>\?</b> |            |
| Cislo       935/00001       ■       Datum       20.03 1999 ▼       ■       ■       ■       ■       ■       ■       ■       ■       ■       ■       ■       ■       ■       ■       ■       ■       ■       ■       ■       ■       ■       ■       ■       ■       ■       ■       ■       ■       ■       ■       ■       ■       ■       ■       ■       ■       ■       ■       ■       ■       ■       ■       ■       ■       ■       ■       ■       ■       ■       ■       ■       ■       ■       ■       ■       ■       ■       ■       ■       ■       ■       ■       ■       ■       ■       ■       ■       ■       ■       ■       ■       ■       ■       ■       ■       ■       ■       ■       ■       ■       ■       ■       ■       ■       ■       ■       ■       ■       ■       ■       ■       ■       ■       ■       ■       ■       ■       ■       ■       ■       ■       ■       ■       ■       ■       ■       ■       ■       ■       ■       ■       ■ <t< th=""><th>٧ý</th><th>dejk</th><th>a</th><th></th><th></th><th></th><th>ſ</th><th>Odběratel</th><th></th><th></th><th></th><th>@</th><th>Pohoda</th></t<>                                                                                                    | ٧ý          | dejk | a              |                      |                 |            | ſ                    | Odběratel     |                              |                         |          | @         | Pohoda     |
| Text     Vjdej išladových žásob     Uněrňo     Joref Stéklo     Vydely       Součet položek     +%     DPH     Celken     DE       10000 5     0.000     10000     10000     10000       0000 0     23180.00     Crálo obj                                                                                                    | Čís         | io:  | 995V0          | 0001 🚠               | Datum           | 20.09.     | 1999 💌               | Eima 🍪 🛛      | BATULA                       |                         |          | -         | <b>-</b> ` |
| Součet položek         **         DPH         Celtean         00ce         Cantadi au         **         **         **         00ce         73201         Brundal         **         **         **         **         **         **         **         **         **         **         **         **         **         **         **         **         **         **         **         **         **         **         **         **         **         **         **         **         **         **         **         **         **         **         **         **         **         **         **         **         **         **         **         **         **         **         **         **         **         **         **         **         **         **         **         **         **         **         **         **         **         **         **         **         **         **         **         **         **         **         **         **         **         **         **         **         **         **         **         **         **         **         **         **         **         **         **         ** <th>Te</th> <th>st</th> <th>Výdej</th> <th>skladových z</th> <th>ásob</th> <th></th> <th>4</th> <th>Jméno</th> <th>losef Stéblo</th> <th></th> <th></th> <th></th> <th></th>                                                                                                    | Te          | st   | Výdej          | skladových z         | ásob            |            | 4                    | Jméno         | losef Stéblo                 |                         |          |           |            |
| Součet položek         **         DPH         Celken         DC/CO         Advera/(dodari adresa / Control of the control of the cont                            |             |      |                |                      |                 |            | -                    | Ulice<br>Obec | ≤ahradni 3U<br>792 01 ∫Permi | 4                       |          | d.        | Výdejky    |
| Older         Device         Case of the second second seco | 50          | لمض  | nolože         | <b>ا</b> ل 10        | D               | ы          | Calkan               | DIČZIČN       | SZ OT BIUR                   | a                       |          | -         |            |
| 0.000         5         0.000         Crislo dėj          Ceny         >         Vydei           • X         I Pokošiy vydely         O Zaučtování O Poznánky         O Poznánky         Položka         Množství Mi, j dednorení S DPH Sleva % Cástka         DPH x                                                                                                    |             |      |                | 19000,31 22          | 4179,           | 69 2       | 23180,00             | i i           | adresa / di                  | odací adresa            | ب        |           |            |
| Casta DPH      Položky výdely O Zaúčtování D Poznánky      Položka Množství M.j. Jednicena I S DPH Sleva Z Částka DPH      Poznánka                                                                                                    |             |      |                | 0,00 5               |                 | 00         | 0,00                 | Číslo obj. [  |                              |                         |          | -         | Výdej      |
|                                                                                                    |             |      |                | 0,00 0               |                 | 23         | 8180,00              | Dat.obj.      |                              | Lieny                   | 2        |           |            |
|                                                                                                    |             |      |                |                      |                 |            |                      |               |                              |                         |          |           |            |
| Položka Množství M.j. Jednicena S DPH Sleva % Cástka DPH 🛎<br>Poznámka                                                                                                    | *           |      | <u>x</u> 1     | 📰 Položky v          | ýdeiky 👩        | Zaúčtování | D Pozr               | námky         |                              |                         |          |           |            |
|                                                                                                    |             | -    | Po             | ložka                | Množstv         | M.j.       | Jedn.cena<br>Roznámk | s ∣S∣DPI      | l   Sleva %                  | Cástka                  | DPH      | ×         |            |
| 1 . Wreani deska 5.00 ks 2 000.00 1 22 % 0.00% 10 000.00 2 200.00                                                                                                    |             | Vit  | chní de:       | ska                  | 5.0             | l ks       | 2 000.               | ■<br>00 □ 22: | <b>\$ 0.00%</b>              | 10 000.00               | 2 200.00 | ÷         |            |
|                                                                                                    | 1           |      |                |                      |                 |            |                      |               |                              |                         |          |           |            |
| 2 Skříňka rohová 6.00 ks 1 830,00 🖾 22 % 0.00% 9 000.31 1 979.69                                                                                                    | 2           | Sk   | říňka ro       | ohová                | 6,00            | l ks       | 1 830,               | 00 🗵 22       | \$0,00                       | 9 000,31                | 1 979,69 | -         |            |
| 1//1) Novikova 1999 /0 /4                                                                                                    | n 20        |      |                |                      |                 |            |                      | Nouák         |                              |                         | 1000 @ 🖋 |           |            |

## Tiskové sestavy

Po stisku CTRL+T jsou k dispozici tyto tiskové sestavy:

# 🜔 Výdejky

- Výdejka ze skladu
- Výdejka (vážené nákupní ceny)
- 🗋 Dodací list
- 🛯 🚺 Soupiska výdejek

# Výroba

| Sklady                                       |                    |
|----------------------------------------------|--------------------|
| <u>S</u> klady<br><u>Č</u> lenění sklav      | Ctrl+Shift+S<br>dû |
| Pro <u>d</u> ejní cen<br><u>C</u> enové skuj | iy<br>piny         |
| <u>Z</u> ásoby<br>P <u>o</u> hyby            | Ctrl+Z             |
| <u>P</u> říjemky<br>⊻ýdejky                  |                    |
| Vý <u>r</u> oba<br>Př <u>e</u> vod           |                    |

Agenda *Výroba* slouží pro zápis výrobních listů. Výrobou rozumíme převod skladových zásob, ze kterých se výrobek skládá, na výrobek.

Povel *Záznam/Sklady->* (Ctrl+S) otevře seznam skladových zásob typu *Výrobek*, ze kterého lze vybrat požadovaný výrobek, vložit jej jako položku záznamu v agendě *Výroba* a zapsat vyráběné množství.

Po uložení bude stav zásob tvořících výrobek snížen o příslušný počet měrných jednotek a stav uvedené skladové zásoby typu *Výrobek* naopak zvýšen o zapsané vyráběné množství.

Účtujete-li v podvojném účetnictví způsobem A, dojde po uložení rovněž k zaúčtování právě proběhlého procesu. Blíže viz kapitola Účetní způsob A.

# Тір

Záložka Zaúčtování se v agendě Výroba objeví pouze tehdy, máte-li zatrženo pole Účtování skladů způsobem A v sekci Sklady v agendě Globální nastavení.

| 🐼 Pohoda - [Výroba]                                 |                                    | _ 🗆 ×  |
|-----------------------------------------------------|------------------------------------|--------|
| Soubor Adresář Účetnictví Nákup Odbyt Sklady Mzdy ; | jízdy Majetek Záznam Okno Nápověda |        |
| 🗣 🖨 🖪 🎓 🗸 🗄 🕞 🖪                                     | 🗾 🚠 😥 🛯 📾 😵 🖵 🗖 🔜 📢                |        |
| Výrobní list                                        |                                    | Pohoda |
| Číslo 995VR0000 🔚 Datum 23.08.1999 💌                |                                    | = 1    |
| Text Denní výrobní list                             |                                    |        |
|                                                     |                                    | Výroba |
| * 🗴 İ 📾 Výrobky 🚺 🛛 Zaúčtování 🖡 🗅 Poznámky 🗍       |                                    |        |
| X Číslo Datum Text                                  | x                                  |        |
| 1 🔲 995VR00001 23.08.99 Denní výrobní list          |                                    |        |
| 2 🔲 995VR00002 26.08.99 Denní výrobní list          |                                    |        |
| 3 🔲 995VR00003 30.08.99 Denní výrobní list          |                                    |        |
| 4 🔽 995VR00004 01.09.99 Denní výrobní list          |                                    |        |
| 5 🔲 995VR00005 03.09.99 Denní výrobní list          |                                    |        |
| 6 🔲 995VR00006 07.09.99 Denní výrobní list          | ÷                                  |        |
| * <b>Г</b>                                          | -                                  |        |
| (1/6)                                               | Novák s.r.o. 1999 @ 🏏              |        |

# Tiskové sestavy

Po stisku CTRL+T jsou k dispozici tyto tiskové sestavy:

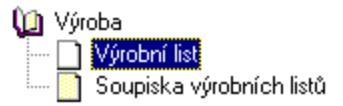

# Převod

| Sklady                |              |
|-----------------------|--------------|
| <u>S</u> klady        | Ctrl+Shift+S |
| <u>Č</u> lenění sklad | ů            |
| Pro <u>d</u> ejní cen | y            |
| <u>⊂</u> enové skup   | biny         |
| <u>Z</u> ásoby        | Ctrl+Z       |
| P <u>o</u> hyby       |              |
| <u>P</u> říjemky      |              |
| <u>V</u> ýdejky       |              |
| Vý <u>r</u> oba       |              |
| Př <u>e</u> vod       |              |

Agenda slouží pro převod skladových zásob mezi sklady.

Zvolte cílový sklad v poli *Sklad* a povelem *Záznam/ Sklady->* (Ctrl+S) otevřete seznam skladových zásob.

Vyberte zásobu ze zdrojového skladu, vložte ji jako položku záznamu v agendě *Převod* a upravte množství.

Po uložení bude stav zásob ve zdrojovém skladu snížen o příslušný počet měrných jednotek a v cílovém skladu vytvořena položka stejného zatřídění v uvedeném množství.

Účtujete-li v podvojném účetnictví způsobem A, dojde po uložení rovněž k zaúčtování převodu skladových zásob. Blíže viz kapitola Účetní způsob A.

| 🕵 Pohoda - [Převod]                                    |                      |                                  |        |
|--------------------------------------------------------|----------------------|----------------------------------|--------|
| Soubor Adresář Účetnictví Nákup Odbyt Sklady Mzdy      | jízdy Majetek Záznam | n <u>O</u> kno N <u>á</u> pověda |        |
| 📭 🖨 🕼 🧭 🗉 🖻 🖻                                          | • 🛣 😥 •              | 🖩 🦃 🖵 🗖 🗌                        | ₩?     |
| Převod                                                 | @                    |                                  | Pohoda |
| Číslo 995Pr00005 🚬 Datum 20.09.1999 🔻                  |                      |                                  | = 4    |
| Sklad Prodejna                                         |                      |                                  |        |
| Taut Převod výrahlyž z výrahu po prodeinu              |                      |                                  | Převod |
| revod vyrobku z vyroby na procejnu                     |                      |                                  |        |
|                                                        |                      |                                  | _      |
| 🔹 🔀 🖾 Položky převodky 🚺 Zaúčtování 🗋 P                | oznámky              |                                  |        |
| X Číslo Datum∆ Text                                    |                      |                                  | ×      |
| 1 I 995Pr00002 07.09.99 Převod materiálu z centrálního | skladu do výroby     |                                  | 4      |
| 2 I 995Pr00003 07.09.99 Převod zboží na prodejnu       |                      |                                  |        |
| 3 I 995Pr00001 17.09.99 Prevod zbozi na prodejnu       |                      |                                  |        |
| 4 1 355F100004 20.05.35 F1eV00 2002 ha procent         | referinu a           |                                  |        |
| 3 1 3331100003 20.03.33 FTEV00 Vy100kd 2 Vy100y Ha pro | Juejnu               |                                  |        |
|                                                        |                      |                                  |        |
|                                                        |                      |                                  |        |
|                                                        |                      |                                  | -      |
|                                                        |                      |                                  | -      |
|                                                        |                      |                                  |        |

# Tiskové sestavy

Po stisku CTRL+T jsou k dispozici tyto tiskové sestavy:

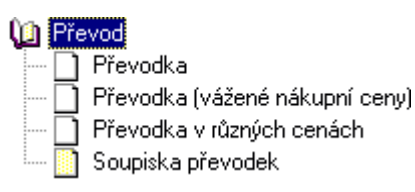

## Tip

Záložka Zaúčtování se v agendě Převodky objeví pouze tehdy, máte-li zatrženo pole Účtování skladů způsobem A v sekci Sklady v agendě Globální nastavení. Skladové zásoby můžete rychle vyhledávat pomocí sériové čtečky čárových kódů.

#### Poznámka

Nastavení čtečky je vázáno na PC, takže je třeba ho provést pro každé PC na síti, které čtečku používá.

#### Nastavení čtečky

Nastavení a aktivace zařízení se provádí v agendě *Hardware*.

## Zápis čárových kódů

Je-li čtečka zapnutá, můžete načíst čárové kódy k jednotlivým skladovým zásobám. V agendě *Zásoby* se nastavte na příslušný záznam, zvolte režim editace (F9) a sejměte čtečkou čárový kód. Uložte záznam pomocí Ctrl+Enter.

Čár.kód 401997600910

# Vložení zásoby do dokladu přes čárový kód

Pomocí čtečky můžete velmi rychle vytvářet faktury a ostatní doklady v agendách spolupracujících se skladem. Postačí, když v režimu editace (F9) sejmete čtečkou čárový kód. Zásoba s tímto kódem se automaticky vyhledá a vloží do položky dokladu. Kurzor se nastaví na pole *Množství*, kde můžete dopsat požadovanou hodnotu.

Pokud program nalezne více zásob s tímto kódem, zobrazí je a umožní vám výběr požadované zásoby.

#### Výběr zásob přes čárový kód

Další možností je provádět výběr (dotaz) v agendách *Zásoby, Pohyby* a v seznamu vyvolaném přes Ctrl+S z dalších agend pomocí čtečky čárových kódů.

| 🚮 Pi  | ohc                                                                                  | ida - [Pohyby]    |                        |         |                                |          |        |          |   | _ 🗆 🗙  |
|-------|--------------------------------------------------------------------------------------|-------------------|------------------------|---------|--------------------------------|----------|--------|----------|---|--------|
| So    | Soubor Adresář Účetnictví Nákup Ogbyt Sklady Mzdy Jízdy Majetek Záznam Okno Nápověda |                   |                        |         |                                |          |        |          |   |        |
| ₽•    |                                                                                      |                   |                        |         |                                |          |        |          |   |        |
| *     | Í                                                                                    | 🔀 Čár.kód = 401   | 1997600910             |         |                                |          |        |          | _ | Pohoda |
| i     | X                                                                                    | Agenda            | Zatřídění              | Zkratka | Název                          | Datum    | Pohyb  | Množství | × | =`     |
| 1     | X                                                                                    | Příjemky          | Prodejna/Hitec/Discman | St1550  | Stůl kancelářský s kontejnerem | 01.01.99 | Příjem | 9,00     | 1 |        |
| 2     | X                                                                                    | Vydané faktury    | Prodejna/Hitec/Discman | St1550  | Stůl kancelářský s kontejnerem | 12.01.99 | Výdej  | 2,00     |   | Pohyby |
| 3     | X                                                                                    | Přijaté faktury   | Prodejna/Hitec/Discman | St1550  | Stůl kancelářský s kontejnerem | 17.01.99 | Příjem | 5,00     |   |        |
| 4     | X                                                                                    | Vydané faktury    | Prodejna/Hitec/Discman | St1550  | Stůl kancelářský s kontejnerem | 12.02.99 | Výdej  | 4,00     |   |        |
|       |                                                                                      |                   |                        |         |                                |          |        |          | - |        |
|       |                                                                                      |                   |                        |         |                                |          |        |          | x |        |
| 4     |                                                                                      |                   |                        |         |                                |          |        |          | F |        |
| (1/4) | (Pro                                                                                 | dejna/Hitec/Discr | nan)                   |         | Novák s.r.o.                   |          | 1999   | @ 🥖      |   |        |

Sklady A jsou součástí verze Komplet pouze za příplatek.

Jak již bylo konstatováno, při účtování způsobem A se pohyb zásob zachycuje v účetnictví v průběhu celého účetního roku na příslušných majetkových účtech účtové třídy 1. Výhodou tohoto postupu je okamžitý přehled o finančních prostředcích, které jsou vázány v jednotlivých druzích zásob.

# POZOR

Při účtování na přelomu roku nelze aktivovat/deaktivovat způsob A zaúčtování zásob. Jestliže jste se rozhodli účtovat všechny skladové zásoby účetním způsobem A, musíte nejprve zatrhnout pole *Účtování skladů způsobem A* v agendě *Globální nastavení* v sekci *Sklady*. Po uložení a následném dotazu program inicializuje základní nastavení účtů (viz níže) pro tento způsob účtování a zároveň podle tohoto nastavení zaúčtuje všechny skladové pohyby provedené v daném účetním roce.

#### TIP

V průběhu účetního období nelze měnit způsob zaúčtování skladových zásob.

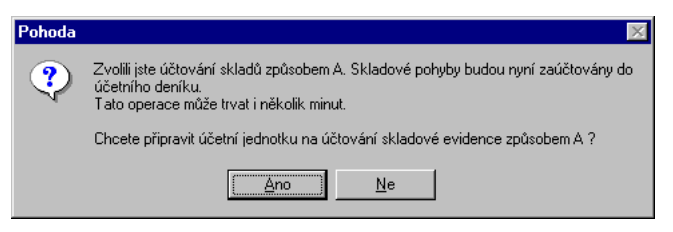

Účty, na které budou skladové zásoby účtovány, zadáváte na 3 místech:

# Agenda Uživatelské nastavení

V sekci *Sklady A* zadáte čísla účtů, na které se má účtovat příjem, resp. výdej skladových zásob.

# Agenda Zásoby

Pro správné zaúčtování skladové zásoby je třeba u každé z nich dobře nastavit její *Druh*, tj. zda se jedná o materiál, zboží, nedokončenou výrobu, polotovary, výrobky, zvířata či materiál vlastní výroby. Dále u ní můžete nastavit její *Analytický účet*, na kterém bude vedena její skladová hodnota a který bude používán při účtování skladových pohybů.

Změníte-li hodnotu pole Druh, Účet nebo Zatřídění,

# Účtování způsobem A

program vám nabídne přeúčtování dosavadních záznamů podle nového zadání.

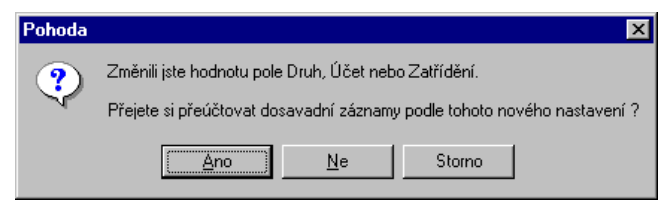

# Agenda Sklady

Zde zadejte čísla účtů, které se použijí u těch zásob, u nichž není uveden jejich analytický účet. Tyto zásoby budou podle nastaveného druhu zaúčtovány na příslušné účty.

# Účtování příjmu skladové zásoby

Naskladňujete-li zásobu přímo v agendě *Přijaté faktury* a *Pokladna*, program zaúčtuje celkovou částku faktury podle příslušné předkontace, která je na faktuře nastavena. V případě, že jsou předkontace uvedeny i u položek dokladu, budou podle nich tyto položky zaúčtovány. Kromě toho program provede zaúčtování příjmu jednotlivých skladových zásob podle jejich druhu. Na vrub účtu (MD) bude uveden účet, který je pro příslušnou zásobu uveden v agendě *Zásoby*. Nemá-li tato zásoba

| 🕵 Pohoda - [Pokladna]                                                                                                    |                                                                |                                                                                                    |                                       | _ 🗆 🗵    |
|----------------------------------------------------------------------------------------------------|----------------------------------------------------------------|----------------------------------------------------------------------------------------------------|---------------------------------------|----------|
| Soubor Adresář Účetnictví Nákup Odb                                                                                        | yt Skjady Mzdy j                                               | jízdy Maje <u>t</u> ek <u>Z</u> áznam <u>C</u>                                                                | kno Nápověda                          |          |
| 📭 🛎 🖪 🏷 🖬 🖪 📭 🗌                                                                                                    |                                                                | ▼ 🚡 🗟 × 🛽                                                                                                    | 1 9 🖵 🗖 🕅 🕅                           |          |
| Výdajový pokladní doklad                                                                                                   |                                                                | Dodavatel                                                                                                    | @                                     | Pohoda   |
| Typ Výdej V Datum vystaver<br>Datum platby<br>Číslo <u>99HV00005 v</u> Datum zd plňen<br>Doklád Předkontace<br>Předkontace | 20.09.1999 •<br>20.09.1999 •<br>20.09.1999 •<br>111V •<br>PD • | Eima S ACD nábytkové<br>Jiří Roubíček<br>Ulice Jana Husa 260<br>Obec 582 22 Přibyslav<br>DIČ/IČO 025-12161845 | prvky a.s.<br>Ředitelství<br>12161845 | Pokladna |
| Text Příjem zboží za hotové.                                                                                               |                                                                |                                                                                                    | Ceny 📃                                |          |
| Součet položek +% DPF<br>18375,82,22 4042,16<br>0.00 5 0.00<br>0.00 0                                                      | 22 418,00<br>0,00<br>22 418,00                                 | Forma hotově<br>Pokladna PDKL 💌                                                                               | Středisko ▼<br>Činnost ▼<br>Zakázka ■ |          |
| * I 🔽 I 🥅 Položky dokladu 🔞 Z                                                                                              | aúčtování 💧 👩 Likvi                                            | idace [ 🗅 Poznámky ]                                                                                          |                                       |          |
| Text                                                                                                    | Částka I                                                       | MD DAL Středisko                                                                                              | Zakázka Činnost 🗷                     |          |
| Křeslo čalouněné 1320                                                                                                    | 10 645,28 13                                                   | 2001 131000                                                                                                   | ×                                     |          |
| 2 Příjem zboží za hotové.                                                                                                  | 18 375,82 13                                                   | 1000 211001                                                                                                   |                                       |          |
| Konterenční stolek chrom 120 x 60     DPH - Příjem zboží za hotové.                                                        | 6 400,00 13<br>4 042,18 34                                     | 13000 211000<br>13000 211001                                                                                  |                                       |          |
| (11/11) Stav POKL k 20.09.1999 je 2 649,00 Kč.                                                                             |                                                                | Novák s.r.o.                                                                                                  | 1999 @ 🏏                              | ,        |

účet uveden, zaúčtuje se na účet pro příslušný druh zásoby uvedený v agendě *Sklad*. Ve prospěch účtu (Dal) bude uveden účet zadaný pro příjem příslušného druhu zásoby v sekci *Sklady A* v agendě *Uživatelské nastavení*.

Naskladňujete-li zásobu v agendě *Příjemky*, dojde pouze k zaúčtování příjmu skladových zásob podle výše popsaných pravidel. Zaúčtování můžete zkontrolovat na stejnojmenné záložce.

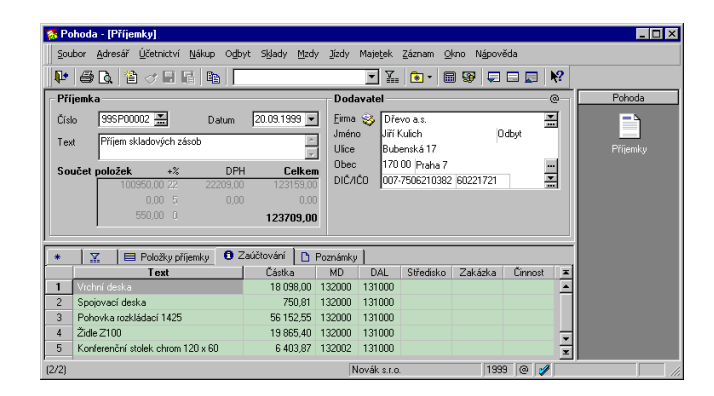

# Účtování výdaje skladové zásoby

Vyskladňujete-li zásobu přímo v agendě *Vydané faktury* a *Pokladna*, program zaúčtuje celkovou částku faktury podle příslušné předkontace, která je na faktuře nastavena. V případě, že jsou předkontace uvedeny i u položek dokladu, budou podle nich tyto položky zaúčtovány. Kromě toho program provede zaúčtování výdeje jednotlivých skladových zásob podle jejich druhu. Na vrub účtu (MD) bude uveden účet, který je zadán pro výdej příslušného druhu zásoby v sekci *Sklady A* v agendě *Uživatelské nastavení*. Ve prospěch účtu (Dal) bude uveden účet, který je pro příslušnou zásobu uveden v agendě *Zásoby*. Nemá-li tato zásoba účet uveden, zaúčtuje se na účet pro příslušný druh zásoby uvedený v agendě *Sklad*.

# Účtování způsobem A

| 🕵 Pohoda - [Vydané faktury]                                                                                                    |                                                                                                    | _ 🗆 ×          |  |  |  |  |  |
|----------------------------------------------------------------------------------------------------|----------------------------------------------------------------------------------------------------|----------------|--|--|--|--|--|
| Soubor Adresář Účetnictví Nákup Odb                                                                                                    | ∕t Skjady Mzdy Jízdy Majetjek Záznam Okno Nápověda                                                                                                    |                |  |  |  |  |  |
| 📭 🕾 👌 🖀 🤝 🖬 👘 🗍                                                                                                    | 💽 🔛 🛣 👘 🐨 💭 💭 🔛 🕅 🕅                                                                                                    |                |  |  |  |  |  |
| Faktura                                                                                                    | Odběratel @                                                                                                    | Pohoda         |  |  |  |  |  |
| Typ         Faktura         Datum vystavení<br>Datum úč přípos           Číslo         390100009         Datum zd píhění           Var. sym.         390100009         Předkontace           Pár.sym.         Clenéní DPH         Clenéní DPH | 21.03.1999         Filma         Elektro Hujer         Y           21.03.1999         Jméro         Stépán Hujer         Y           20.10.1999         Ulice         Oldakova 2.2         Ulice           05.10.1999         Déce         140.00 Parlax 4.1         mero           3         Di/C/C0         Od4-6762003911 266311         Y         mero           0         Di/C/C0         Od4-6762003911266311         Y         mero | Vydané faktury |  |  |  |  |  |
| Text Fakturujeme Vám zboží dle Vaší obj                                                                                                    | chrávky: 📄 Číslo obj. Dat.obj Ceny 🛄                                                                                                    |                |  |  |  |  |  |
| 19656,41 22 4323,55<br>0,00 5 0,00<br>0,00 0                                                                                                    | Z3 380.00         Forma         přikazem         Středisko           0.00         Účet         KB         Čínnost           23 3980.00         Konst.sym         0308         Zakázka                                                                                                    |                |  |  |  |  |  |
| ★ X B Položky faktury O Zaúčtování O Likvidace D Poznámky                                                                                                    |                                                                                                    |                |  |  |  |  |  |
| Text                                                                                                    | Částka MD DAL Středisko Zakázka Činnost 🗷                                                                                                    |                |  |  |  |  |  |
| Křeslo čelounéné 1320     Tržby z prodeje zboží     Konferenční stolek chrom 120 x 60     DPH - Tržby z prodeje zboží                                                                                                    | 10 645,28 504000 132001 ▲<br>19 656,41 311000 604000<br>6 403,87 504000 132002 ★<br>4 323,59 311000 342000 ★                                                                                                    |                |  |  |  |  |  |
| (10/10)                                                                                                    | Novák s.r.o. 1999 @ 🏏                                                                                                    |                |  |  |  |  |  |

Vyskladňujete-li zásobu v agendě *Výdejky*, dojde pouze k zaúčtování příjmu skladových zásob podle výše popsaných pravidel. *Zaúčtování* můžete zkontrolovat na stejnojmenné záložce.

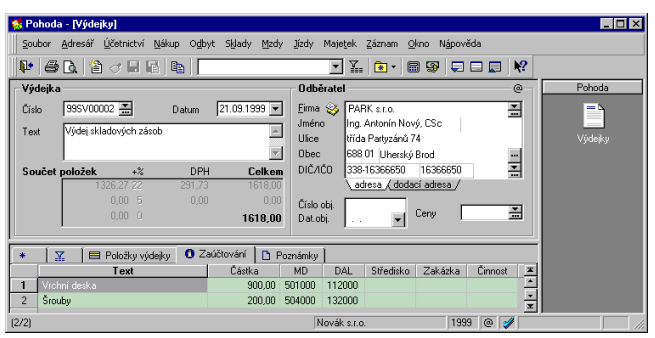

# Účtování výroby

Při účtování výroby dochází zároveň k výdeji i příjmu skladových zásob. Proto program v agendě *Výroba* zaúčtuje výdej skladových zásob, ze kterých se výrobek skládá a které jsou u tohoto výrobku uvedeny v agendě *Zásoby* na záložce *Položky*. Na vrub účtu (MD) bude uveden účet, který je zadán pro výdej příslušného druhu zásoby v sekci *Sklady A* v agendě *Uživatelské nastavení*. Ve prospěch účtu (Dal) bude uveden účet, který je pro příslušnou zásobu uveden v agendě *Zásoby*. Nemá-li tato

zásoba účet uveden, zaúčtuje se na účet pro příslušný druh zásoby uvedený v agendě *Sklad*.

Zároveň dochází k zaúčtování příjmu nového výrobku na sklad, kdy na vrub účtu (MD) bude uveden účet, který je pro příslušnou zásobu uveden v agendě *Zásoby*. Nemáli tato zásoba účet uveden, zaúčtuje se na účet pro příslušný druh zásoby uvedený v agendě *Sklad*. Ve prospěch účtu (Dal) bude uveden účet zadaný pro příjem příslušného druhu zásoby v sekci *Sklady A* v agendě *Uživatelské nastavení*.

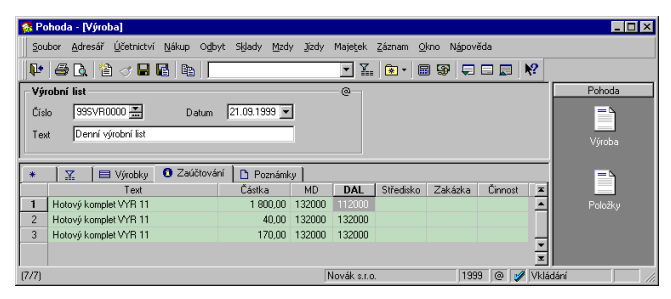

Při reálném účtování výroby, která není tak přímočará, doporučujeme nevyužívat agendu *Výroba*, protože ta nevystihuje časový posun mezi vyskladněním komponent a vyrobením výrobků. V tomto případě je vhodné řešit výrobu přes agendy *Výdejky* a *Příjemky*. Zatímco materiál se účtuje průběžně, o nedokončené výrobě a výrobcích se účtuje většinou dekádně nebo měsíčně (na základě převodek z výrobního oddělení). Takovýto způsob účtování v Pohodě vyžaduje vytvořit pro každé středisko a pro každou nedokončenou výrobu samostatnou skladovou kartu s cenou 1 Kč a jednotkovým množství Kč. Přímo na kartě je potom vidět aktuální stav nedokončené výroby každého střediska, aniž by se musel zjišťovat z účetnictví.

# Účtování převodu skladové zásoby

Při způsobu A musí účetní jednotka účtovat o každém pohybu zásob, to znamená i při meziskladovém přesunu. Přesun mezi sklady je operace, kdy se zásoby převedou beze změny. V praxi mívá každý sklad svůj analytický účet. Kdyby se o převodech neúčtovalo, nesouhlasila by inventura jednotlivých skladů se zůstatky jejich analytických účtů. Převody se v ekonomickém systému Pohoda účtují pouze na skladových účtech. Například 112/112, což má smysl pouze v případě analytických účtů. Například 112005/112003.

Převod zásoby z jednoho skladu na druhý je tedy zaúčtován tak, že ve prospěch účtu (Dal) je použit účet uvedený v agendě *Zásoby* u skladové zásoby z prvého skladu, která je převáděna na druhý sklad.

Na vrub účtu je použit účet, který je zadán na kartě zásoby druhého skladu, na který je první skladová zásoba převáděna. Neexistuje-li karta druhé zásoby, program ji automaticky vytvoří. V případě, že není na kartách vyplněno pole *Účet*, bude program účtovat na účet pro příslušný druh zásoby uvedený v agendě *Sklad*.

| 😵 Pohoda - [Převod]                                                                                                    |         |
|----------------------------------------------------------------------------------------------------|---------|
| Soubor Adresář Účetnictví Nákup Odbyt Sklady Mzdy Jízdy Majetek Záznam Okno Nápověda                                                                                                    |         |
|                                                                                                    |         |
| Převod @                                                                                                    | Pohoda  |
| Cislo 395Pr00006 Z Datum 21.03.1393 T<br>Skład Prodena<br>Text Převod zboží z certkámího skladu na prodejnu                                                                                                    | Převod  |
| Im Položky převodky O Zaúčkování D Poznánky I<br>Text Cástka MO DAL Stredsko Zakázka Cimost A<br>Tourier Stredsko Zakázka Cimost A                                                                                                    | Položky |
| 1         30000         32004         12204         Image: Second second sec |         |

# KAPITOLA

# Mzdy

Kapitola popisuje mzdové agendy programu. Je rozdělena na tři části:

- nastavení mezd;
- personalistika;
- mzdy.

# Mzdové agendy

Mzdy jsou obsaženy pouze ve verzích **STANDARD** 

KOMPLET

Mzdové agendy jsou určeny pro evidenci zaměstnanců, výpočet jejich mezd a s tím souvisejících odvodů daní, pojištění a zaúčtování výsledných plateb do účetnictví.

# Personalistika

Personalistika eviduje údaje o zaměstnancích podniku. Kromě všeobecných údajů pro účely evidence obsahuje složku mzdových údajů, které jsou podkladem pro výpočet mezd, sociálního a zdravotního pojištění a daně z příjmů.

Ke každému zaměstnanci jsou vedeny samostatné tabulky se seznamem odčitatelných položek, způsobu zdanění, odvodech pojistného, srážek ze mzdy a nepřítomnosti pracovníka.

# Mzdy

Mzdová agenda je určena pro malé organizace, které zaměstnávají méně než 25 zaměstnanců. Malé organizace neposkytují svým zaměstnancům dávky nemocenského pojištění, to za ně provádí správa sociálního zabezpečení.

Výpočty mezd jsou prováděny měsíčně. Výpočet vychází ze mzdových údajů uvedených v personalistice, z nominálního fondu pracovní doby příslušného měsíce a ze zadaných údajů o neodpracované době.

Jednotlivé měsíční výpočty se archivují a je možné je opravovat do té doby, dokud nebyly zaúčtovány do účetnictví.

# Pojišťovny

Agenda slouží k zápisu bankovních účtů pro úhrady zdravotního pojištění zaměstnanců. Z tohoto seznamu budete moci vybírat zdravotní pojišťovny zaměstnanců v agendě *Personalistika*.

# Penzijní fondy

Agenda slouží k zápisu bankovních účtů pro úhrady příspěvků zaměstnavatele na penzijní připojištění zaměstnanců. Z tohoto seznamu budete moci vybírat penzijní fondy v agendě *Personalistika*.

# Nastavení mezd

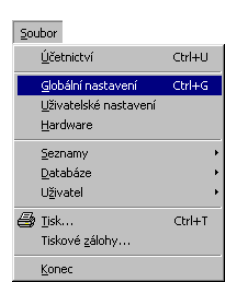

K nastavení mezd slouží sekce *Mzdy 1* a *Mzdy 2* agendy *Globální nastavení*. Před každým zpracováním mezd je třeba zkontrolovat a případně upravit nastavení mezd, zvláště v případě změny legislativy. Úpravu je třeba provést před zpracováním mezd měsíce, od kterého změna platí.

#### Sekce Mzdy 1

V této sekci musíte zadat řadu důležitých údajů, mezi které například patří procento sociálního a zdravotního pojištění placeného zaměstnancem a zaměstnavatelem. Podle zadaných údajů bude v agendě *Mzdy* vypočtena výše příslušných pojištění.

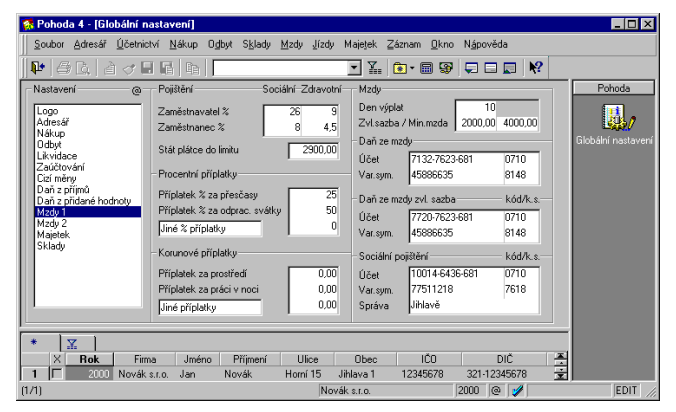

Do pole *Stát plátce do limitu* zadejte částku, do které je plátcem zdravotního pojištění stát.

Nárok na odpočet u osoby, za kterou je plátcem pojistného stát, je třeba před vystavením mezd uvést v agendě *Personalistika*. V tabulce *Daně a pojistné* příslušného zaměstnance vyberte řádek s údajem *Plátcem zdravotního pojistného stát*.

V oddíle *Procentní příplatky* zadejte procentem výši příplatků za přesčasy a odpracované svátky. Program umožňuje definovat i další procentní příplatek.

Taktéž v oddíle *Korunové příplatky* můžete zadat výši příplatků za prostředí či za práci v noci. Rovněž si můžete nadefinovat další korunový příplatek.

#### Tip

Počet hodin odpracovaných s nárokem na příplatek se zadává na mzdovém záznamu zaměstnance na formuláři *Hrubá mzda* v agendě *Mzdy*.

# Nastavení mezd

#### Tip

Právní předpisy vztahující se k jednotlivým polím sekce *Mzdy* 1 v agendě *Globální nastavení z*jistíte stiskem klávesy F1. Do pole *Den výplat* uveďte termín výplat doplatků mezd. Počet dní do termínu výplaty se zobrazuje na Informační ploše. V poli *Zvl. sazba* uveďte částku, do které je možné zdaňovat příslušné druhy pracovního poměru zvláštní sazbou daně. Chcete-li zvláštní sazbu uplatnit u konkrétní mzdy, uveďte v tabulce *Daně a pojistné* příslušného zaměstnance v agendě *Personalistika* řádek s údajem *zdanit zvláštní sazbou do limitu, jinak zálohově*. Program bude hlídat překročení limitu pro přiznání zvláštní sazby daně a podle toho zvolí odpovídající způsob zdanění.

Do pole *Min. mzda* uveďte minimální mzdu platnou pro měsíc, za který se provádí výpočet mezd.

Do příslušných polí uveďte i čísla bankovních účtů a variabilní symboly pro odvody daní ze mzdy a sociálního pojištění. Do pole Správa v oddíle Sociální pojištění uveďte název obce, ve které se nachází správa sociálního zabezpečení. Tento údaj se využívá při tisku některých sestav.

#### Sekce Mzdy 2

V této sekci lze především nastavit předkontace analytického členění, které budou použity při zaúčtování mzdových údajů do účetnictví. Tyto předkontace se automaticky přednastaví na doklady vzniklé zaúčtováním záloh z agendy *Personalistika* resp. doplatků mezd z agendy *Mzdy*.

| 🕵 Pohoda 4 - [Globální nastavení]                                                                                                    |                                                                                                    |                                                                                                    |                                                                                                    |                    |
|----------------------------------------------------------------------------------------------------|----------------------------------------------------------------------------------------------------|----------------------------------------------------------------------------------------------------|----------------------------------------------------------------------------------------------------|--------------------|
| Soubor Adresář Účetnictví Nákup Og                                                                                                    | byt S <u>k</u> lady <u>M</u> zdy <u>J</u> ízdy                                                                                                    | Majeţek Záznam <u>O</u> kno                                                                                                    | Nápověda                                                                                                    |                    |
| 📭   4 d.   4 🗸 🖬 🖬   🖬                                                                                                    |                                                                                                    | 🔽 🚡 📾 🐼                                                                                                    | 💭 🗆 📖 <table-cell></table-cell>                                                                                                    |                    |
| Nastavení @ Předkontace m                                                                                                    | iezd zaměstnanců                                                                                                    | Předkontace mezd spol                                                                                                    | lečníků                                                                                                    | Pohoda             |
| Logo<br>Adresić<br>Odby<br>Odby<br>Zaúčtování<br>Saúčtování<br>Daň z přímů<br>Daň z přímů<br>Daň z přímů<br>Daň z přímů<br>Daň z přímů<br>Natý<br>Daň z přímů<br>Soc. pojětění fi<br>Zdr. pojitění fi<br>Mageick<br>Sklady<br>Penčívá ďeva<br>Daň z přímů<br>Soc. pojětění fi<br>Zdr. pojitění fi<br>Daň z přímů<br>Soc. pojětění d<br>Zdr. pojitění fi<br>Daň z přímů<br>Sklady<br>Penčívá ďeva<br>Deřová deva<br>Deřová žetky<br>Předkontace | tek. SPv #<br>2 přímů 202 *<br>402 *<br>400 *<br>400 *<br>400 | Záloha / doplatek<br>Hrubá mcda<br>Záloha na daň z příjmů<br>Daň z příjmů zvl. sazbor<br>Soc. pojitění Iram.<br>Zdr. pojitění Iram<br>Zdr. pojitění Iram<br>Urazové pojitění zamět<br>Pojit. / %.<br>Moravskog<br>Účet / kod<br>19517563 | aPv         m           Birl         Pia           302         V           902         V           902         N           902         N           902         N           902         N           902         N           902         N           902         N           902         N           903         N           904         N           905         N           905         N           1000         N           1000         N           1000         N           1000         N           1000         N           1000         N           1000         N           1000         N           1000         N | Globdini nastaveni |
| X Rok Firma Jméno                                                                                                    | Příjmení Ulice                                                                                                    | Obec IČO                                                                                                    | DIČ                                                                                                    | 1                  |
| 1 2000 Novák s.r.o. Jan                                                                                                    | Novák Homí 15                                                                                                    | Jihlava 1 12345678                                                                                                    | 321-12345678                                                                                                    |                    |
| 171                                                                                                    | No                                                                                                    | vak.s.r.o.                                                                                                    | 2000 @ 🏏                                                                                                    | EDIT //            |

Dále je v této sekci možné zadat údaje pro penzijní připojištění a úrazové pojištění zaměstnanců.

V oddíle *Penzijní připojištění* zadejte do pole *Osvoboz*. procento, do kterého jsou příspěvky zaměstnavatele na penzijní připojištění zaměstnance osvobozeny od daně z příjmů. Příspěvek zaměstnavatele přesahující zadané procento u konkrétní mzdy zaměstnance zvýší jeho daňový základ pro daň z příjmů. Procento se vztahuje k vyměřovacímu základu pro sociální pojištění.

Do pole *daň. náklady* zadejte procento, do kterého může zaměstnavatel uplatnit příspěvky zaměstnancům na penzijní připojištění jako daňově uznatelné náklady. Příspěvek zaměstnavatele přesahující zadané procento u konkrétní mzdy zaměstnance může zaměstnavatel zaúčtovat pouze jako daňově neuznatelný výdaj. Procento se vztahuje k vyměřovacímu základu pro sociální pojištění zaměstnance.

V poli *Daňová úleva max. Kč* uveďte maximální roční částku, kterou lze odečíst od základu daně z příjmů z titulu platby příspěvků na penzijní připojištění.

Taktéž do pole *Úleva z částky přesahující* zadejte roční částku, o kterou se snižuje velikost příspěvků na penzijní připojištění při výpočtu daňové úlevy. Daňovou úlevu lze uplatnit až z příspěvků přesahujících tuto částku.

V poli *Předkontace* uveďte předkontaci, podle které se zaúčtují příspěvky zaměstnavatele na penzijní připojištění zaměstnanců. Předkontace se použije při zaúčtování příspěvků do agendy *Ostatní závazky* při zaúčtování mezd.

V oddíle Úrazové pojištění zaměstnanců zadejte název pojišťovny, u které má organizace sjednáno zákonné pojištění odpovědnosti za škodu při pracovním úrazu nebo nemoci z povolání. Dále uveďte promile sazby podle převažující činnosti. Při stanovení výše pojistného se vychází ze součtu vyměřovacích základů pro sociální pojistné za předchozí kalendářní čtvrtletí všech zaměstnanců, který se vynásobí zde uvedenou sazbou. Nakonec uveďte bankovní spojení pro bezhotovostní úhradu zákonného pojištění odpovědnosti za škodu při pracovním úrazu nebo nemoci z povolání a předkontaci pro zaúčtování ostatního závazku vzniklého po provedení povelu Úrazové pojištění z agendy Personalistika.

# Personalistika

#### CTRL+E

otevře agendu Personalistika.

# Formulář

Zaměstnanec je první formulář Personalistiky. Jednotliví zaměstnanci, jejich pracovní poměry a veškeré podklady potřebné pro výpočet mzdy se zapisují do agendy *Personalistika*. Odtud se také provádí zaúčtování záloh na mzdy a roční zúčtování záloh.

Veškeré údaje je třeba pečlivě vyplnit a vždy znovu zaktualizovat a zkontrolovat před každým měsíčním zpracováním mezd. Úpravu je třeba provést před zpracováním mezd měsíce, od kterého změna platí.

K jednomu zaměstnanci je třeba vyplnit formuláře *Zaměstnanec, Mzdové údaje* a volitelně i *Doplňkové údaje*. Nezbytné je správné vyplnění tabulky *Daně a pojistné* každého zaměstnance. *Srážky* a *Nepřítomnost* se zapisují do dalších samostatných tabulek.

Formuláře agendy *Personalistika* umožňují zapsat veškeré údaje o zaměstnanci potřebné pro výpočet mezd. Formulář *Zaměstnance* je členěn na tyto sekce:

#### Adresa

Obsahuje jméno zaměstnance a jeho trvalé bydliště. Přechodné bydliště, je-li to nutné, uveďte na záložce *Poznámka*. V této sekci uveďte i bankovní spojení pro zasílání zálohy a doplatku mezd zaměstnance.

#### Osobní údaje

Zde vyplňte údaje týkající se například pohlaví, data narození, národnosti či pracovního zařazení.

| 🚺 Pe                                                     | ohoda 4                                                          | I - [Personalis                                                      | ika]              |          |                                                                                       |                                                            |                                                         |                     |                                                   |                                     |                                                                 |                            |        | _ 🗆 ×          |
|----------------------------------------------------------|------------------------------------------------------------------|----------------------------------------------------------------------|-------------------|----------|---------------------------------------------------------------------------------------|------------------------------------------------------------|---------------------------------------------------------|---------------------|---------------------------------------------------|-------------------------------------|-----------------------------------------------------------------|----------------------------|--------|----------------|
| <u>S</u> 0                                               | ubor <u>A</u>                                                    | dresář <u>Ú</u> četnic                                               | ví <u>N</u> ákup  | Odbyt    | S <u>k</u> lady                                                                       | Mzdy                                                       | Jízdy                                                   | Majeţek             | Záznam                                            | <u>O</u> kno                        | Nápověd                                                         | a                          |        |                |
| <b>P</b> •                                               | 8                                                                | à 🖹 🗸 🖩                                                              |                   |          |                                                                                       |                                                            |                                                         | • 7                 | 💽 - 🛙                                             | 3 🐼                                 | -                                                               |                            |        |                |
| Za                                                       | Zaměstnanec Mzdové údaje Dopříkové údaje Adámek Jiří             |                                                                      |                   |          |                                                                                       |                                                            |                                                         |                     |                                                   |                                     |                                                                 |                            | Pohoda |                |
| J<br>J<br>F<br>F<br>U<br>U<br>C<br>S                     | Adresa<br>Iméno<br>Příjmení<br>Tozená<br>Diec<br>Diec<br>Diec.s. | Jiří<br>Adámek<br>Komenského<br>586 01 Jihlav<br>6545123851<br>12312 | 15<br>a 1<br>0800 | III IIII | - Osobní t<br>Pohlaví<br>Datum n<br>Místo na<br>Národno<br><u>R</u> oční z<br>Společn | údaje<br>iarození<br>arození<br>ost<br>účtován<br>ilk zamě | Muž<br>20.06<br>Jihlav<br>česká<br>í záloh<br>stnavatel | ▼<br>1968<br>a<br>i | Stav<br>Rodn<br>Číslo<br>Telefo<br>Střed<br>Zařa: | é číslo<br>OP<br>on<br>isko<br>zení | Ženatý<br>68062076<br>HP 65470<br>06679632<br>Dílna<br>prodavač | @<br>\$541<br>\$79<br>\$58 |        | Personalistika |
| X I I Daně a pojistné I Srážky I Nepřítomnost I Poznánky |                                                                  |                                                                      |                   |          |                                                                                       |                                                            |                                                         |                     |                                                   |                                     |                                                                 |                            |        |                |
|                                                          | X                                                                | Příjmení 🛆                                                           | Jméno             | Z        | ařazení                                                                               |                                                            | Druh mz                                                 | dy                  | Sazba                                             | Z                                   | Cáloha                                                          | Dovolená                   | Ξ      |                |
| 1                                                        | E Ac                                                             | lámek Jiř                                                            |                   | prodava  | č                                                                                     | N                                                          | lěsíční                                                 |                     | 10 000,00                                         | )                                   | 1 500,00                                                        | 20,00                      | ÷.     |                |
| 2                                                        |                                                                  | ∧ořák Pa                                                             | vel               | truhlář  |                                                                                       | 0                                                          | Ikolová                                                 |                     | 500,00                                            | )                                   | 0,00                                                            | 20,00                      | Ì      |                |
| 3                                                        | E Ho                                                             | orská Ja                                                             | na                | prodava  | čka                                                                                   | H                                                          | lodinová                                                |                     | 54,00                                             | )                                   | 2 000,00                                                        | 20,00                      | ×      |                |
| (1/5)                                                    |                                                                  |                                                                      |                   |          |                                                                                       |                                                            | Nová                                                    | k s.r.o.            |                                                   |                                     | 2000 @                                                          | 1                          |        |                |

Mzdy 271

Pokud zaměstnanec požaduje roční zúčtování záloh daně z příjmů, zatrhněte pole *Roční zúčtování záloh*. Vlastní zúčtování se provádí pomocí povelu *Roční zúčtování záloh* z nabídky *Záznam*. Pokud zrušíte zatrhnutí u zaměstnance, kterému již bylo provedeno roční zúčtování, vypočtené podklady se odstraní z databáze a tisková sestava *Výpočet daně z příjmů* nebude k dispozici. Výpočet však můžete provést znovu. Pole *Společník zaměstnavatele* zatrhněte, pokud tento zaměstnanec je zároveň společníkem s.r.o. zaměstnavatele. Mzdy společníků jsou v podvojném účetnictví zaúčtovány na jiné předkontace než mzdy ostatních zaměstnanců.

#### Formulář

Mzdové údaje je druhý formulář Personalistiky Ve formuláři *Mzdové údaje* naleznete sekce Pracovní poměr, Mzda, Zdravotní pojišťovna a Penzijní připojištění.

| 🕺 Pohoda 4 - [Personalistika]                                                                                                    | _ [ ] ×                                                                                                    |  |  |  |  |  |  |  |  |  |
|----------------------------------------------------------------------------------------------------|----------------------------------------------------------------------------------------------------|--|--|--|--|--|--|--|--|--|
| Soubor Adresář Účetnictví Nákup Odbyt                                                                                                    | S <u>k</u> lady <u>M</u> zdy <u>√</u> ízdy Majejek <u>Z</u> áznam <u>O</u> kno N <u>á</u> pověda                                                                                                    |  |  |  |  |  |  |  |  |  |
| 🕨 😂 🖪 🖀 🤝 🗉 🖬 📘                                                                                                    | 💽 🚠 💼 • 📾 🦃 💭 🗔 🔛 🕺                                                                                                    |  |  |  |  |  |  |  |  |  |
| Zaměstnanec Madové údaje<br>Pracovní poměr<br>Druh OHlavní pracovní poměr<br>Datum odchodu 23 02 2998<br>Datum odchodu 23 02 2998<br>Datum odchodu 25 02 2000<br>Odpracováno 2 r. 6 d<br>Úvazek (derně, týdně) 85 h. 5 d<br>Dovdená (tetořní, stařá) 20 0<br>Čerpáno                                                                                                    | Addmek.Jiří Mzds Zdravotní pojšťovna Všeobená zdavotní pojšťo Mzda Druh mzdy Mesiční T Všeobená zdavotní pojšťo Penziní připojštění PFK Komeční barky, a.s. Penziní připojštění PFK Komeční barky, a.s. Cástka nebo % Unada doplákh na čet  Výle záklav Spec. sym. 111 |  |  |  |  |  |  |  |  |  |
| X         E Dané a pojstné ≡ Srášky ≡ Nepřitomnost □         D Poznámky             X         Příjnení ⊥         Jméno         Zařazení         Dulh mzdy         Sazba         Záloba         Dovdená #           I         Adámek         vříř         prodovoš         Hištárů         1000000         150000         2000 #           2         D vzěk.         Pavel         turklář         Ukdová         50000         0.000         5000 |                                                                                                    |  |  |  |  |  |  |  |  |  |
| 3 ☐ Horská Jana prodavači                                                                                                    | ka Hodinová 54,00 2 000,00 20,00 🛪                                                                                                    |  |  |  |  |  |  |  |  |  |

# Pracovní poměr

Obsahuje údaje o druhu a době trvání pracovního poměru, velikosti úvazku a dovolené pracovníka.

Pracovní poměry mohou být následujících druhů:

- ▶ 0-Hlavní pracovní poměr
- 1 Vedlejší pracovní poměr
- 5 Pracovníci na nepravidelnou výpomoc
- 6 Dohoda o pracovní činnosti
- 7 Společníci s.r.o.
- 8-Členové družstev
- 9-Domáčtí pracovníci

- Dohoda o provedení práce
- Příležitostné zaměstnání

Program počítá daň ze mzdy samostatně u každého pracovního poměru, proto není určen pro výpočet mzdy zaměstnance, který má více pracovních poměrů u téhož zaměstnavatele (vyjma kombinace běžné a zvláštní sazby daně).

Druh pracovního poměru nemá vliv na výpočet odvodů pojistného na sociální a zdravotní pojištění ani na výpočet daně z příjmů. Tyto údaje se zadávají v tabulce *Daně a pojistné*. V polích *Úvazek [denně, týdně]* uveďte denní úvazek v hodinách a týdenní ve dnech. Pole slouží pro přepočet odpracovaných dnů na hodiny.

Do polí *Dovolená [letošní, stará]* zadejte údaje o nároku zaměstnance na dovolenou. Celkový nárok v daném kalendářním roce je součtem staré dovolené a nároku za aktuální rok. Čerpání dovolené se zjistí z tabulky *Nepřítomnost*.

# Mzda

Obsahuje údaje rozhodující o způsobu výpočtu mzdy, její výši a způsobu úhrady.

Druh mzdy může být:

- Měsíční mzda základní mzda se vyplácí bez ohledu na počet pracovních dnů v měsíci. Za neodpracované svátky nepřísluší žádná náhrada mzdy. Za odpracované svátky obdrží pracovník pouze příplatek za práci ve svátek, základní mzda se však ani v tomto případě nemění.
- Hodinová mzda základní mzda je součinem odpracovaných hodin a tarifní hodinové sazby. Za neodpracované svátky pracovníku přísluší náhrada ve výši průměrné mzdy. Za odpracované svátky obdrží pracovník mzdu ve výši tarifní hodinové sazby. Ta je zvýšena o příplatek za práci ve svátek vypočtený zprůměrné mzdy.
- Úkolová mzda základní sazba se vypočte jako součin jednicové (tarifní) mzdy a počtu odpracovaných jednic. Náhrada za neodpracované svátky se vypočte stejně jako u hodinové mzdy. Za odpracované svátky obdrží pracovník

# TIP

Před vlastním zpracováním mezd vždy doplňte nepřítomnost zaměstnance za příslušný měsíc na záložku Nepřítomnost. mzdu ve výši tarifní sazby vynásobené počtem jednic. Ta je zvýšena o příplatek za práci ve svátek vypočtený z průměrné mzdy.

Do pole *Mzda* uveďte tarifní mzdu v Kč za období (měsíc, hodinu, jednici výkonu) dle druhu mzdy.

V polích Výchozí prémie můžete prémie zadat procentní sazbou a pevnou částkou. Použije se jako přednastavení pro výpočet prémií zaměstnance. Základem pro výpočet prémií je základní mzda bez mzdových náhrad (za dovolenou, příplatky za svátek a podobně). Nastavte nejčastěji používanou výši prémií, můžete ji při výpočtu mzdy v každém měsíci libovolně upravit. Pevná částka se do výpočtu nabízí bez ohledu na velikost základní mzdy, to znamená i tehdy, když pracovník neměl v měsíci žádnou mzdu (nemoc, dovolená). Částku lze při výpočtu mzdy libovolně upravit.

V polích *Úhrada zálohy* a *Úhrada doplatku* uveďte formu úhrady příslušné části mzdy.

Do pole *Výše zálohy* uveďte zálohu na mzdu, kterou budete zaměstnanci vyplácet.

V případě úhrady doplatku mzdy na účet lze přesto zaměstnanci část tohoto doplatku vyplatit i v hotovosti. Velikost hotovostního doplatku zadejte do pole *Část dopl. hotově*.

# Zdravotní pojišťovna

V poli *Zdravotní pojišťovna* vyberte ze seznamu pojišťovnu, u níž je zaměstnanec pojištěn, případně nejprve seznam pojišťoven doplňte.

# Penzijní připojištění

V této sekci zadáváte konkrétní údaje o penzijním připojištění zaměstnance, na které bude zaměstnavatel přispívat.

Z výklopného seznamu vyberte penzijní fond, u kterého má zaměstnanec sjednáno penzijní připojištění, případně seznam doplňte v agendě *Penzijní fondy*..

V poli *Částka nebo* % uveďte příspěvek zaměstnavatele na penzijní připojištění zaměstnance. Příspěvek lze zadat pevnou částkou, nebo v procentech ze základu pro sociální pojištění. Ve druhém případě zapište za číslo znak %. Např. 500,00

# Personalistika

znamená příspěvek 500 Kč, 3% znamená že příspěvek se vypočte jako 3% ze základu pro sociální pojištění; částka v Kč bude vyčíslena v poli Přísp. na penz. na konkrétní mzdě. Pokud jste uvedli příspěvek v procentech, lze v poli Maximálně stanovit maximální výši příspěvku.

Do pole Var. symbol zadejte variabilní symbol platby, uvedený ve smlouvě o penzijním připojištění zaměstnance.

V poli Spec. symbol zadejte specifický symbol platby, platný pro příspěvky zaměstnavatele, uvedený ve smlouvě o penzijním připojištění zaměstnance.

#### Formulář

Příspěvky placené

v tabulce Srážky.

zaměstnancem se uvedou

Doplňkové údaje je třetí fomulář Personalistiky

Ve formuláři Doplňkové údaje můžete zadat informace, které se použijí v tiskových sestavách Přihláška zaměstnance k pojištění, Potvrzení o zaměstnání a Zápočtový list.

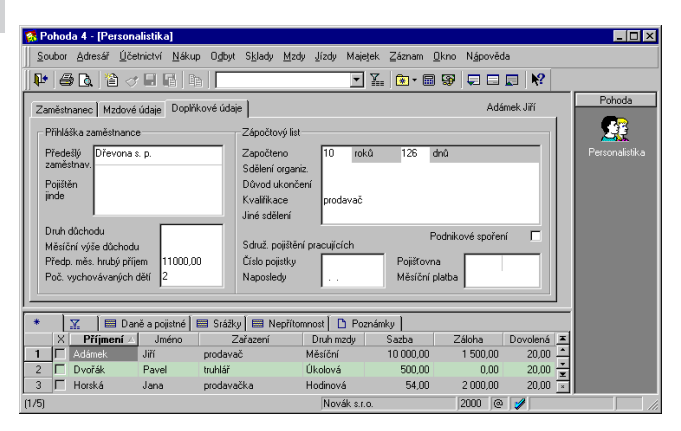

## Tabulka Daně a pojistné

Do této tabulky uveďte ke každému zaměstnanci veškeré odčitatelné položky a další údaje o způsobu zdanění a odvodech pojistného. Při vyplňování postupujte striktně dle platné legislativy.

- Od uveďte měsíc a rok, od kterého platí údaj na tomto řádku. Není třeba uvádět, pokud není časově omezen. Zápis lze provádět i ve zkráceném tvaru, např. 5 = květen aktuálního roku. 1/1 = 1eden 2001.
- **Do** uveďte měsíc a rok, do kterého platí údaj na tomto

# TIP

řádku. Není třeba uvádět, pokud není časově omezen.

- ▶ Typ zvolte údaj ze seznamu. V první části seznamu jsou údaje pro účely výpočtu mzdy a uplatnění odpočtů. Údaje ve druhé části seznamu, počínaje položkou začínající slovy "Uplatněno jinde:", jsou určeny pro potřeby ročního zúčtování záloh DzP.
- ► **Text** doplňující text dle typu údaje (jméno, název školy, druh invalidity...).
- **Rodné číslo** vyplňte pouze u rodinných příslušníků.
- Částka v případě prvních devíti typů se automaticky předvyplní roční odpočet; program však uplatní poměrnou část dle zadaného období. U ostatních typů je třeba vyplnit uplatněnou částku za zadané období. U některých typů se částka nezadává. Viz uplatnění odpočtů.

| *     | X       | 🔲 Daně | a pojistné 🔲 Srážky 🔲 Nepřítomno | ist 🗋 🗅 Poznámky | ત           |           |   |
|-------|---------|--------|----------------------------------|------------------|-------------|-----------|---|
| -     | Od      | Do     | Тур                              | Text             | Rodné číslo | Částka    | x |
| 1     | 02/1998 |        | poplatník (podepsal prohlášení)  |                  |             | 34 920,00 | * |
| 2     | 02/1998 |        | vyživované dítě                  | Jana             | 905916/9841 | 21 600,00 | ÷ |
| 3     | 02/1998 |        | vyživované dítě                  | Milan            | 920131/6541 | 21 600,00 | × |
| (1/5) |         |        |                                  | Novák s.r.o.     |             | 2000 @ 🥖  |   |

# Uplatnění odpočtů

Odpočty jsou legislativně upraveny v §15 zákona číslo 586/1999 Sb. o daních z příjmů.

# Odpočty u současného zaměstnavatele

Zadávají se roční částky odpočtů podle zákona. Typy vyživované dítě, invalidita a studium se uplatní v měsíční mzdě jednou dvanáctinou roční částky tehdy, jestliže má zaměstnanec zadán typ poplatník (podepsal prohlášení). Odpočty na manželku / manžela se uplatní jenom v ročním zúčtování. Ve sloupcích Od Do tedy uveďte, kdy měl zaměstnanec na příslušný odpočet nárok. Nárok nezávisí na době zaměstnání (výdělečné činnosti).

# Poplatník (podepsal prohlášení)

Ve sloupcích Od - Do zadejte měsíce, ve kterých chcete zaměstnanci ve mzdě uplatnit základní odpočitatelnou položku.

Při ročním zúčtování bude uplatněna plná výše zadané základní nezdanitelné částky, pokud alespoň v některém měsíci bylo prohlášení podepsáno (např. jen za prosinec). Položka se uplatní jen tehdy, nepobíral-li poplatník k 1.1. starobní důchod.

# Daňové úlevy

Uplatní se v ročním zúčtování. U darů uveď te součet hodnoty darů poskytnutých ve zdaňovacím období, které lze odečíst od základu daně. U úroků z úvěrů uveď te součet úroků z úvěrů, které lze odečíst od základu daně.

# Penzijní připojištění

U penzijního připojištění uveď te součet příspěvků placených zaměstnancem ve zdaňovacím období, daňovou úlevu vypočte program.

# Starobní důchod

Uveďte součet částek starobního důchodu vyplacených ve zdaňovacím období. Při ročním zúčtování program vypočte odpovídající základní odpočet na poplatníka.

# Odpočty u jiných zaměstnavatelů (uplatněno jinde)

Promítnou se jenom do ročního zúčtování. Uveďte skutečně uplatněný odpočet, nikoliv roční částku podle zákona. Pro roční zúčtování zadejte skutečně vyplacené částky u jiného zaměstnavatele - položky příjem, zdravotní pojištění, sociální pojištění a zálohy na daň.

# Tabulka Srážky

Uveďte zde jakékoli platby, které se mají proplácet ze mzdy zaměstnance. Srážky mohou být dobrovolné (spoření zaměstnance), nebo se jedná o soudem nařízené "provedení výkonu rozhodnutí k uspokojení pohledávky oprávněného" (například výživné na nezaopatřené děti).

| *     | ⊻        | 📰 Daně     | a pojistné | 🔲 Sráž        | ŝky 🔳    | Nep | přítomnost | 🗅 Poznámk    | w ]         |                    |          |
|-------|----------|------------|------------|---------------|----------|-----|------------|--------------|-------------|--------------------|----------|
| -     | Od       | Do         |            | Platební titu | al -     | Pou | u Srážka   | Celkem       | Druh        | Rozhodnutí         | ×        |
|       | (        | Číslo účtu | ł          | (ód banky     | Spec.syl | m.  | Konst.sym. | Var.sym.     | Předkontace | Adresa             | <b>_</b> |
|       | 01/2000  |            | Stavebr    | ní spoření    |          | Γ   | 1 500,00   | 0,00         | Ostatní     |                    | ÷        |
|       | 35796541 | 23         | 1          | 0100          |          |     | 0558       | 68062065     | Nevím       | ČSSS, Národní 6, P | ×        |
| (1/5) |          |            |            |               |          |     | 1          | lovák s.r.o. |             | 2000 @ 🥑           |          |

- Od uveďte měsíc a rok, od kterého se má srážka proplácet. Umožňuje zápis srážek předem (a ne až v aktuálním měsíci). Zápis lze provádět i ve zkráceném tvaru, např. 5 = květen aktuálního roku, 1/1 = leden 2001. Chcete-li zadat přerušení srážek, zapište srážku podruhé a uveďte období, kdy se má začít znovu vyplácet.
- **Do** uveďte měsíc a rok, do kterého se má srážka proplácet. Není třeba uvádět, pokud není časově omezeno.
- Platební titul uveďte název srážky.
- Pouze celá částka zatrhněte, pokud chcete proplácet pouze plnou částku. Srážky se vyřizují v pořadí, v jakém jsou zapsány v tabulce. Jestliže na zaplacení celé srážky nestačí doplatek mzdy zaměstnance, vezme se další srážka v pořadí. Pořadí srážek lze upravit funkcí Pořadí položek.
- **F** Srážka uveďte částku měsíční srážky.
- Celkem ve výjimečných případech (např. půjčka, exekuce) uveďte celkovou částku, která se má jednotlivými srážkami uhradit (prostřednictvím programu Pohoda). Program si pamatuje dosud sraženou částku i v dalších letech, pokud nebyla celková částka vyčerpána.
- Druh Penz.připojištění, Výživné, Ostatní. Údaje se používají v sestavách Dílčí platby na penzijní připojištění a Potvrzení o zaměstnání.
- Rozhodnutí uveďte, kdo jej vydal a číslo jednací.
- Číslo účtu uveďte číslo bankovního účtu, na který se má uvedená srážka proplácet.
- **Kód banky** uveďte kód banky.
- Spec. symbol uveď te specifický symbol k bankovnímu účtu.
- **Konst. symbol** uveďte konstantní symbol platby.
- Var. symbol uveďte variabilní symbol platby.
- **Předkontace** uveďte předkontaci zaúčtování srážky.

Adresa - plná adresa (jméno, příjmení, ulice, obec, PSČ) subjektu v jehož prospěch se srážky strhávají. Údaj se používá v sestavách *Potvrzení o zaměstnání* resp. Zápočtový list.

Zde uvedené srážky se budou zaměstnanci strhávat ze mzdy jednou měsíčně při výplatě. Pro ukončení plateb jednoduše vymažte odpovídající řádek tabulky.

# Tabulka Nepřítomnost

Do této tabulky zapisujte v průběhu měsíce nepřítomnost zaměstnance (dovolená, nemoc, neplacené volno atd.). Pro každý typ nepřítomnosti v jednom měsíci uveďte samostatný řádek. Před založením mezd za tento měsíc ještě zkontrolujte správné vyplnění - hodnoty se převezmou do mezd z této tabuky. Správné vyplnění nepřítomností má zásadní vliv na výstupní sestavy mezd, např. Přehled o vyměřovacích základech a pojistném malé organizace.

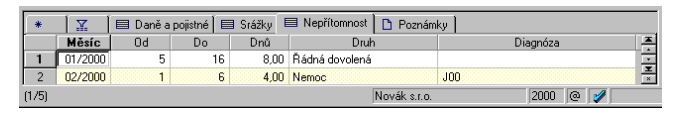

- ▶ Měsíc uveďte měsíc a rok nepřítomnosti. Zápis lze provádět i ve zkráceném tvaru, např. 5 = květen aktuálního roku, 1/1 = leden 2001.
- Od uveďte den počátku nepřítomnosti v daném měsíci.
- Do uveďte den konce nepřítomnosti v daném měsíci.
   Pokud nepřítomnost zasahuje do více měsíců, je pro každý z nich třeba zapsat samostatný řádek.
- Dnů program vypočte počet pracovních dnů. Údaj můžete změnit a při výpočtu mzdy se převezme vámi zadaný počet. Ruční úpravu použijte pro snížení dnů dovolené, jestliže pracovník čerpal dovolenou po polovinách dne (například změníte vypočtený počet dnů z 5 na 4,5 dne).
- Druh jednotlivé druhy nepřítomností (viz níže) ovlivňují výpočet mzdy různým způsobem.

Diagnóza - u nemoci zadejte číslo diagnózy, údaj se vytiskne v sestavě Zápočtový list.

# Druhy nepřítomností

Jednotlivé druhy nepřítomností ovlivňují výpočet mzdy různým způsobem.

- Plán dovolené slouží pouze pro vytvoření plánu dovolených, nemá žádný vliv na výpočet mzdy
- Řádná dovolená při výpočtu mzdy se za řádnou dovolenou vyplatí náhrada mzdy ve výši průměrného výdělku za předcházející čtvrtletí. Průměrný výdělek je vypočten programem z dříve zpracovaných mezd. Jestliže není průměrný výdělek k dispozici, program vás na potřebu jeho zadání upozorní.
- Placené volno důležité osobní překážky, za které se poskytuje pracovní volno s náhradou mzdy (svatba, pohřeb atd.) dle platné legislativy. Náhrada mzdy se vypočte stejně jako u řádné dovolené.
- Neplacené volno pracovní volno bez náhrady mzdy. Program za toto období nevypočte žádnou náhradu mzdy. Za dobu neplaceného volna je povinnost platit zdravotní pojištění z vyměřovacího základu ve výši minimální mzdy. Tato povinnost se nevztahuje na všechny zaměstnance (viz § 3 zákona číslo 592/1992 Sb. o pojistném na všeobecné zdravotní pojištění). Program zdravotní pojištění za neplacené volno nevypočte. Při zpracování mzdy vyměřovací základ vypočtěte ručně a zadejte do pole Úprava v oddílu Zdravotní pojištění na formuláři Čistá mzda.
- Neomluvená absence nevyplatí se žádná mzda ani náhrada mzdy. Zdravotní pojištění je potřeba doplatit stejně jako u neplaceného volna.
- Nemoc absence z důvodu pracovní neschopnosti. Diagnózu uveďte do vedlejšího pole.
- Nemoc (pracovní úraz) absence z důvodu pracovního

úrazu. Diagnózu uveďte do vedlejšího pole.

- Nemoc (z povolání) absence z důvodu nemoci z povolání. Diagnózu uveďte do vedlejšího pole.
- Nemoc (karanténa) absence z důvodu karantény.
- OČR ošetřování člena rodiny.
- OČR (samoživitelka) ošetřování člena rodiny zaměstnancem, který je osamělý.
- Mateřská dovolená (PPM) mateřská dovolená (peněžitá pomoc v mateřství).
- Mateřská dovolená (RP) mateřská dovolená (rodičovský příspěvek).

Program při výpočtu mzdy sníží měsíční mzdu podle neodpracované doby. Dávky vyplácí správa sociálního zabezpečení přímo zaměstnanci, v programu se neevidují.

Vojenská služba - absence z důvodu vykonávání presenční vojenské služby, civilní služby nebo vojenského cvičení. Program při výpočtu mzdy sníží měsíční mzdu podle neodpracované doby. Jestliže přísluší zaměstnanci náhrada mzdy, vypočtěte ji ručně a zadejte do pole Zdanitelné náhrady na formuláři Hrubá mzda. O refundaci vyplacených náhrad požádejte příslušnou vojenskou správu.

# Zaúčtování záloh

Povelem Záznam / Zaúčtovat zálohy provedete zaúčtování záloh na mzdy všech zaměstnanců.

Zvolte měsíc účtovaných záloh, datum zaúčtování a pokladnu pro hotovostní zálohy. Po stisku *OK* funkce vytvoří souhrnný hotovostní doklad výplaty záloh do agendy *Pokladna* a závazky pro zálohy placené bankovním převodem do agendy *Ostatní závazky*. Vytvořený hotovostní doklad v agendě *Pokladna* může mít dvě položky, pokud mezi zaměstnanci jsou i společníci.

# Personalistika

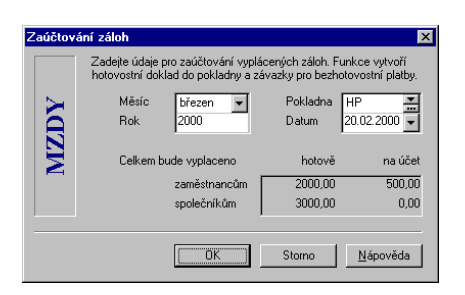

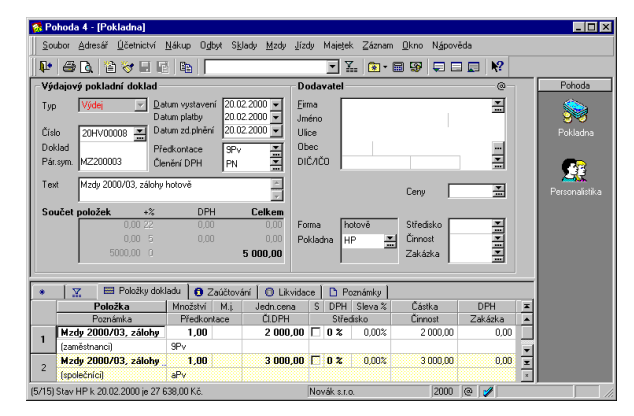

# Úrazové pojištění

Povelem *Úrazové pojištění* z nabídky *Záznam* provedete výpočet a zaúčtování zákonného pojištění odpovědnosti zaměstnavatele za škodu při pracovním úrazu nebo nemoci z povolání.

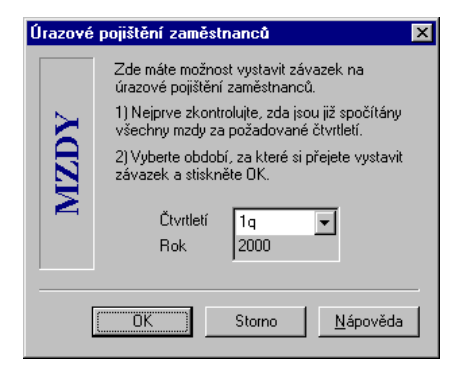

Vyberte čtvrtletí, za které se má úrazové pojištění vypočítat. Před provedením výpočtu je třeba mít zadány správné údaje v agendě *Globální nastavení* v sekci *Mzdy 2* v oddíle *Úrazové pojištění zaměstnanců*. Pojištění je splatné zpětně.

# Roční zúčtování záloh DzP

Povelem *Roční zúčtování záloh* z nabídky *Záznam* provedete roční zúčtování záloh na daň z příjmů vybraných zaměstnanců, u kterých je zatrženo pole *Roční zúčtování záloh*.

Zaměstnancům, kteří o roční zúčtování záloh daně z příjmů požádají a předloží potřebné doklady do 15.2. následujícího roku, zaškrtnete pole *Roční zúčtování záloh* ve formuláři *Zaměstnanec* agendy *Personalistika*. Tím je zahrnete do zpracování pomocí této funkce.

Zaměstnanci musí doložit příjmy od jiných zaměstnavatelů a dodatečné uplatnění některých odpočtů, které neuplatnili v průběhu roku. Tyto údaje zapíšete do tabulky *Daně a pojistné* každého zaměstnance. V poli *Typ* tabulky použijete položky obsahující slova "Uplatněno jinde:" resp. "u jiného zaměstnavatele", které jsou určeny pro potřeby ročního vyúčtování daně.

| Roční zú | ičtování záloh DzP                                                                                                    | × |
|----------|----------------------------------------------------------------------------------------------------|---|
| MZDY     | Tato funkce provede roční zúčtování záloh na daň z příjmů<br>fyzických osob vybraných zaměstnanců, u kterých je zaškrtnuto<br>pole Roční zúčtování záloh.<br>1) Nejprve zkontrolujte, zda jsou již vystaveny<br>všechny mzdy za loňský rok (i prosincové).<br>2) Vyberte měsíční mzdu, prostřednictvím které<br>má být zaměstnancům vrácen přeplatek daně.<br>Měsíc<br>Rok 2001<br>Vrátit nad 50,00 |   |
|          | < Zpět Další > Storno Nápověda                                                                                                    | 3 |

Přeplatky nad 50 Kč (částku lze v případě změny legislativy upravit) se vracejí prostřednictvím následující mzdy za zvolený měsíc (částka bude uvedena v poli Roční zúčtování). Sestava

*Výplatní páska* zahrnuje v položce Daň i případný přeplatek. Výsledky zúčtování záloh lze vytisknout na sestavě *Výpočet daně z příjmů*.

Pokud chcete do chybně vystaveného ročního zúčtování záloh na daň promítnout opravy provedené v tabulce *Daně a pojistné*, vyberte upravené zaměstnance a použijte znovu funkci Roční zúčtování záloh.

Pokud chcete zrušit vypočtené roční zúčtování zaměstnance (například jste ho vystavili jen pro informativní vytištění sestavy Výpočet daně z příjmů), zrušte zatržení pole Roční zúčtování záloh ve formuláři agendy Personalistika. Tímto zrušíte i vrácení přeplatku prostřednictvím následující mzdy zaměstnance.

# Tiskové sestavy

Po stisku CTRL+T jsou k dispozici tyto tiskové sestavy.

| 🚺 Per  | sonalistika                                       |
|--------|---------------------------------------------------|
| II     | Kniha docházky                                    |
| · 🔳    | Výplatnice záloh                                  |
| 🔳      | Výčetka platidel záloh                            |
| ···· 🔝 | Seznam zaměstnanců                                |
| ···· 🔳 | Mzdové údaje zaměstnanců                          |
| ···· 🔲 | Přehled nepřítomností                             |
| · 🗋    | Mzdový list                                       |
| ···· 🗋 | Mzdový list (děti)                                |
| ···· 🗎 | Výpočet daně z příjmů                             |
| 🗎      | Přihláška zaměstnance k pojištění                 |
| 🗈      | Odhláška zaměstnance z pojištění                  |
| 🗈      | Potvrzení o zdanitelných příjmech                 |
| D      | Potvrzení o zdanitelných příjmech                 |
| 🗈      | Potvrzení o zaměstnání                            |
| 🗎      | Zápočtový list                                    |
| 🗎      | Vyúčtování srážkové daně odvedené zaměstnavatelem |
| 🗈      | Vyúčtování daně z příjmů odvedené zaměstnavatelem |
| D      | Podklady pro evidenční list důchodového pojištění |
| ···· 🔳 | Příspěvky zaměstnavatele na penzijní připojištění |
| 🏢      | Soupiska srážek pro penzijní fondy                |
| · 🏢    | Dílčí platby na penzijní připojištění             |

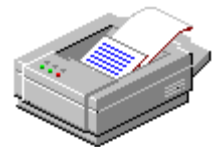

# Mzdy

#### Formulář

Hrubá mzda je první formulář agendy Mzdy.

Chybně vystavené mzdy za určitý měsíc vymažte pomocí povelu Smazat vše a založte znovu povelem s názvem měsíce. Agenda pro zpracování mezd počítá a eviduje mzdy pracovníků a s tím související odvody daní a pojištění.

Formuláře agendy umožňují zapsat veškeré údaje potřebné pro výpočet mezd zvoleného zaměstnance. Pro výpočet mzdy se použijí údaje z personalistiky tak, jak byly nastaveny v okamžiku zadání měsíční mzdy.

Jestliže chcete, aby se změny v personalistice promítly do již vypočtené mzdy, záznam mzdy za daný měsíc vymažte (Ctrl+Del) a založte jej znovu (Insert).

# Počet jednic

*Počet jednic* slouží pro výpočet úkolové mzdy, u měsíční a hodinové mzdy nemá význam.

## Mzdová sazba

Sazba dle druhu mzdy (měsíční / hodinová / úkolová).

Jestliže zaměstnanec odpracoval v minulém čtvrtletí méně než 22 dní, zadá mzdový účetní pravděpodobnou mzdu.

## Průměrný výdělek

*Průměrný výdělek* za předcházející kalendářní čtvrtletí je potřebný pro výpočet náhrad. Průměrná hodinová mzda = hrubá mzda / odpracované hodiny. Průměrný výdělek se používá při výpočtu náhrad za dovolenou, příplatků za svátky a za práci přesčas.

| 🕵 Pohoda 4 - [Mzdy                                                                                                    | únor]                                                                                       |                                                                                                    |                                                                    |                                            |                                                                                                    |                                                                                                    |           | _ 🗆 ×       |
|----------------------------------------------------------------------------------------------------|---------------------------------------------------------------------------------------------|----------------------------------------------------------------------------------------------------|--------------------------------------------------------------------|--------------------------------------------|----------------------------------------------------------------------------------------------------|----------------------------------------------------------------------------------------------------|-----------|-------------|
| <u>S</u> oubor <u>A</u> dresář <u>Ú</u> č                                                                                                    | etnictví <u>N</u> ákup                                                                      | Ogbyt Sklady M                                                                                                    | <u>A</u> zdy <u>J</u> ízo                                          | ly Majetel                                 | k <u>Z</u> áznam <u>O</u> kno                                                                                                    | Nápověda                                                                                                    |           |             |
|                                                                                                    | / 8 6   B                                                                                   |                                                                                                    |                                                                    | • 3                                        | í 🖻 • 📾 🗐                                                                                                    |                                                                                                    |           |             |
| Hrubá mzda Čistá mz                                                                                                    |                                                                                             | Pohoda                                                                                                    |                                                                    |                                            |                                                                                                    |                                                                                                    |           |             |
| Zaměstnanec                                                                                                    |                                                                                             | Náhrady                                                                                                    |                                                                    |                                            | Příplatky                                                                                                    | @                                                                                                    |           | - <u>90</u> |
| Adámek Jří<br>Počet jednic<br>Měšíční sazba<br>Průměný výdělek<br>Měsíć<br>Rok<br>Kalendářní dny<br>Stětní světky<br>Pracovní dny<br>Úvazek                                                                                                    | 2000<br>29<br>0<br>21<br>(8.5/d)                                                            | Dovolená<br>Svälky<br>Placené volno<br>Neplac.volno<br>Nemoc<br>Omluv. absence<br>Vyloučené doby<br>Odpracováno<br>Zdanitelné náhra<br>Naturále | 5 d. 9<br>0 d.<br>0 d.<br>0 d.<br>0 d.<br>4 d.<br>6 k.d.<br>102 h. | 5100,00<br>0,00<br>0,00<br>12 d.<br>500,00 | Přesčasy<br>Odpiac. svátky<br>Jiné % připlatky<br>Prostředí<br>Práce v noci<br>Jiné připlatky<br>Základní mzda<br>Přísp. na penz.<br>Přémie<br>Doplatky<br>HRUBÁ MZDA | 0h 0,00<br>0h 0,00<br>0h 0,00<br>0h 0,00<br>0h 0,00<br>0h 0,00<br>5714,00<br>116,00<br>286,00<br>0,00                                           |           | Mzdy - únor |
| X     Měsíc     X     Měsíc     X     Měsíc     X     Měsíc     X     Měsíc     X     Mísíc     X     Mísíc     X     Mísíc     X     Mísíc     X     Mísíc     X     Mísíc     X     Mísíc     X     Mísíc     X     Mísíc     X     Mísíc     X     Mísíc     X     Mísíc     X     Mísíc     X     Mísíc     X     Mísíc     X     Mísíc     X     Mísíc     X     Mísíc     X     X     Měsíc     X     X     Měsíc     X     X     Měsíc     X     X     X     Měsíc     X     X | zznámky Rok Z000 Adám<br>2000 Dvořá<br>2000 Dvořá<br>2000 Horsk<br>2000 Mareł<br>2000 Večeř | Zaměstnanec<br>ek Jiří<br>ik Pavel<br>á Jana<br>: Zlatuška<br>iová Markéta                                                                      | : A                                                                | Odprac.h<br>102<br>102<br>178<br>178<br>84 | ad. Kö hrubá mzda<br>.00 11 600.0<br>.00 10 000.0<br>.50 9 733.0<br>.50 18 000.0<br>.00 1 000.0                                                                       | <ul> <li>Kč čistá mzda</li> <li>9 595,00</li> <li>7 865,00</li> <li>8 070,00</li> <li>14 135,00</li> <li>850,00</li> <li>9000 fizi a</li> </ul> | M A V N × |             |

Mzdy 285

Tip

# Měsíc

Měsíc výpočtu mezd. Program vypočte počet *pracovních dnů* a *státních svátků* v měsíci.

## Náhrady

Pokud při práci s programem nevíte co vyplnit, stiskněte Ctrl+F1 v příslušném poli. Do pole *Svátky* uveďte počet svátků v měsíci připadajících na pracovní dny, ve kterých zaměstnanec nepracoval a mají mu za ně být vypočteny náhrady.

Pole Dovolená, Placené volno, Neplac. volno, Neomluveno, Omluvená absence a Nemoc program vyplní podle přednastavených údajů v tabulce Nepřítomnost agendy Personalistika, ovšem můžete je změnit dle skutečnosti. V poli Vyloučené doby je údaj pro účely Přehledu o vyměřovacích základech a pojistném malé organizace.

V následujícím poli je uvedeno, kolik zaměstnanec odpracoval hodin a dní.

V poli Zdanitelné náhrady uveďte částku zdanitelné náhrady (např. cestovné nad limit). V následujícím poli můžete uvést i její popis.

# Příplatky

*Přesčasy* je počet odpracovaných přesčasových hodin. Slouží pro výpočet příplatku za přesčasy, který je zobrazen ve vedlejším poli.

*Odprac. svátky* obsahují počet odpracovaných hodin o svátcích, sobotách a nedělích. Slouží pro výpočet příplatku, který je zobrazen ve vedlejším poli.

Dále je možné zadat příplatky za prostředí, práci v noci a jiné, uživatelem definované, příplatky.

## Hrubá mzda

Základní mzda je určena druhem mzdy.

*Přísp. na penz.* obsahuje příspěvek zaměstnavatele na penzijní připojištění zaměstnance. Příspěvek není součástí hrubé mzdy, pouze zvyšuje základ pro výpočet daně.

*Prémie* odpovídají nastavení v agendě *Personalistika*. Vypočítanou částku můžete pro tento měsíc upravit. Základem pro výpočet prémií je mzda za práci bez náhrad, za

#### Tip

Příplatky můžete nadefinovat v agendě Globální nastavení v sekci Mzdy 1.

Zdanitelné náhrady mohou být naturální

mzda, kupón MHD,

cestovné nad limit atd.

dovolenou, přesčasy a svátky. Je-li ve mzdových údajích personalistiky uvedena prémie pevnou částkou, nabídne se bez ohledu na odpracovanou dobu.

*Doplatky* mzdy za minulá období uveďte do dalšího pole. Doplatky zvýší hrubou mzdu, pojistné a zálohu na daň z příjmů. Případné přeplatky mzdy z minulých období zadejte zápornou částkou.

# Formulář

Hrubá mzda je první formulář agendy Mzdy.

## Sociální zabezpečení

Základ je vyměřovací základ vypočtený z hrubé mzdy. Úprava umožňuje ruční zvýšení či snížení vyměřovacího základu. Důvod uveďte na záložce Poznámka. Používá se při opravách přeplatků či nedoplatků z minulých období. Zaměstnanec je měsíční pojištění stržené zaměstnanci. Zaměstnavatel je pojištění placené zaměstnavatelem.

#### Zdravotní pojištění

Základ je vyměřovací základ vypočtený z hrubé mzdy. Úprava umožňuje ruční zvýšení či snížení vyměřovacího základu. Důvod uveďte na záložce Poznámka. Používá se při opravách přeplatků či nedoplatků z minulých období. Zaměstnanec je měsíční pojištění stržené zaměstnanci. Zaměstnavatel je pojištění placené zaměstnavatelem.

| 🕵 Pohoda 4 - [Mzdy - ú                                                                                                    | nor]                                                                                                    |                                                                                                    |                                                                   |                                                                                                    |                                                                               |             | × |
|----------------------------------------------------------------------------------------------------|----------------------------------------------------------------------------------------------------|----------------------------------------------------------------------------------------------------|-------------------------------------------------------------------|----------------------------------------------------------------------------------------------------|-------------------------------------------------------------------------------|-------------|---|
| <u>S</u> oubor <u>A</u> dresář <u>Ú</u> četr                                                                               | nictví <u>N</u> ákup O <u>d</u>                                                                                    | byt S <u>k</u> lady <u>M</u> zdy                                                                                                    | Jízdy Majetek                                                     | áznam0kno!                                                                                                    | V <u>á</u> pověda                                                             |             |   |
| 📭 🖨 📐 🖀 🛷                                                                                                    |                                                                                                    |                                                                                                    | ▼ ¥                                                               | 🛯 🔁 🖷 😨 🛛                                                                                                    |                                                                               |             |   |
| Hrubá mzda Čistá mzda                                                                                                    | 1                                                                                                    |                                                                                                    |                                                                   |                                                                                                    | Adámek Jiří                                                                   | Pohoda      |   |
| Sociální pojištění                                                                                                    | 0                                                                                                    | dpočitatelné položky                                                                                                    |                                                                   | Mzda                                                                                                    |                                                                               | 1           |   |
| Základ<br>Úprava<br>Zaměstnanec<br>Zaměstnavatel<br>Zdkavotní pojikění<br>Základ<br>Úprava<br>Zaměstnanec<br>Zaměstnavatel | 11600,00 N<br>0,00 N<br>928,00 N<br>3016,00 P<br>11600,00 Z<br>11600,00 Z<br>522,00 R<br>1044,00 Z                 | ezdan. základ<br>ezdan. rodina<br>ezdan. inval.<br>statní<br>ippöjštění osvob.<br>aň ze mzdy<br>danitelná mzda<br>áloha na daň<br>oční zúčtování<br>víl sezbe daně<br>filiálení<br>indiálení | 2910.00<br>3600.00<br>0.00<br>116.00<br>3700.00<br>555.00<br>0.00 | Hrubá mzda<br>ČISTÁ MZDA<br>Srážky<br>Nezdanitelné náhra<br>cestovné<br>Záloha<br>DOPLATEK<br>Datum<br>Zaúčtováno | 11600,00<br>9595,00<br>0,00<br>ady 120,00<br>1500,00<br>8215,00<br>10,03,2000 | Mzdy - ánor |   |
|                                                                                                    | ámky Rok Zilová Adámek J<br>2000 Adámek J<br>2000 Dvořák P<br>2000 Horská Ja<br>2000 Marek Zilová<br>2000 Večeřová | Zaměstnanec<br>ří<br>avel<br>ana<br>stuška<br>i Markéta                                                                                                    | ✓ Odprac.hc<br>102<br>102<br>178<br>178<br>178                    | d. Kč hrubá mzda<br>00 11 600,00<br>50 9 738,00<br>50 18 000,00<br>50 18 000,00<br>00 1 000,00                    | Kč čistá mzda<br>9 595,00<br>7 865,00<br>8 070,00<br>14 135,00<br>850,00      |             |   |

Mzdy 287

# Odpočitatelné položky

Nastavují se v agendě *Personalistika* na záložce *Daně a pojistné*.

*Ostatní* umožňuje zadat další odpočitatelné položky. Uplatní se pouze tehdy, má-li zaměstanec podepsáno prohlášeník dani ze mzdy.

Od daně osvobozená část penzijního připojištění se zadává do pole *Připojištění osvob*. Tato částka sníží základ pro výpočet daně.

# Daň ze mzdy

Obsahuje údaje dokumentující výpočet zálohy na daň z příjmů. *Zdanitelná mzda* je hrubá mzda snížená o pojistné a odpočitatelné položky.

Záloha na daň je daňová záloha vypočtená programem.

Přeplatek či nedoplatek daně zadejte kladně, resp. záporně do pole *Roční zúčtování*.

*Zvl. sazba daně* je uvedena, jestliže byla daň vypočtena pomocí zvláštní sazby daně.

Prohlášení je vyplněno dle nastavení v Personalistice.

## Mzda

Dokumentuje postup výpočtu čisté mzdy a doplatku.

*Čistá mzda* je vypočtená odečtením pojištění a zálohy na daň od hrubé mzdy. V dalším poli je součet srážek z tabulky *Srážky* z agendy *Personalistika*.

*Nezdanitelné náhrady* mohou být cestovné, stravné, pracovní pomůcky a ostatní náhrady nepodléhající zdanění. Dále uveďte popis uplatněné náhrady.

Záloha obsahuje vyplacené zálohy.

Doplatek je výsledná částka určená k výplatě.

Další pole je datum vyúčtování se zaměstnancem.

Poslední pole je *datum* zaúčtování mezd pomocí povelu *Záznam/Zaúčtovat mzdy*.

## Zaúčtování mezd

Průvodce pro zaúčtování mezd umožňuje provést hromadné zaúčtování mezd všech zaměstnanců za zvolený měsíc nebo

# Stravenky V poli nezdaněné náhrady

srazíte poskytnuté stravenky zápornou částkou a do poznámky uvedete např. Obědy nad 55%.
### Mzdy

#### Tip

Před vyvoláním funkce zkontrolujte předkontace pro zaúčtování mezd, daní a pojistného v sekci Mzdy 2 agendy Globální nastavení.

#### v případě potřeby zaúčtování mezd zrušit.

#### Průvodce pro zaúčtování mezd

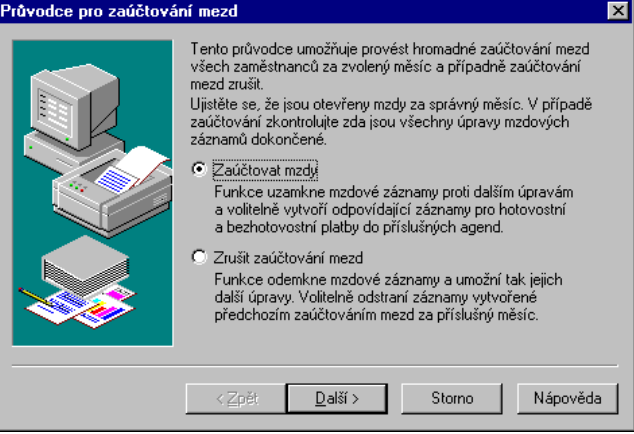

Potvrzením volby Zaúčtovat mzdy na první straně Průvodce pro zaúčtování mezd otevřete stránku průvodce pro nastavení a provedení zaúčtování mezd.

| Průvodce pro zaúčtování mezd 🛛 🗙 |                                                                                                |  |  |  |  |
|----------------------------------|------------------------------------------------------------------------------------------------|--|--|--|--|
|                                  | Zvolte způsob zaúčtování zvolených mzdových záznamů.                                           |  |  |  |  |
|                                  | Měsíc únor v Datum uzamčení 10.03.2000 v<br>Rok 2000                                           |  |  |  |  |
|                                  | Vytvořit záznamy bezhotovostně vyplácených mezd,<br>odvodů a srážek do agendy Ostatní závazky. |  |  |  |  |
|                                  | Datum splatnosti 10.03.2000 ▼<br>Datum úč.případu 29.02.2000 ▼                                 |  |  |  |  |
|                                  | Provést zaúčtování hotovostní výplaty do pokladny.                                             |  |  |  |  |
|                                  | Pokladna HP T Datum platby 10,03.2000 V                                                        |  |  |  |  |
|                                  |                                                                                                |  |  |  |  |
|                                  | < <u>∠pet Uatsi&gt;</u> Storno Nápovéda                                                        |  |  |  |  |

Uveďte mzdy (prostřednictvím měsíce a roku), pro které chcete provést zaúčtování. Ujistěte se, že jsou zaškrtlé volby Vytvořit záznamy bezhotovostně vyplácených mezd, odvodů a srážek a Provést zaúčtování hotovostní výplaty, pokud chcete aby veškeré související závazky a doklady vytvořil program

automaticky. V tom případě zkontrolujte správnost vyplnění dalších polí, která se použijí pro vygenerované doklady. Po potvrzení se uzamknou zvolené mzdové záznamy a vygenerují požadované doklady. Zpráva s informacemi o provedené operaci se zobrazí na poslední straně průvodce.

Pokud jste zaškrtli příslušné volby, vytvořila funkce *Zaúčtování mezd* následující doklady v agendě *Ostatní závazky* a v dalších agendách:

- Závazky jednotlivých bezhotovostně proplácených mezd (např. Mzdy RRRR/MM, mzda zaměstnance), kde RRRR je rok a MM je měsíc.
- Závazek daň z příjmů. Pokud byla zaúčtována mzda, ve které byly zúčtovány přeplatky daně z příjmů pomocí funkce *Roční zúčtování záloh*, je přeplatek odečten v položkách dokladu.
- Jávazek daň z příjmů, zvláštní sazba.
- Závazek sociální pojištění se samostatnými položkami odvodu za zaměstnance a zaměstnavatele.
- Závazky zdravotní pojištění pro každou uvedenou pojišťovnu se samostatnými položkami odvodu za zaměstnance a zaměstnavatele.
- Závazky jednotlivých srážek z mezd zaměstnanců (např. Mzdy 2000/02, srážka: stavební spoření).
- Závazky jednotlivých příspěvků zaměstnavatele na penzijní připojištění zaměstnanců (např. Mzdy 2000/02, přísp. na penz.: ČMPF).
- Doklad o vyplacených mzdách v hotovosti (např. Mzdy 2000/02, vyplaceno hotově) v agendě *Pokladna*.
- Doklady o zaúčtování hrubých mezd (pouze v podvojném účetnictví, např. Mzdy 2000/02, hrubá mzda (zaměstnanci)) v agendě Interní doklady.

Až bude třeba závazky proplatit, otevřete agendu *Příkazy k úhradě* a vytvořte hromadný příkaz k úhradě. Po stisku Ctrl+L vyberte závazky mezd podle sloupce *Text*, ve kterém je obsažen

### Tip

U závazků odvodů daní a pojistného jsou (v případě PÚ) uvedeny zvlášť položky za společníky a zaměstnance; je tedy možné jejich rozdílné zaúčtování.

### Mzdy

#### text Mzdy.

P

Potvrzením volby *Zrušit zaúčtování mezd* na první straně Průvodce pro zaúčtování mezd získáte možnost odemknout mzdové záznamy a umožnit tak jejich další úpravy.

### Tip

Odstranění záznamů je nevratné, ale samozřejmě se předpokládá provedení nového zaúčtování po provedení požadovaných úprav mzdových záznamů.

| ůvodce pro zaúčtová | ní mezd 🗵                                                                                                    |
|---------------------|----------------------------------------------------------------------------------------------------|
|                     | Zvole způsob ZRUŠENÍ zaúčlování mzdových záznamů.<br>Měsíc<br>Rok<br>2000<br>Účetní doklady vytvořené zaúčlováním mezd ize odstanit.<br>Odstaní záznamy bezhotovotně vyplácaných mezd,<br>odvodů a stážet v agendě Uratní závasty.<br>Pozn: v PÚ odstaní i záznamy z agendy Interní doklady.<br>Odstaní záznam hotovostí výplát v agendě Pokladna<br>a příslužné zaúčlování v deníku.<br>POZDR, ODSTRANĚNÍ ZÁZNAMŮ JE NEVRATNÉ. |
|                     | < <u>Z</u> pět <u>D</u> alãí> Storno Nápověda                                                                                                    |

#### Tip

Odstraněním záznamů vzniknou díry v číselných řadách, ve kterých byly očíslovány odstraněné záznamy. Opravu proveďte ručně v agendě Číselné řady u příslušných řad pro agendy Ostatní závazky, Interní doklady a Pokladna. Uveďte mzdy (prostřednictvím měsíce a roku), pro které chcete zrušit zaúčtování.

V některých případech (pokud jsou k dispozici potřebné údaje) může tato funkce také automaticky odstranit doklady, vytvořené v jiných agendách prostřednictvím předešlého zaúčtování mezd.

V ostatních případech obsahuje okno upozornění ZÁZNAMY NELZEODSTRANIT.

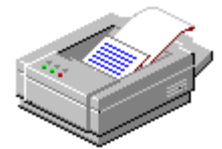

### Tiskové sestavy

Po stisku CTRL+T jsou k dispozici tyto tiskové sestavy.

### 🔟 Mzdy

- 🗋 Výplatní list
- 📋 Výplatní pásky
- Výčetka platidel
- Výplatnice mezd
- 📋 Přehled požadovaných srážek
- 😰 Přehled mezd
- 📔 Osobní náklady
- 📔 Přehled o vyměřovacích základech a pojistném
- Přehled o platbě zdrav. pojištění zaměstnavatele
- 📋 Soupis zdravotního pojištění

### Mzdy

| <u>M</u> zdy        |              |
|---------------------|--------------|
| P <u>e</u> rsonalis | iika Ctrl+E  |
| <u>M</u> zdy        |              |
| <u>L</u> eden       | Ctrl+1       |
| <u>Ú</u> nor        | Ctrl+2       |
| <u>B</u> řezen      | Ctrl+3       |
| <u>D</u> uben       | Ctrl+4       |
| <u>K</u> věten      | Ctrl+5       |
| <u>Č</u> erven      | Ctrl+6       |
| Če <u>r</u> venec   | Ctrl+7       |
| <u>S</u> rpen       | Ctrl+8       |
| Září                | Ctrl+9       |
| <u>Ř</u> íjen       | Ctrl+0       |
| Listopad            | Ctrl+Shift+1 |
| Prosinec            | Ctrl+Shift+2 |
| P <u>oj</u> išťovny |              |
| Penzijní <u>f</u> o | ndy          |

### Tip

Funkce Účtování na přelomu roku umožní vystavit mzdy v prvních měsících následujícího roku.

### Postup při zpracování mezd

Při výpočtu mezd postupujte tímto způsobem:

- Před zavedením mezd zkontrolujte, zda Nastavení odpovídá platné legislativě.
- F Zadejte údaje o zaměstnancích do Personalistiky.
- V průběhu měsíce lze zaměstnanci zadávat údaje o neodpracované době do tabulky Nepřítomnost.
- ▶ V termínu výplaty záloh proveďte funkci Záznam / Zaúčtovat zálohy z agendy Personalistika, která vytvoří v účetnictví odpovídající doklady na zálohy a vytiskněte sestavu Výplatnice záloh.
- Poukončení měsíce zvolte v nabídce Mzdy příslušný měsíc. Program založí nové mzdové záznamy pro jednotlivé zaměstnance, kteří jsou u vás v tomto měsíci v pracovním poměru, a nastaví výchozí hodnoty dle údajů v agendě Personalistika, které jste tam předtím zapisovali.
- Proveďte kontrolu a případnou opravu mzdových záznamů. Doplňte do jednotlivých mzdových záznamů další údaje, např. zdanitené a nezdanitelné náhrady.
- Proveďte funkci Záznam/Zaúčtovat mzdy z agendy Mzdy, která vytvoří v účetnictví odpovídající doklady na doplatky mezd, platby pojištění a platby daně.
- Otevřte agendu Příkazy k úhradě a vložte vygenerované závazky z agendy Ostatní závazky do hromadného příkazu k úhradě.
- Pokud používáte elektronický platební styk s bankou, vyexportujte příkaz k úhradě do příslušného formátu a odešlete jej do banky k proplacení.
- Vytiskněte výplatní pásky a předejte je zaměstnancům.
- Vytiskněte a odešlete sestavy pro zdravotní pojišťovny a správu sociálního zabezpečení.

## KAPITOLA

### Kniha jízd

Kapitola popisuje knihu jízd. Je rozdělena na dvě části:

- vozidla;
- jízdy.

### Kniha jízd

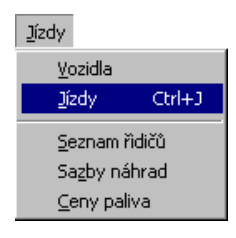

Kniha jízd je určena pro evidenci jízd motorovými vozidly. Do agendy *Vozidla* zapište všechna vozidla. Jízdy zapisujte do agendy *Jízdy*. Na konci roku si vytiskněte pro každé vozidlo sestavu *Kniha jízd*.

Výdaje na dopravu silničním motorovým vozidlem jsou upraveny *Zákonem o daních z příjmů*. Výpočet výdajů na dopravu silničním motorovým vozidlem se počítá odlišně pro firemní a soukromá vozidla.

### Firemní vozidla

Jedná se o silniční motorová vozidla zahrnutá v majetku poplatníka nebo o vozidla v pronájmu.

V minulosti byly používány celkem 3 metody výpočtu. Počínaje rokem 1996 se používá pouze jediná metoda výdaje v prokázané výši za nakoupené pohonné hmoty bez navýšení.

Evidence výdajů se provádí takto:

- Do agend Pokladna, Přijaté faktury a Ostatní závazky zadáváte prvotní výdajové doklady, týkající se výdajů souvisejících s provozem vozidla. Jedná se o náklady za pohonné hmoty, pneumatiky, údržbu, pojištění, opravy atd. Součástí výdajů jsou samozřejmě i daňové odpisy vozidla, jestliže je vozidlo uvedeno v agendě Investiční majetek.
- Jako výdaje na podnikání se uplatní celkové sumy za účty za PHM a ostatní náklady na provoz vozidla, vykázané v daném kalendářním roce.

Deník jízd je pomocnou evidencí, není třeba vykazovat průměrnou spotřebu PHM. Tisková sestava Kniha jízd, kterou vytisknete z agendy Evidence vozidel, má u firemního vozidla pouze evidenční charakter a slouží jako podklad pro finanční úřad.

### Тір

Pokud uvádíte soukromé jízdy, nezapomeňte uplatnit pouze poměrnou část výdajů a DPH.

### Kniha jízd

### POZOR

Náhradu je třeba na konci roku ručně zaúčtovat.

### TIP

Prvotním dokladem je kniha jízd.

### TIP

Pro výpočet náhrad za palivo se používají ceny vyhlášované zpětně Ministerstvem financí nebo skutečné ceny, které je třeba doložit účtenkami.

Sazby náhrad a ceny paliva jsou potřebné pouze pro firmy, které používají soukromá vozidla.

### Soukromá vozidla

Jsou to silniční motorová vozidla nezahrnutá v majetku poplatníka a používaná pro podnikání. Výpočet výdajů se provádí takto:

- Výdaje, uplatněné do podnikání, se vypočítají formou paušálních náhrad za ujeté kilometry a pohonné hmoty.
- Jízdy související s podnikáním se evidují v deníku jízd, který je prvotním dokladem pro výpočet náhrad.
- Paušální náhrada za 1 km se vypočte podle vzorce ((Průměrná spotřeba \* Cena PHM za 1 litr) / 100) + Základní náhrada.
- Základní náhrady jsou stanoveny pro 4 druhy vozidel. Aktuální výši náhrad uvádí Opatření MPSV o úpravě výše sazeb základních náhrad za používání silničních motorových vozidel při pracovních cestách.
- Při použití přívěsu k osobnímu vozidlu se základní náhrada zvyšuje.
- Výslednou náhradu program vypočítá na tiskové sestavě Kniha jízd. Uvedenou částku je třeba na konci roku ručně zaúčtovat.
- Ceny paliva a sazby základních náhrad jsou uvedeny v nastavení. Při změně legislativy je opravte podle platného stavu.

### Nastavení deníku jízd

Nastavení údajů potřebných pro deník jízd se provádí v následujících pomocných agendách.

Do agendy *Seznam řidičů* uveďte jména řidičů pro snadné vyplňování deníku jízd (není povinné).

Agenda *Sazby náhrad* obsahuje základní náhrady pro soukromá vozidla; jsou rozděleny podle typu vozidel. Jejich velikost se může měnit i v průběhu roku. Datum označuje první den platnosti. Při změně legislativy doplňte nové sazby na další řádek.

Agenda Ceny paliva obsahuje ceny dle platné legislativy.

### Vozidla

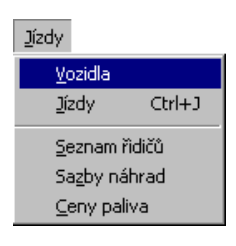

Agenda *Vozidla* slouží k evidenci všech vozidel využívaných v podnikání. Na konci roku si vytiskněte pro každé vozidlo tiskovou sestavu *Kniha jízd*.

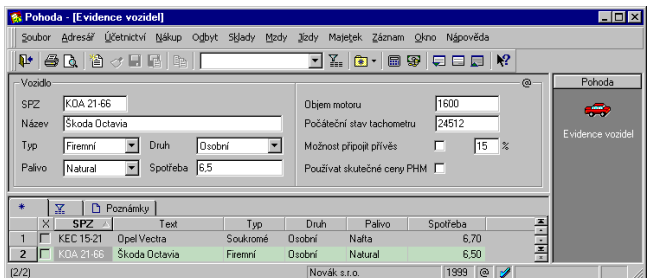

Formulář knihy vozidel obsahuje:

Typ vozidla rozhoduje o způsobu výpočtu výdajů.

*Druh vozidla* se uplatní pro výběr základní náhrady u soukromého vozidla.

Přepínač *Možnost připojit přívěs* má smysl pouze u soukromého vozidla - uveďte i % zvýšení náhrad.

Přepínač *Používat skutečné ceny PHM* určí, zda se při výpočtu náhrady u soukromého vozidla použijí vámi zadané ceny PHM namísto cen stanovených MF. V tomto případě je nutno uchovat doklady prokazující vynaložené náklady na čerpání PHM.

### Tiskové sestavy

Po stisku CTRL+T jsou k dispozici tyto tiskové sestavy.

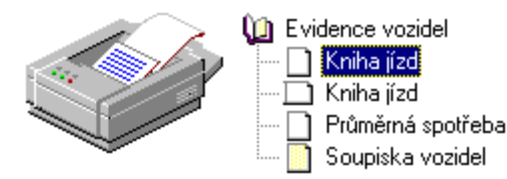

### Jízdy

CTRL+J otevře evidenci jízd. Agenda *Jízdy* slouží k zápisu jednotlivých jízd motorových vozidel.

Pro urychlení zápisu jednotlivých jízd můžete využít šablony, které použijete pro zadání opakovaných jízd. Vkládání nových záznamů lze potom provést výběrem příslušné šablony ze seznamu namísto pracného vyplňování dokladu o jízdě.

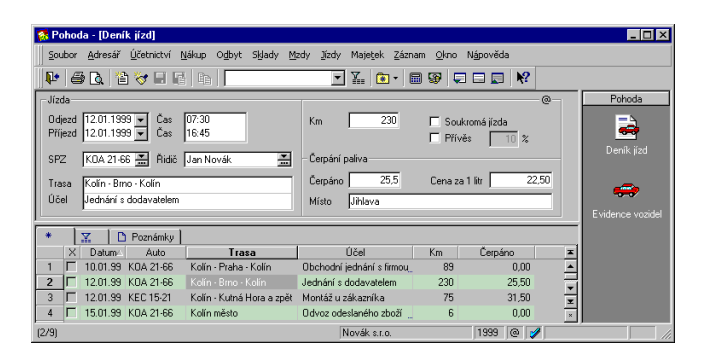

Formulář knihy jízd obsahuje:

*Soukromá jízda* - u soukromých vozidel se za tuto jízdu nevypočtou náhrady, u firemních vozidel nelze náklady na tyto jízdy uplatnit do výdajů na podnikání.

*Přívěs* - u soukromých vozidel se při použití přívěsu základní náhrada zvyšuje o uvedené procento, u firemních vozidel má pouze informační hodnotu a výdaje neovlivní.

*Čerpáno* - počet načerpaných litrů PHM, slouží pro výpočet spotřeby, výpočet náhrad neovlivní.

*Cena* za litr paliva - u soukromých vozidel se tato cena použije pro uplatnění skutečných cen PHM při výpočtu náhrady. Všechny následující jízdy budou mít nastavenu tuto cenu PHM až do té doby, dokud neuvedete jinou cenu. U firemních vozidel nemá smysl cenu uvádět.

## карітога

### Majetek

Kapitola popisuje majetkovou evidenci programu.

- investiční majetek;
- soubory majetku;
- drobný majetek;
- leasingový majetek.

### CTRL+M

otevře Investiční majetek. Tato agenda slouží k evidenci nehmotného a hmotného investičního majetku včetně souborů movitých věcí a k automatickému výpočtu a zaúčtování odpisů.

### Maje<u>t</u>ek

| <u>I</u> nvestiční majetek                           | Ctrl+M       |
|------------------------------------------------------|--------------|
| <u>D</u> robný majetek<br><u>L</u> easingový majetek | Ctrl+Shift+M |
| <u>U</u> místění majetku<br><u>O</u> dpisové plány   |              |

# HIMHmotným investičním majetkem jsou samostatné movité<br/>věci, popřípadě soubory movitých věcí se samostatným<br/>technicko-ekonomickým určením, jejichž vstupní cena<br/>je vyšší než 40000 Kč a mají provozně technické funkce<br/>delší než jeden rok, dále budovy a stavby, pěstitelské<br/>celky trvalých porostů a jiný majetek.

NIM Nehmotným investičním majetkem jsou předměty z práv průmyslového vlastnictví, projekty a programové vybavení a jiné technické nebo jiné hospodářsky využitelné znalosti, pokud je vstupní cena jednotlivého majetku vyšší než 60000 Kč a jeho doba použitelnosti delší než jeden rok.

### Odpisy

Náklady na hmotný a nehmotný majetek se do výdajů podnikatele zaúčtují postupně **formou odpisů**. To znamená, že se celý náklad na pořízení majetku rozloží do několika roků. Vstupní cenou se rozumí pořizovací cena či vlastní náklady, byl-li majetek vyroben ve vlastní režii. Za zůstatkovou cenu se považuje rozdíl mezi vstupní cenou a celkovou výší odpisů z tohoto majetku. Zvýšením vstupní ceny o technické zhodnocení se rozumí výdaje na dokončené stavební rekonstrukce (změna účelu nebo technických parametrů) a modernizace (rozšíření vybavenosti nebo použitelnosti) majetku.

### Poznámka

Základní operace jako vkládání, oprava a mazání dokladů jste již měli možnost poznat v kapitole Základní dovednosti.

Agenda *Investiční majetek* slouží k evidenci nehmotného a hmotného investičního majetku včetně souborů movitých věcí a k automatickému výpočtu a zaúčtování daňových a volitelně i účetních odpisů.

V *jednoduchém účetnictví* se odpis automaticky zaúčtuje do peněžního deníku.

V *podvojném účetnictví* je třeba nejprve správně vyplnit předkontace zaúčtování odpisů v sekci *Majetek* agendy *Globální nastavení*.

#### 🕵 Pohoda NET - [Globální nastavení] - 🗆 × Soubor Adresář Účetnictví Nákup Ogbyt Sklady Mzdy Jízdy Majetek Záznam Okno Nápověda 📭 🚑 집 🏷 🖬 🖬 🕷 🕅 - 🖾 📾 - 📾 🦃 🖵 🗔 📢 Nastavení Leasingový majetel Logo Adresář Daňový odnis HIMdo 111 Leasinnová splátka 1111 Adresář Nákup Odbyt Likvidace Zaúčtování Caí měny Daň z přídané hodnoty Mzdy 1 Mzdy 2 Mydyak HIMúo Členění DPH PD. Účetní odpis Nehmotný investiční majetek **▼**:: ▼ 220z PD Daňový odpis Finanční činnost 1 HIMúo Účetní odpis Členění DPH Odpisy investičního ma Daňové náklady 2LM -Měsíční odpisv \* 🔟 Jméno Příjmen 1 T VIKING s.r.o. ÷ VIKING s.r.o. 2000 @ 🥖

Zápis majetku je jednoduchý - postačí vyplnit několik polí formuláře.

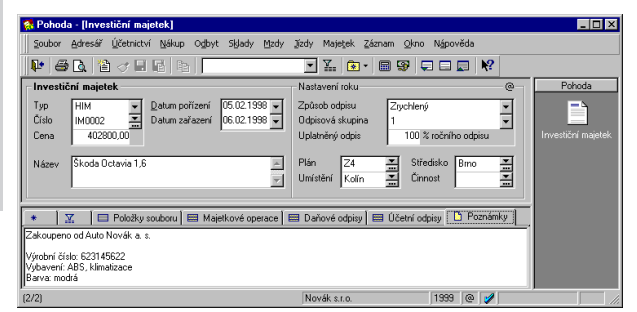

Po uložení nového záznamu obsahuje tabulka *Majetkové* operace několik automaticky vytvořených řádků. Operace *Pořízení* se nevytváří v případě, že data pořízení a zařazení jsou shodná. *Způsob pořízení* můžete doplnit do poznámky výběrem z několika možností.

### Pouze JÚ

Odpisy majetku se zaúčtují automaticky do peněžního deníku.

#### Pouze PÚ

Odpisy majetku se zaúčtují, pouze pokud je vyplněna předkontace u majetkové operace Daňový odpis nebo Účetní odpis.

### Tip

Doplňující údaje, které chcete mít u konkrétního majetku uvedeny v evidenci a na tiskových sestavách, si zapište do pole *Poznámka*.

### Tabulka majetkových operací

V tabulce *Majetkové operace* jsou zaznamenány veškeré operace prováděné s majetkem.

### Pouze PÚ

Sloupec předkontace je pouze v podvojném účetnictví.

### Pouze PÚ

Záložka Účetní odpisy je pouze v podvojném účetnictví.

| 🕵 Pohoda - [Investiční majetek]                                                                                                    |                                                                              |
|----------------------------------------------------------------------------------------------------|------------------------------------------------------------------------------|
| Soubor Adresář Účetnictví Nákup Odbyt Sklady Mzdy                                                                                                    | Jízdy Majetek Záznam Okno Nápověda                                           |
| 📭 🖨 🖪 🎽 🧭 🗉 🖻 👘                                                                                                    | · X • • • • • • • • • • • •                                                  |
| Investiční majetek                                                                                                    | Nastavení roku @ Pohoda                                                      |
| Typ         HIM         V         Datum pořízení         14.01.1999         V           Číslo         IM0003         X         Datum zařazení         18.01.1939         V           Cena         69663.00         Datum zařazení         18.01.1939         V | Způsob odpisu<br>Odpisová skupina<br>Uplatněný odpis<br>100 % ročního odpisu |
| Název Počítač Penlium 180/64, monitor                                                                                                    | Plán Tri Středisko Umístěrí Jihlava Tri Činnost Tri Středisko                |
| 🔹 🖾 🔲 Položky souboru 🖽 Majetkové operace 🛛                                                                                                    | 📰 Daňové odpisy 🔲 Účetní odpisy 🗈 Poznámky 📔                                 |
| Rok Datum Operace Předmět Čás                                                                                                    | tka Předkontace Poznámka 💻                                                   |
| 1 14.01.99 Pořízení 69                                                                                                    | 663,00                                                                       |
| 2 18.01.99 Zařazení 69                                                                                                    | 663,00 ZIM                                                                   |
| 3 31.12.99 Daňový odpis 9                                                                                                    | 893,00 1D x                                                                  |
| (3/3)                                                                                                    | Novák s.r.o. 1999 @ 🧳                                                        |

Pole *Rok* napovídá, které roky máte možnost ještě editovat. Slovem *Uzavřen* je indikováno, že tento rok je již po datové uzávěrce a zadané údaje nelze měnit. *Předmět* souboru movitých věcí lze uvést, pouze pokud typ majetku je vyplněn na *Soubor HIM*. Práce se soubory je popsána v samostatné kapitole. *Částka* se vyplní automaticky z údaje zapsaného do formuláře.

### Typy majetkových operací

První rok obsahuje tabulka operace následujících typů:

- Pořízení majetek se zatím neodpisuje.
- Zařazení majetek byl zařazen do užívání a od tohoto data se začíná odpisovat.
- Daňový odpis vkládá se automaticky po uložení nebo změně odpisů v tabulce Daňové odpisy.
- Účetní odpis vkládá se automaticky po uložení nebo změně odpisů v tabulce Účetní odpisy (pouze PÚ).

Další typy majetkových operací můžete zapisovat ručně:

- Fechnické zhodnocení
- Zvýšení ceny
- Snížení ceny

### Tabulka daňových odpisů

Pokud byl zapsaný majetek zařazen, obsahuje tabulka *Daňové odpisy* úplný plán daňových odpisů.

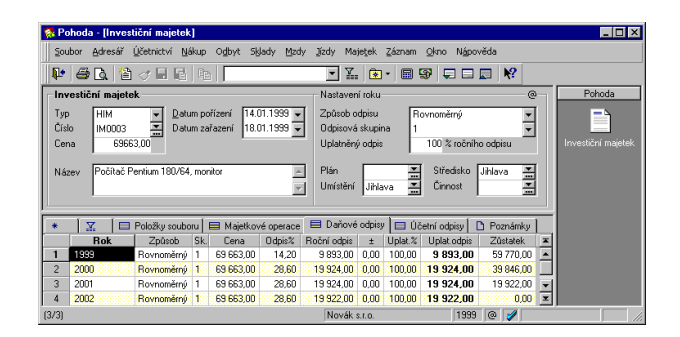

- *Rok odpisu* slovem *uzavřen* za číslem roku indikuje, zda je majetek v uvedeném roce po uzávěrce.
- Způsob odpisu zvolte dle platné legislativy (je součástí nápovědy) rovnoměrný nebo zrychlený způsob odpisování. Odpisy lze také přerušit. Některý majetek se neodpisuje vůbec.
- ► *Sk.* je odpisová skupina (1 až 5).
- Cena je vstupní cena majetku.
- ▶ *Odpis*% je odpis v procentech.
- **R**oční odpis je odpis vypočítaný dle zákona.
- +/- je pole, do kterého můžete ve výjimečných případech zapsat ruční korekci programem vypočítaného odpisu kladnou nebo zápornou částkou.
- Uplat.% je uplatněná část ročního odpisu v procentech.
- Uplat. odpis je uplatněná část ročního odpisu vypočítaná s ohledem na hodnotu předešlého pole a ruční korekce.
- ► Zůstatek je zůstatková cena majetku v uvedeném roce.

Tip

V případě změny legislativy můžete nastavit způsob odpisování v konkrétním roce změnou údajů v této tabulce.

### Pouze PÚ

### Tabulka účetních odpisů

V podvojném účetnictví Pohoda je možné účtovat jak o daňových, tak i účetních odpisech. Každý druh odpisu je zobrazen v samostatné tabulce. Pokud byl zapsaný majetek zařazen a zvolili jste odpisový plán účetních odpisů, obsahuje tato tabulka *Účetní odpisy* úplný plán účetních odpisů.

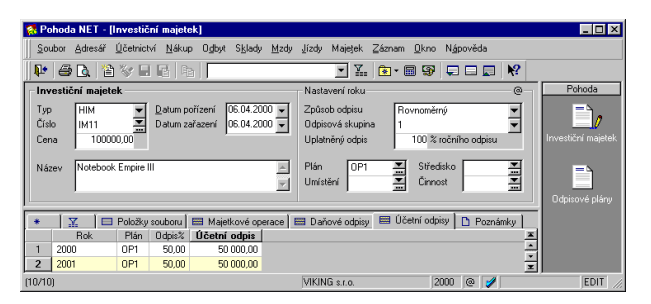

- *Rok* je rok odpisu, slovem uzavřen indikuje zda je majetek v uvedeném roce po uzávěrce
- Plán účetních odpisů
- ▶ Odpis% je odpis v procentech
- Účetní odpis je částka dle odpisového plánu

Pro zaúčtování odpisů byl zvolen postup který zaručuje, že na účtu 551 je zaúčtována pouze hodnota účetních odpisů a přitom je možné snadno zjistit velikost daňových odpisů. Daňové odpisy se účtují na zvolený analytický účet v plné výši, takže souhlasí s částkou uvedenou v tabulce *Daňové odpisy*. Účetní odpisy se účtují na jiný analytický účet rozdílovou částkou tak, aby zůstatek syntetického účtu odpisů byl roven účetním odpisům. Tato částka tedy nesouhlasí s částkou uvedenou v tabulce *Účetní odpisy*.

Uvedený způsob účtování se využívá při výpočtu podkladů pro daňové přiznání, kdy je program schopen vyčíslit rozdíl účetních a daňových odpisů.

#### HIM / NIM

#### Zápis majetku

Při zápisu HIM/NIM program automaticky generuje majetkové operace. Postupujte takto:

- Vložte nový záznam klávesou *Insert*. Při vyplňování formuláře postupujte po jednotlivých polích klávesou *Tab*.
- *Typ* je předvyplněn na HIM, změňte, pokud zapisujete NIM.
- Číslo je předvyplněné dle nastavení. Pokud vyhovuje, přesuňte se klávesami Alt+D na pole *Datum*. Pokud předvyplněné inventární číslo nevyhovuje, zvolte jinou číselnou řadu po stisku F4 (resp. F5).
- Data pořízení a zařazení jsou předvyplněna dnešním datem. Pokud ponecháte obě data shodná, program vygeneruje majetkovou operaci zařazení. Pokud budou data rozdílná, program vygeneruje majetkové operace pořízení a zařazení. Chcete-li zapsat pořízení i v prvním případě, zapište tuto operaci ručně do tabulky Majetkové operace. Chcete-li teď zapsat pouze pořízení a majetek zařadit později, smažte Datum zařazení (stiskem Shift+End, Delete).
- Po stisku Tab uveďte pořizovací cenu majetku do pole Cena.
- Po stisku *Tab* uveďte název majetku do pole *Název*.
- Způsob odpisu je předvyplněn na Rovnoměrný, změňte dle potřeby.
- Odpisová skupina je předvyplněna na 1, změňte dle potřeby.
- Uplatněný odpis je předvyplněn na 100%, změňte dle potřeby.
- Chcete-li evidovat Umístění majetku, zvolte je v dalším poli. Dále můžete zvolit Středisko a Činnost.
- Stiskem kláves *Ctrl+Enter* uložte záznam.

Když se nyní podíváte do deníku (stiskněte Ctrl+D), zjistíte, že do něj přibyl záznam s datem 31.12. účetního roku obsahující odpis zapsaného majetku.

| 😭 Pohoda - [Účetní deník]                                                                                                    |                                                     |
|----------------------------------------------------------------------------------------------------|-----------------------------------------------------|
| Soubor Adresář Účetnictví Nákup Ogbyt Sklady Mzdy                                                                                                    | Jizdy Majetek Záznam Qkno Nápověda                  |
| 🃭   🖨 💁   2 🗸 🗖 🖬   2   2                                                                                                    | · ¥ (€ • B \$ ♀ □ ■ K?                              |
| Účetní doklad                                                                                                    | @ Pohoda                                            |
| Zdroj Investiční majetek Pár.sym                                                                                                    | Firma<br>Jméno<br>IČD Účetní derík                  |
| Text         HIM daňový odpis         Image: Cástika         MD         DAL           Částika         9893,00         551001         Image: 082000         Image: Cástika | Datum 01121999 Střediko Ublava *<br>Crnost Zskaka * |
| ★ X 1 záznam D Poznámky     X Datum Číslo Text     1 C112/50 IM0003 HIM daňový odpis 5                                                                                    | MD DAL Částka 😤<br>551001 082000 9.833,00 🕱         |
| (1/1)                                                                                                    | Novák s.r.o. 1999 @ 🏏                               |

### Vyřazení majetku

### CTRL+L

vyvolá vyřazení majetku.

Datová uzávěrka vyřazený majetek nepřenese do dalšího roku, bude tedy z majetkové agendy odstraněn. K vyřazení majetku jako celku slouží povel *Vyřadit*. U majetku vyřazeného v účetním roce jsou odpisy nulové, v některých případech se uplatní odpisy ve výši 50% (prodej majetku). Existují i další možnosti v kombinaci s uzávěrkovými operacemi. Při vyřazení majetku postupujte takto:

- Nastavte se na záznam majetku, který má být vyřazen, a zvolte Záznam / Vyřadit.
- Zadejte datum vyřazení majetku.
- Zvolte procento uplatněného odpisu s ohledem na legislativní úpravu platnou v roce vyřazení. Pro Odpis 50% se v účetním roce uplatní poloviční odpis.

| Vyřazení | majetku                                                                                                    | × |  |  |  |
|----------|----------------------------------------------------------------------------------------------------|---|--|--|--|
| K        | Vyplňte datum a způsob likvidace. Vyřazený majetek bude při<br>ukončení daňového roku vyřazen z účetnictví. |   |  |  |  |
| ETH      | Datum 15.11.1999 💌                                                                                          |   |  |  |  |
| MAJ      | Odpis Odpis 50 % 💌<br>Způsob Likvidace v důsledku škody nebo manka 💌                                        |   |  |  |  |
|          | OK Storno Nápověda                                                                                          | _ |  |  |  |
|          |                                                                                                    |   |  |  |  |

### Soubor majetku

#### Soubor HIM

Agenda *Investiční majetek* umožňuje evidovat také soubory movitých věcí, a to od okamžiku, kdy v poli *Typ* záznamu majetku zvolíte hodnotu *Soubor HIM*. Tím se mimo jiné zpřístupní tabulka *Položky souboru*, která slouží pro zápis položek souboru movitých věcí. Hlavní funkční předmět souboru se uvádí do prvního řádku tabulky. Tabulka obsahuje názvy položek souboru a jejich pořizovací ceny. Cenu předmětu lze později změnit pouze v případě, že jste neprováděli úpravy v tabulce majetkových operací.

V dalších polích je programem vypočtená *zůstatková cena* a *cena vyřazení* předmětu. Pole *Odhad* vyplníme pouze v případě, kdy byl předmět vyřazen pomocí zápisu do tabulky majetkových operací a vypočtená cena vyřazení neodpovídá skutečnosti (např. je určena soudním znalcem). Pokud je toto pole vyplněno, nebere se na cenu předvypočtenou programem v poli *Vyřazení* ohled, počítá se s vámi zadanou zůstatkovou cenou vyřazení v poli *Odhad*.

| 👯 Pe              | ohoda - [Inves               | tiční majetek]                    |                                  |                                |                                                      |                                 |                | _ 🗆 ×              |
|-------------------|------------------------------|-----------------------------------|----------------------------------|--------------------------------|------------------------------------------------------|---------------------------------|----------------|--------------------|
| 500               | ibor <u>A</u> dresář         | Účetnictví Náku                   | p O <u>d</u> byt Skja            | dy Mizdy J                     | jzdy Majetjek Z                                      | áznam <u>O</u> kno N <u>á</u> p | ověda          |                    |
| <b>∥</b> ₽•       | a 👌                          | 4 <b>.</b> .                      | 1                                |                                | • ¥. 🐼 •                                             | 🗐 🧐 🖵 🖂                         | 🔲 🕅            |                    |
| _ Inv             | estiční majete               | :k                                |                                  |                                | Nastavení roku                                       |                                 | @              | Pohoda             |
| Typ<br>Čís<br>Cer | Soubor H<br>MODO4<br>Na 6600 | IM V Datum ;<br>V Datum ;<br>0.00 | pořízení 14.09<br>zařazení 14.09 | 1999 <b>•</b><br>1999 <b>•</b> | Způsob odpisu<br>Odpisová skupina<br>Uplatněný odpis | Zrychlený<br>1<br>100 % roční   | r<br>ho odpisu | Investiční majetek |
| Ná                | ev Počítačov                 | vá sestava Prestig                | e                                | ×                              | Plán R3<br>Umístění Jihlav                           | Středisko                       | Jihlava        |                    |
|                   | X =                          | Položky souboru                   | 🔲 Majetkové                      | operace 🛙 🧱                    | Daňové odpisy                                        | 🖽 Účetní odpisy 🛛               | 🗅 Poznámky 🗎   |                    |
|                   | Předmět                      | Cena                              | Zûstatek                         | Vyřazení                       | Odhad                                                | Popis                           | x              |                    |
| 1                 | PC                           | 42 000,00                         | 31 500,00                        |                                |                                                      | Prestige 333                    | _              |                    |
| 2                 | Monitor                      | 16 200,00                         | 12 150,00                        |                                |                                                      | CTX 1765 GM                     | -              |                    |
| 3                 | Modem                        | 7 800,00                          | 5 850,00                         |                                |                                                      | Robotics                        | x              |                    |
| (4/4)             |                              |                                   |                                  |                                | Novák s r.o.                                         | 199                             | a 🔞 🕜 Vkládár  | ¥ a                |

### Zápis souboru majetku

Při zápisu souboru postupujte takto:

- Vložte nový záznam klávesou *Insert*. Při vyplňování formuláře postupujte po polích klávesou *Tab*.
- ▶ *Typ* změňte na *Soubor HIM*.
- Číslo je předvyplněné dle nastavení.

### Soubor majetku

| Soubor HIM | Pokud předvyplněné inventární číslo nevyhovuje, zvolte jinou číselnou řadu po stisku F4 (resp. F5).                                                                                               |
|------------|----------------------------------------------------------------------------------------------------|
|            | <ul> <li>Klávesou F6 přejděte do tabulky <i>Položky souboru</i>.</li> <li>Změňte text <i>Hl.předmět</i> na název hlavního funkčního předmětu.</li> </ul>                                          |
|            | Po stisku <i>Tab</i> uveďte pořizovací cenu hlavního funkčního předmětu.                                                                                                    |
|            | Kurzorovými klávesami se přesuňte do pole <i>Předmět</i><br>na dalším řádku. Vyplňte postupně všechny předměty<br>souboru a jejich ceny. Seznam předmětů lze rozšířit<br>kdykoli v budoucnu.      |
|            | <ul> <li>Klávesou F6 přejděte do formuláře.</li> </ul>                                                                                                    |
|            | Uveďte Datum pořízení hlavního funkčního předmětu.                                                                                                    |
|            | Chcete-li teď zapsat pouze pořízení a majetek zařadit<br>později, smažte <i>Datum zařazení</i> (stiskem Shift+End,<br>Delete). Jinak uveďte <i>Datum zařazení</i> hlavního<br>funkčního předmětu. |
|            | Pokud se data pořízení a zařazení ostatních předmětů<br>liší, upravte je ručně v tabulce <i>Majetkové operace</i> .                                                                               |
|            | Po stisku <i>Tab</i> uveďte název souboru movitých věcí do pole <i>Název</i> .                                                                                                    |
|            | <ul> <li>Způsob odpisu je předvyplněn na Rovnoměrný,<br/>změňte dle potřeby.</li> </ul>                                                                                                    |
|            | <ul> <li>Odpisová skupina je předvyplněna na 1, změňte dle potřeby.</li> </ul>                                                                                                    |
|            | <ul> <li>Uplatněný odpis je předvyplněn na 100%, změňte dle potřeby.</li> </ul>                                                                                                    |
|            | Chcete-li evidovat Umístění majetku, zvolte je v<br>dalším poli. Dále můžete zvolit Středisko a Činnost.                                                                                          |
|            | Stiskem kláves <i>Ctrl+Enter</i> uložte záznam.                                                                                                    |
|            |                                                                                                    |

### Soubor majetku

#### Soubor HIM

Dále již budete zapisovat případné majetkové operace s jednotlivými předměty souboru.

#### Rozšíření souboru majetku

Chcete-li přidat do souboru další předmět, postupujte takto:

- Nastavte se na kartu souboru majetku, který má být rozšířen, a aktivujte záložku *Položky souboru*.
- Do posledního prázdného řádku zapište nový předmět a jeho pořizovací cenu.
- Aktivujte záložku Majetkové operace a upravte data u nově vygenerovaných řádků s uvedeným předmětem, případně smažte řádek Pořízení tohoto předmětu, pokud jej nechcete mít zaznamenán.
- Stiskem kláves Ctrl+Enter uložte záznam. Jednotlivé řádky tabulky Majetkové operace se nyní přetřídí dle zadaných dat.

#### Vyřazení předmětu ze souboru majetku

K vyřazení majetku jako celku slouží povel *Vyřadit* z nabídky *Záznam*, jak bylo již dříve uvedeno. Pokud ale chcete vyřadit jednotlivý předmět souboru, postupujte takto:

- Nastavte se na kartu souboru majetku, jehož část má být vyřazena, a aktivujte záložku Majetkové operace.
- Do posledního prázdného řádku zapište datum vyřazení předmětu.
- V poli Operace zvolte Vyřazení.
- V poli *Předmět* zvolte název předmětu ze seznamu.
- V poli Poznámka zvolte způsob vyřazení ze seznamu.
- Stiskem kláves Ctrl+Enter uložte záznam. Jednotlivé řádky tabulky Majetkové operace se nyní přetřídí dle zadaných dat.

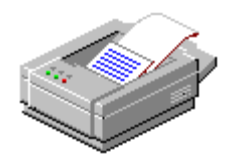

### Tiskové sestavy

Po stisku CTRL+T jsou k dispozici tyto tiskové sestavy.

| 🛈 Inv  | estiční majetek                           |
|--------|-------------------------------------------|
| ···· 🗋 | Karta investičního majetku                |
| · 🔳    | Karty investičního majetku                |
| · 🔳    | Plánované daňové odpisy                   |
| ···· 🔳 | Plánované účetní odpisy                   |
| 🗋      | Daňové odpisy investičního majetku        |
| 🗋      | Účetní odpisy investičního majetku        |
| ···· 🚯 | Účetní zůstatková cena                    |
| 🛅      | Předměty souboru HIM                      |
| · 🔟    | Přehled investičního majetku              |
| 🛅      | Přehled investičního majetku podle skupin |
| 🛅      | Umístění investičního majetku             |
| · 🏦    | Inventární štítky                         |

### Tiskový náhled

Po stisku CTRL+SHIFT+T je k dispozici náhled tiskové sestavy Karta investičního majetku.

| ohoda - [Investič                                                         | ní majetek)<br>I → H   JJ   @                                                    | 🔍 🛛 🖾 Návrhář ses                                                 | tav 🔏 🚂 🧏                                                         |                                                                |                                                                              |
|---------------------------------------------------------------------------|----------------------------------------------------------------------------------|-------------------------------------------------------------------|-------------------------------------------------------------------|----------------------------------------------------------------|------------------------------------------------------------------------------|
| Karta inv<br>Novák s.r.o.                                                 | vestičního m                                                                     | ajetku<br>IČO: 4588663                                            | 5 Rok: 1999                                                       | Dne: 14.09.1999                                                | Stran<br>Tisk všech zázna                                                    |
| Název: Poč<br>Inventární čí:<br>Datum poříz<br>Datum zařaz<br>Datum vyřaz | ítačová sestava Pre<br>slo: IM0004<br>ení: 14.09.1999<br>ení: 14.09.1999<br>ení: | estige<br>Způsob odpisu:<br>Odpisová skupina:<br>Uplatněný odpis: | Zrychlený<br>1<br>100 %                                           | Typ:<br>Středisko:<br>Činnost:<br>Umístění:<br>Plán úč. odpisů | Soubor HIM<br>Jihlava, Havlíčkova 11<br>Havlíčkova 11<br>: Rovnoměrný 3 roky |
| Datum                                                                     | Operace                                                                          | Předmět                                                           | Částka Pře                                                        | edkontace Pozn                                                 | ámka                                                                         |
| 14.09.1999<br>14.09.1999<br>14.09.1999<br>31.12.1999<br>31.12.1999        | Zařazení<br>Zařazení<br>Zařazení<br>Daňový odpis<br>Účetní odpis                 | Modem<br>Monitor<br>PC                                            | 7 800,00<br>16 200,00<br>42 000,00<br>16 500,00 1D<br>5 497,80 1U |                                                                |                                                                              |
| a 1 / 1. (originální př                                                   | edioha sestavy)                                                                  |                                                                   | Novék s.r.o.                                                      | 199                                                            |                                                                              |

### Drobný majetek

*Drobný majetek*, jehož pořízení jste zaúčtovali do nákladů v agendě *Pokladna* nebo *Banka*, můžete také zapsat do této přehledné evidence.

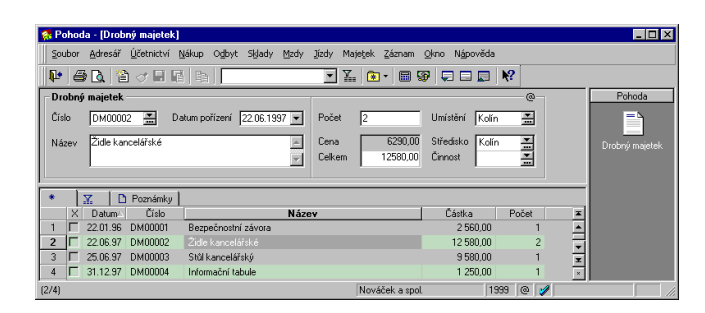

### Vyřazení drobného majetku

K vyřazení drobného majetku slouží povel *Vyřadit*. Při vyřazení majetku postupujte takto:

- Nastavte se na záznam majetku, který má být vyřazen, a zvolte Záznam / Vyřadit.
- Zadejte datum vyřazení majetku.

Datová uzávěrka vyřazený drobný majetek nepřenese do dalšího roku, bude tedy z majetkové agendy odstraněn.

### Tiskové sestavy

Po stisku CTRL+T jsou k dispozici tyto tiskové sestavy.

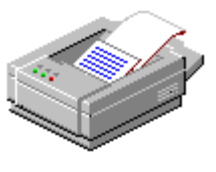

Drobný majetek
Přehled drobného majetku
Umístění drobného majetku

Agenda **Leasingový majetek** vám značně usnadní zaúčtování pronajatého majetku. Při vložení nového majetku se vyvolá průvodce, ve kterém postupně zadáte všechny potřebné údaje. Program připraví splátky podle splátkového kalendáře pro celou dobu nájmu a postará se o výpočet daňově uznatelných nákladů.

**Finanční leasing** je pronájem věci za úplatu s jejím odkoupením při ukončení nájmu. **Operativní leasing** je běžný nájemní vztah, při ukončení nájmu se věc vrací pronajímateli.

### Zvýšená splátka versus záloha

Většina leasingových společností požaduje zaplacení tzv. nulté splátky (akontace), která je značně vyšší než ostatní pravidelné splátky. Ze smlouvy o leasingu je třeba odvodit, zda se jedná o zvýšenou splátku nebo o zálohu. Charakter nulté splátky ovlivňuje období, ve kterém můžete uplatnit odpočet DPH. Daňové náklady daně z příjmů neovlivňuje, do nákladů se v obou případech uplatňuje formou časového rozlišení.

### a) zvýšená splátka

Splátkový kalendář je nepravidelný, obsahuje zvýšenou splátku a řádné splátky. Nultá splátka je považována za mimořádnou splátku. DPH z nulté splátky můžete uplatnit do odpočtů v období vzniku leasingové smlouvy. Závazky k pronajímateli jsou totožné se splátkovým kalendářem. Pro plátce DPH je výhodnější.

### b) záloha

Splátkový kalendář je pravidelný po celé leasingové období. Nultá splátka je považována za zálohu a nemůže obsahovat DPH. Závazky k pronajímateli jsou oproti splátkovému kalendáři nižší o alikvotní část zaplacené zálohy. Odpočty DPH můžete uplatnit podle splátkového kalendáře. V současné době se používá výjimečně. Program Pohoda zálohy u leasingu nepodporuje.

### Nájemné a finanční činnost

Pravidelné splátky jsou tvořeny nájemným za pronajatý majetek a částkou účtovanou za finanční činnost pronajímatele, která obsahuje jeho ziskovou marži. Obě částky podléhají DPH, sazby jsou uvedeny v leasingové smlouvě. Splátkový kalendář je daňovým dokladem z hlediska daně z přidané hodnoty.

### Vliv leasingu na daň z příjmů

Hlavním problémem při účtování leasingu je časové rozlišení zvýšené splátky s ohledem na daňově uznatelné náklady. V podvojném účetnictví je potřeba náklady leasingu časově rozlišit. Pro daň z příjmů můžete uplatnit pouze alikvotní část celkových nákladů pronájmu, připadající na běžný rok. Pouze při nájmu drobného investičního majetku můžete uplatnit výdaje bez rozlišení včetně zvýšené splátky.

### Zavedení leasingového majetku

Zápis leasingového majetku spustíte klávesou Insert. Objeví se *Průvodce zavedením leasingového majetku*.

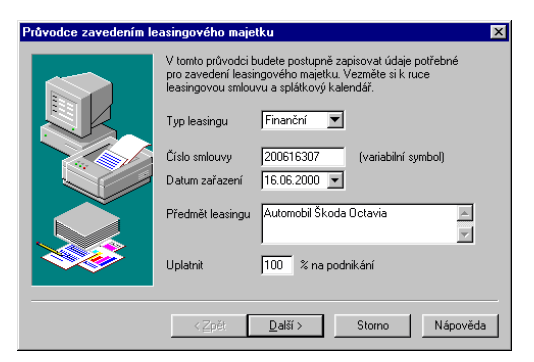

Zvolte typ leasingu (Finanční/Operativní), uveďte číslo leasingové smlouvy, což je i variabilní symbol jednotlivých splátek, datum zařazení majetku do používání, které je důležité pro správné stanovení doby pronájmu, a název předmětu leasingu. Poté stiskněte tlačítko **Další**.

Na následující straně průvodce zadejte údaje týkající se akontace, tzn. datum platby, které je automaticky předvyplněno datem zařazení majetku do používání, částku akontace, její sazbu DPH a DPH.

| TIP                                                         | Průvodce zavedením leasingového majetku |                              |                                  |          |  |  |  |
|-------------------------------------------------------------|-----------------------------------------|------------------------------|----------------------------------|----------|--|--|--|
| Protože u automobilu<br>není možné uplatnit<br>odpočet DPH. |                                         | 2. AKONTACE<br>Uveďte podrob | nosti o první mimořádné splátce. |          |  |  |  |
| zadáváte v dialogovém                                       |                                         | Datum platby                 | 16.06.2000                       |          |  |  |  |
| a splátky včetně DPH,<br>% DPH a DPH                        |                                         | Sazba DPH                    | 0%                               |          |  |  |  |
| ponecháte nulové.                                           |                                         | Částka DPH                   | 0,00                             |          |  |  |  |
|                                                             |                                         |                              |                                  |          |  |  |  |
|                                                             |                                         |                              |                                  |          |  |  |  |
|                                                             |                                         | < <u>Z</u> pět               | <u>D</u> alší > Storno           | Nápověda |  |  |  |

Na další straně průvodce zadejte souhrnné informace o pravidelných leasingových splátkách.

| Průvodce zavedením lea | isingového majetku 🛛 🗙                                                                             |
|------------------------|----------------------------------------------------------------------------------------------------|
|                        | 3. LEASINGOVÉ SPLÁTKY                                                                              |
|                        | Uveď te souhrnné informace o pravidelných leasingových splátkách.                                  |
|                        | Počet pravidelných splátek 36                                                                      |
|                        | Splátkové období Měsíčně 💌                                                                         |
|                        | Splatnost 1. řádné splátky 16.06.2000 💌                                                            |
|                        | Splatnost 2. řádné splátky 01.07.2000 💌                                                            |
|                        | Uplatnit výdaje včetně akontace bez časového rozlišení (možno jen u drobného investičního majetku) |
|                        |                                                                                                    |
|                        | < <u>Z</u> pět <u>D</u> alší > Storno Nápověda                                                     |

Nejprve zadejte celkový počet leasingových splátek bez akontace a vyberte správné splátkové období. Volit můžete mezi měsíčním nebo čtvrtletním. Zadejte datum splatnosti první a druhé splátky. Podle data druhé splátky

### TIP

U drobného hmotného majetku je možné zahrnout částku nájemného do výdajů v tom zdaňovacím období, ve kterém byla vynaložena. Tzn. není třeba ji časově rozlišovat.

### TIP

Celkový počet splátek zadávejte vždy podle smlouvy, která obsahuje skutečnou dobu pronájmu. se v daném intervalu nastaví data splatnosti následujících splátek. Např. zadáte-li datum splatnosti druhé splátky 5.5. 1999 a splátkové období je měsíční, budou následovat splátky s dnem splatnosti 5. 6. 1999, 5. 7. 1999 atd. U drobného investičního majetku můžete zatrhnout pole *Uplatnit výdaje včetně akontace bez časového rozlišení* 

a jednotlivé výdaje budou daňově uplatněny v tom období, ve kterém byly skutečně vynaloženy.

Na následující straně průvodce zadejte výši splátek v členění na vstupní cenu a finanční činnost. Údaje, které zde musíte vyplnit, naleznete v leasingové smlouvě a ve splátkovém kalendáři. Do jednotlivých polí zadáváte částku vstupní ceny jedné splátky, její sazbu DPH a program automaticky dopočítá částku DPH, kterou můžete opravit. Vyberete příslušnou předkontaci, členění DPH a pokračujete v zadávání údajů pro finanční činnost. Předkontace a členění DPH jsou již předvyplněny údaji uvedenými v agendě *Globální nastavení* v sekci *Majetek*. V dolní části okna můžete kontrolovat velikost celkové částky splátky, která by měla odpovídat údaji uvedenému ve smlouvě.

| Průvodce zavedením l | easingového maj                                                                                                    | etku            | ×                            |  |  |  |
|----------------------|----------------------------------------------------------------------------------------------------|-----------------|------------------------------|--|--|--|
|                      | 4. VÝŠE SPLÁTKY<br>Uveďte podrobný rozpis splátky. U osobního automobilu nelze<br>uplatnit DPH ze vstupní ceny (uvádí se cena s DPH a sazba 0). |                 |                              |  |  |  |
|                      | Vstupní cena<br>Částka 8 058,40                                                                                                    |                 | Finanční činnost<br>2 018,30 |  |  |  |
|                      | Sazba DPH                                                                                                    | 0% 💌            | 5%                           |  |  |  |
|                      | Částka DPH                                                                                                    | 0,00            | 100,92                       |  |  |  |
|                      | Splátka celkem                                                                                                    | 10 177,62       |                              |  |  |  |
|                      | Záloha                                                                                                    | 0,00            |                              |  |  |  |
|                      | Předkontace                                                                                                    | 220z            | 220z                         |  |  |  |
|                      | Cleneni DPH                                                                                                    | PD 🔳            | PD I                         |  |  |  |
|                      | (                                                                                                    |                 |                              |  |  |  |
|                      | < <u>Z</u> pět                                                                                                    | <u>D</u> alší > | Storno Nápověda              |  |  |  |

Celková částka splátky musí odpovídat údaji uvedenému ve smlouvě.

> Dále zvolte způsob zaúčtování daňově účinných nákladů, tj. ke kterému datu budou daňově uznatelné náklady zaúčtovány. Na výběr máte roční zaúčtování (tzn. k 31. 12. příslušného účetního období) nebo zaúčtování k datu

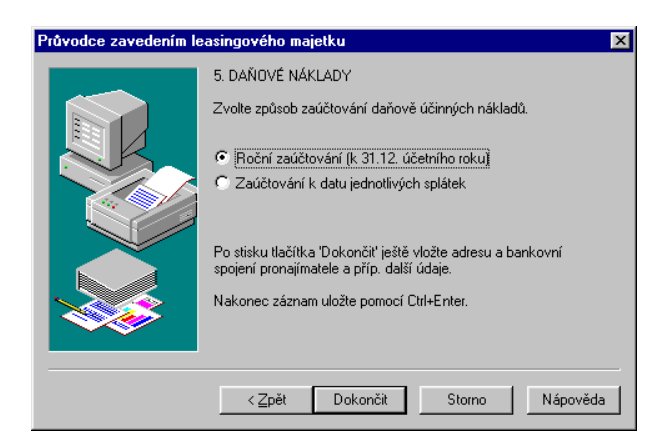

splatnosti jednotlivých splátek.

Poté co stisknete tlačítko **Dokončit**, můžete upravit údaje ve formuláři agendy. Program vyžaduje minimálně vložení názvu a bankovní spojení pronajímatele. Uveďte konstantní symbol a případně i umístění majetku, středisko a činnost.

| 👯 Po                                  | hoda NET -                                                                                                    | [Leasingový | i majet       | ek]        |                              |              |                      |       |         |            |                    |
|---------------------------------------|----------------------------------------------------------------------------------------------------|-------------|---------------|------------|------------------------------|--------------|----------------------|-------|---------|------------|--------------------|
| Sou                                   | ıbor <u>A</u> dresář                                                                                                    | Účetnictví  | <u>N</u> ákup | Ogbyt S    | <u>k</u> lady <u>M</u> zdy ; | Jízdy Maj    | etek Záznam <u>C</u> | kno N | ápověda |            |                    |
| 📭 🖨 📐 🏠 🐨 🗉 🖻 📾 🛤 🗹 🔽 💽 🖬 🐼 💭 🗖 💭 🥵 🖓 |                                                                                                    |             |               |            |                              |              |                      |       |         |            |                    |
| Lea                                   | asingový maj                                                                                                    | etek        |               |            |                              | Pronajímatel |                      |       |         | @          | Pohoda             |
| Typ<br>Čísl<br>Var                    | Typ         Financial         Datum załazer/         IS 05:200 m/l         Elma S         StorTN st.o.         Elma S         StorTN st.o.         Elma S <t< td=""><td>Leasingový</td></t<> |             |               |            |                              |              |                      |       |         | Leasingový |                    |
| Nåzev Automobil Skoda Octavia         |                                                                                                    |             |               |            |                              |              |                      |       |         | Adres Si   |                    |
|                                       | <u> </u>                                                                                                    | 🛙 Splátky 📄 | 3 Daño        | vé náklady | D Poznámky                   | 1            |                      |       |         |            | Auresai            |
|                                       | Datum                                                                                                    | Částka      | DPH           | DPH        | Předkontace                  | ČI.DPH       | Finanční činnost     | DPH   | DPH     | Před ≖     | - <b>`</b>         |
| 1                                     | 16.06.2000                                                                                                    | 101 952,00  | 0%            | 0,00       | 220z                         | PD           | 0,00                 | 0%    | 0,00    | <u> </u>   |                    |
| 2                                     | 16.06.2000                                                                                                    | 8 058,40    | 0%            | 0,00       | 220z                         | PD           | 2 018,30             | 5%    | 100,92  | 220 z      | Investioni majetek |
| 3                                     | 01.07.2000                                                                                                    | 8 058,40    | 0%            | 0,00       | 220z                         | PD           | 2 018,30             | 5%    | 100,92  | 220 z      |                    |
| 4                                     | 01.08.2000                                                                                                    | 8 058,40    | 0%            | 0,00       | 220z                         | PD           | 2 018,30             | 5%    | 100,92  | 220 z 🛄    |                    |
| 5                                     | 01.09.2000                                                                                                    | 8 058,40    | 0%            | 0,00       | 220z                         | PD           | 2 018,30             | 5%    | 100,92  | 220 z      |                    |
| 6                                     | 01.10.2000                                                                                                    | 8 058,40    | 0%            | 0,00       | 220z                         | PD           | 2 018,30             | 5%    | 100,92  | 220 z      |                    |
| 7                                     | 01.11.2000                                                                                                    | 8 058,40    | 0%            | 0,00       | 220z                         | PD           | 2 018,30             | 5%    | 100,92  | 220 z      |                    |
| 8                                     | 01.12.2000                                                                                                    | 8 058,40    | 0%            | 0,00       | 220z                         | PD           | 2 018,30             | 5%    | 100,92  | 220 z      |                    |
| 9                                     | 01.01.2001                                                                                                    | 8 058,40    | 0%            | 0,00       | 220z                         | PD           | 2 018,30             | 5%    | 100,92  | 220 z      |                    |
| 10                                    | 01.02.2001                                                                                                    | 8 058,40    | 0%            | 0,00       | 220z                         | PD           | 2 018,30             | 5%    | 100,92  | 220z 🚽     |                    |
| 11                                    | 01.03.2001                                                                                                    | 8 058,40    | 0%            | 0,00       | 220z                         | PD           | 2 018,30             | 5%    | 100,92  | 220z 👱     |                    |
| 12                                    | 01.04.2001                                                                                                    | 8 058,40    | 0%            | 0,00       | 220z                         | PD           | 2 018,30             | 5%    | 100,92  | 220z +     |                    |
| 4                                     |                                                                                                    |             | 1             |            |                              | 1            |                      |       |         | Þ          |                    |
| n/n                                   |                                                                                                    |             |               |            |                              | VIKING s.r   | 0.                   | 2000  | 0 1     | Celý adres | ář                 |

Nakonec nový záznam majetku uložte pomocí Ctrl+Enter. Po uložení záznamu se program dotáže, zda chcete vytvořit závazky pro aktuální rok. Zvolíte-li Ano, program automaticky vygeneruje příslušný počet splátek pro

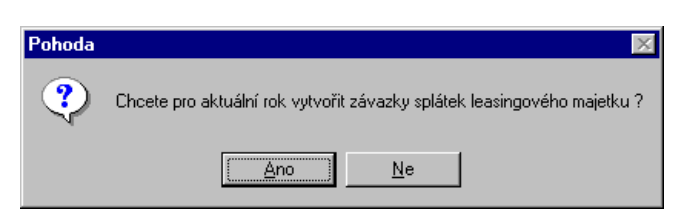

aktuální účetní období do agendy *Ostatní závazky*. Tyto závazky mají jako dodavatele uvedenou firmu, která byla zadána v agendě *Leasingový majetek*. Totéž platí o bankovním spojení a konstantním symbolu. Předkontace a Členění DPH odpovídá údajům zadaným u jednotlivých splátek na stejnojmenné záložce. Rozhodnete-li se prozatím závazky nevytvářet, máte možnost je vytvořit později prostřednictvím povelu *Vytvořit závazky* z nabídky *Záznam*.

| oubor                  | Adresář Účetnict               | ví <u>N</u> ákup O <u>d</u> byt                                        | Sklady Mzdy J                                            | jizdy Majel                       | tek Záznam                                | Okno Nápově                       | da               |          |                      |
|------------------------|--------------------------------|------------------------------------------------------------------------|----------------------------------------------------------|-----------------------------------|-------------------------------------------|-----------------------------------|------------------|----------|----------------------|
| • @                    | 🗟 🖀 😽 🖃                        |                                                                        |                                                          | • 7                               | 🕭 - 🗐 🤅                                   | 8 🖵 🗖                             | I <b>№?</b>      |          |                      |
| Ostatní                | závazek                        |                                                                        |                                                          | Dodavate                          | I                                         |                                   | @                |          | Pohoda               |
| Typ<br>Číslo<br>Doklad | Závazek 💌<br>991900015 📰       | Datum zápisu<br>Datum úč. případu<br>Datum odpočtu<br>Datum splatnosti | 4.09.1999 •<br>4.09.1999 •<br>4.09.1999 •<br>4.09.1999 • | Eirma 😂<br>Jméno<br>Ulice<br>Obec | ŠkoFina.s.<br>Hornoslezská<br>11000 Praha | 52                                |                  |          | Dstatní záva         |
| /ar.sym.<br>Pár.sym.   | 990616321                      | Předkontace 1<br>Členění DPH F                                         | 1LM                                                      | DIČ/IČO                           | 001-32165478                              | 32165478                          |                  |          |                      |
| fext                   | Leasingová splátk<br>JIH 11-22 | a - Automobil Škoda C                                                  | Ictavia                                                  | Účet                              | 951357-654                                |                                   | 0100             |          | Leasingov<br>majetek |
| Goučet                 | položek +                      | % DPH                                                                  | Celkem                                                   | Forma                             | příkazem 👻                                | 1 _                               |                  |          |                      |
|                        | 0,00 2<br>2018,30<br>8058,40   | 2 0,00<br>5 101,00<br>0                                                | 0,00<br>2 119,30<br><b>10 177,70</b>                     | Příkaz<br>Spec.sym.<br>Konst.sym. | 0558 🚊                                    | Středisko B<br>Činnost<br>Zakázka |                  |          |                      |
| 1:                     | 🝸 🗮 Položky                    | dokladu 🚺 🗿 Zaúči                                                      | ování 📔 🔘 Příka                                          | az 🛛 🔘 Lik                        | vidace 🛛 🗅 I                              | Poznámky                          |                  |          |                      |
| _                      | Položka                        | Množství M.                                                            | j. Jedn.cena                                             | S DP                              | H Sleva %                                 | Cástka                            | DPH              | <u>x</u> |                      |
| Lea                    | asingová splátka               | 1,00                                                                   | 8 058,4<br>PD                                            | 10 🗆 0 %                          | 0,00%                                     | 8 058,40                          | 2.dKd2Kd<br>0,00 | Ê        |                      |
| Fin                    | anční činnost                  | 1,00                                                                   | 2 018,3<br>PD                                            | 80 🗖 5 %                          | 0,00%                                     | 2 018,30                          | 101,00           | ×        |                      |
| 0                      |                                |                                                                        |                                                          |                                   | Novák s r o                               |                                   | 1999 @           |          |                      |

### Tabulka Splátky

TIP

Záznam

<u>E</u>ditace Administrátor

Oz<u>n</u>ačení Výběr

<u>V</u>ytvořít závazky

Předčasně ukončit...

Zkontrolujte řádně splátky a daňové náklady, protože údaje je možné měnit pouze v roce zadání leasingového majetku do evidence. Tabulka *Splátky* obsahuje přehled splátek, které by měly odpovídat leasingové smlouvě a splátkovému kalendáři. U každé splátky je uvedena částka, procento DPH, DPH, předkontace a členění DPH a totéž pro finanční činnost. Všechny uvedené údaje včetně data splatnosti je možné měnit do té doby, než jsou vytvořeny závazky v agendě *Ostatní závazky*, a pouze v roce zadání leasingového předmětu do systému. V případě, že již máte příslušný závazek vytvořen a potřebujete ve splátce provést změny, jednoduše závazek vymažte z agendy *Ostatní závazky*, v agendě *Leasingový majetek* proveďte změny a závazky nechte znovu vytvořit prostřednictvím povelu *Vytvořit závazky* z nabídky *Záznam*. Touto funkcí jsou vždy vytvořeny pouze chybějící závazky. Provedete-li změnu údajů, program se při uložení změn dotáže, zda si přejete taktéž přepočítat daňové náklady.

V podvojném účetnictví dojde k zaúčtování splátek, jakmile jsou vygenerovány doklady v agendě *Ostatní závazky*.

### Tabulka Daňové náklady

Tabulka *Daňové náklady* obsahuje přehled daňových nákladů, které byly nebo budou uplatněny do účetnictví. Náklady je možné měnit pouze v roce zadání leasingového majetku do systému a pouze tehdy, není-li v deníku uvedeno zaúčtování. Daňové náklady pro aktuální účetní období jsou s příslušným datem ihned po uložení uplatněny do deníku. Předkontace pro zaúčtování je vyplněna podle zadaných údajů v agendě *Globální nastavení* v sekci *Majetek*. Potřebujete-li změnit daňové náklady, vymažte záznam z deníku, proveďte potřebné změny a záznam o leasingovém majetku uložte. V tabulce na záložce *Daňové náklady* stiskněte pravé tlačítko myši a z místní nabídky zvolte povel *Vytvořit zaúčtování*. Výši nákladů může ovlivnit i změna částek na záložce

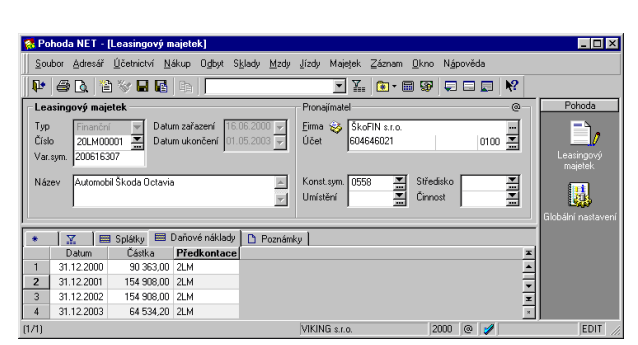

#### TIP

Zkontrolujte řádně splátky a daňové náklady, protože údaje je možné měnit pouze v roce zadání leasingového majetku do evidence.

Vytvořit zaúčtování

Majetek 319

*Splátky*. Zaúčtovaná částka se v tomto případě změní na záložce *Daňové náklady* a v deníku automaticky.

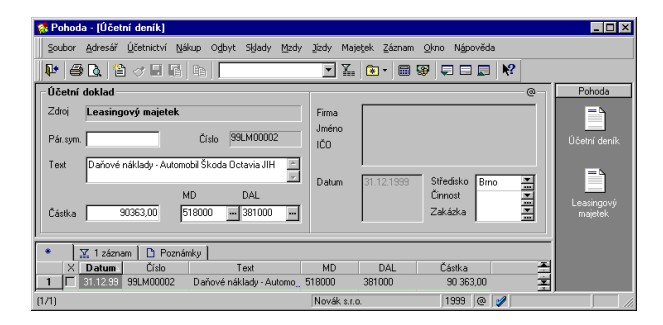

### Zaúčtování leasingového majetku

Nezapomeňte, že správné zaúčtování leasingového majetku zajistíte výběrem správných předkontací. Již v *Průvodci zavedením leasingového majetku* zvolte předkontace pro jednotlivé splátky, tj. pro ostatní závazky, které z nich budou vytvořeny. Předkontace pro zaúčtování daňových nákladů zadáte přímo v záložce *Daňové náklady*. Účtování si usnadníte uvedením výchozích předkontací v agendě *Globální nastavení*, sekce *Majetek*.

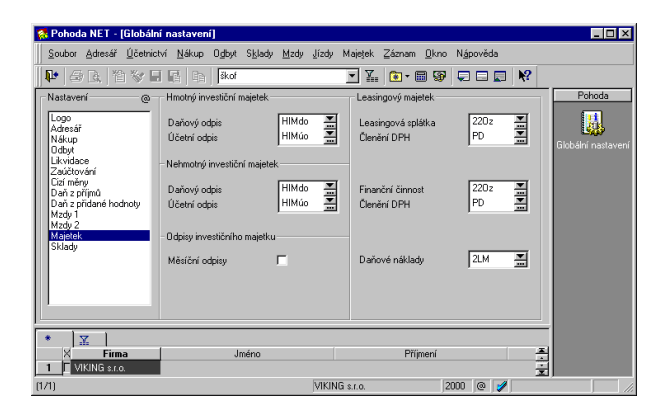

### Předčasné ukončení leasingové smlouvy

Při předčasném ukončení finančního leasingu nedojde k odkoupení majetku nájemcem, proto se celá smlouva z

hlediska daně z příjmů považuje za smlouvu o pronájmu. Do daňových výdajů je možné uplatnit pouze poměrnou část nájemného připadající na skutečnou dobu nájmu, případně skutečně zaplacené nájemné, pokud je nižší. V souladu se zákonem program Pohoda po vyvolání povelu *Předčasně ukončit* z nabídky *Záznam* umožní uplatnit do daňových nákladů poměrnou část nájemného.

#### TIP

U operativního leasingu postupujte v souladu se zákonem obdobně.

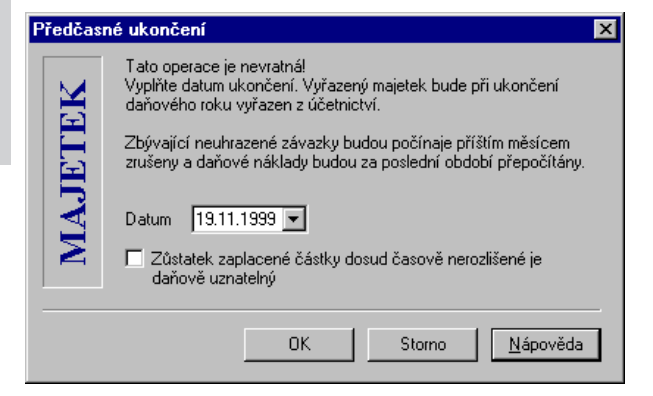

### TIP

V průběhu datové uzávěrky vám program umožní vytvořit ostatní závazky pro následující účetní období.

### Řádné ukončení leasingové smlouvy

Po ukončení leasingové smlouvy ponechá nájemce předmět nájmu v agendě *Leasingový majetek*, protože program jej v rámci datové uzávěrky již nepřenese do nového účetního období.

### Tiskové sestavy

Po stisku CTRL+T jsou k dispozici tyto tiskové sestavy.

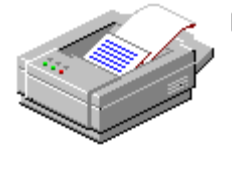

### 🔟 Leasingový majetek

- Karta leasingového majetku (1. část)
- 📄 Karta leasingového majetku (2. část)
- 📔 Leasingový majetek
- 📔 Splátky leasingového majetku
- 📔 Daňové náklady
- 📔 Umístění leasingového majetku

## карітода

### Cizí měny

Kapitola popisuje agendy a funkce pro práci s cizími měnami.

- nastavení cizích měn;
- agenda Cizí měny;
- agenda Kursový lístek;
- doklady v cizí měně;
- likvidace v cizí měně.
Podpora cizích měn je integrována do celé řady agend ekonomického systému Pohoda. Lze vystavovat vlastní i zapisovat přijaté doklady v libovolné měně. Pomocí *Návrháře sestav* lze vytvořit libovolný počet různých jazykových variant určitého dokladu (např. faktury). Pohoda automatizuje zaúčtování úhrad a případných kursových rozdílů.

Pokud budete cizí měny využívat, budou příslušné funkce vždy po ruce na potřebném místě programu. Pokud ne, stačí nechat podporu cizích měn vypnutou v *Globálním nastavení*, takže vás nebude vůbec svou přítomností obtěžovat - především díky dynamickým formulářům, které sekci *Částka v cizí měně* zobrazí, jen když je třeba. Dokumentaci k souboru těchto agend a funkcí jsme také záměrně oddělili do této samostatné části uživatelské příručky.

# Základní pojmy

Zde uvádíme vysvětlení některých pojmů, používaných v souvislosti s cizími měnami v programu Pohoda.

## Kurs devizového trhu

Kurs devizového trhu je proměnná hodnota cizí měny získaná z devizového trhu. Tyto kursy jsou uvedeny v kursovém lístku ČNB; udávají se na 3 desetinná místa.

Kursy devizového trhu jsou uvedeny v první tabulce kursového lístku ČNB. Tyto hodnoty se zapisují do agendy *Kursový lístek*.

Kursový lístek ČNB uvádí jednak kursy devizového trhu (17 údajů, např. USD) a jednak přepočítací poměry (11 údajů, např. DEM). Je k dispozici na http://www.cnb.cz.

## Denní kurs

Denní kurs vyhlašuje denně Česká národní banka a je uváděn v jejím kursovém lístku.

Výhoda denního kursu je ve věrném, přesném a aktuálním ocenění nákladů a výnosů, majetku a závazků.

TIP

### Pevný kurs

Pevný kurs stanoví účetní jednotka ve svých interních

#### TIP

Pevný kurs může být v průběhu stanoveného období změněn při devalvaci či revalvaci české koruny. předpisech na určité období, přičemž vychází z kursového lístku ČNB.

#### **Denomince eura**

Tímto pojmem jsou nazývány dosavadní národní měny účastnických států Evropské měnové unie (EMU).

Pro přepočet denominací eura na české koruny je možné použít jeden ze dvou způsobů.

Program Pohoda podporuje oba dva možné způsoby přepočtu. Volba se provádí na počátku účetního období, a to přepínačem *Přepočet denominací eura* v sekci *Cizí měny* v agendě *Globální nastavení*.

### Standardní přepočet

Standardní přepočet (tzv. triangulace) znamená, že částky v denominacích eura budou přepočteny na české koruny kursem eura a prostřednictvím přepočítacích koeficientů.

#### Alternativní přepočet

Alternativní přepočet znamená, že částky v denominacích eura budou přepočteny na české koruny prostřednictvím přepočítacích poměrů.

### Přepočítací koeficienty denominací eura

Přepočítací koeficienty vyjadřují vztah jednotlivých národních měn účastnických zemí EMU vůči euru. Jsou neměnné a platí od 1.1.1999 až do 30.6.2002. Jsou stanoveny na šest platných míst a nesmí se zaokrouhlovat ani zkracovat. Taktéž je zakázáno používat převrácené hodnoty těchto koeficientů.

| EUR= | 1,95583DEM  | (německé marky)        |
|------|-------------|------------------------|
| EUR= | 6,55957FRF  | (francouzského franku) |
| EUR= | 1936,27ITL  | (italské liry)         |
| EUR= | 166,386ESP  | (španělské pesety)     |
| EUR= | 200,482PTE  | (portugalského escuda) |
| EUR= | 5,94573FIM  | (finské marky)         |
| EUR= | 0,787564IEP | (irské libry)          |
| EUR= | 40,3399BEF  | (belgického franku)    |

Koeficienty jsou zadány výrobcem v agendě Cizí měny.

> 1 1

> > 1 1 1

1 1 1

Tip

1)

Aktivujte podporu

| 1EUR= | 40,3399LUF | (lucembursk.franku)   |
|-------|------------|-----------------------|
| 1EUR= | 2,22371NLG | (holandského guldenu) |
| 1EUR= | 13,7603ATS | (rakouského šilinku)  |

#### Přepočítací poměry denominací eura

Přepočítací poměr je proměnná hodnota dopočtená vydělením kursu devizového trhu eura vůči české koruně příslušným přepočítacím koeficientem. Nejedná se o kursy devizového trhu.

Přepočítací poměry jsou uvedeny v samostatné tabulce kursového lístku ČNB, ovšem tyto hodnoty se do programu nezapisují, protože Pohoda je vypočítává automaticky na základě nastavení z aktuálního kursu Eura vůči české koruně a přepočítávacího koeficientu dané národní měny účastnické země EMU vůči Euru. Např. 1 DEM=18,017 CZK.

## Nastavení cizích měn

Před prvním použitím cizích měn je nutné nejprve provést nastavení v sekci Cizí měny agendy Globální nastavení.

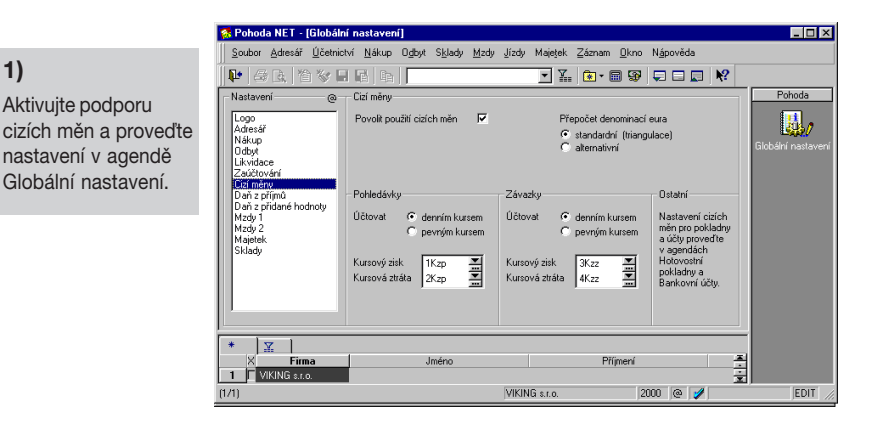

### Povolení použití cizích měn

Přepínač Povolit použití cizích měn zatrhněte, pokud chcete v ekonomickém systému Pohoda pracovat s cizími měnami. Zatrhnutí umožní nastavení cizích měn v agendách Bankovní Cizí měny 327

účty a Hotovostní pokladny z nabídky Seznamy a dále v agendách Banka, Pokladna, Přijaté faktury, Přijaté zálohové faktury, Ostatní závazky, Vydané faktury, Vydané zálohové faktury, Ostatní pohledávky a Objednávky prostřednictvím povelu Cizí měna z nabídky Záznam. Při likvidaci pohledávek a závazků program umožní zaúčtování kursových rozdílů.

#### Přepočet denominací eura

Přepínač umožní nastavit, jakým způsobem bude program provádět přepočet denominací eura - standardním nebo alternativním přepočtem.

#### Účtovat denním/pevným kursem

Přepínač umožní zvolit, zda při přepočtu pohledávek, resp. závazků, bude použit denní (směnný) nebo pevný kurs, který si účetní jednotka stanoví na určité období..

#### Předkontace v podvojném účetnictví

*Kurzový zisk*: uveďte předkontaci pro zaúčtování kurzového zisku u pohledávek, resp. závazků.

*Kurzová ztráta*: uveďte předkontaci pro zaúčtování kurzové ztráty u pohledávek, resp. závazků.

# Výběr cizích měn

Dále je třeba v agendě *Cizí měny* z nabídky *Soubor/Seznamy* zapsat jednotlivé cizí měny, které chcete používat. Záznamy měn připravené výrobcem můžete upravit dle potřeby - měny, jejichž použití ve vaší firmě nepřipadá v úvahu vymažte, scházející měny doplňte.

Měny, které chcete využívat ihned, označte zatržením v poli *Měna se používá*. Pouze takto označené měny budou nabízeny v ostatních agendách.

Kursy měn se do této agendy nezapisují, k tomu slouží agenda *Kursový lístek*. U denominací Eura jsou uvedeny příslušné přepočítací koeficienty.

#### TIP

Výhodou pevných kursů je nízká pracnost, nevýhodou je možnost odchýlení od reálných kursů a zkreslení ocenění v účetnictví, ke kterému nedochází u kursů denních.

2) Zapište používané měny.

| 🕵 Pohoda - [Cizí měny                                      | ]                                  |                        |                                         |                          |
|------------------------------------------------------------|------------------------------------|------------------------|-----------------------------------------|--------------------------|
| Soubor Adresář Účel                                        | nictví <u>N</u> ákup O <u>d</u> by | ∕t Sklady <u>M</u> zdy | jízdy Majetek Zázn                      | am <u>O</u> kno Nápověda |
| 🕪 🖨 🖪 🍅 🛷                                                  |                                    |                        | <ul> <li>▼ ∑</li> <li>∞ &lt;</li> </ul> | 9 🗣 🗖 🗖 😽                |
| Měna                                                       |                                    |                        | @                                       | Pohoda                   |
| Kód DEM Sy                                                 | mbol DM Mn                         | ožství 1               | <b>•</b>                                |                          |
| Země SRN                                                   |                                    |                        | e používá                               | Cipí měnu                |
| Denominace eura                                            |                                    |                        |                                         | Clarinory                |
|                                                            |                                    |                        |                                         |                          |
| Od data  01.01.1999 Přepočítací koeficient k EUR   1,35583 |                                    |                        |                                         |                          |
|                                                            |                                    |                        |                                         |                          |
| Poz                                                        | namky                              | H 11/ D                | 0 7                                     |                          |
| KOO Symbol                                                 | ∠eme<br>CDN                        | Mnozstvi Den.          | eura Pouzito                            | -                        |
| S DEM DM                                                   | SHN                                |                        |                                         |                          |
|                                                            | Dansko<br>A vit                    | 100 1                  | _                                       | <u> </u>                 |
| 7 I ESP                                                    | Spanelsko                          | 100 18                 |                                         | <u>×</u>                 |
| 8 E EUR                                                    | EMU                                | 1 1                    | ×                                       |                          |
| (5/24)                                                     | Nová                               | k s.r.o.               | 1999 @ 🥩                                | 1.                       |

# Účty a pokladny

Dále je třeba správně zapsat všechny devizové účty do agendy *Bankovní účty* a valutové pokladny do agendy *Hotovostní pokladny*.

V poli *Měna* zvolte cizí měnu valutové pokladny. Pozor - u pokladny v českých korunách nechte pole prázdné.

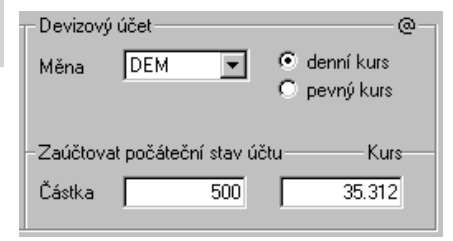

Přepínač *Typ kursu* umožňuje zvolit, zda při přepočtu pokladny na české koruny bude použit denní (směnný)

nebo pevný kurs.

Pokud chcete při založení nové pokladny nebo účtu nechat programem automaticky zapsat počáteční stav do účetnictví, zapište částku v cizí měně do pole *Částka* a do dalšího pole kurs měny pro zaúčtování.

# Kursový lístek

Před vlastním účtováním dokladů v cizí měně je třeba - pokud

Založte deviz

Založte devizové účty a valutové pokladny.

# Kursový lístek

účtujete denním kursem - nejprve pro dané datum vyplnit kursy měn v agendě *Kursový lístek*. Jednotlivé kursy vyplníte v tabulce pod záložkou *Kursy*.

Zapište kursy měn. V tab

V tabulce měn jsou zobrazeny měny z agendy *Cizí měny*, které mají zatrženo pole *Měna se používá* a zároveň nejsou denominací eura. V tabulce nelze změnit kód měny a zemi, uživatel může opravit pouze množství a kurs.

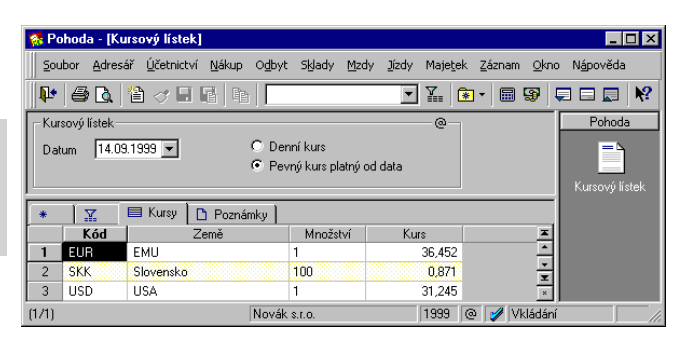

#### TIP

4)

Denní kursy vyhlašuje ČNB na každý pracovní den.

# Automatické načtení kursu

Aby se do pole *Kurs* (v sekci *Částka v cizí měně* formuláře nebo v dialogovém okně *Likvidace v cizí měně*) načetla správná hodnota, je třeba mít v logickém souladu některá nastavení a hodnoty.

### Načtení kursu v agendách pohledávek/závazků

Pokud máte nastaveno v *Globálním nastavení Účtovat pevným kursem*, je třeba mít v agendě *Kurzový lístek* alespoň jeden platný záznam typu *Pevný kurs* platný od data. Toto datum musí být nižší než datum zapisovaného dokladu. Pokud máte nastaveno v *Globálním nastavení Účtovat denním kursem*, je třeba mít v agendě *Kurzový lístek* záznam typu *Denní kurs* s datem zapisovaného dokladu.

### Načtení kursu v ag. Pokladna/Banka a při likvidaci

Pokud máte nastaven u použitého devizového účtu (v agendě *Bankovní účty*) resp. valutové pokladny (v agendě *Hotovostní*  pokladny) pevný kurs, je třeba mít v agendě Kurzový lístek alespoň jeden platný záznam typu Pevný kurs platný od data. Toto datum musí být nižší než datum zapisovaného dokladu. Pokud máte nastaven u použitého devizového účtu (v agendě Bankovní účty) resp. valutové pokladny (v agendě Hotovostní pokladny) denní kurs, je třeba mít v agendě Kurzový lístek záznam typu Denní kurs s datem zapisovaného dokladu.

V případě, že platný kurs odpovídající nastavení **není v agendě** *Kurzový lístek* uveden, nastaví se hodnota 1 - **kurs pak musíte zadat ručně**.

# Zápis dokladu v cizí měně

Po provedení všech kroků nastavení popsaných výše je samotný zápis dokladu v cizí měně velmi jednoduchý. Od dokladu v Kč se postup liší pouze tím, že po vložení nového záznamu zapneme sekci *Částka v cizí měně*.

|    | <u>Č</u> ástka v cizí měně |          |     | Celkem |    |         |
|----|----------------------------|----------|-----|--------|----|---------|
|    |                            | Měna     | DEM | -      | CM | 128,50  |
|    |                            | Kurs EUR |     | 36,452 | Kč | 2404,25 |
|    |                            | Množství |     | 1      |    | 129,00  |
| ۲C |                            | ,        |     |        |    |         |

# Ctrl+Shift+C

zapne doklad v cizí měně.

Alt+č aktivuje první pole sekce. V agendách pohledávek/závazků se přepnutí formuláře provádí pomocí povelu *Záznam/Cizí měna*, resp. Ctrl+Shift+C. Příslušnou měnu zvolíte z výklopného seznamu *Měna*.

V agendě *Pokladna* se zapnutí použití cizí měny na dokladu provádí výběrem valutové pokladny; v agendě *Banka* výběrem devizového účtu (ať už na formuláři, nebo při likvidaci). V těchto agendách se tedy měna volí přímo při definici pokladny, resp. bankovního účtu.

*Kurs* cizí měny se načte automaticky z agendy *Kursový lístek* (program vyhledá platný denní, resp. pevný, kursový lístek pro příslušné datum. V případě, že kursový lístek není nalezen,

nastaví hodnotu 1 - kurs pak musíte zadat ručně). Pokud jste zvolili denominaci eura, nastaví se automaticky převodní kurs pro euro, což program indikuje slovy *Kurs EUR*. Pro správný přepočet je tedy nutné nejprve zadat aktuální kurzový lístek, ve kterém v případě zápisu dokladu v některé z denominací nesmí chybět kurs eura. Informativní pole *Množství* udává množství jednotek cizí měny, pro které platí daný kurs.

Při zápisu bezpoložkového dokladu zadáte částku v cizí měně do pole *CM* (tzn. cizí měna), v případě položkového dokladu zapíšete jednotlivé položky včetně částek v cizí měně přímo do tabulky položek. Celková částka v cizí měně je programem přepočtena na české koruny a zobrazena v poli *Kč* ve formuláři. Kurs, částku v Kč i v cizí měně můžete ručně kdykoli opravit a Pohoda automaticky dopočítá správné hodnoty do ostatních polí.

# Likvidace v cizí měně

Pohledávku/závazek v cizí měně lze likvidovat úhradou ve stejné měně, v jiné měně i v českých korunách.

Pokud je likvidovaný doklad vystaven v cizí měně, vyvolá stisk klávesy Enter v seznamu pohledávek/závazků vyvolaném pomocí Ctrl+Shift+Lpřímodialogové oknolikvidace v cizí měně.

### Postup při likvidaci v cizí měně

- Zkontrolujte, zda je v agendě Kursový lístek uveden platný kurs pro datum úhrady (v případě nastavení pokladny/ účtu na přepočet denním kursem), resp. pevný kursový lístek.
- Pokud likvidujete hotovostní úhradou, otevřete agendu Pokladna (Ctrl+H), pokud likvidujete bezhotovostní úhradou, otevřete agendu Banka (Ctrl+B).

- Stiskněte Ctrl+Shift+L nebo zvolte povel Likvidace z nabídky Záznam. Otevře se seznam všech pohledávek a závazků.
- Nastavte se na správný řádek seznamu nebo obvyklým způsobem pro vyhledání záznamů vyberte správnou pohledávku či závazek v cizí měně.
- Stiskněte Enter nebo zvolte povel *Cizí měna* (Alt+C). Otevře se dialogové okno likvidace v cizí měně.

| Likvidace v cizí měně                               | ×                                                                                               |
|-----------------------------------------------------|-------------------------------------------------------------------------------------------------|
| – Likvidovaný doklad                                | <u> </u>                                                                                        |
| Měna USD<br>K likvidaci 1500,00                     | Kurs dokladu         1 USD         31,213           Kurs likvidace         1 USD         31,245 |
| – Hradící doklad                                    |                                                                                                 |
| Měna DEM<br>Uhrazeno na DEM-KB                      | Směnný poměr 🗖 1<br>Kurs <u>c</u> íl. měny 1 EUR 36,452                                         |
| <u>D</u> atum 14.09.199 ▼<br><u>Č</u> ástka 1500,00 | USD                                                                                             |
| v cíl. měně 2514,67<br>po přepočtu 46867,44         | DEM<br>Kč Kursový rozdíl 47,94                                                                  |
| 1                                                   | Zlikvidovat Storno <u>N</u> ápověda                                                             |

Kurzor je nastaven v poli Uhrazeno na. Měna úhrady se odvozuje od zvolené valutové pokladny, resp. devizového účtu v tomto poli. Nastavení této hodnoty je tažené, tzn. zůstává při opětovném vyvolání likvidace stejné jako posledně, což usnadňuje opakovanou likvidaci na stejnou pokladnu/účet.

- Datum úhrady v poli Datum zadejte dle potřeby. Nastavení této hodnoty je tažené, tzn. zůstává při opětovném vyvolání likvidace stejné jako posledně, což usnadňuje opakovanou likvidaci se stejným datem. Změna data ovlivní i obsah polí Kurs a částek po přepočtu.
- V poli Částka je v měně likvidovaného dokladu uvedena celková částka k likvidaci. Pokud je uhrazená částka nižší, zapište správnou částku.
- V poli Kurs dokladu je pro informaci kurs použitý při zápisu likvidovaného dokladu. V polích Kurs likvidace (kurs měny likvidovaného dokladu použitý při likvidaci) a Kurs cíl. měny (kurs měny hradícího dokladu použitý při likvidaci) se kurs načte automaticky. Uvedené údaje lze ručně změnit.
- Případné kursové a zaokrouhlovací rozdíly jsou uvedeny v poli Kursový rozdíl.
- Nakonec stiskněte Enter nebo tlačítko Zlikvidovat.

V agendě je nyní založen nový doklad, který v případě potřeby zmodifikujte nebo rovnou uložte (Ctrl+Enter).

V jednoduchém účetnictví je o kursový rozdíl upravena uhrazená částka v korunách. V podvojném účetnictví je kursový rozdíl automaticky zaúčtován; kladný jako Kursové zisky - pohledávky (resp. Kursové ztráty - závazky), záporný jako Kursové ztráty - pohledávky (resp. Kursové zisky závazky).

# A

Administrátor 93 Adresář 109 Adresáře programu 15 Adresní klíče 116 Adresní štítky 219 Aktivace systému práv 95 Automatické objednávky 240

## B

Banka 142 Bankovní účty 103

# С

Cenové skupiny 235 Cizí měny 325

# Č

Čárové kódy 257 Časový posun faktury a pohybu zásob 228 Číselné řady 101 Členění DPH 101, 153 Členění skladů 233 Čtečka čárových kódů 99

# D

Daň z příjmů fyzických osob 159 Daň z příjmů právnických osob 178 Daň ze mzdy 288 Databázové soubory 89 Datová uzávěrka 162, 185 Datumové pole 30 Denní kurs 325 Denomince eura 326 Dialogové okno tisku 74 DIČ a IČO 113 Dílčí základy daně 160 Dodatečné přiznání DPH 155 Dokladové sestavy 68, 219 Doklady 119 Doklady bez zaúčtování 168 Doklady k pozdějšímu zaúčtování 168 Druhy nepřítomností 280 Duplicity 122 Dynamické záložky 62

## E

Export sestavy 79 Expresní likvidace 146

## F

Faktura s položkami 194, 213 Faktury 213 Finanční leasing 313 Firemní adresy 112 Fiskální moduly 100 Formulář agendy 29 Funkční klávesy 51

# G

Galerie dokumentů 120 Globální práva 95 Grafy 70, 219

# H

Hardware 99, 100 Historie 118 Homebanking 105 Hotovostní pokladny 102 Hromadná korespondence 124 Hromadná zpráva 123 Hrubá mzda 286

# I

Ikony sestav 68

Indikace uživatele 93 Informační plocha 23 Instalace upgrade ze starší verze 14 Inteligentní výběr 110 Interní doklady 177

# J

Jednoduchá faktura 194, 213

## K

Klávesové zkratky agend 49 Klávesy v tabulce 50 Kódy bank 104 Komunikační funkce 123 Konstantní symboly 104 Kontaktní osoby 114 Kontrolní sestavy 71 Kopie záznamu 55 Kredit 113 Kursový lístek 330

## L

Leasingový majetek 313 Likvidace bez vazby 149 Likvidace objednávky 193, 211 Likvidace pohledávek a závazků 145 Likvidace v cizí měně 332 Likvidace výběrem 148 Logo 96

## Μ

Měrné jednotky 105 Mzda 273 Mzdové agendy 267 Mzdy 267, 285

### Ν

Nabídka Adresář 38

Nabídka Nákup 191 Nabídka Nápověda 47 Nabídka Odbyt 209 Nabídka Okno 46 Nabídka Soubor 34 Nabídka Soubor / Databáze 36 Nabídka Soubor / Seznamy 34 Nabídka Soubor / Uživatel 37 Nabídka Účetnictví 38 Nabídka Záznam 41 Nabídka Záznam / Administrátor 43 Nabídka Záznam / Komunikace 45 Nabídka Záznam / Označit 44 Nápověda 17 Nastavení adresáře 110 Nastavení DPH 151 Nastavení galerie dokumentů 110 Nastavení nákupu 192 Nastavení práv uživatele 93 Nastavení skladů 230 Nastavení účetnictví 90 Nastavení zaúčtování 173 Návrhář sestav 80

# 0

Oblíbené adresy 125 Obnovení dat ze zálohy 83 Obrat 122 Obsah 3 Ocenění skladu 225 Odpočet zálohy 197, 216 Odpočitatelné položky 288 Okno agendy 24 Originální předlohy 80 Ostatní pohledávky 221 Ostatní závazky 202

# P

Panel Pohoda 32

Peněžní deník 137 Penzijní fondy 267 Penzijní připojištění 274 Personalistika 267, 271 Pevný kurs 326 Počáteční stavy salda 182 Počáteční stavy účtů 183 Pohyby 249 Pojišťovny 267 Pokladna 140 Pokladní displej 100 Pokladní zásuvka 100 Položková objednávka 193 Pořadí položek 28 Postup při automatické likvidaci 142 Poštovní sestavy 219 Práce se skladovými zásobami 227 Pracovní poměr 272 Práva firmy 95 Práva ve zvolené úrovni 94 Prodejna 222 Prodejní ceny 233 Proforma faktura 220 Procházení záznamy 27 Průvodce exportu příkazů k úhradě 205 Přecenění nákupních cen 245 Přecenění prodejních cen 246 Přecenění zásob 245 Předkontace v JÚ 130, 195 Předkontace v PÚ 167, 195 Přehledy 70 Přepočítací koeficienty 326 Přepočítací poměry 327 Převod 256 Přijaté objednávky 211 Příjemky 252 Příkazy k úhradě 203 Příručky 18

# R

Registrační pokladny 100 Rezervace 212, 240 Rezervace skladových zásob 212 Roční zúčtování záloh DzP 283 Rozlišení monitoru 16 Rozúčtování dokladů 172 Rozvaha a výsledovka 170 Rozvahové účty 169 Ručně zaúčtované doklady 168 Rychlý součet 60

# Ř

Řádné přiznání k DPH 154 Řešení vrácených plateb 204

# S

Saldo 180 Sekce Mzdy 1 268 Sekce Mzdy 2 269 Sestavy 68 Sestavy HTML 72 Setřídění záznamů 59 Seznamy 101 Síťová instalace 13 Sklady 232 Sloupce tabulky 26 Sociální zabezpečení 287 Soupisky 219 Soupisky a přehledy 69 Speciální předkontace 168 Stavový řádek 32 Storno zálohových faktur 58 Stornovací doklad 58 Systémové požadavky 10

# Š

Šablony dokladů 56

Štítky adres 219

## Т

Tabulka agendy 25 Tabulka Daně a pojistné 275 Tabulka Nepřítomnost 279 Tabulka položek 27 Tabulka Srážky 277 Telefonická služba 19 Textová objednávka 193 Tipy pro bezpečné zálohování 84 Tisk sestavy 74 Tiskopisy 69 Tiskové sestavy 126, 139, 141, 144, 158, 170, 175, 177, 181, 200, 201, 202, 204, 212, 218, 221, 222, 244, 251, 254, 256, 284, 291, 297, 311, 321 Třídění záznamů 59

# U

Účetní deník 171 Účtování na přelomu roku 162 Účtování způsobem A 258 Uložené dotazy 66 Umístění programu 14 Urgence 219 Uzavření přiznání k DPH 156 Uživatel 93 Uživatelské náhrady originálu 81 Uživatelské nastavení 97 Uživatelské sestavy 81

## V

Vložení adresy do účetní agendy 112 Vložení osoby do účetní agendy 114 Výběr dříve provedeným dotazem 65 Výběr faktur podle likvidace 64 Výběr označených záznamů 63 Výběr podle časového období 63 Výběr podle položky seznamu 62 Výběr podle začátečního písmene 62 Výběr skladových zásob 197, 216 Výběr uloženým dotazem 67 Výběr 1 záznamu 66, 67 Výběrové pole 30 Výdejky 254 Výchozí stavy účtů 183 Výchozí šablona 56 Výmaz seznamu dotazů 67 Výroba 228, 255 Vyrovnání DPH 199 Výsledkové účty 169 Vystavení přiznání k DPH 154 Vytvoření databáze účetní jednotky 89 Vztah likvidace a DPH 150

# Z

Záloha sestavy 79 Zálohová faktura 220 Zálohová fakturace skladových zásob 220 Zálohování 82 Záložky tabulky 25 Zaokrouhlení faktury 197 Zápis šablon 56 Zásoby 236 Zaúčtování dokladu na více účtů 171 Zaúčtování mezd 288 Zavedení skladové evidence 227 Zavedení účetnictví 87 Závěrkové účty 170 Zdravotní pojištění 287 Zdravotní pojišťovna 274 Zkušební data 16 Zrušení likvidace 149 Zrušení setřídění záznamů 59